Júlio Coutinho

## **Guia** de Consulta Rápida

## Joomla 3.×

Juntos, passo-a-passo, Iremos dominar a fera.

2<sup>a</sup> Edição

Editora AMC Guedes

Joomla 3.x

Sumário

Introdução.....

<u>Capítulo 1 – Noções</u> <u>Básicas.....</u>

<u>Capítulo 2 – Joomla! 3 .....</u>

<u>Capítulo 3 - Modelos de Layouts no</u> <u>Joomla!.....</u>

<u>Capítulo 4 - Extensões x</u> <u>Joomla!.....</u>

<u>Capítulo 5 – Ísis, novo template administrat-</u> <u>ivo do Joomla!</u>

<u>Capítulo 6 – Configuração global do</u> <u>site.....</u>

Capítulo 7 - SEO x Joomla!

<u>Capítulo 8 - Lista de Controle de Acesso</u> (ACL) .....

<u>Capítulo 9 – Usuários, Grupos e Níveis, E-</u> mail em massa ..

Capítulo 10 – Gerenciamento de Conteúdo

<u>Capítulo 11 – Gerenciamento de Idiomas</u>

Capítulo 12 – Componentes

<u>.....</u>

<u>Capítulo 13 – Módulos .....</u>

<u>Capítulo 14 – Plugins .....</u>

<u>Capítulo 15 – Templates</u>

<u>....</u>

<u>Capítulo 16 – Desenvolvendo um Projeto</u> <u>com Joomla! 3.x ...</u> Capítulo 17 – Recuperação e Publicação

4/682

<u>....</u>

<u>Capítulo 18 – Programando para a Plataform</u> <u>Joomla! ......</u>

<u>Capítulo 19 – Componente com users</u>

<u>Capítulo 20 – Override de Templates</u>

<u>Capítulo 21 – Criando um novo Plugin</u>

<u>....</u>

<u>Capítulo 22 – Boas práticas de segurança e</u> <u>blindagem do seu site desenvolvido com</u> <u>Joomla!</u>.....

<u>Insumos - Insumos para execução do projeto</u> <u>proposto ....</u>

<u>Anexo I – Montando um Servidor Seguro</u> <u>Joomla!</u>.....

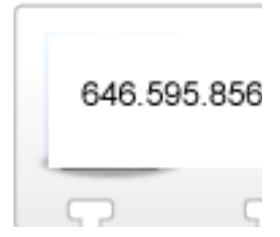

#### Júlio Coutinho

#### Guia de Consulta Rápida Joomla! 3.x

2<sup>a</sup> Edição

#### AMCGuedes

#### 2013

#### (CC) BY-NC-ND

Este e-book foi licenciado sob uma Licença <u>Creative Commons Atribuição-</u> <u>NãoComercial-SemDerivados 3.0 Brasil</u>.

**Direitos Reservados** Júlio Continho Capa e Arte de Capa Egídio Carlos Paixão Revisão Lúcia Amorim ISBN: 978-85-64374-65-2 COUTINHO, Júlio. Guia de Consulta rápida

*JOOLMA! 3 x*. Rio de Janeiro: Editora AMCGuedes,

#### 2013.

I. Informática. II. Guia de Consulta. III. Joomla!.

#### Rio de Janeiro, 2013.

A capa deste livro foi escolhida em votação aberta, publicada no site <u>http://www.liv-</u> <u>rodejoomla.com.br</u>

#### Agradecimentos

Agradeço em primeiro lugar à Deus, pela oportunidade da vida e a vontade de compartilhar o pouco que sei, com toda a comunidade Joomla!

Agradeço a minha esposa Rosana e meu filho Bruno, pela paciência e compreensão em virtude das horas e horas, debruçado sobre o computador.

Agradeço ao Egídio Carlos por criar esta bela capa para o livro.

Agradeço à toda a comunidade Joomla! que acredita no meu trabalho e prestigia meus tutoriais, cursos e artigos, desde 2006.

#### Dedicatória

Dedico este livro às minhas queridas mãe, Maria da Penha e irmã Renata Coutinho. "in memoriam".

Todos os dias lembro-me de vocês em minhas orações...

Todos os dias arrependo-me por nunca terlhes dito "Eu te amo"...

Todos os dias arrependo-me de ter-lhes negado um sorriso...

Todos os dias arrependo-me de fugir de um abraço apertado, que me oferecestes.

#### Introdução

A fronteira entre o profissional e o amador está reduzida e cada vez mais, novos web sites são publicados na rede mundial de computadores, Internet. Rede mundial de computadores ou pessoas? O advento das redes sociais mudou drasticamente este conceito tão defendido pelos especialistas, quando nos deu o poder de sermos ouvidos. Somos formigas com megafone!

Projetos de qualidade, com custo e prazo reduzidos, é isto que o cliente deseja. Ele não tem tempo, aliás, ninguém tem tempo para nada, apesar do grande livro pregar que "existe tempo para tudo na face da terra".

Sou do tempo em que fazer o "site" na unha era sinônimo de conhecimento, hoje reflete a ignorância e falta de perícia com ferramentas modernas que nos ajudam no desenvolvimento web e o Joomla! surge enquanto melhor CMS open source da atualidade. Mas, e a essência do webdesign, aonde fica? Design de página, site, conteúdo e navegação web, usabilidade, acessibilidade, persuasão e segurança, são desconhecidos por "pseudo-profissionais" que aventuramse na arte de criar, publicar e manter na Internet, projetos web que refletem muitas vezes, o sonho de vida do cliente. Tenho saudades do tempo em que todo mundo era "técnico em informática", hoje, todos são webdesigners.

Muitas pessoas pensam que o Joomla! é a solução para seus problemas financeiros e como um passe de mágica ele fará lindos websites dinâmicos, modernos e funcionais. Tenho uma novidade para você: "Joomla! não faz nada." Ele gerencia o que você faz. Aliás, isto está intrínseco na própria nomenclatura do mesmo. CMS (Content Management System), no bom português: Sistema Gerenciador de Conteúdos.

Em tese, o website será desenvolvido por uma equipe de profissionais e hospedado em um excelente provedor, com aplicativos atualizados e bem configurados. Na prática, pessoas que nada sabem de webdesign desenvolvem projetos com joomla! e hospedam em provedores de "quinta", geralmente com a famigerada "venda casada".

Para piorar os "aventureiros" usam templates piratas, mantém o usuário padrão do administrador e deixam os diretórios e arquivos com permissão 0777. O resultado é previsível: websites invadidos, clientes frustrados com suas marcas desacreditadas e CMS difamado. Mas e o aventureiro? Bem, ele é aventureiro certo? Então basta escolher outra área e sair por aí auto-intitulando-se profissional. O webdesign sempre foi relegado à segundo plano nas Instituições Governamentais e Empresas Privadas. Via de regra, ficava à cargo do "menino do site" a incumbência de desenvolver o website ou portal corporativo. Entretanto, os web sites deixaram de ser apenas folders decorativos e passaram a ser "vetores" de informação em tempo real. O "software livre" ganhou força e produtos de excelente qualidade estão disponíveis, particularmente para o mercado web. Com o advento das mídias sociais, as empresas e instituições têm obrigação de possuir um website ou portal de qualidade e integrado às mais importantes mídias sociais, sob pena de verem suas marcas e reputações manchadas pelos MOB's, boatos da rede. Mais do que 24/7, os projetos web devem prover 24/7/365.

Neste contexto temos o CMS Joomla! (pronuncia-se Jumla), que utiliza ambiente baseado no acrônimo "LAMP" (Linux Apache Mysql Php). Surgiu a partir de um fork entre os desenvolvedores do projeto Mambo, com a empresa detentora da patente. Atualmente, o Joomla é o CMS open source mais utilizado no mundo. Este fato é resultado de sua simplicidade, praticidade e baixa curva de aprendizagem, permitindo que qualquer pessoa sem conhecimento técnico, possa gerenciar web sites ou portais desenvolvidos com a ferramenta.

O lado ruim? Vários web sites em desacordo com as webstandards e com potencial risco à marca e imagem das empresas e instituições, tendo em vista a probabilidade de ocorrer um grave incidente relacionado a segurança, seja através de "defacement", "SQL Injection", "Denial of Service", "xss" ou "PHP injection".

Então o Joomla é inseguro? Lógico que não. Joomla em sua última versão STABLE, seja 2.5.x ou 3.x, é extremamente seguro. A maioria dos ataques são resultantes da utilização indiscriminada de templates piratas, provedores ruins, versões desatualizadas e permissões equivocadas para os diretórios e arquivos. Poderiam ser facilmente evitados com medidas básicas relativas ao uso do CMS, dentre elas:

- manter a versão do CMS atualizada;
- hospedar o projeto em servidores idôneos e bem configurados;
- utilizar url's amigáveis;
- templates comerciais, somente os adquiridos nos clubes de template; e
- utilizar extensões que potencializam a segurança da área de administração.

A segurança do site é fundamental para manter a credibilidade do cliente, do desenvolvedor e do projeto Joomla!

Este livro não tem o intuito de ensinar programação nem tão pouco está cheio de códigos, na verdade, pretende ser um guia, quase um manual de utilização do Joomla! 3.x. Mas não se iluda, está recheado de dicas e atalhos que irão ajudá-lo(a) na caminhada rumo ao sucesso! Marque-o e encha-o de orelhas. Torne-o seu livro de cabeceira e lembre-se que os insumos para realização do projeto proposto, estão disponíveis em <u>ht-</u>tp://www.livrodejoomla.com.br/insumos/

Um grande abraço do seu amigo joomleiro, Júlio Coutinho (@cout45).

### Capítulo 1 – Noções Básicas

O objetivo deste capítulo é apresentar as atividades a serem desenvolvidas antes de pensarmos em prancheta e ou planejamento de desenvolvimento, podendo ser desempenhadas pelo próprio cliente ou pelo desenvolvedor contratado.

#### Registro de domínio

Registrar um domínio e editar o DNS é bem mais simples do que parece e todas as pessoas que possuem um negócio ou desempenham um serviço diretamente ligado a seu nome, devem fazê-lo antes que seja tarde.

Infelizmente, existem empresas caçadoras de domínios que monitoram e registram nomes de outras empresas e pessoas e depois tentam negociar a venda. Você pode estar perguntando mas isto é legal? Sim, porém penso que registrar o nome de uma pessoa e depois ligar tentando negociar a venda, é de uma imoralidade sem tamanho.

Aliás, passei por isso quando um "cidadão" registrou o domínio joomlabrasilia.com.br, publicou um website que denegria a imagem do Joomla! e tentou negociar a venda comigo. Tive que esperar o término do prazo do registro (1 ano), entrei em processo de disputa e consegui reverter a situação.

O nome do domínio pode ser registrado por qualquer pessoa ou empresa e a menos que seu nome esteja relacionado a uma marca registrada no INPI, devidamente reconhecida, você terá problemas sérios se quiser de volta.

Há três anos desenvolvi um website para um político de renome nacional e disparei alguns e-mails de teste, equivocadamente para o domínio composto pelo nomedomesmo.com.br. No mesmo dia, recebi um e-mail do dono domínio, que citava o fato de receber muitos e-mails no nome do político por acharem que o domínio pertencia ao mesmo e propunha que eu negociasse a venda do domínio. Eu receberia 10%. Quanto ele queria pelo domínio ? R\$120.000,00.

Ok, vou satisfazer sua curiosidade a respeito de ter ou não negociado. Não, na verdade nem respondi o e-mail dele e continuei o desenvolvimento do projeto.

A venda de domínios é um negócio rentável, basta relembrar o caso do domínio sex.com que foi vendido em outubro de 2009 por U\$ 13 milhões, cerca de R\$ 22 milhões, tornando-se o domínio mais caro do mundo.

Mas o que é um domínio? O domínio nada mais é que a transformação de um número IP (Internet Protocol) em notação humana, ou seja, um conjunto de caracteres que resultarão em um nome fácil de ser guardado e lembrado.

A primeira extensão de domínio foi a .com e surgiu em 1996 na época da Arpanet. Hoje, temos várias extensões (.net, .org, .pro, .info, .me ), que servem para identificar o tipo do domínio e as últimas duas letras o país.

Vamos analisar o domínio http://www.juliocoutinho.com.br separando-o em partes: O http é o identificador de protocolos, poderia ser https, por exemplo. Não é "case sensitive", você pode digitar HTTP, http ou hTtp vai funcionar;

www.juliocoutinho.com.br é o DNS (Domain Name System) da máquina em que o domínio foi cadastrado e jamais será "sensitive". Logo, você pode digitar wwW.jULIocoUtinho.COM.bR que vai funcionar normalmente.

com – identifica um domínio comercial br – o domínio está relacionado ao Brasil Análise feita chegamos a conclusão que o domínio juliocoutinho.com.br é um domínio comercial do Brasil.

O órgão responsável pelo registro de domínios brasileiros (com.br, org.br, net.br, pro.br e etc.) é o CGI (Comitê Gestor de Internet) e o custo anual para manutenção do domínio é R\$30,00. Para registrar um domínio, basta acessar o website do CGI <u>http://registro.br</u> e seguir os seguintes passos: 1) efetuar o cadastro, gratuito, no website;

figura: tela de cadastro de novo usuário

| Registrative Statema - Calle  | alter de Uniders - Macella Foretos                                                                                                    |                                                                                                    |  |  |  |
|-------------------------------|----------------------------------------------------------------------------------------------------|----------------------------------------------------------------------------------------------------|--|--|--|
| depairs Like false gives      | ko fajote janamata Agda                                                                                                    |                                                                                                    |  |  |  |
| G . C X Q                     | A The second second sec |                                                                                                    |  |  |  |
| 🗶 Mary visitades 🗭 Promano    | a peteres 🥫 Ultimes noticues 🟮 Desconacher                                                                                                    |                                                                                                    |  |  |  |
| Harma                         | 1 In Registrade - Sistema - Cadatto d x                                                                                                    |                                                                                                    |  |  |  |
|                               |                                                                                                    |                                                                                                    |  |  |  |
| renistrohr                    | The new particular in a communication of the second second s                                                                                                    |                                                                                                    |  |  |  |
| regioniour                    | UI CAN HER Reprint ONLY OTHER WER                                                                                                    |                                                                                                    |  |  |  |
| group bland or boat           | Cadastro de Usuário                                                                                                    |                                                                                                    |  |  |  |
| · ·                           |                                                                                                    |                                                                                                    |  |  |  |
| P Common for                  | MORE .                                                                                                    |                                                                                                    |  |  |  |
| * terriponpera                | journe /                                                                                                    |                                                                                                    |  |  |  |
| + Saporte                     | No. or a local data and the second data and the second data and th |                                                                                                    |  |  |  |
| A Mappi do pilo               | Low                                                                                                    |                                                                                                    |  |  |  |
| Youkatha ter     Report to br | Endersça                                                                                                    |                                                                                                    |  |  |  |
| # Contato                     | CUP OHIONE                                                                                                    |                                                                                                    |  |  |  |
| 0.855                         | Logadiner                                                                                                    | Ajuda                                                                                                    |  |  |  |
|                               | Númen Constements                                                                                                    | Para completermos des cadades preembe                                                                                                    |  |  |  |
| Barrie .                      | Create 1/#                                                                                                    | a formation as the total of the second second                                                                                                    |  |  |  |
| 4                             | Fais (bad. (a)                                                                                                    | Distance in the second second se |  |  |  |
| Banar an Report (r.a.)        | Toletone                                                                                                    |                                                                                                    |  |  |  |
|                               | 007 18 000 Telefore Rama                                                                                                    |                                                                                                    |  |  |  |
| Accession of the              | Sanna                                                                                                    |                                                                                                    |  |  |  |
|                               | Santa                                                                                                    |                                                                                                    |  |  |  |
|                               | college de l'a Faceler de 10 personne                                                                                                    |                                                                                                    |  |  |  |
|                               | Cardining a starting                                                                                                    |                                                                                                    |  |  |  |
|                               | The face on a sub a series in series                                                                                                    |                                                                                                    |  |  |  |
|                               |                                                                                                    |                                                                                                    |  |  |  |
|                               |                                                                                                    |                                                                                                    |  |  |  |
|                               |                                                                                                    |                                                                                                    |  |  |  |
|                               |                                                                                                    |                                                                                                    |  |  |  |

# 2) verificar a disponibilidade do domínio desejado;

figura: pesquisando um domínio

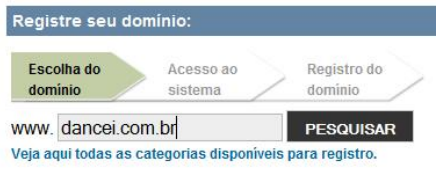

Se o domínio já estiver registrado você será informado e clicando no hiperlink "Mais informações" terá acesso a alguns detalhes sobre o registro. Ex: Domínio dancei.com.br já está registrado.

```
Mais informações
Domínio: dancei.com.br
Servidor DNS: ns1.kinghost.com.br
Servidor DNS: ns2.kinghost.com.br
Expiração: 2011-06-04
Status: Publicado
As informações completas podem ser acessa-
das através do hiperlink Whois.
```

% Copyright (c) Nic.br

% A utilização dos dados abaixo é permitida somente conforme

% descrito no Termo de Uso (http://registro.br/termo), sendo

% proibida a sua distribuição, comercialização ou reprodução,

% em particular para fins publicitários ou propósitos

% similares.

```
% 2011-02-25 09:39:06 (BRT -03:00)
```

domínio: dancei.com.br

entidade: julio cesar de paula coutinho

documento: 825.144.886-72

país: BR

ID entidade: JCC827

ID admin: JCC827

ID técnico: JCC827

ID cobrança: JCC827

servidor DNS: ns1.kinghost.com.br

status DNS: 24/02/2011 AA

último AA: 24/02/2011

servidor DNS: ns2.kinghost.com.br status DNS: 24/02/2011 AA último AA: 24/02/2011 criado: 04/06/2008 #4533865 expiração: 04/06/2011 alterado: 30/11/2010 status: publicado ID: JCC827 nome: julio cesar de paula coutinho e-mail: webmaster@joomlabrasilia.org criado: 09/11/2005 alterado: 04/08/2009 Estando o domínio liberado basta acessar sua área para dar continuidade ao registro.

| Dominio     |                                                                                     |  |  |
|-------------|-------------------------------------------------------------------------------------|--|--|
| Domínio     | iuyuyu com.br                                                                       |  |  |
| Preço       | R\$30,00 para 1 ano + R\$27,00 por ano adicional. Clique aqui para mais informações |  |  |
| Informações | sobre a Entidade                                                                    |  |  |
| Pessoa      | O Jurídica 🖲 Física                                                                 |  |  |
| CPF         | 825.144.886-72 CHECAR                                                               |  |  |
| Nome        | julio cesar de paula coutinho                                                       |  |  |
| Endereço    |                                                                                     |  |  |
| CEP         | 70631-020 CHECAR                                                                    |  |  |
| Logradouro  | smu/smo rua d casa                                                                  |  |  |
| Número      | 408 Complemento amu                                                                 |  |  |
| Cidade      | Brasilia UF DF                                                                      |  |  |
| Telefone    |                                                                                     |  |  |
| DDD         | 61 Telefone 34651250 Ramal                                                          |  |  |
| Informações | sobre os Contatos                                                                   |  |  |

figura. Registrando o domínio

A primeira parte do cadastro é relacionada aos dados do domínio e seus dados pessoais. Perceba que o custo anual de manutenção do domínio é R\$30,00.

A próxima parte está relacionada os ID's responsáveis pelo domínio. O mais importante é o ID Administrativo tendo em vista que ele tem precedência sobre o técnico e de cobrança. Tenha cuidado com profissionais e empresas que se oferecem para registrar o domínio para você. Além de cobrar de R\$10,00 a R\$20,00 pelo serviço, infelizmente, uma minoria mal intencionada registra o domínio sob o ID Administrativo dela, delegando a você apenas o ID de cobrança. Quando você tenta mudar a hospedagem ou mesmo cancelar o contrato com o profissional começam os problemas e a dor de cabeça é certa.

Um dos casos que mais me chamou a atenção a respeito de registro de domínio, foi o de uma artista aqui de Brasília que ligoume desesperada pois tinha contratado um cara para fazer o site e já haviam se passado seis meses sem que o mesmo ficasse pronto. Ela entrou em contato e o cara não deu atenção, então, ela fez o óbvio e foi atrás de outro: "eu". Minha primeira pergunta foi relativa ao domínio, ela afirmou que ele havia registrado, que ela pagou o boleto e etc... nessa hora pensei: Game Over. Consultei o domínio no CGI e não deu outra, ele havia registrado no nome da empresa dele, delegando a ela apenas o ID de cobrança, ou seja:

"O domínio era dele". A única coisa que pude fazer foi orientá-la no sentido de entender-se com ele pois de nada adiantaria fazer outro website se não teríamos acesso a edição do DNS que é determinante para apontar a máquina em que o mesmo está hospedado.

| Informações   | Informações sobre os Contatos |           |  |  |  |
|---------------|-------------------------------|-----------|--|--|--|
| Administrativ | /o JCC827                     |           |  |  |  |
| Técnico       | jcc827                        | PESQUISAR |  |  |  |
| Cobranca      | icc827                        | PESOUISAR |  |  |  |

Por último, temos o DNS que vai "ligar" o domínio a máquina do provedor que você contratou. Geralmente o master é ns1.dominiodoprovedor, o slave 1 ns2.dominiodoprovedor e sucessivamente. Esses dados são informados a você via email, pelo provedor contratado.

| figura: e                     | editando o DNS                       |
|-------------------------------|--------------------------------------|
| DNS<br>É obrigatória a delega | ação dos servidores Master e Slave 1 |
| Utilizar os servi             | dores DNS do Registro.br             |
| Servidor                      | Nome                                 |
|                               |                                      |
| Master                        |                                      |

#### Provedor de hospedagem

Existem várias empresas que hospedam "websites" no Brasil a um valor mensal médio de R\$20,00. Não indico nenhuma e sugiro que faça uma busca por hospedagem de sites na google e escolha seu plano de hospedagem, preferencialmente Linux. Muitos usuários têm medo de escolher o plano Linux por nunca terem usado o sistema operacional do pinguim e acabam optando por Windows, o que via de regra acarretará em problemas futuros.

A montagem do servidor fica por conta da empresa contratada cabendo a você a utilização de forma transparente. Após escolher o plano e concluir o cadastro, você receberá via e-mail, dados para acesso FTP (File Transfer Protocol) que é o protocolo usado para transferência de arquivos e diretórios entre sua máquina local e a máquina hospedeira e dados para acesso ao painel de controle do provedor.

Quando você contratar o provedor ele irá sugerir o registro de domínio e edição de DNS, com custo obviamente. Em média cobram R\$10,00 para digitar as duas linhas relacionadas ao DNS. Fechando a conta, o custo final do registro de domínio e edição do DNS chega a R\$50,00. É mole ou quer mais? Fuja disso e faça você mesmo.

Uma vez contratada a empresa que cuidará da hospedagem do website, você receberá via email, todos os dados necessários a publicação do projeto na Internet. Levando-se em conta que você contratou um plano de hospedagem GNU/LINUX, os dados serão parecidos com os abaixo discriminados:

FTP – File Transfer Protocol é o protocolo utilizado no envio de arquivos de sua máquina local, para a máquina do provedor contratado. Por email, você receberá os seguintes dados:

Host de FTP – algo parecido com ftp.seusite.com.br

Usuário de FTP – em geral idêntico ao domínio, sem a extensão. Ex: seusite

Senha de FTP – uma senha padrão será atribuída e você deve trocá-la no painel de controle do provedor

Porta – normalmente será a 21

Caminho inicial – via de regra será a barra (/)

DATABASE – Alguns provedores não permitem que os usuários criem banco de dados. Geralmente o próprio provedor irá criar o banco enviando por email, os dados necessários para conectar-se ao mesmo:

Host do Banco de Dados – o caminho do SGBD, sofrerá variação de provedor para provedor. Remotamente os servidores que oferecem revenda apontam o banco para localhost. Mas, vai depender de sua contratação.

Usuário do Banco de Dados – o usuário do banco está relacionado ao seu domínio, no exemplo utilizado, se o domínio do website é seusite.com.br o usuário do banco será: seusite.

Nome do Banco de Dados – o nome do banco de dados está relacionado ao domínio, mesmo em provedores que permitem a criação por parte do usuário. Considerando que o provedor contratado criou o banco de dados. O valor utilizado será: seusite.

Senha do Banco de Dados – se o provedor criar uma senha padrão, acesse o painel de controle do mesmo e altere a senha de acesso ao banco de dados. Provedores que permitem a criação de banco de dados pelo usuário, através do CPanel, informarão os passos necessários no ato da contratação.

MAILTO – O provedor informará ainda, todos os dados necessários para configurar o email de seu website, seja pela função "mail" do PHP, seja usando o Sendmail ou SMTP.

Voltaremos a abordar essas variáveis quando estivermos "instalando" o Joomla! e ajustando as configurações do nosso projeto.

### Capítulo 2 - Joomla! 3

As 10 principais novidades do Joomla! 3, são listadas a seguir:

Compatibilidade total com Mobile (WAP) Instalação rápida, simplificada e com opção de vários tipos de layouts

- Melhoria sensível na usabilidade do painel administrativo (Back-end), com novo template
- Melhoria na usabilidade do gerenciamento de conteúdo via painel administrativo (backend)
- Implementação de Drag-and-drop (arrastar e soltar)
- Unificação das configurações mais relevantes Implementação de seleção rápida (auto completar)
- Controle sobre as atualizações do Joomla via ítem de menu no painel administrativo (back-end)

Suporte ao banco de dados PostgreSql Implementação de responsividade, em templates pré-instalados

Ciclo de Lançamento

Joomla! é desenvolvido utilizando um ciclo de lançamento fixo. A cada seis meses, o projeto Joomla! lança uma nova versão. As versões são classificadas em: Major; Minor; e

Maintenance.

Cada versão do Joomla! é suportada pelo Projeto Joomla! por um determinado período de tempo. Existem duas classificações para o suporte: Suporte Padrão (STS) e Suporte a longo prazo (LTS). A cada três lançamentos, será atribuído suporte a longo prazo.

STS (suporte padrão) – Os lançamentos são suportados por sete meses. Seu suporte termina um mês após a liberação da próxima versão do Joomla; e LTS (Suporte de longo prazo) as versões recebem suporte e atualização por 21 meses.

| figura: ciclo      | de lançamentos do Joomla!                |
|--------------------|------------------------------------------|
| 🐹 Joomk            | a!" release cycle                        |
| Joomiat 1.5 LTS    |                                          |
| Joomlat 2.5 LTS    |                                          |
| - 0 Joseilar 30575 | an an an an an an an an an an an an an a |
|                    |                                          |
| Joomlat 3.5 LTS    |                                          |
|                    | hudmushundumhundumlz                     |
|                    | 2011 2012 2013 2014                      |
|                    |                                          |
|                    |                                          |

Note que as duas versões, STS e LTS, depois de terem atingido o status GA (General Availability), são totalmente funcionais e prontos para serem utilizados em ambiente de produção. As versões são identificadas pelo uso do termo STABLE, nos pacotes de instalação. A desvantagem de usar versões STS é a necessidade de atualizar sua instalação do Joomla! a cada seis meses. Por outro lado, você terá a vantagem de contar com novos recursos e extensões compatíveis com versões anteriores.

Geralmente, a primeira liberação de versão STS após uma versão LTS indica o início do ciclo de uma nova versão principal. Este lançamento STS apresenta características fundamentalmente novas e mudanças que quebram a compatibilidade com as LTS anteriores.

As liberações posteriores de uma versão STS, geralmente são compatíveis com a primeira versão STS. O lançamento de uma versão LTS, termina com o ciclo de vida da versão STS anterior.

Os três lançamentos em um ciclo geralmente são numeradas da seguinte forma:

STS [importante] 0.0 e [importante] 0.1
LTS [importante] 0.5.

Por exemplo, a versão STS 3.0 irá incluir alterações 2.5, 3.5 e vai incluir mudança nas versões descontinuadas 3.0 e 3.1.

Normalmente, haverá um caminho de migração (uma maneira oficialmente suportada de migrar para a próxima versão) entre duas versões LTS (Ex: desde x.5 para (x +1) 0.) e entre uma versão LTS e a primeira liberação de uma versão STS, no seu ciclo principal (Ex: de x.1 de (x +1) 0.5). Mas, não haverá necessariamente para as seguintes versões STS (Ex: desde x.5 de (x +1) 0.0).

A qualquer momento pode ser lançada uma release de segurança e todos os usuários devem atualizar sua versão do Joomla! As releases não implicam em migração e nem tão pouco estão ligadas a novas versões STS ou LTS. As releases buscam resolver problemas pontuais, quase sempre relacionados a segurança, dentro do pacote STABLE da versão atual.

A esta altura você deve estar se perguntando, qual versão usarei em meus projetos? É um site novo? Use Joomla! 3, caso contrário, permaneça no Joomla! 2.5.

Até o lançamento deste livro, não é suportada a atualização de uma instalação do Joomla! 2.5 para 3.x, ao estilo "one click".

## Instalação

A instalação do Joomla!3 difere um pouco das outras versões. Entretanto, as diferenças estão relacionadas na melhoria do processo e experiência do usuário.

Joomla continua sendo multiplataforma e para instalá-lo, você precisa de um ambiente propício ao funcionamento de aplicações com PHP e MySQL. Existem vários programas SDK que instalam e configuram o ambiente necessário. Ex: Wamp, EasyPHP, Xampp, Mamp, etc...

Usuários de Mackintosh que não saibam instalar o ambiente na mão, devem optar por usar o Mamp ou Xampp.

O programa SDK mais utilizado é o Xampp, seja por sua portabilidade (Windows, GNU/ LINUX, Mac), seja por sua ligação com o Apache. Para baixar o programa acesse <u>http://www.apachefriends.org/pt\_br/</u> <u>xampp.html</u>

Sugiro o acesso ao vídeo-tutorial que aborda a preparação do ambiente em SO Windows e GNU/LINUX, publicado no meu Canal do YOUTUBE (<u>http://www.youtube.com/</u> <u>cout45</u>).

Neste livro iremos partir do principio que você está usando o Sistema Operacional Windows. Por quê? Porque este é o ambiente mais utilizado para desenvolvimento de projetos locais e precisamos desmistificar a ideia que Joomla não funciona no Windows, ou ainda, que existe algum tipo de problema em criarmos o site no Windows e publicarmos remotamente em ambiente GNU/LINUX.

Se você está utilizando outro ambiente, basta adaptar os passos abaixo, à sua realidade. Basicamente o que irá mudar será o "document root" do Apache, diretório responsável por receber as páginas web do ambiente. Ex: htdocs (xampp) www (wamp, EasyPHP, GNU/LINUX, Mac).

Para montar um servidor de produção, siga as dicas constantes do ANEXO I no final do livro.

Criando o diretório raiz do site

Após instalar e inicializar o seu ambiente, crie um diretório dentro do "document root". Este diretório deve ter o nome desejado para o site. Tome muito cuidado ao escolher o nome, evite caixa alta, caracteres especiais e espaços em branco. Exemplos de nomes para o diretório:

Meu Site (escolha ruim) meu\_site(escolha boa) meusite (escolha boa)

figura: criando o diretório para o site do livro

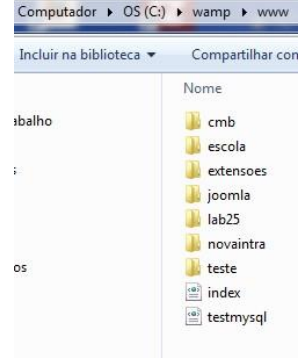

Na imagem acima criei o diretório joomla (nome do nosso site), dentro de **C:wamp/** www

Instalação do Joomla! 3 – Passo 1

Baixe o pacote estável do Joomla! em <u>ht-tp://www.joomla.org/download.html</u> e descompacte todo o seu conteúdo no diretório criado. Lembre-se que estou usando o diretório joomla.

Se você está usando o nome joomla, para o seu site, verifique se o seu ambiente foi inicializado digitando http://localhost/joomla em seu navegador. Caso esteja usando outro nome para o site, substitua joomla pelo nome do seu site. Ex: http://localhost/ meusite

Terminada a descompactação do pacote no diretório criado, aperte a tecla F5 para

# atualizar o seu site e a imagem abaixo deverá aparecer em seu navegador.

figura: passo 1 [Configuração] - instalação joomla 3.0

|                    | Joomial <sup>e</sup> é u                                                                                                    | m Software Livre liber                                                                                            | rado sob a licença GN                  | U/OPL v2.0.                                                                                                    |
|--------------------|----------------------------------------------------------------------------------------------------|----------------------------------------------------------------------------------------------------|----------------------------------------|----------------------------------------------------------------------------------------------------|
| Configuração       | Banco de dados                                                                                                    | ONTLATE, SA                                                                                                    | MMARY_LABEL                            |                                                                                                    |
| Selecione o Idioma | Partugoits (Brasil)                                                                                                    |                                                                                                    |                                        | 🛥 Pedan                                                                                                    |
| Configuraçõe       | es Principais                                                                                                    |                                                                                                    |                                        |                                                                                                    |
| Nome do Site *     |                                                                                                    |                                                                                                    | Seu E-mail *                           |                                                                                                    |
|                    | Imatal o nome que vola<br>site aconsa.<br>Opostanti<br>Vocă tambéro deve infli<br>Descrição e Naita Pasa<br>tate.<br>Vix-ê tambéro pode der<br>(trontend) estavá dispo<br>após o término da insta | i desega para o seu<br>imar a Sletja<br>irias Chave para seu<br>islo se o sile<br>olivi i mediatamente<br>islojao | Nome do<br>Administrador *<br>Senha do | Entre con seu email. Este é o email do<br>Super Administracio do site<br>across<br>Vocé acen attento o nome de usuíano<br>patrolio admin |
| Descrição          |                                                                                                    |                                                                                                    |                                        | Defina a seria para a sua conta de Tua<br>Administrador e confirme-a no campó<br>abaxo                                                   |
|                    | Informe uma descoção<br>todo, para ser usado p<br>bosca: Geratmente, um<br>palevras é o ideal                                                                                                    | para o sile como un<br>elos roecanismos de<br>induino de 20                                                       | Confirmar Senha *                      |                                                                                                    |
| Site Offine        | hilo Sm<br>Desiar o sée (frontend)<br>da Configuração Gioba                                                                                                    | offine quando a instala<br>I                                                                                      | ção terminar. O site pod               | e ser colocado no ar (coline), depois atrav                                                                                              |

Caso a imagem não apareça, verifique se o ambiente foi inicializado corretamente. Outra probabilidade é a digitação incorreta do nome do diretório. Lembre-se que o PHP é case sensitive. Ou seja: meusite é diferente de Meusite.

Caso instale diretamente no provedor,

lembre-se que Joomla! 3 requer no mínimo a versão 5.3 do PHP.

Em alguns provedores é possível adicionar a versão 5.3, usando uma "flag" no arquivo .htaccess, da seguinte forma: # Habilitar o PHP 5.3 AddType application/x-httpd-php53 .php Vamos abordar uma a uma as opções da tela Configurações Principais:

Selecione o idioma – nesta aba você seleciona o idioma padrão utilizado na instalação do Joomla!

Nome do Site – Campo obrigatório. O nome do seu site, este nome será utilizado pelo robô de busca, na indexação. Seja criativo e pense como um integrante de seu públicoalvo.

Seu E-mail – Campo obrigatório. Este email será utilizado de forma global, sendo responsável por toda a comunicação de seu site. Ex: Fale conosco, enviar artigo para um amigo, envio de e-mails em massa e etc... Fim evitar problemas com políticas anti spam dos provedores, utilize um email que tenha ligação com o seu domínio. Ex: Domínio: www.seusite.com.br Email: contato@seusite.com.br

Nome do Administrador – Campo obrigatório. O usuário padrão da administração do Joomla, é o admin. Você pode usá-lo enquanto estiver em ambiente local, mas em hipótese alguma deverá ser utilizado em produção.

Descrição – Campo opcional – O objetivo deste campo é auxiliar na indexação de seu site pelos robôs de busca. Seja sucinto(a), criativo(a) e direto(a) na escolha da descrição. Use frases que tenham significado para o seu público-alvo. Ex: aprendendo joomla em Brasília DF Senha do Administrador – Campo obrigatório. Defina uma senha forte, composta de texto, números e caracteres especiais. Ex de senha forte: li@87!j

Confirmar Senha – Campo obrigatório. Repita a senha digitada anteriormente.

Site Offline – Seleção. Você pode optar por deixar o seu site off-line logo após a instalação. Desta forma, somente você terá acesso ao mesmo. O valor padrão é Não.

Instalação do Joomla! 3 – Passo 2

Clique em próximo para acessar as configurações do Banco de Dados

| figura: pa            | asso 2 [Banco de dados] - i                                                                                                    | instalação joomla 3.0                                                                                                    |
|-----------------------|----------------------------------------------------------------------------------------------------|----------------------------------------------------------------------------------------------------|
|                       |                                                                                                    | ~l°                                                                                                    |
|                       |                                                                                                    | 4:                                                                                                    |
|                       | Joomla <sup>re</sup> é um Software Livre liberado sob a lice                                                                                                    | nça GNU/GPL V2.0.                                                                                                    |
| Configuração          | 👩 Banco de dados 🛛 🚳 Visão Giobal                                                                                                    |                                                                                                    |
| Configuração          | o do Banco de Dados                                                                                                    | + Anterior + Prósimo                                                                                                    |
| Tipo de Banco de      | Mysqi •                                                                                                    |                                                                                                    |
| dados *               | Normalmente é "mysqi"                                                                                                    |                                                                                                    |
| Nome do servidor *    | locathost                                                                                                    |                                                                                                    |
|                       | Normaimente é localhost ou o nome de servidor fornecido por                                                                                                    | sua hospedagem                                                                                                    |
| Nome de Usuário *     |                                                                                                    |                                                                                                    |
|                       | Pode ser algo como "root", ou um nome de usuário fornecido p                                                                                                    | or sua hospedagem                                                                                                    |
| Senha                 |                                                                                                    |                                                                                                    |
|                       | Para segurança do sile, e obrigatorio utilizar una senha para a<br>usada para acessar seu banco de dados.                                                                                  | conta Mytical, Normamente, e a mesma sentra                                                                                      |
| Nome do banco de      |                                                                                                    |                                                                                                    |
| Uducs                 | Alguns servidores permitem somente um BD por site. Se esse fi<br>cada site Joomia? Instalado no mesmo banco de dados.                                                                      | or o seu caso, use o prefixo de tabela para diferenciar                                                                          |
| Pretizo das tabelas * | gig2t_                                                                                                    |                                                                                                    |
|                       | Selecione un preflio para as tabelas do banco de dados ou us<br>ou quatro caracteres, contendo apenas caracteres alfanumério<br>(sublinhado). Tenha certeza que o prefixo escolhido, não é | e o gerado aleatoriamente. Proferenciamente, três<br>os, e DEVEM terminar com um underscore<br>i usado por nenhuma outra tabeta. |
| Tabelas Antigas *     | Eachup Remover                                                                                                    |                                                                                                    |
|                       | Qualquer cópia de segurança das tabelas de uma instalação a                                                                                                    | nterior do Joomia serão perdidas                                                                                                 |

# Nesta etapa tentaremos conexão com o SGBD para a criação do banco de dados e instalação das tabelas do Joomla!

A partir da versão 3.0, Joomla! passa a suportar o SGBD Postgresql, um avanço

# significativo em relação a futura abstração de banco de dados, ou ADODB.

figura: passo 2 [Configuração do Banco de Dados] - instalação joomla 3.0

## Configuração do Banco de Dados

| Tipo de Banco de      | Mysqli 👻                                                                               |
|-----------------------|----------------------------------------------------------------------------------------|
| dados *               | Normalmente é "mysql"                                                                  |
| Nome do servidor *    | localhost                                                                              |
|                       | Normalmente é localhost ou o nome de s                                                 |
| Nome de Usuário *     | root                                                                                   |
|                       | Pode ser algo como "root", ou um nome de                                               |
| Senha                 |                                                                                        |
|                       | Para segurança do site, é obrigatório utiliz<br>usada para acessar seu banco de dados. |
| Nome do banco de      | joomia30                                                                               |
| dados *               | Alguns servidores permitem somente um E<br>cada site Joomla! instalado no mesmo ban    |
| Prefixo das tabelas * | gxgzc_                                                                                 |

Vamos abordar uma a uma as opções da tela Banco de dados: Tipo de Banco de dados – Joomla! suporta os SGBDs Mysql e Postgresql.

A função do PHP para conectar ao SGBD Mysql pode variar de Mysql ou Mysqli.

Mysqli é uma função exclusiva do PHP 5 e +, utilizada quando as tabelas innodb estão instaladas no SGBD Mysql. Como não sabemos se o provedor possui as tabelas innodb instaladas, até que tentemos efetuar a conexão, o padrão continua sendo "mysql".

Uma boa dica, é tentar conectar com "mysqli", que será assumida por padrão assim que a versão do PHP 5 for detectada. Caso não seja possível, você será informado por um aviso na tela e basta escolher o "mysql" para conectar-se ao banco de dados.

Nome do Servidor – Em ambiente local, o caminho sempre será localhost. Planos de revenda e provedores que usam CPanel, geralmente, utilizam o caminho localhost.

Alguns provedores usam o IP da máquina servidora de banco de dados ou algo parecido com mysql.seudominio.extensão. Ex: mysql.seudominio.com.br

Quando estiver usando Joomla em ambiente remoto (provedor de hospedagem), esse campo deve ser preenchido com a informação recebida por seu provedor. Esta informação é enviada por email e consta no painel de controle, aba Banco de Dados, de sua hospedagem.

Nome de Usuário – Em ambiente local, com instalação padrão do SGBD Mysql, sempre será root. Em ambiente remoto (provedor de hospedagem), nunca será root. Caso encontre algum provedor com usuário root para acesso ao banco de dados, mude de provedor.

Senha – Em ambiente local em SO Windows, com instalação padrão do SGBD Mysql, sempre será em branco. Em ambiente local com SO GNU/LINUX, ou ambiente remoto (provedor de hospedagem), nunca ficará em branco. Será necessário criar uma senha de acesso ao banco de dados, escolha uma senha forte.

Nome do Banco de dados - Em ambiente local, você poderá escolher qualquer nome. Atente-se para o fato de não usar caixa alta, espaços em branco, ou caracteres especiais. Em ambiente remoto, o nome do banco sempre estará atrelado ao seu domínio, mesmo que seu plano de hospedagem ofereca bancos de dados ilimitados. Uma boa prática é usar em ambiente local, o mesmo nome que será usado em ambiente remoto. Ex: Domínio seusite.com.br Nome do banco de dados: seusite

Prefixo das tabelas – Todas as tabelas do CMS Joomla possuem prefixos randômicos, que as identificam dentro do banco de dados. Desta forma, você poder possuir "n clientes" no mesmo banco de dados, uma vez que a cada instalação do Joomla, novos prefixos são gerados. O uso de prefixo randômico não é uma novidade do Joomla!. Iniciou-se em versão anterior do CMS e é fundamental na prevenção de ataques do tipo SqlInjection que buscam o prefixo jos\_ padrão em Joomla! 1.0 e Joomla! 1.5.

Tabelas Antigas – Caso esteja reaproveitando um banco de dados já criado, você pode optar por fazer backup ou remover as tabelas existentes.

## Instalação do Joomla! 3 – Passo 3

Estamos terminando o processo de instalação do Joomla! em ambiente local, clique em próximo para acessar as Configurações Gerais

| figura: passo 3 [<br>Finalização | Visão Geral - Finalização] - instalação joomla 3.0                                                                                                    |
|----------------------------------|----------------------------------------------------------------------------------------------------|
| instalar exemplo de<br>conteúdo  | toto     current_treg     current_treg     current_treg     current_treg     current_treg     current_treg     current_treg     current_treg     current_treg     current_treg     current_treg     current_treg |
|                                  | Instatação deste é reconvenda a iniciantes. Into viá instatar o exemplo de conteúdo que está iniciase no pacete de<br>Instatação do Joomal.                                                                      |
| Visão Geral                      |                                                                                                    |
| Configuração do<br>Email         | Not Inn<br>Betecore para enere e matatase detrejões de configuração para <u>maramanamenta a se</u> te a instanção                                                                                                |

O Joomla! pode ser instalado com várias opções de design de conteúdo, visualizadas no parâmetro Instalar exemplo de conteúdo. Recomenda-se aos iniciantes, a instalação de exemplo de conteúdo.

Opções para exemplo de conteúdo:

Não – não será instalado nenhum exemplo de conteúdo, ao final do processo de instalação, o site será composto apenas do ítem de menu Home. Esse tipo de instalação é ideal para desenvolvedores que desejam criar e testar novas extensões, ou sites de pequeno porte;

Sample\_blog – os conteúdos serão instalados e o layout será do tipo blog; Sample\_brochure – os conteúdos serão instalados e o layout será do tipo brochura;

Exemplo de Conteúdo Padrão – os conteúdos serão instalados no formato padrão, já conhecido, nas outras versões do CMS Joomla;

Sample\_learn – os conteúdos serão instalados e o layout será do tipo aprendizado/ensino/educação, ideal para sites de colégios; Sample\_testing – os conteúdos serão instalados e disponibilizados de forma a permitir um estudo rápido sobre o CMS e suas extensões instaladas por padrão.

Visão Geral – Você pode configurar o email para receber as definições de configuração do site, após sua instalação.

figura: passo 4 [Finalização] – instalação joomla 3.0

Configuração do Banco de Dados

### Configurações Principais

| iome do Sile          | Laboratório Joomia              | Tipo de Banco de dados | mysqk                                                                                                    |
|-----------------------|---------------------------------|------------------------|----------------------------------------------------------------------------------------------------|
| Descrição             | laboratório joorna              | Nome do servidor       | locathost                                                                                                    |
| Ite Office            |                                 | Nome de Usuário        | root                                                                                                    |
|                       |                                 | Bentui                 |                                                                                                    |
| leu E-mail            | Instal application and a part M | Nome do banco de dados | poorma30                                                                                                    |
| tome do Administrador |                                 | Prefixo das tabelas    | uu9q1_                                                                                                    |
| enha do Administrador |                                 | Tapetas Antoas         | Characterized in the local division of the local division of the l |

## Neste quadrante, temos as configurações principais do site, incluindo as diretivas para conexão ao Banco de dados.

### figura: passo 4 [Finalização] - instalação joomla 3.0

Configurações Recomendadas:

#### Verificação de pré-instalação

| Versão PHP >= 5.3.1                               | 540 | Estas configurações são reci | mendadas para o FHP, a t   | fm de |
|---------------------------------------------------|-----|------------------------------|----------------------------|-------|
| Mape Quotes GPC                                   |     | Contudo, o Joornial ainda po | derà funcionar, casio suas |       |
| Register Globals                                  |     | contigurações, não estejam t | otalmente de acordo com i  | 5     |
| Saporte à Zith                                    | 500 | recomendado.                 |                            |       |
| Seporte ao XML                                    | -   | Diretiva                     | Recomendado                | Atual |
| Suporte a Banco de dados                          | 100 | Safe Mode                    | 600                        | 600   |
| (mysql, mysql, pdo, sqlite)                       |     | Exibir Erros                 | Off                        | DH1   |
| MB Language é padrão                              | 545 | Envio de Arguivos            |                            | 00    |
| MB String Overload Off                            | Sam | Magic Quotes Runtime         | 00                         |       |
| Suporte & IN                                      | -   | Output Buffering             | 00                         |       |
| Suporte a JSON                                    | 545 | Session Auto Start           | COR.                       |       |
| configuration php pode ser criado automaticamente |     | Suporte ZP nativo            | 00                         | 60    |

Neste quadrante, temos as configurações das diretivas do PHP no ambiente, checadas na pré-instalação e as configurações recomendadas, das diretivas do PHP, para a melhor performance do Joomla!

Diferente das versões anteriores do CMS, qualquer valor diferente do requerido no quadrante esquerdo (Verificação de pré-instalação), impede e aborta o processo de instalação do Joomla! Em ambiente GNU/LINUX, o último ítem do quadrante esquerdo (configuration.php), pode não ser criado automaticamente, se existir restrição de permissão no diretório. Caso isso ocorra, basta seguir o processo e efetuar as melhores práticas sugeridas, que são: copiar todo o conteúdo do arquivo; colar no bloco de notas; e salvar como configuration.php, na raiz do seu site.

figura: passo 4 [Finalização] – instalação joomla 3.0

|                                                            | <b>Pq</b>                                                                                               |                                                                                                    |
|------------------------------------------------------------|----------------------------------------------------------------------------------------------------|----------------------------------------------------------------------------------------------------|
|                                                            | Joomla <sup>re</sup> é um Software Livre                                                                | liberado sob a Licença GNU/GPL.                                                                                                    |
| Parabéns!                                                  | O Joomla! está instalado.                                                                               |                                                                                                    |
| LEMBRE-SE DE RE<br>Você não poderá pa<br>Removes ditritivo | NOVER O DIRETÓRIO INSTALLATION COMPLI<br>ssar deste ponto, alé que o diretório installatio<br>restances | ETAMENTE.<br>Is seja removido. Esta é uma medida de segurança do Joomas.                                                                            |
| • Ste Adm                                                  | netração<br>Acesso à Administração                                                                      | Joomla! em seu idioma?                                                                                                    |
| JEMAL<br>Nome de Usuário                                   |                                                                                                    | Antes de remover a pasta de instalação você pode instalar idomas<br>entras. Se você quiser adicionar idomas ao seu Joomial cique no<br>boldo abaxo. |
|                                                            |                                                                                                    | Passos Extras Instalar idiomas                                                                                                    |

Joomial baixe e instale o novo idioma. Agumas configurações de servidores não permitem que o Joomial instale idiomas. Se esse é o seu caso, não se preocupe, você opderá tasă-à depois usando o Painei administrativo do Joomial. Ao final do processo, a imagem acima será apresentada informando que o Joomla! foi instalado com sucesso. A partir da versão 3.1, temos a opção de instalar idiomas durante o processo de instalação do CMS.

figura: Instalação de idiomas Joomla 3

|                                                      | Jooman e um softwi                                                            | re Livre liberado sob a Licença Gi                                         | WWGPL                                    |
|------------------------------------------------------|-------------------------------------------------------------------------------|----------------------------------------------------------------------------|------------------------------------------|
| Instatar idiomas                                     | 👩 Escolha um idioma padrão                                                    | @/m                                                                        |                                          |
| dioma admin                                          | histrativo padrão                                                             |                                                                            | + Anterior + Press                       |
| D Joomiat instaliou os id<br>elect your desired deta | tomas abaixo. Por favor, selectorie o<br>sult language for the Joomia adminis | seu idioma padrão preferido para o P<br>rator e pressione o botão Avançar. | ainel Administrativo do Joomial e Please |
| Selecionar                                           | Idioma                                                                        |                                                                            | Tag                                      |
|                                                      | English (United Kin                                                           | (mobg                                                                      | en G8                                    |
| D                                                    | Português (Brasil)                                                            |                                                                            | pt-BR                                    |
| dioma padrā                                          | o do Site                                                                     |                                                                            |                                          |
| Joomial installou os id<br>elect your desired defa   | tomas abaixo. Por favor, selecione o<br>sult language for the Joomia adminis  | seu idioma padrão preferido para o P<br>rator e pressione o botão Avançar. | ainel Administrativo do Joomial e Please |
| Selecionar                                           | Idioma                                                                        |                                                                            | Tag                                      |
|                                                      | English (United Kin                                                           | agow)                                                                      | en-G8                                    |
|                                                      | P                                                                             |                                                                            | ct.88                                    |

Após a instalação do idioma devemos escolher qual será o padrão do site e da administração e continuamos com o processo, removendo o diretório de instalação.

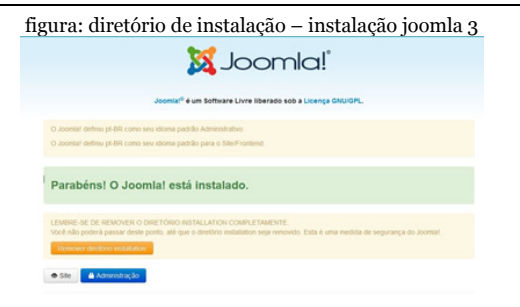

Lembre-se de remover completamente o diretório de instalação, clicando no retângulo laranja "Remover diretório installation". Após a remoção você pode optar por acessar a parte pública do site (front-end) ou a área administrativa (back end).

# Diretórios e Arquivos pós-instalação

Quando você instala o Joomla, vários diretórios e arquivos são criados na raiz do site. Os diretórios são divididos em duas classes: front-end e back-end. figura: Diretórios e Arquivos pós-instalação joomla 3.0

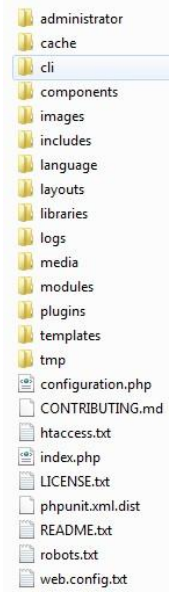

## Front-end x Back-end

O front-end é a parte pública de um site Joomla e o back-end a parte administrativa. Na raiz do site existe um diretório chamado administrator e dentro dele, vários outros diretórios e arquivos.

Quando digitamos http://meusite.com.br/ administrator é carregado o arquivo index.php existente no diretório /administrator. Quando digitamos http://meusite.com.br o arquivo carregado é o index.php existente na raiz do site.

# Diretórios do front-end

Diretório Cache

O diretório de cache é fácil de ser entendido, é nele que gerenciamos o cache dos artigos. Em um site dinâmico o sistema é muito exigido para puxar as informações e apresentálas na página. Por exemplo: para apresentar uma página em layout formato blog, o sistema acessa a base de dados para buscar os artigos do blog, dispõe os artigos na página e carrega todos os módulos publicados naquela página. Via de regra, as informações existentes nos sites, relacionadas a artigos, categorias e etc... permanecem horas ou mesmo dias sem sofrerem alterações.

Analise a seguinte situação: "Se 50 usuários fizerem requisições à sua página para abrir determinado artigo com intervalo de 1 hora, 1.200 requisições serão geradas ao banco de dados antes que você altere qualquer informação no mesmo, partindo do princípio que você atualiza o artigo 1 vez por dia."

Agora, reflita sobre o impacto da situação acima, na performance do seu site. Trágico, não?

Com a ativação do cache, tentamos reduzir o número de requisições ao banco de dados para obter exatamente a mesma informação, tendo em vista que o usuário deixa de requisitar repetidamente ao banco de dados, o carregamento de determinado ítem. Por exemplo: " Mantendo um cache por período determinado – talvez 15 minutos, quando o usuário solicitar a primeira página, ela será compilada a partir do banco de dados, ficando uma cópia completa no diretório de cache.

A partir deste momento, a cada nova requisição, o sistema passa a verificar se o prazo estipulado para o cache, no caso 15 minutos, expirou. Caso negativo, a página que está no diretório de cache é apresentada, evitando-se consulta ao banco de dados e melhorando sensivelmente a performance do site. As consultas ao banco de dados são minimizadas, executadas somente se o prazo estipulado para o cache tiver expirado."

Em um site com muitos acessos, onde a frequência de visitas é maior que a de atualização de dados, o armazenamento das páginas em cache, é fundamental para potencializar a performance do mesmo. Para habilitar o cache do Joomla! 3.x você deve acessar o back-end e abrir o arquivo de Configurações Globais – Aba Servidor.

> figura: Configurações de cache no Joomla! 3 Configurações de Cache

| Cache *              | Ligado - Cache Progressivo | • |
|----------------------|----------------------------|---|
| Gerenciador de Cache | Arquivo                    | * |
| Tempo de Cache *     | 15                         |   |

Diretório CLI

O diretório CLI foi adicionado como um local padrão para armazenamento de aplicações do tipo comando-linha-Interface (CLI). Uma das principais características da plataforma Joomla é sua capacidade de criar facilmente aplicativos CLI que interagem com um site Joomla. Aplicativos CLI são bem adequados para execução de tarefas com horários agendados, podemos utilizar o recurso

# "CRON" do Linux, para agendar tarefas. Por exemplo backup do site.

Diretório Components

Um componente é um programa de acordo com os requisitos do framework Joomla. Em um site, é a principal funcionalidade de uma determinada página e, geralmente, corresponde a um item de menu. Quando você seleciona um item de um menu qualquer, a página carrega o componente definido por esse item de menu. Nos subdiretórios do diretório components, estão todos os componentes integrantes do "CORE" e portanto, essenciais ao Joomla:

- com\_banners componente de gerenciamento de banners inserido em páginas internas através de um módulo
- com\_contact componente de gerenciamento de contatos
- com\_content componente de gerenciamento de categorias e artigos

com\_finder – componente de busca inteligente

com\_mailto – componente de gerenciamento de email acionado quando enviamos um artigo para um amigo, ao preenchermos o formulário do "com\_contact" e ao enviarmos "e-mail" em massa através do back-end. Componentes de terceiros do tipo "forms e news letter" também utilizam o com\_mailto para envio de emails.

com\_media – componente de gerenciamento de mídias (imagens, vídeos, áudio, arquivos .doc, .pdf, .xls e etc). Quando clicamos no botão Imagem do editor de texto ao editar um arquivo, estamos "chamando" o com\_media

- com\_newsfeeds componente de "RSS"
- com\_search componente de busca

com\_users – componente de gerenciamento de usuários

com\_weblinks – component de

## gerenciamento de weblinks com\_wrappers – componente de gerenciamento de "iframes".

Diretório Images

O diretório images contém os arquivos de imagens. Na distribuição padrão do Joomla, os subdiretórios banners e sampledata, são previamente instalados. Os subdiretórios podem ser criados através do backend do site Painel de Controle – Quick Icons ou através do menu superior Conteúdo – Gerenciador de Mídias.

figura: Ícone rápido – gerenciados de mídias

🖾 Gerenciador de Mídias

Diretório Includes

Os controles do front-end e back-end do site são separados por aplicações que carregam diversas classes e constantes. O diretório includes contém os programas específicos do fron-end da aplicação.

Os seguintes arquivos estão no diretório /includes:

application.php – cria a classe Jsite

defines.php – define o caminho dos arquivos e constantes

framework.php – carrega as partes comuns usadas pelo framework do Joomla (Joomla! Platform)

menu.php – carrega as entradas de menu do site, na memória

pathway.php – cria a classe JpathwaySite que é usada no módulo "caminho de migalhas" (mod\_breadcrumbs), que mostra o caminho atual do ítem de menu router.php – carrega a classe Jroutersite.

Diretório Installation

Este diretório possui uma mini-aplicação necessária a instalação inicial do Joomla! Quando a sessão do back-end ou front-end é iniciada o sistema checa o arquivo configuration.php. Caso não seja encontrado este arquivo, o sistema entende que é necessário carregar o mini-aplicativo de instalação. A última tela do processo de instalação do Joomla! 3 apresenta um botão para a exclusão do diretório antes da utilização do novo site.

Diretório Language

Joomla! é projetado para rodar nativamente em 68 idiomas. Todo o texto do site é traduzido antes do browser carregar o site.

Em uma instalação padrão do Joomla! O idioma utilizado é o inglês da Grã-Bretanha. A partir do Joomla! 3.x o processo de instalação de novos idiomas foi automatizado. Para instalar um novo idioma basta seguir pelo menu superior – Extensões – Gerenciador de Idiomas e clicar no botão Instalar Idioma.

Os arquivos de idioma ficam nos diretórios /language (tradução do front-end) e administrator/language (tradução do back-end). Cada extensão possui 02 dois arquivos, um terminado em .sys.ini e outro em .ini. Os arquivos .sys.ini são carregados para pegar o nome e descrição da extensão, por exemplo, mostrar o texto Gerenciamento de Módulo. O arquivo .ini apresenta todos os textos de uma determinada extensão que esteja sendo utilizada.

Diretório Libraries

Este diretório contém bibliotecas, programas que podem ser reutilizados em diferentes contextos. Por exemplo, a biblioteca phpmailer é utilizada no processo de envio de emails.

Normalmente a bilbioteca serve para determinada tarefa ou tarefas relacionadas. Na versão 3.x temos as bilbiotecas constantes da imagem abaixo:

### figura: Bibliotecas no Joomla! 3

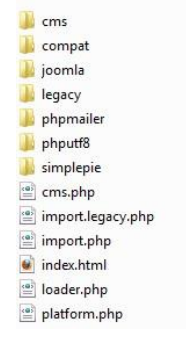

Diretório Logs

Este diretório guarda os arquivos de log gerados pelo Joomla! Os logs são baseados em certas condições. Por exemplo, algum erro de processamento do sistema. Neste caso o arquivo error.log será gerado.

Diretório Media

Este diretório contém css, javascript e arquivos de imagens de componentes, módulos e editores. O subdiretório system, contém recursos da biblioteca Mootools, do javascript, utilizada em muitas funcionalidades do Joomla, por exemplo: menus dinâmicos.

Diretório Modules

Neste diretório temos os subdiretórios contendo cada módulo de front-end de uma instalação do Joomla! 3.

## figura: Diretórios de módulos

| 퉬 mod_articles_archive                                                                                                    |
|----------------------------------------------------------------------------------------------------|
| mod_articles_categories                                                                                                    |
| 퉬 mod_articles_category                                                                                                    |
| 鷆 mod_articles_latest                                                                                                    |
| 퉬 mod_articles_news                                                                                                    |
| 퉬 mod_articles_popular                                                                                                    |
| 鷆 mod_banners                                                                                                    |
| 퉬 mod_breadcrumbs                                                                                                    |
| 퉬 mod_custom                                                                                                    |
| 퉬 mod_feed                                                                                                    |
| 퉬 mod_finder                                                                                                    |
| 鷆 mod_footer                                                                                                    |
| 퉬 mod_highlighter_gk4                                                                                                    |
| 퉬 mod_image_show_gk4                                                                                                    |
| mod_k2_comments                                                                                                    |
| mod k2 content                                                                                                    |
| and a content                                                                                                    |
| mod_k2_tools                                                                                                    |
| mod_k2_tools mod_k2_user                                                                                                    |
| <pre>ind_k2_tools imod_k2_user imod_k2_user imod_k2_users</pre>                                                                                                    |
| mod_k2_tools<br>mod_k2_user<br>mod_k2_users<br>mod_k2_users<br>mod_languages                                                                                                    |
| mod_k2_tools<br>mod_k2_user<br>mod_k2_users<br>mod_k2_users<br>mod_languages<br>mod_login                                                                                                    |
| mod_k2_tools mod_k2_user mod_k2_users mod_languages mod_login mod_menu                                                                                                    |
| <pre>mod_k2_tools mod_k2_user mod_k2_user mod_languages mod_login mod_menu mod_random_image</pre>                                                                                                    |
| mod_k2_tools mod_k2_user mod_k2_users mod_languages mod_login mod_menu mod_random_image mod_random_image mod_related_items                                                                                                    |
| mod_k2_tools mod_k2_user mod_k2_users mod_languages mod_login mod_renu mod_random_image mod_related_items mod_search                                                                                                    |
| mod_k2_tools mod_k2_user mod_k2_users mod_languages mod_login mod_menu mod_random_image mod_random_image mod_related_items mod_search mod_stats                                                                                                    |
| <pre>mod_k2_tools mod_k2_users mod_k2_users mod_languages mod_login mod_menu mod_random_image mod_related_items mod_search mod_stats mod_syndicate</pre>                                                                                                    |
| <ul> <li>mod_k2_tools</li> <li>mod_k2_users</li> <li>mod_k2_users</li> <li>mod_languages</li> <li>mod_renu</li> <li>mod_rendom_image</li> <li>mod_read_items</li> <li>mod_search</li> <li>mod_stats</li> <li>mod_syndicate</li> <li>mod_users_latest</li> </ul>                                         |
| <ul> <li>mod_k2_tools</li> <li>mod_k2_users</li> <li>mod_k2_users</li> <li>mod_languages</li> <li>mod_random_image</li> <li>mod_random_image</li> <li>mod_random_image</li> <li>mod_stats</li> <li>mod_users_latest</li> <li>mod_users_latest</li> <li>mod_weblinks</li> </ul>                          |
| <ul> <li>mod_k2_tools</li> <li>mod_k2_users</li> <li>mod_k2_users</li> <li>mod_languages</li> <li>mod_random_image</li> <li>mod_random_image</li> <li>mod_related_items</li> <li>mod_stats</li> <li>mod_users_latest</li> <li>mod_users_latest</li> <li>mod_weblinks</li> <li>mod_whosonline</li> </ul> |
| <ul> <li>mod_k2_tools</li> <li>mod_k2_user</li> <li>mod_k2_users</li> <li>mod_languages</li> <li>mod_random_image</li> <li>mod_random_image</li> <li>mod_related_items</li> <li>mod_stats</li> <li>mod_users_latest</li> <li>mod_weblinks</li> <li>mod_webper</li> </ul>                                |
A cada nova instalação de módulo, novo subdiretório é adicionado no diretório modules.

Diretório Plugins

Neste diretório ficam as extensões do tipo plugin. Os plugins estão distribuídos em subdiretórios, de acordo com a funcionalidade.

> figura: Diretórios de plugins authentication captcha content dirors dirors-xtd editors-xtd extension finder josetta\_ext guickicon search ystem user inder.html

Authentication – Usados uurante o login checa nome de usuário e senha digitados Captcha – Apresentam a tela com o recurso Captcha pra implementar a segurança no registro, cadastro, envio de mensagens, login e comentários

content – Usados na criação e edição de artigos

editors – Usados no carregamento do editor de texto, padrão. Por exemplo, tinyMCE editors-xtd – Criam os botões de edição (Article, Image, Page Break, Read More) quando os editores de texto são carregados extension – Usados para instalar, atualizar e desinstalar extensões

finder – Usados para a busca inteligente josetta\_ext – Usados no recurso nativo de multi-idiomas

quickicon – Usados nos ícones rápidos search – Usados na busca

system – Usados em vários pontos do ciclo de execução dos comandos do sistema. Por exemplo: inicialização de sessão, requisições, redenreizações e etc...

user – Usados nas operações de CRUD relacionadas ao usuário cadastrado ou logado. Diretório Templates

Neste diretório temos os templates instalados no front-end do site. Na instalação padrão do Joomla! 3.x o template usado pelo sistema é o Protostar.

No Joomla! o conteúdo fica gravado no banco de dados e a parte gráfica fica a cargo de uma extensão chamada template. A separação entre conteúdo e gráfico é um dos conceitos defendidos pela Web 2.0.

O subdiretório system contém o template que será utilizado automaticamente pelo sistema caso não seja encontrada a classe css utilizada pelo template padrão do site.

Diretório Tmp

A cada instalação de uma nova extensão o pacote comprimido é carregado e descompactado dentro do diretório /tmp. Depois, o processo continua com a criação dos diretórios específicos da extensão permanecendo uma cópia do pacote, no diretório. Dificuldades em instalação de extensões podem estar associadas às permissões do diretório /tmp.

Diretórios do back-end

Diretório Cache

O diretório administrator/cache serve para armazenar temporariamente, os arquivos de cache do back-end do site, quando o mesmo está ativo.

Diretório Components

O diretório administrator/components contém todos os componentes instalados no site.

Diretório Help

O diretório administrator/help contém um arquivo chamado helpsites.xml. Este arquivo contém uma lista de sites de ajuda. Normalmente o botão de ajuda está linkado ao arquivo de ajuda online disponível em <u>ht-</u> <u>tp://docs.joomla.org</u>

Diretório Includes

Os controles do front-end e back-end do site são separados por aplicações que carregam diversas classes e constantes. O diretório administrator/includes contém os programas específicos do back-end da aplicação.

Os seguintes arquivos estão no diretório administrator/includes:

application.php – cria a classe Jsite

defines.php – define o caminho dos arquivos e constantes

framework.php – carrega as partes comuns usadas pelo framework do Joomla (Joomla! Platform)

helper.php – carrega as entradas de ajuda

toolbar.php – carrega a barra de ferramentas do sistema.

Diretório Language

O diretório administrator/language contém os arquivos de idioma da área administrativa do site e das extensões instaladas.

Diretório Manifests

O diretório administrator/manifests foi introduzido na versão 1.6 do Joomla! e contém os recursos necessários para a funcionalidade de atualização "one-click". No diretório temos três subdiretórios, a saber:

files – este subdiretório contém um arquivo chamado joomla.xml que lista todas as pastas de nível superior e arquivos em uma instalação padrão do CMS. Ele também contém uma lista de URL'S dos servidores de atualização onde o programa pode procurar versões de atualização desses arquivos. Este arquivo xml informa ao atualizador quais arquivos a aplicação deve atualizar.

libraries – este subdiretório contém um arquivo xml para cada biblioteca usada no Joomla. Esses arquivos XML listam todas as pastas e subpastas na biblioteca e, novamente, uma URL onde o programa pode verificar se há atualizações para a biblioteca. packages - este diretório também contém um arquivo chamado joomla.xml. Isto suporta um método de atualização da versão do Joomla como um pacote, em vez de um conjunto de arquivos. Este recurso é uma das novidades do Joomla! 3.1.x e foi estendido à atualizações de extensões. Irá apoiar relações de dependência entre as extensões. Por exemplo, se você pedir para atualizar ou instalar a extensão A e houver dependência de extensões B e C, estas serão automaticamente incluídas na instalação ou na atualização.

Diretório Modules

O diretório administrator/modules possui subdiretórios contendo cada módulo instalado no site que possua funcionalidades no back-end. Diretório Templates

O diretório administrator/templates contem os templates utilizados no back-end do site. No Joomla! 3.x, o template padrão é denominado Ísis, em homenagem à deusa egípcia do amor.

No diretório /administrator encontram-se ainda os seguintes arquivos:

index.php - este arquivo é carregado automaticamente ao tentarmos acessar no navegador, o diretório /administrator do site. É o ponto de entrada para o back-end do Joomla. Ele controla o ciclo de comando de back-end da mesma forma que o arquivo index.php do diretório raiz do site controla o ciclo de comando do front-end. Observe que, como queremos que o sistema carregue esse arquivo, não temos um arquivo index.html no diretório. Por quê? A ordem de carregamento padrão de arquivos, executado pelo servidor web prevê que arquivos .html sejam os primeiros a serem renderizados pelo

navegador.

configuration.php – este arquivo é criado após a instalação do Joomla e contém informações importantes e sensíveis do site. Por exemplo, as diretivas de acesso ao banco de dados. Os dados do arquivo podem ser editados através do Painel de Controle -Configurações Globais no back-end do site, exceto a senha de acesso ao banco de dados que, por questões de segurança não é visualizada no back-end. Para alterar a senha, deve-se abrir o arquivo para edição em uma IDE que suporte arquivos .php. Por exemplo, o bloco de notas.

htaccess.txt – este arquivo deve ser renomeado para .htaccess ( o (.) antes do arquivo significa que o mesmo é um arquivo oculto do GNU/LINUX). O .htaccess pode ser definidio como um arquivo de orientação para o servidor web Apache. No Joomla, permite a utilização de URL's amigáveis e em conjunto com o módulo mod\_rewrite do Apache, exclui o "index.php" das URL's, além de aumentar a segurança do sistema como um todo.

joomla.xml – este arquivo é uma cópia do arquivo existente no diretório administrator/ manifests/files/ sendo utilizado durante o processo de instalação do Joomla, sendo excluído do diretório raiz logo após o término do mesmo.

LICENSE.txt – este arquivo contém a íntegra da licença GNU/GPL.

README.TXT – este arquivo contém informações gerais sobre o Joomla.

robots.txt - web robôs é um termo para programas que automaticamente passam pela web e coletar informações sobre sites. Os motores de busca, como o Google e outros, usam robôs para manter seus índices atualizados. Spammers e crackers usam robôs para reunir endereços de correio eletrônico e outros fins maliciosos.

O arquivo robots.txt incluído na instalação

padrão do Joomla, permite que os robôs acessem as subpastas de seu site.

web.config.txt – este arquivo é similar ao .htaccess e deve ser utilizado apenas se o site estiver rodando em servidor Windows. Lembre-se que uma boa prática relacionada à segurança consiste em hospedar o site em servidor GNU/LINUX e neste caso, exclua o arquivo web.config.txt.

# Capítulo 3 - Modelos de Layouts no Joomla! 3

Joomla! possui vários tipos de layouts para design de conteúdo. Abaixo, irei listar visualmente, os modelos existentes.

Layout sem exemplo de conteúdo

Parâmetro Não – este parâmetro inibe a instalação de exemplo de conteúdo, ao final do processo, o site será composto apenas do módulo de menu Main Menu e do módulo de login.

A imagem do topo e as opções de aumento e diminuição da fonte, são insumos atrelados ao template padrão utilizado.

Esse tipo de instalação é ideal para desenvolvedores que desejam criar e testar novas extensões, ou sites de pequeno porte. figura: layout sem exemplo de conteúdo - instalação joomla 3.0

| Spen Source Content Management                                      |      |  |  |  |
|---------------------------------------------------------------------|------|--|--|--|
| Main Menu<br>Home                                                   | Home |  |  |  |
| Login Form Litter have iner have 0  Password Pessword 0  Revenue Ne |      |  |  |  |
| Cradie an account +                                                 |      |  |  |  |

A imagem anterior representa o front-end, que é a área pública do site instalado, sem exemplo de conteúdo.

Layout com exemplo de conteúdo, formato blog

Parâmetro Sample\_blog – este parâmetro instala o exemplo de conteúdo no formato de blog, utiliza outro template padrão e publica os módulos referentes ao formato. figura: layout com exemplo de conteúdo em formato blog – instalação joomla 3.0

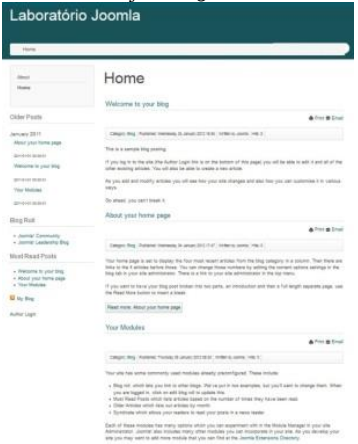

A imagem acima representa o front-end, que é a área pública do site instalado, com conteúdo no formato blog.

Layout com exemplo de conteúdo, formato brochura

Parâmetro Sample\_brochure – este parâmetro instala o exemplo de conteúdo no

## formato de um livro com acabamento brochura.

figura: layout com exemplo de conteúdo em formato brochura – instalação joomla 3.0

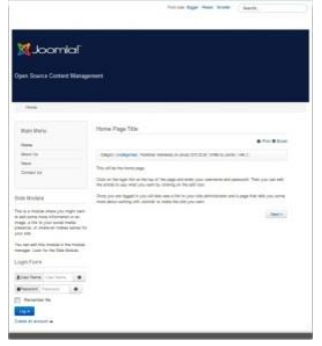

A imagem anterior representa o front-end, que é a área pública do site instalado, com conteúdo no formato brochura.

Layout com exemplo de conteúdo, formato padrão do Joomla!

Parâmetro Exemplo do conteúdo padrão – os conteúdos serão instalados no formato

# padrão, já conhecido, nas outras versões do CMS Joomla.

figura: layout com exemplo de conteúdo em formato padrão – instalação joomla 3.0

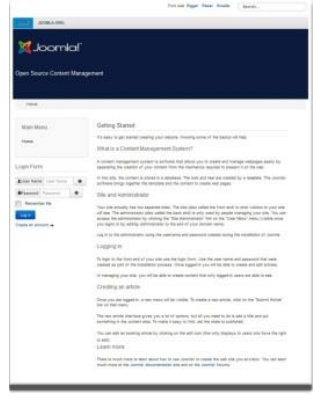

A imagem acima representa o front-end, que é a área pública do site instalado, com conteúdo no formato padrão.

Layout com exemplo de conteúdo, formato aprendizado

Sample\_learn – os conteúdos serão instalados e o layout será do tipo aprendizado/ensino/educação.

figura: layout com exemplo de conteúdo em formato educação – instalação joomla 3.0

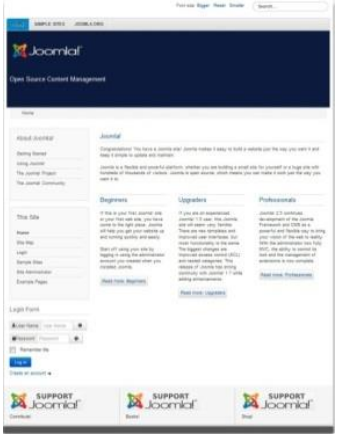

A imagem anterior representa o front-end, que é a área pública do site instalado, com conteúdo no formato aprendizado/ensino/ educação. Layout com exemplo de conteúdo, formato teste

Sample\_learn – os conteúdos serão instalados e disponibilizados de forma a permitir um estudo rápido sobre o CMS e suas extensões instaladas por padrão.

#### figura: layout com exemplo de conteúdo em formato teste – instalação joomla 3.0

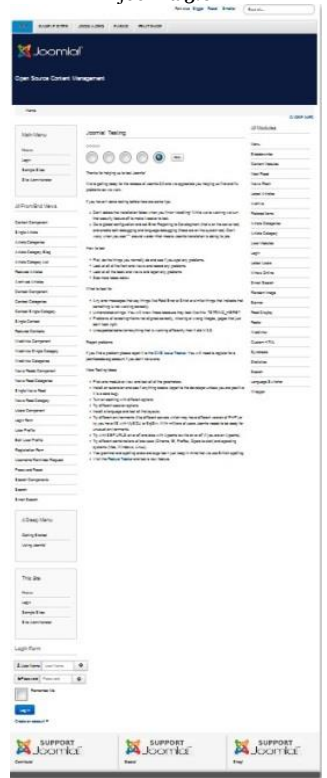

A imagem acima representa o front-end, que é a área pública do site instalado, com conteúdo no formato teste.

### Capítulo 4 - Extensões x Joomla!

Um dos destaques do Joomla em relação a outros CMS's Open Source é a possibilidade de aumentar suas funcionalidades, instalando extensões, ou seja: Novos programas ou pedaços de código, com funcionalidades específicas.

Componente – é a extensão de maior complexidade, pode ser comparada a um aplicativo dentro do próprio Joomla. É um programa desenvolvido de acordo com os padrões de projeto MVC, orientado a objetos e via de regra interage com o banco de dados de seu website, criando novas tabelas.

Módulo – o módulo serve para mostrar o resultado de alguma ação do componente ou pode estar isolado executando alguma função. Temos como exemplo, o módulo de login que, uma vez habilitado, mostra as opções de criação de conta e entrada a área administrativa do website. Por outro lado, o módulo Hora Certa, apresenta o horário atômico baseado em um servidor externo e não interage criando tabelas no banco de dados.

Plug-in – um script que executa determinada função. Por exemplo, um plugin de publicação de conteúdo no twitter, reage ao clique em determinado ícone e abre a tela de validação para compartilhar o texto de seu website para todos os seus seguidores.

Language – é o idioma disponível para determinada extensão. Geralmente a extensão está em inglês e dependendo de sua importância, é traduzida para vários idiomas.

Template – sim, o template também é uma extensão. Mais adiante, temos um espaço

especial, dedicado ao mesmo. Se quiser pode dar uma olhada no capítulo Joomla! XP

System – é uma extensão que só funciona com outra pré-instalada. Por exemplo, um plugin que tem como pré-requisito para seu funcionamento, a instalação do componente K2.

Observe a figura abaixo e ao navegar pelo **JED** <u>http://extensions.joomla.org</u>, saiba identificar cada extensão.

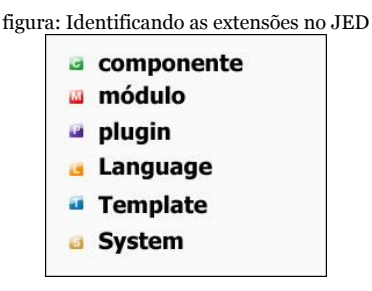

Para instalarmos uma extensão no Joomla!, devemos seguir pelo menu superior »Extensions »Extension Manager ou através do ícone rápido Extension Manager.

A dificuldade para instalarmos um idioma, que é a menor extensão em termos de complexidade, é a mesma para instalarmos um componente, extensão mais complexa.

Abaixo temos a imagem demonstrando a instalação do pacote de idiomas português do Brasil, em nosso site, através do Gerenciador de Extensões.

figura: Instalando o idioma pt-BR no site

|                     | Instalação                                                    | o do pacote de idioma                                                                                                    | Português (Brasil) para o CMS                                                                                                    | Joomla! 3.0                                                                                         |
|---------------------|---------------------------------------------------------------|----------------------------------------------------------------------------------------------------|----------------------------------------------------------------------------------------------------|----------------------------------------------------------------------------------------------------|
| De acordo com term  | o de licenciamento de<br>digitação, traduções in<br>Se você : | Copyright 2005 - 2012 Open S<br>Open SourceMatters e Joom<br>scorretas ou se deseja sugeri<br>usar a detecção automática, | ource Matters. Todos os Direitos Reservado<br>al todos os anguivos de idioma devem ser<br>tentitorias, entre em contato coro o coord<br>Não se esqueça de selecionar o idior<br>certilíque se de que estão instalados os pa | s. Copyright Tran<br>licenciados sob a<br>tenador da traduç<br>na para PT Geren<br>cotes de idiomas |
| Upload Package File | Install from Directory                                        | Install Born URL                                                                                                    |                                                                                                    |                                                                                                    |
| Jpload Package      | File                                                          |                                                                                                    |                                                                                                    |                                                                                                    |
| Package File        |                                                               |                                                                                                    | Selecionar arquivo.                                                                                                    |                                                                                                    |
|                     | Upload & Install                                              |                                                                                                    |                                                                                                    |                                                                                                    |

O Joomla! 3 inovou o gerenciamento de idiomas com a opção de instalação automática a partir do repositório oficial. Essa novidade será abordada no capítulo sobre Gerenciamento de Idiomas.

Existem 03 (três) formas de instalarmos uma extensão no site, a saber:

Selecionar o pacote na máquina local e fazer upload para o servidor do site;

Descompactar o pacote no diretório /tmp do site; e

Instalar a partir de uma URL.

O pacote da extensão deve estar compactado, para a perfeita instalação. As formas de compactação aceitas são: .zip, .tar e .targz.

### Capítulo 5 – Ísis, novo template administrativo do Joomla!

A área de administração de um site em Joomla! é conhecida por back-end e a nova versão do CMS apresenta uma novidade interessante: "O template administrativo Ísis".

Baseado em Bootstrap do Twitter e no lançamento da biblioteca de interface do usuário Joomla! (JUI), o template presta homenagem à deusa egípcia do amor.

Aliás, os nomes de temas administrativos são inspirados nos Deuses do Egito, desde a versão 1.5.

Você pode conhecer melhor o template Ísis, seguindo pelo menu superior »Extensions »Template Manager. Na aba Styles, clique sobre o nome do template para acessar a edição de parâmetros. O template Isis permite que você escolha uma imagem para o Back-end, além de outras opções que mostrarei abaixo:

| 🖾 Save          | Save & Close   | C Save as Copy |
|-----------------|----------------|----------------|
| Details Options |                |                |
| Style Name *    | isis - Default |                |
| Template        | isis           |                |
|                 | Administrator  |                |
| Default         | No Yes         |                |
| ID              | 8              |                |

Style Name – Nome do estilo utilizado pelo template;

Template – nome do template e sua área de atuação (não podem ser editados); e

Default – determina se o template Ísis será o padrão do Back end.

| Save 🗹                   | ✓ Save & Close | C Save as Copy | 0 |
|--------------------------|----------------|----------------|---|
| Details Options          |                |                |   |
| Advanced Options         |                |                |   |
| Template Colour          | #000000        |                |   |
| Logo                     | 0              | Select         | × |
| Collapse Administrator I | Menu Yes N     | 0              |   |
| Display Header           | Yes No         |                |   |
| Status Module Position   | Fixed bottom   | E              |   |
| Sticky Toolbar           | Yes No         |                |   |

Template Colour – Escolha uma cor geral para o modelo. Deixando em branco, será utilizado a valor padrão da folha de estilos; logo – escolha o logotipo para o Back end do site;

Collapse Administrator Menu – se você pretende usar um monitor para acessar o Back end do site, marque o valor Não. Isto evitará o colapso do menu de administrador quando houver redução na largura da janela. O valor padrão é sim;

Display Header – opção de visualização do cabeçalho;

Status Module Position – escolha a posição do módulo de "status", acima ou abaixo do template. Observe a imagem abaixo, o padrão é Fixed Bottom;

figura: figura: Módulo de status do template Isis

Sticky Toolbar – opção para fixar a barra de ferramentas na posição.

Sem dúvida a melhoria fica evidente e o único pecado do template, a meu ver, foi mudar os botões de ação da visão de edição, da direita para a esquerda. A experiência do usuário e padrões de usabilidade, apontam para a permanência dos botões no lado direito da tela.

Menu Superior

O template possui um menu dinâmico localizado na parte superior, que permite acesso ao CMS como um todo e cada ação será explicada de forma analítica. Abaixo temos um resumo das mesmas:

1º opção a esquerda – título do site, uma vez clicado, permite o acesso ao front-end;

- Opção System permite acesso aos parâmetros relativos ao sistema:
- Control Panel acessa o painel de controle Global Configuration – acessa as configurações globais do site
- Global checkin permite checar as tabelas, limpar o cache e purgar o cache expirado Clear cache – permite limpar o cache
- Purge expired cache permite purgar o cache expirado
- System Information permite acesso a configurações relevantes do sistema
- Aba System Information: informações sobre

o SO da máquina hospedeira, versão do Web Server, versão do SGBD, versão do PHP, interface do PHP com o Web Server, versão do Joomla e versão da J!Plataform;

Aba PHP Settings: informações relevantes sobre as diretivas do PHP;

Aba Configuration File: informações sobre o configuration.php do seu site;

Aba Directory Permissions: permissões dos diretórios do seu site. Lembre-se que os diretórios devem estar com permissão 0755 e arquivos com permissão 0644;

Aba PHP Information: informações do PHP. Dependendo do grau de segurança do Servidor, essas informações estarão indisponíveis.

Users – permite acesso aos parâmetros relativos à ACL (Lista de Controle de Acesso) do site. Nesta aba gerenciamos usuários, grupos, níveis de acesso e envio de email em massa;

Menus - permite acesso a criação e

gerenciamento de menus e itens de menu. Se você é um novato(a) em Joomla!, mas já fez sites em html, o ítem de menu seria o botão de link do site em html;

Content – permite acesso a estrutura de design de conteúdo do CMS Joomla! Criação e gerenciamento de categorias, subcategorias e artigos. Envio e gerenciamento de imagens, artigos de página inicial, temporização da publicação do artigo e etc...

Jakob Nielsen já pregava que na Web "This content is King". No CMS Joomla não poderia ser diferente, afinal de contas ele é um Sistema Gerenciador de Conteúdos e o conteúdo é a razão de ser do CMS.

Components – permite acesso aos componentes instalados por padrão com o pacote estável do Joomla!;

Extensions – permite acesso ao gerenciamento de extensões do site.

Extension Manager: opções de instalação, atualização e gerenciamento de extensões no

site.

Module Manager: gerenciamento, criação, publicação, duplicação e desinstalação de módulos.

Plug-in Manager: gerenciamento, publicação e desinstalação de plug-ins.

Template Manager: gerenciamento, edição, publicação e duplicação de templates.

Language Manager: gerenciamento de idiomas do site e da administração, criação de idioma de conteúdo (para sites multi-idiomas) e sobreposições de textos do idioma (override).

Help – permite acesso as opções de ajuda do Joomla!

#### Painel de Controle

O painel de controle (Control Panel) do template isis, divide-se em três partes: "Dashboard, Frame Central e Quick Icons".

#### Dashboard

O Dashboard permite acesso rápido aos parâmetros de configuração do sistema. Perceba que o acesso pode ser efetuado também, utilizando-se o menu superior, opção System.

figura: figura: dashboard template Isis

| Dashboard            |  |
|----------------------|--|
| SYSTEM               |  |
| Global Configuration |  |
| System Information   |  |
| Clear Cache          |  |
| Global Check-in      |  |
| Install Extensions   |  |

#### Frame Central

O miolo (Frame Central) do template isis, centraliza informações de usuários logados, artigos populares e últimos artigos adicionados ao site.

| LOGGED-IN USERS          |              |
|--------------------------|--------------|
| Super User Administrator | 置 2012-09-18 |
| POPULAR ARTICLES         |              |
| No Matching Results      |              |
|                          |              |
| RECENTLY ADDED ANDLLES   |              |
| No Matching Results      |              |

### **Quick** Icons

Os ícones rápidos mudaram sensivelmente. Menores e menos coloridos, permitem ao usuário uma experiência interessante ao administrar o site via Back end. Acabou a dispersão por conta de imagens animadas e cores carregadas, a usabilidade agradece.

#### figura: figura: Quick Icons template Isis

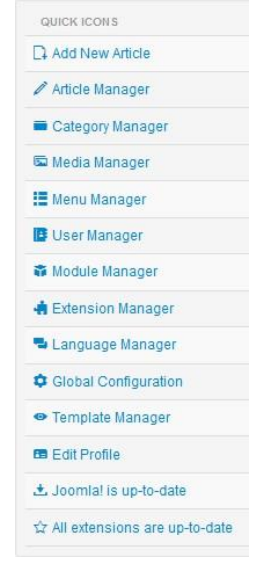
# Capítulo 6 – Configuração global do site

Uma das primeiras tarefas ao criarmos um site em Joomla! é determinar o seu comportamento em relação ao projeto como um todo. Esta é a função dos parâmetros de configurações globais.

Para acessá-los vamos usar o Dashboard » Global Configuration

Perceba que fica disponível à esquerda, o acesso rápido aos componentes instalados no site.

A configuração global está dividida nas seguintes abas: Site – configuração global do site; System – configuração global do sistema; Server – configuração global do servidor; Permissions – configuração global das permissões dos grupos; e Text filters – configuração global dos filtros de textos.

Site

Fim melhorar o entendimento, vamos subdividir a aba site nos seguintes temas: Site Settings; Metadata Settings; e SEO Settings.

Site Settings (Configurações do site)

### figura: global configuration – configurações do site Site Settings

| Site Name *            | Laboratório Joo                                                       | mla                                 |                   |
|------------------------|-----------------------------------------------------------------------|-------------------------------------|-------------------|
| Site Offline           | Yes No                                                                |                                     |                   |
| Offline Message        | <ul> <li>Hide</li> <li>Use Custom I</li> <li>Use Site Land</li> </ul> | Message<br>Duage Default Me         | ssade             |
| Custom Message         | Este site está e<br>/> Por favor, ret                                 | em manutenção.«<br>orne mais tarde. | <br< td=""></br<> |
| Offline Image          | 0                                                                     | Select                              | ×                 |
| Default Editor *       | Editor - TinyMC                                                       | E                                   | •                 |
| Default Captcha *      | - None Selecter                                                       | d -                                 | *                 |
| Default Access Level * | Public                                                                |                                     | •                 |
| Default List Limit     | 20                                                                    |                                     | *                 |
| Default Feed Limit     | 10                                                                    |                                     | •                 |
| Feed email             | Author Email                                                          |                                     | •                 |

Vamos aos parâmetros de configurações do site.

Site Name - O nome do site preenchido durante a instalação do Joomla;

Site Offline – Opção escolhida durante a instalação do Joomla;

Offline Message – Caso opte por deixar o site off-line, uma mensagem é apresentada ao visitante de seu site. Nesta aba, você pode escolher dentre esconder a mensagem, usar uma mensagem customizada ou usar a mensagem padrão do Joomla!

Custom Message – A mensagem que você deseja apresentar aos visitantes, quando seu site estiver off-line;

Offline Image – Por padrão, não será apresentada nenhuma imagem quando o site estiver no modo off-line. Neste parâmetro, você pode escolher uma imagem no servidor e/ou fazer upload de uma imagem para o mesmo. Ex: o logotipo do cliente

Default Editor – O TinyMCE continua sendo

o editor de texto padrão do Joomla! e recomendo sua utilização, tendo em vista ser o melhor editor de texto open source. Duvida? Vou mostrar-lhe no capítulo de conteúdo.

Default Captcha – O tipo de captcha utilizado no cadastro de usuários de seu site.

Default Access level – Público, é o nível de acesso padrão do site. Só altere se souber exatamente o que está fazendo.

Default List Limit – A quantidade de itens visualizados por tela, pode variar de 5 à 100. Default Feed Limit – A quantidade de feeds visualizados por tela, pode variar de 5 à 100. Feed Email – As configurações de email das feeds. As opções são: email do autor, email do site ou nenhum email.

Metadata Settings (Configurações de Metadados)

#### figura: global configuration – configurações de metadados Metadata Settings

| Site Meta Description | laboratório joomla |
|-----------------------|--------------------|
| Site Meta Keywords    |                    |
| Robots                | Index, Follow      |
| Content Rights        |                    |
| Show Author Meta Tag  | Yes No             |
| Show Joomla! Version  | Yes No             |

Metadados são informações que passamos aos robôs indexadores de sites, particularmente o da google. Não sou especialista no assunto mas tenho bons cases. Então, darei dicas baseado nas melhores práticas adotadas em meus projetos.

Vamos aos parâmetros de configurações dos metadados:

Site Meta Description – Uma descrição curta e direta de seu site, focada no seu públicoalvo. Use no máximo 35 palavras;

Site Meta Keywords – Utilize frases curtas relacionadas ao seu negócio. Não use (,) ou (;) para separá-las. Uma boa prática é utilizar até o6 frases;

Robots – A melhor opção geralmente é Index, No Follow;

Content Rights – O tipo de licença para o uso do site, por terceiros;

Show Author Meta Tag – Mostrar o autor do conteúdo;

Show Joomla! Version – Esta diretiva é uma novidade interessante pois inibe a apresentação, se assim selecionada, da tag que identifica um site Joomla, quando da exibição do código-fonte. Ex: uso da tecla (ctrl + u) no firefox.

SEO Settings (Configurações de SEO)

| figura: global configuration - con | nfigurações | de SEO |
|------------------------------------|-------------|--------|
|------------------------------------|-------------|--------|

| SEO Settings            |            |        |   |
|-------------------------|------------|--------|---|
| Search Engine Friendly  | URLs       | Yes No |   |
| Use URL rewriting       | Yes        | No     |   |
| Adds Suffix to URL      | Yes        | No     |   |
| Unicode Aliases         | Yes        | No     |   |
| Include Site Name in Pa | ige Titles | No     | * |
| Cookie Settings         |            |        |   |
| Cookie Domain           |            |        |   |
| Cookie Path             |            |        |   |

As configurações de SEO estão relacionadas à optimização do seu site para máquinas de busca. SEO será abordado no capítulo 7.

Vamos aos parâmetros de configurações de SEO:

Usar URLs amigáveis – Marque (Sim), para que sejam geradas URL's amigáveis e facilitem a indexação de seu site pelos buscadores. Reescrever URLs - Para usar mod\_rewrite do Apache, que será responsável por reescrever as URLs, devemos renomear o arquivo htaccess.txt que está na raiz do site, para .htaccess.

Adicionar Sufixo URL – Isto irá adicionar o sufixo .html à URL amigável gerada, aumentando sua compreensão por parte do internauta e melhorando a indexação pelos buscadores.

Apelidos Unicode – Desde a versão 1.6, Joomla! usa URLs Unicode. Desta forma, os apelidos exibirão os glifos utf8 em vez de caracteres da tabela ascii. Navegadores comportam-se de forma diferente quando copiam urls. Firefox irá copiar o formato unicode, enquanto o Ópera irá obter os hieróglifos originais. A google não tem nenhum problema para pesquisar ou referenciar tais ligações.

Incluir nome do site no título da página – você pode optar por exibir ou não, o nome do seu site no título da página. Cookie Domain – domínio do cookie. Cookie Path – caminho do cookie.

System

Fim melhorar o entendimento, vamos subdividir a aba system nos seguintes temas: System Settings; Debug Settings; Cache Settings; e Session Settings.

System Settings (Configurações do sistema)

#### figura: global configuration – configurações do sistema System Settings

| Path to Log Folder *                                        | C:\wamp\www\joomla/logs              |   |
|-------------------------------------------------------------|--------------------------------------|---|
| Help Server *                                               | English (GB) - Joomla help wiki      | • |
| Debug Settings                                              |                                      |   |
| Debug System                                                | Yes No                               |   |
| Debug Language                                              | Yes No                               |   |
| Cache Settings                                              |                                      |   |
|                                                             |                                      |   |
| Cache *                                                     | OFF - Caching disabled               | • |
| Cache *<br>Cache Handler                                    | OFF - Caching disabled               | • |
| Cache *<br>Cache Handler<br>Cache Time *                    | OFF - Caching disabled<br>File       | • |
| Cache *<br>Cache Handler<br>Cache Time *<br>Session Setting | OFF - Caching disabled<br>File<br>15 | • |

Database

Session Handler \*

Vamos aos parâmetros de configurações do sistema:

Path to Log Folder – caminho do diretório de "log" do site. Perceba na imagem que existe referência ao disco "C" da minha máquina, isto porque o Joomla! está instalado no Windows. Uma vez transferido para o servidor, este caminho deve ser mudado, pois c:\wamp\www\joomla\log, só existe na minha máquina.

A não observância deste preceito, impedirá a instalação de qualquer extensão no site, após sua publicação na Internet; e

Help Server – servidor de ajuda do Joomla!. Até a data de lançamento deste livro, o servidor de ajuda não estava atualizado com informações da nova versão do CMS.

# Debug Settings (Configurações de Debug)

"Debugar" um site, nada mais é do que visualizar todo o processo executado pelo CMS em busca de algum erro que possa ser o causador de problemas pontuais de performance, segurança e/ou renderização.

São apenas duas as opções existentes: Debug System – debugar o sistema; e Debug Language – debugar o idioma. Caso opte, por debugar o site, todas as requisições executadas pelo CMS serão demonstradas no final da "página web".

Cache Settings (Configurações de Cache)

As configurações de cache estão divididas em:

Cache – habilitar ou não o cache, cache conservador ou cache progressivo;

Cache Handler – opção única, arquivo; e Cache Time – tempo do cache em minutos.

Session Settings (Configurações de Sessão)

As configurações de sessão estão divididas em:

Session Lifetime – tempo para expirar a sessão do usuário logado; e Session Handler – não utilizar ou utilizar o banco de dados.

Server

Fim melhorar o entendimento, vamos subdividir a aba server nos seguintes temas: Server Settings; Location Settings; FTP Settings; Database Settings; e Mail Settings.

Server Settings (Configurações do Servidor)

#### figura: Configurações do servidor Server Settings

| Path to Temp Folder   | C:\wamp\www\joomla/tmp |   |
|-----------------------|------------------------|---|
| Gzip Page Compression | Yes No                 |   |
| Error Reporting       | System Default         | • |
| Force SSL             | None                   | * |
| Location Settings     |                        |   |
| Server Time Zone *    | Sao Paulo              | • |

As configurações do servidor são relacionadas a:

Path to Temp Folder – caminho do diretório de "tmp" do site. Perceba na imagem que existe referência ao disco "C" da minha máquina, isto porque o Joomla! está instalado no Windows. Uma vez transferido para o servidor, este caminho deve ser mudado, pois c:\wamp\www\joomla\tmp, só existe na minha máquina. A não observância deste preceito, impedirá a instalação de qualquer extensão no site, após sua publicação na Internet, tendo em vista que os pacotes ficam armazenados neste diretório durante o processo de instalação;

Gzip Page Compression – seu site é grande? A compressão é uma maneira simples e eficaz de economizar banda e acelerar o carregamento do mesmo;

Error Reporting – por questões de segurança, sugiro não exibir relatório de erro. Escolha a opção "none";

Force SSL – se o servidor oferece SSL (Secure Socket Layer) no seu plano de hospedagem, é uma boa ideia utilizar no acesso ao back end do site. Não sabe o que é isso? Sabe aquele cadeado que aparece na sua máquina quando entra em um site seguro? Então, graças ao SSL.

Porém, observe se não há problema em relação ao certificado, é muito ruim acessar um

# site e deparar-se com a imagem abaixo. erro de certificado

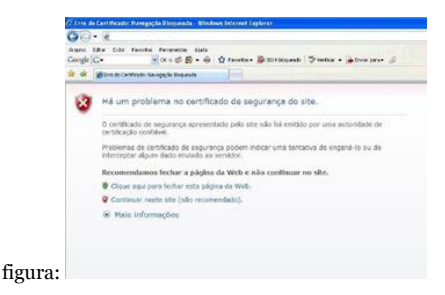

Server Time Zone – configuração da localização do seu site é muito importante, para evitar que os artigos postados fiquem com o horário diferente da realidade. No meu caso optei por São Paulo, vide a imagem. Escolha a cidade desejada e selecione.

FTP Settings (Configurações de FTP)

| figur        | : Configurações de ftp |  |
|--------------|------------------------|--|
| FTP Settings |                        |  |
| Enable FTP   | Yes No                 |  |
| FTP Host     |                        |  |
| FTP Port     |                        |  |
| FTP Username |                        |  |
| FTP Password |                        |  |
| FTP Root     |                        |  |

FTP (File Transfer Protocol) - é o protocolo utilizado no envio de arquivos de sua máquina local, para a máquina do provedor contratado. Por email, você receberá os seguintes dados:

Host de FTP – algo parecido com ftp.seusite.com.br

Usuário de FTP – em geral idêntico ao domínio, sem a extensão. Ex: seusite

Senha de FTP - uma senha padrão será

atribuída e você deve trocá-la no painel de controle do provedor Porta – normalmente será a 21 Caminho inicial – via de regra será a barra (/)

Alguns provedores apresentam problemas relacionados a permissão de grupos e usuários, em sua configuração. O resultado pode ser explicado na seguinte situação hipotética: "Após publicar o site no servidor remoto, você efetua a instalação de um template. Porém, você não gosta da imagem no topo do template e resolve editá-la em seu máquina. Você edita a imagem e ao tentar reenviá-la para o diretório templates/nomedotemplate/ images recebe uma mensagem de erro do programa de FTP (filezilla, fireftp, cuteftp e etc...), relacionada a não ter permissão para a operação."

Alguns provedores possuem um botão de restaurar permissões, em outros isso não

acontece. Porém, existem provedores em que você será obrigado(a) a abrir um ticket no help desk para resolver esta pendenga. Culpa do Joomla? Não, culpa do provedor que você escolheu.

A melhor forma de resolver a questão e não ficar na pendência da configuração de seu servidor, é utilizar a camada de FTP após publicar o site, habilitando-a e preenchendo os parâmetros de configurações (vide imagem), com os dados recebidos por email. Após ativar a camada de FTP, todas as operações serão executadas pelo usuário de FTP do seu domínio.

Database Settings (Configurações de Banco de Dados)

#### Database Settings

| Database Type          | MySQLi    | Ŧ |
|------------------------|-----------|---|
| Host                   | localhost |   |
| Database Username      | root      |   |
| Database Name          | joomla30  |   |
| Database Tables Prefix | uu9q1_    |   |

As configurações de banco de dados são as mais importantes do site e o motivo é simples, o banco é o cérebro do seu site. Sem banco de dados não existe site, simples assim.

Os valores apresentados são aqueles que você preencheu ao instalar o Joomla!, exceto a senha de acesso ao banco, que por motivo de segurança não pode ficar exposta.

Os parâmetros podem ser alterados? Sim, se você subiu um "clone" de todas as tabelas

para outro banco, altere os parâmetros para acessá-lo e vai funcionar. Caso contrário, você cometerá um "joomlacídio".

Uso uma técnica interessante quando desenvolvo projetos para clientes que não residem em Brasília e com certeza poderá ser-lhe útil.

"Enquanto existir alguma pendência contratual em termos de pagamento, os parâmetros do banco de dados apontam para um banco de dados no meu servidor de desenvolvimento. Quando tudo estiver ok, subo as tabelas para o servidor de banco de dados do cliente e altero os parâmetros de conexão."

Resumindo, o site do cliente fica no servidor de hospedagem que ele contratou, mas o banco de dados permanece no meu servidor até que tudo esteja quitado. Batizei esta técnica, de "site zumbi".

Mail Settings (Configurações de Email)

#### figura: Configurações de email Mail Settings

| Mailer *            | PHP Mail                     | • |
|---------------------|------------------------------|---|
| From email          | contato@juliocoutinho.com.br |   |
| From Name           | Laboratório Joomla           |   |
| Sendmail Path       | /usr/sbin/sendmail           |   |
| SMTP Authentication | Yes No                       |   |
| SMTP Security       | None                         | • |
| SMTP Port *         | 25                           |   |
| SMTP Username       |                              |   |
| SMTP Password       |                              |   |
| SMTP Host           | localhost                    |   |

As configurações de email são de vital importância para a comunicação de seu site com os internautas. Fale conosco, enviar artigo para um amigo, email em massa e ativação de cadastro de usuário, por exemplo, dependem da perfeita configuração desses parâmetros.

No ato da contratação do servidor de hospedagem você receberá informações relativas ao serviço de email de seu provedor. Por exemplo, a utilização do protocolo SMTP, a porta do serviço e etc...

Vamos abordá-los de forma analítica:

Mailer – qual o tipo de serviço será utilizado no envio de email?

PHP mail – Função mail do PHP, normalmente utilizada;

Sendmail – Agente de transferência de correio eletrônico, suporta SMTP;

SMTP – Protocolo para envio de emails.

From email – o email cadastrado na instalação do Joomla!

From Name – o nome do remetente do email.

Send Email Path – caminho do sendmail no servidor de hospedagem

SMTP Authentication - autenticação do

email via SMTP. Caso habilite esta diretiva. obedecendo informações do servidor em relação a necessidade da utilização do protocolo SMTP, você deverá observar as configurações dos parâmetros abaixo: SMTP Security - uso de SSL ou TSL SMTP Port – a porta do servico SMTP Username - aqui uma dica de ouro, observe na imagem o email cadastrado no campo From Email. Este é o username de SMTP, porém você deve trocar o @ por = Ex:contato=juliocoutinho.com.br SMTP Password - a senha de acesso utilizada para acessar o email SMTP Host - o caminho do serviço. Normalmente smtp.seudominio.extensão. Ex: smtp.seudominio.com.br

Permissions Settings (Configurações das Permissões)

#### figura: Configurações das permissões

Permission Settings

| Public           | Action                          | Select New Setting |
|------------------|---------------------------------|--------------------|
| Guest            | Site Login                      | Not Set -          |
| - Manager        | Admin Login                     | Not Set *          |
| - Administration | Offine Access                   | Not Set            |
| Destaques        | Super Admin                     | Next Set           |
| Registered       | Access Administration Interface | Not Bet            |
| - Author         | Create                          | fiot Set *         |
| - + Edbar        | Delete                          | [ feet Set         |
| Super Users      | Ede                             | foot Set. *        |
|                  | Edit State                      | flot Set +         |
|                  | Edt Own                         | Not Set +          |

Nesta aba configuramos de forma global, as permissões dos grupos de usuários do site. Perceba na imagem o grupo Blog, que foi criado para explorarmos a ACL do Joomla!

Apesar do Blog herdar do grupo Manager, a permissão de acesso ao back end do site, nesta aba, foi-lhe negado o privilégio de acesso.

*Text Filters Settings (Configurações dos filtros de texto)* 

#### figura: Configurações dos Filtros de textos Text Filter Settings

These toot filter settings will be applied to all text editor fields submitted by users in the select These filtering options give more control over the HTML your content providers submit. You can with Web site attacks.

Text Filters

| Filter Groups | Filter Type        |   |
|---------------|--------------------|---|
| Public        | No HTML            | * |
| Guest         | Detault Black List | * |
| i—Manager     | Detault Black List | • |
|               | No Filtering       | • |
| iiBilog       | Default Black List | • |
| Destaques     | Default Black List |   |
| -Registered   | No HTML            |   |
| Author        | Detault Black List |   |
| Editor        | Default Black List | • |
| Publisher     | Default Black List |   |
| —Super Users  | No Filtering       |   |
|               |                    |   |

Essas configurações serão aplicadas a todos os campos do editor de texto submetidos pelos usuários dos grupos selecionados. Estas opções de filtragem permitem maior controle sobre o envio de tags HTML para o provedor. Você pode ser rigoroso (Default black list) ou liberal (No filtering), de acordo com os requisitos do seu site. As configurações usadas por padrão, fornecem uma boa proteção contra ataques que usam tags html. Perceba na imagem acima que o grupo Blog está associado ao tipo de filtro "Default Black List", altere para "No Filtering" pois este grupo irá postar artigos com vídeos. Este tipo de filtragem impede por exemplo, a inserção de vídeos do youtube dentro de um artigo, a utilização de formulários legados em módulos Html Personalizados e etc...

É muito importante configurar corretamente o tipo de filtragem de cada grupo criado no seu site, para que não haja problemas no design de conteúdo. Entretanto, observe sempre as melhores práticas de segurança, ao liberar um grupo da filtragem de texto.

Nesa aba configuramos de forma global, as permissões dos grupos de usuários do site. Perceba na imagem o grupo Blog, que foi criado para explorarmos a ACL do Joomla!

Apesar do Blog herdar do grupo Manager, a permissão de acesso ao back end do site,

nesta aba, foi-lhe negado o privilégio de acesso.

# Capítulo 7 - SEO x Joomla!

Existem muitos spiders de busca, porém nosso foco será o caffeine, índice de busca da google.

Estar presente na Internet é uma coisa; ser encontrado é algo completamente diferente. Há milhões de sites que não aparecem em quaisquer resultados de pesquisas. Enquanto outros aparecem no topo da busca orgânica da google e possuem excelente page rank. Qual é a diferença?

No primeiro caso, os sites foram criados e colocados on-line, só isso. Eles podem ter conteúdo vasto e interessante, mas ninguém sabe. Adicione uma boa dose de action script, ou simplesmente, flash e teremos, segundo Conrado Adolpho, um lindo Outdoor no meio do Saara. No segundo caso, foi feito um esforço em relação ao Search Engine Optimization, ou SEO, dos websites. Usando uma combinação de técnicas, estes websites foram capazes de aumentar a sua visibilidade por serem, por assim dizer, simpáticos ao motor de busca (SEF).

Este capítulo discute os passos que você pode tomar para tornar seu website desenvolvido em Joomla! amigável para os motores de busca, aumentando a probabilidade de ser visto nos resultados da pesquisa.

SEF significa simplesmente, que você pode usar referências de URL que são mais curtas e mais significativas ao fazer referência a páginas de um website. Em vez de longas seqüências de código URL, especialmente aqueles gerados por banco de dados de CMS e o Joomla não foge a regra. As URLs devem ser concisas com o nome da página real exibida. Joomla! tem a característica de gerenciar facilmente URL'S amigáveis.

Há duas configurações relevantes para SEF no painel de configurações de SEO: URL amigável e Adicionar Sufixo de URL. Para usar mod\_rewrite do Apache, devemos renomear o arquivo htaccess.txt que está na raiz do website, para .htaccess. Existe outro parâmetro presente em alguns itens de conteúdo, chamado alias (apelido).

Vamos a explicação de cada parâmetro relevante:

URL Amigáveli – Marque (Sim), para que seja gerada URL amigável facilitando a indexação de seu website pelos buscadores; e Adicionar Sufixo de URL - Isto irá adicionar o sufixo .html à URL amigável gerada, aumentando sua compreensão por parte do internauta e melhorando a indexação pelos buscadores.

# Confuso sobre SEF e SEO?

Para manter a terminologia em perspectiva, tudo o que é feito para aumentar a capacidade de um website ser encontrado pelo motor de busca é chamado de SEO.

SEF é apenas uma pequena parte de SEO e, embora no Joomla! seja uma função separada, funciona harmonicamente com as técnicas de SEO para fazer um website otimizado para mecanismos de busca. A URL amigável, aliada ao uso correto de meta-tags e uma boa política de Google Marketing, aumenta a capacidade do website ser encontrado pelos motores de busca.

## URL Amigável

Sistemas Gerenciadores de Conteúdo geram por padrão, URL dinâmica, dificultando a indexação dos robôs de busca. Um exemplo de URL dinâmica seria: http://www.meusite.com.br/index.php?option=com\_content&id=20 Este mesmo exemplo poderia ser visualizado da seguinte forma se estivéssemos usando URL amigável: http://www.meusite.com.br/ blog/domineojoomla.html

Desta forma teríamos uma melhor indexação por buscadores, além de aumentar significativamente, a segurança de nosso website. Mas o que URL amigável têm haver com segurança?

Muitos ataques à websites são realizados por softwares que procuram determinado fragmento na URL. No Joomla, caso encontre, o software consulta o seu banco de dados interno e busca relacionar o fragmento da URL com as extensões vulneráveis.

Analise a URL dinâmica abaixo:

http://www.meusite.com.br/index.php?option=com\_expose

Agora, entenda a rotina de ataque:

• O software identifica que o site utiliza o componente com\_expose;

- consulta a lista de extensões vulneráveis;
- encontra o com\_expose (componente de galeria de imagens); e
- explora a vulnerabilidade invadindo o seu site.

O uso de URL amigável, impede a ação desse tipo de software malicioso.

O que é SEO?

SEO é um método de melhorar a visibilidade de websites nos motores de busca. Motores de busca são serviços como a google, yahoo e outros que exibirão links para websites como resultado de uma solicitação de consulta ou pesquisa.

O método pelo qual os motores de busca recolhem informações do website é um conjunto de algorítimos e parâmetros mantido em segredo e guardado a sete chaves. No entanto, existem algumas técnicas que podem ser adicionadas a um website tornando-o amigável aos motores de busca, que puxam as informações do website de uma maneira organizada. Em outras palavras, eles irão "olhar para as coisas" no website que atendam a seus critérios busca.

Joomla!, por si só, não é otimizado para motores de busca. Ele possui, no entanto, meios e mecanismos, como parte da plataforma, que permitem aos desenvolvedores sites otimizados para as máquinas de busca.

As funcionalidades que vêm "embarcadas" no Joomla!, podem ser aplicadas para as seguintes partes de um site:

O próprio site, através das Configurações Globais, relacionadas a SEF / SEO que serão aplicadas ao site como um todo.

Componentes podem ser incluídos, embora não necessariamente todos eles.

Ítens de menu, que são responsáveis pelos hiperlinks, podem incluir informações de SEO.

Categorias podem incluir informações de
SEO.

Os artigos podem incluir informações de SEO.

Módulos geralmente não têm opções de SEO, mas alguns podem ter o recurso.

Os templates, não têm opções de SEO.

Dependendo do desenvolvedor, as extensões podem ter opções de SEO incluídas em seus parâmetros.

Melhores práticas SEO

A melhor prática é construir um site que tenha muito conteúdo e que as palavraschave estejam de acordo com o que o público-alvo do seu site irá usar como termo de pesquisa na google.

A maioria dos itens de conteúdo têm opções de metadados que podem ser configuradas para fornecer informações sobre conteúdo para os motores de busca. Artigos, links de itens do menu, alguns módulos (dependendo do que eles fazem), e alguns componentes

140/082

têm informações de metadados que podem ser incluídas na página de conteúdo, que não é visto pelos visitantes do site. Motores de busca sabem exatamente onde procurar para obter essa informação, e o Joomla! fornece o caminho para esse tipo de pesquisa.

A figura abaixo mostra as informações de metadados típicas para um artigo. Observe a declaração de forma concisa, a descrição meta e como as meta palavras-chave são inseridas, dentro do escopo do artigo. Não use vírgulas nas palavras-chave, digite até o6 (seis) frases curtas e diretas sobre o conteúdo, tendo em mente o quê o usuário irá digitar no momento da pesquisa. Esta é a informação que os motores de busca estão procurando quando rastream um site.

| <ul> <li>Opções de meta-da</li> </ul> | ados                                                                                                    |
|---------------------------------------|----------------------------------------------------------------------------------------------------|
| Descrição                             | Tutorial de SEO com Joomla! 1.7                                                                         |
| Palavras-chave                        | como implementar SEO no joomla<br>melhorando o SEO do joomla<br>dicas para indexação de sites<br>joomla |
| Robôs                                 | Indexar, Não seguir 💌                                                                                   |
| Autor                                 |                                                                                                    |
| Direitos do Conteúdo                  | I                                                                                                    |
| Referência Externa                    |                                                                                                    |

# Robôs – Opções

Index, Follow - Esta é a configuração padrão, embora possa parecer o contrário. O *Spider* irá indexar o site inteiro e todas as outras páginas que têm links em menus ou em conteúdo.

Index, Follow - Neste caso, o site não será indexado, mas a páginas de conteúdo sim.

Index, No Follow - Permite que o *Spider* leia a página inicial do site, mas não vá além do

índice do site. Ele não tentar acessar qualquer outra página de metadados. No Index, No Follow - Este é óbvio. Ele não permite a indexação de qualquer coisa.

# Mapa do site (sitemap)

Um mapa do site é uma página que tem links para todas as outras páginas no site. Pode ser gerado automaticamente pelo CMS Joomla!, ou criado manualmente pelo desenvolvedor e disponibilzado com o nome de sitemap, na raiz do site. O mapa do site ajuda a catalogar o conteúdo do seu site nos motores de busca. Ao criar um mapa do site, informamos aos motores de busca, quais url's do site estão disponíveis para pesquisa.

Existem vários sites que oferecem a criação gratuita de mapas de site, eu indico o Sitemaps.com <u>http://www.xml-</u> <u>sitemaps.com/</u> e oriento você a criar mapas de site com extensão .xml.

Se você preferir instalar uma extensão de

terceiros para este fim, acesse o **JED** <u>ht-</u><u>tp://extensions.joomla.org</u> e busque por sitemap.

# A importância da tag h1

Motores de busca estão obcecados em procurar a tag h1 em páginas da web. Isto é, além das meta-informações que, em conjunto, determinam a relevância de suas páginas. O cabeçalho primário para todos os artigos de conteúdo e assim por diante podem ser estilizados com css, mas a especificação HTML mais importante para os navegadores é tag h1.

Abaixo temos algumas dicas sobre o uso da tag h1:

A tag h1 deve ser usada uma única vez para cada item de conteúdo.

O texto com a tag h1 deve ser curto e ocupar apenas uma linha.

Use a tag h1 de forma responsável e evite o uso excessivo da tag. Usar várias tags h1 na mesma página não é uma boa prática e os motores de busca poderão rejeitar seu site, ou no caso da google, aplicar punições ao seu domínio.

Se você quiser duplicar a tag h1, começando o artigo com a mesma, deve torná-la diferente do título. Seja criativo e começe com palavras que estejam diretamente ligadas a forma com que os internautas pesquisam. Há um enorme furor entre os desenvolvedores de sites em discutir se a tag h1 tem valor de destaque para SEO. Todo mundo tem direito a opinar sobre o assunto e eu convido-o a se perguntar: Por quê o G1 usa tag h1 no início de seus artigos em destaque.

#### A Realidade do SEO e Serviços SEO

Vamos encarar uma realidade aqui. Só porque você tem um site otimizado e que segue todas as regras de SEO, nada garante que ele irá aparecer dentre os 50 primeiros resultados, quando da realização de uma pesquisa na google ou outro buscador. Seu site teria que ser incrivelmente original, com palavras-chave usadas em qualquer lugar nunca antes por qualquer outro site, para aparecer no topo. É preciso muito trabalho e esforço para conseguir um ranking de página elevado, além do tempo de vida do site ser um fator importantíssimo.

#### Google Adwords

Adwords é um serviço da google e funciona, a grosso modo, como um grande leilão de palavras-chaves. Existem excelentes livros sobre o assunto e sugiro que você faça a leitura de um deles. Para acessar o Adwords e começar sua campanha, siga o caminha abaixo: http://adwords.google.com.br Usando o Adwords você pode melhorar o resultado de seu site nas pesquisas e os anúncios ficam destacados com uma cor diferenciada. Porém, acredite, o usuário sabe que você pagou e por isso, ele não acredita muito em anúncios pagos.

Os resultados obtidos sem a utilização do adwords são conhecidos por resultados de busca orgânicos e possuem maior credibilidade por parte dos internautas.

Sempre que possível, busque um bom page rank, no resultado orgânico.

# **Google Analytics**

Google Analytics é um serviço gratuito e é oferecido pela Google no qual, ao ativar-se o serviço por intermédio de uma conta do gloogle (Gmail por exemplo) e ao cadastrarse um site recebe-se um código para ser inserido na página cadastrada e, a cada exibição, estatísticas visitação são enviadas ao sistema e apresentadas ao dono do site.

Foi criado principalmente como um auxilio aos webmasters para otimizar seus sites para campanhas de marketing e para a google Adsense.

O endereço oficial do serviço é

<u>http://www.google.com/analytics/</u> e caso não possua uma conta ainda, trate de criá-la. Durante o desenvolvimento do projeto, voltaremos a falar de Google Analytics.

# Google Webmasters

Outro serviço essencial para uma boa campanha de webmarketing, é a google Webmasters, serviço voltado aos desenvolvedores Web, com várias ferramentas relevantes para que o seu site esteja compatível com a Google.

O endereço do serviço é <u>ht-</u> <u>tp://www.google.com.br/webmasters/</u>, basta possuir uma conta do Gmail, ou outro serviço da Google para iniciar a utilização.

#### Técnicas Black Hat

No jargão SEO, black hat são atitudes ilícitas utilizadas, na tentativa de ludibriar o buscador. Existem várias técnicas que se enquadram no conceito de Black Hat, por ferirem as diretrizes para webmasters, da google.

Acesse <u>http://support.google.com/webmas-</u> <u>ters/</u> e saiba o que pode e o que não pode ser feito.

# Capítulo 8 - Lista de Controle de Acesso (ACL)

"ACL determina Quem Pode Fazer O quê, Aonde."

Quando ministrei o curso de Joomla para a Presidência da República, fui questionado sobre a rastreabilidade e confiabilidade que o CMS proporcionava em relação a identidade e autoridade sobre os artigos publicados, estávamos na versão 1.5 do Joomla e confesso que pela primeira vez, percebi que o Joomla tinha problemas sérios. A falta de uma ACL forte era o seu "Calcanhar de Aquiles".

Access Control List ou Lista de controle de acesso

Também conhecida pelo acrônimo ACL é definida pela área de ciência da computação como uma lista que define quem tem

permissão de acesso a certos serviços.

Um dos grandes destaques do Joomla 1.7 foi a capacidade de gerenciar usuários e controlar o acesso ao website como um todo, ou a partes dele. Agora é possível configurar as definições de acesso e ação para itens de conteúdo de forma individual.

A versão 3.0 do Joomla! apresenta refinamentos interessantes em relação à política de ACL. Um fato importante a ser observado: "as permissões são para o grupo, nunca para o usuário."

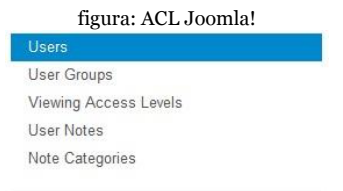

Criar uma regra de ACL parece confusa no início, especialmente se o website é pequeno. Porém, é fundamental para grandes portais, com diversos conteudistas. Compreender a ACL do Joomla! 2.5 é muito importante para o projeto proposto no livro e para o seu futuro projeto pessoal, ou comercial. Quanto maior o projeto, mais complexa será a regra de ACL, contendo vários grupos de usuários e níveis de acesso.

Com uma boa regra de ACL, criamos grupos e atribuimos usuários. Graças ao JSON, função do PHP utilizada no princípio da ACL do Joomla 2.5, os usuários podem pertencer a diversos grupos. O controle dos níveis e permissões de acesso, são efetuados de forma hierárquica para cada grupo e seus subgrupos.

Um bom exemplo de utilização da poderosa ACL do Joomla! 2.5 seria um website de jornal, com muitos contribuintes de conteúdo e editores. Com uma regra de ACL, o departamento de esportes, por exemplo, só seria capaz de acessar, adicionar e editar o conteúdo pertecente a sua categoria. Outros departamentos seriam igualmente limitados, adicionando, editando ou excluindo conteúdos, apenas em áreas específicas.

O departamento de esportes pode ser um grupo e o departamento de futebol, um subgrupo do grupo esportes. Desta forma poderemos delegar funções a cada usuário dos grupos, de acordo com o necessário. Temos um nome bem interessante para esta ação, estamos "enjaulando os usuários".

## Criando uma regra de ACL

ACL faz várias coisas de forma coletiva e individual, dependendo de como ela é aplicada em um website. Ou seja, depende de um bom planejamento para uma boa regra de ACL. Os dois principais elementos da ACL são: Permissões de ação – Define o que os grupos e seus usuários podem fazer no site; e Níveis de acesso – Controla o que os usuários podem ver, tanto no fron-end quanto no back-end.

Em uma instalação sem exemplos de

conteúdo, apenas os grupos padrões são criados e vamos estudá-los rapidamente. Observe a imagem abaixo.

figura: Grupos padrão do Joomla!

| Group Title   |
|---------------|
| Public        |
| — Guest       |
| — Manager     |
|               |
| Registered    |
| Author        |
| Editor        |
| Publisher     |
| — Super Users |

Com acesso ao front-end em ordem crescente de hierarquia temos os seguintes grupos:

Public – é o grupo de acesso público, ou seja, o internauta que visita e navega pelo website. Não possui qualquer permissão de ação em relação ao conteúdo do mesmo; Guest – o grupo visitante é novidade do Joomla!;

Registered – usuários pertencentes a este grupo, podem acessar conteúdo restrito e enviar weblinks para o website;

Author – usuários pertencentes a este grupo, podem acessar conteúdo restrito, enviar weblinks e enviar artigos ao website;

Editor – usuários pertencentes a este grupo, podem acessar conteúdo restrito, enviar weblinks, enviar artigos ao website e editar artigos enviados por ele mesmo e por autores;

Publisher – usuários pertencentes a este grupo, podem acessar conteúdo restrito, enviar weblinks, enviar, editar e publicar artigos no website, inclusive na página inicial (destaque). São os super usuários do frontend, não tem acesso ao back-end.

Com acesso ao back-end em ordem crescente de hierarquia temos os seguintes grupos:

Manager – grupo dos gerentes de conteúdo, pode criar, editar, publicar e apagar menus, itens de menus, categoria, subcategorias e artigos. Enfim, pode fazer tudo relacionado ao Gerenciamento de Conteúdo do website. Não tem acesso as extensões e parâmetros de configurações do website.

Administrator – grupo dos administradores, possue as mesmas permissões do Manager, além de interagir com as extensões e opções de manutenção do website.

SuperUsers – grupo dos super administradores, faz tudo no website, podendo até mesmo cometer o Joomlacídio.

## O que significa cada ação na ACL?

Observe a figura abaixo e vamos estudar as ações que fazem parte da ACL:

| figura: ACL | Criando um | novo grupo |
|-------------|------------|------------|
|-------------|------------|------------|

| Ação  | ov/                |
|-------|--------------------|
| Aces  | sso do Site        |
| Aces  | so da Admin        |
| Aces  | sso Offline        |
| Sup   | er Admin           |
| Con   | iponente de Acesso |
| Cria  | r                  |
| Apa   | gar                |
| Edita | ar                 |
| Edit  | ar Estado          |
| Edit  | ar Próprio         |

Acesso do Site – Usuários pertencentes ao grupo, podem efetuar login no front-end do site.

Acesso da Admin – Usuários pertencentes ao grupo, podem efetuar login no back- end do site.

Acesso Offline – Usuários pertencentes ao grupo, podem efetuar login e acessar o site, estando o mesmo está em manutenção.

Super Admin – Usuários pertencentes ao grupo, têm perfil de Super Usuários e executam qualquer ação no site. Componente de Acesso – Usuários pertencentes ao grupo, podem efetuar login no back-end do site e fazer alterações nos componentes do mesmo, sem contudo, acessar as configurações globais.

Criar – Usuários pertencentes ao grupo, podem criar conteúdo, após efetuar login no site.

Editar – Usuários pertencentes ao grupo, podem editar conteúdo, após efetuar login no site.

Editar Estado – Usuários pertencentes ao grupo, podem editar o estado (publicado, despublicado, destaque e etc...) do conteúdo, após efetuar login no site.

Editar Próprio – Usuários pertencentes ao grupo, podem editar conteúdo próprio, após efetuar login no site.

#### O que são níveis de acesso na ACL?

A ACL possui quatro níveis de acesso controlado e ações que começam e terminam globalmente, no nível de item individual, com permissões respectivas. Para ajudar a visualizar os níveis de acesso, observe a figura abaixo.

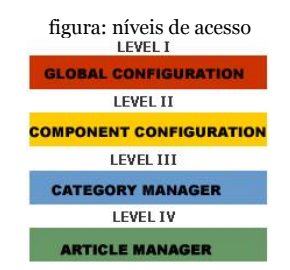

Nível 1 - Define a configuração global, tais como login do site, login admin, componente de acesso, criar, apagar, editar e super usuário.

Nível 2 - Define permissões para componentes, tais como o componente de acesso, configurar, criar, Apagar, Editar, Editar Estado (publicar, unplish, e assim por diante), e editar própria.

Nível 3 - Categoria de nível de permissões,

como criar, Apagar, Editar, Estado Edit (publicar, unplish, e assim por diante), e editar própria.

Nível 4 - Item de nível de permissões são Apagar, Editar, Editar Estado (publicar, unplish, e assim por diante), e editar própria.

De forma resumida, o nível de acesso serve para segmentarmos a informação dentro do próprio grupo, ou seja, podemos ter usuários pertencentes a vários grupos dentro de um grupo pai e com níveis de acesso diferenciados, dentro dos mesmos.

Por exemplo, em um escritório, o gerente e a secretária estão na mesma sala. Porém, não possuem a mesma permissão de acesso e autoridade.

Na figura abaixo ilustramos um exemplo mais complexo.

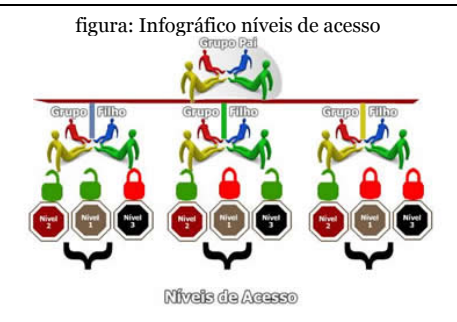

#### Entenda os relacionamentos na ACL

Do ponto de vista da hierarquia, "agora falou minha língua", o Joomla! é um sistema que se baseia em um relacionamento do tipo pai filho.

Nas categorias, o pai é o mais alto nível hierárquico. O filho é a subcategoria que pertence a categoria pai. Se houver um subcategoria na categoria filho, esta será a categoria neto e assim sucessivamente. As seguintes regras de relacionamento aplicam-se a ACL: Configurações Globais - são herdadas por todos os itens pertencentes ao nível superior. Pai - Pai é um item de nível superior, um item que está "acima" de outro, ou outro item contido em ("abaixo") dele.

Filho - Um filho é qualquer ítem que pertença a um ítem pai, tal como uma subcategoria, que é filho de uma categoria e assim por diante.

Hierarquia de Configuração – As configurações dos ítens pais têm precedência sobre as configurações do ítens filhos.

Conflito de Permissões – Tudo o que é negado ou não permitido ao ítem pai não pode ser permitido nas configurações de permissões do ítem filho. As configurações do ítem filho não podem substituir as do ítem pai.

Herança – Os ítens filhos herdam as configurações dos ítens pais.

Em caso de conflito, sempre prevalecerá a configuração de permissão mais baixa, ou seja, com menos privilégio de acesso.

| figura | : ní        | veis de acesso Joomla<br>Level Name 🎔 |
|--------|-------------|---------------------------------------|
|        |             | Guest                                 |
|        | <u>.</u>    | Public                                |
|        |             | Registered                            |
|        | <u>[</u> ]] | Special                               |

Observações sobre a ACL

Qualquer alteração no parâmetro de configuração, será aplicada a todos os grupos filhos, componentes e conteúdo. Note que: Herdado - significa que as permissões do

grupo pai serão usadas;

Negado - significa que não importa as configurações do grupo pai, o grupo sendo editado não pode fazer esta ação;

Permitido - significa que o grupo sendo editado poderá fazer esta ação (mas se entrar em conflito com o grupo pai, isto não terá impacto; um conflito será indicado por Não Permitido (Bloqueado) nas configurações calculadas); e

Não Definido - somente é usado para grupos públicos nas configurações globais. O grupo Público é pai de todos os outros grupos. Se uma permissão não é definida, ela é tratada como negada. Mas, pode ser alterada por grupos filhos, componentes, categorias e itens.

Selecionando uma nova configuração, clique em Salvar para atualizar as configurações calculadas.Os seguintes grupos de usuários possuem acesso nativo ao back- end: Manager (Gerente) Administrator (Administrador) Super Users (Super Usuários)

Acesse a área administrativa de seu site. Caso esteja seguindo o caminho de nosso projeto, ela estará disponível em http://localhost/joomla/administrator

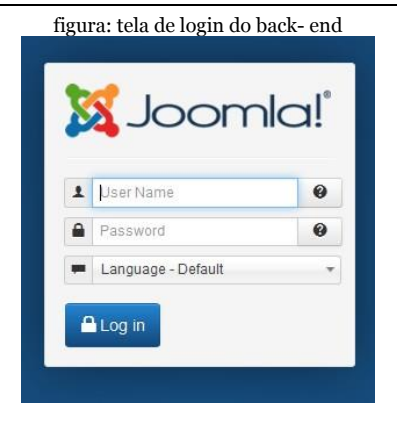

Digite o nome de usuário e a senha criados durante o processo de instalação.

Partindo do princípio que você não alterou o template administrativo padrão, vamos explorar analiticamente este novo tema para o back- end do Joomla, o template Isis.

# Capítulo 9 – Usuários, Grupos e Níveis, E-mail em massa

A ACL foi tema de capítulo anterior neste livro e sugiro sua releitura, caso tenhas dúvidas no entendimento das ações relacionadas aos usuários no Joomla!.

Para acessarmos as ações de usuários podemos usar o ícone Users Manager do painel Quick Icons, ou através do menu superior » Users.

O cadastro de usuários é realizado através do componente com\_users e possui um plugin interessante: Perfil de Usuários. Tanto o componente quanto o plugin, serão demonstrados em detalhes no capítulo 20.

O primeiro passo é configurar globalmente o componente em relação aos usuários e para tal devemos clicar no botão Options.

| figura: Par                 | râmetros de configu  | iração |
|-----------------------------|----------------------|--------|
| Componente E-mail e         | em Massa Permissões  |        |
| Permitir Cadastro de Usuári | ios Não Sim          |        |
| Grupo de Cadastro de Novo   | Usuário - Registered | *      |
| Comentários do Grupo de U   | Jsuários - Guest     | •      |
| Enviar Senha                | Não Sim              |        |
| Ativação de Cadastro de No  | ovo Usuário Usuário  | •      |
| Notificar Administradores   | Não Sim              |        |
| Captcha                     | - Usar Padrão -      | •      |
| Parâmetros do Usuário       | Ocultar Exibir       |        |
| ldiomas do Site             | Ocultar Exibir       |        |
| Nome de Login Modificado    | Não Sim              |        |
| Redefinir Contagem Máxima   | a 10                 | *      |
| Tempo em Horas              | 1                    | *      |

As abas referem-se a parâmetros do componente, de email em massa e permissões.

Aba Componente

Nesta aba configuramos os parâmetros do componente de usários. As opções são as seguintes:

Permitir Cadastro de Usuários – define se haverá ou não, cadastro de usuários no site. A inibição do cadastro será efetivada no front-end, através do módulo de login, que deixará de exibir o link criar uma conta. O cadastro continua funcionando normalmente no back-end;

Grupo de Cadastro de Novo Usuário – grupo ao qual pertence o novo usuário cadastrado. Por padrão será o Registered, grupo com menor poder de ação sobre o site;

Comentários do Grupo de Usuários – o grupo padrão ao qual o usuário não logado (visitante), estará relacionado;

Enviar Senha – por padrão, o valor é Sim e a senha inicial, será enviada ao usuário por email, após o cadastro no site;

Ativação de Cadastro de Novo Usuário – a ativação da conta do usuário pode ser

efetivada da seguinte forma:

Nenhum – após o cadastro o usuário pode efetuar login no site;

Usuário – após o cadastro o usuário recebe um email com link para ativação de sua conta. É o padrão; e

Administrador – após o cadastro o administrador do site, libera o acesso do usuário via painel de controle do Joomla!

Notificar Administradores - informar ou não, o cadastro de um novo usuário no site;

Captcha - plugin captcha que será usado no formulário de cadastro, senha e lembrete de nome de usuário. Pode ser necessário fornecer informações ao plugin de captcha, no gerenciador de plugin.

Se **Usar Padrão** estiver selecionado, tenha certeza que o plugin captcha esteja selecionado na Configuração Global;

Parâmetros do Usuário - se configurado para exibir, os usuários poderão selecionar o idioma, editor e site de ajuda deles, através da página de configurações quando fizerem o login no site;

Idiomas do Site – se configurado para exibir, os usuários poderão escolher o idioma durante o registro. Este recurso é importante principalmente para sites multi-idiomas;

Nome de Login Modificado – permitir ao usuário mudar seu nome de login (username), quando da edição do perfil;

Redefinir Contagem Máxima - número máximo de alteração da senha de acesso, em determinado período. O nr o significa que não existe limite; e

Tempo em Horas – o período de tempo, em horas, para o contador de reinicialização.

#### Aba E-mail em massa

As configurações do email em massa são simples, relacionando-se apenas à: Prefixo do Assunto – será adicionado antes do assunto de cada email; e Sufixo da Mensagem – será adicionado depois da mensagem do email.

## Aba Permissões

Configuração de permissões dos grupos em relação ao componente.

#### User Manager

O ítem de menu Gerenciamento de Usuário abre a lista com todos os usuários cadastrados no site, permitindo ao Super Administrador, editar qualquer informação dos mesmos. Na imagem abaixo, perceba que temos apenas um usuário que foi cadastrado durante a instalação do Joomla!

Observe que o ID padrão do Super User não é 42. Desde Joomla! 2.5.6 o ID padrão do super usuário é gerado randomicamente, aumentando sensivelmente a segurança contra ataques SqlInjection.

|    |            | figura: Gerenciamento do usuário |             |                              |                     |                     |     |
|----|------------|----------------------------------|-------------|------------------------------|---------------------|---------------------|-----|
| 83 | Name 🗸     | User Name Enabled                | User Groups | Email                        | Last Visit Date     | Registration Date   |     |
| 10 | Super User | admin                            | Super Users | contato@juliocoutinho.com.br | 2012-09-19 16:51:40 | 2012-09-18 14:39:07 | 671 |

Clique sobre o nome do Usuário para entrar no painel de edição do usuário. As opções de edição do usuário estão divididas em três abas:

Detalhes da conta;

- Associar usuários a grupos; e
- Configurações básicas.

#### Account Details (Detalhes da Conta)

Nesta aba, o Super Administrador do site, terá acesso a informações individuais do usuário cadastrado e poderá alterá-las, se assim desejar.

O Super Administrador pode, por exemplo, bloquear o acesso do usuário ao site se for o caso.

Os campos coloridos em tom de cinza, não são passíveis de edição.

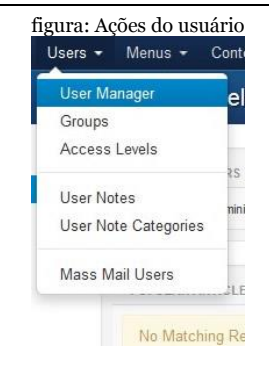

São as seguintes as ações relacionadas aos usuários:

User Manager (Gerenciamento de Usuário) – lista os usuários cadastrados no site;

Groups (Grupos) – grupos existentes no site; Access Levels (Níveis de Acesso) – níveis de acesso existentes no site;

User Notes (Notas de Usuários) – notas particulares de cada usuário;

User Note Categories (Categorias de Notas de Usuários) – categorias das notas; e

Mass Mail Users (email em Massa) – envio de email em massa para os usuários do site.

## Cadastro de Usuário

O cadastro de usuário pode ser efetuado via back end, ou front-end, através do formulário de cadastro associado ao módulo Login Form » Create an account.

Vamos cadastrar 03 (três) usuários para que possamos fazer alguns exercícios em relação à política de ACL do nosso site. Os meus usuários serão:

cout45,

user1; e

user2.

| * Required field       |                  |
|------------------------|------------------|
| Name: *                | julio coutinho   |
| Usemame: *             | couf45           |
| Password *             | •••••            |
| Confirm<br>Password: 1 | •••••            |
| Email Address: *       | cout45@gmail.com |
| Confirm email          | cout45@gmail.com |

fi

Preencha os dados e clique no botão Register. Dependendo de seu ambiente, uma mensagem relacionada ao envio de email será apresentada. O motivo? Simples, você não tem servidor de email instalado. Em ambiente remoto, isto não acontecerá.

Neste cadastro não estamos utilizando o plugin **Perfil do Usuário** para estender as opções do formulário.

User Manager (Gerenciamento de Usuário)
Acesse o menu superior » ítem de menu » Users para constatar o novo usuário cadastrado, ou a aba User Manager. O Super Administrador do site, poderá acessar e editar as informações dos usuários cadastrados.

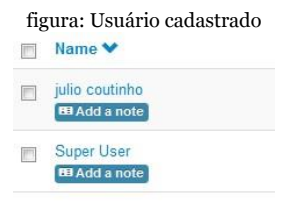

| Account Details       | Assigned User Groups Basic Settings |
|-----------------------|-------------------------------------|
| Name *                | Super User                          |
| Login Name *          | admin                               |
| Password              |                                     |
| Confirm Password      |                                     |
| Email *               | contato@juliocoutinho.com.br        |
| Registration Date     | 2012-09-18 14:39:07                 |
| Last Visit Date       | 2012-09-19 16:51:40                 |
| Last Reset Date       |                                     |
| Password Reset Count  | 0                                   |
| Receive System emails | s 🔊 No                              |
|                       | () ics                              |
| Block this User       | ⊚ No<br>⊘ Yes                       |
| ID                    | 671                                 |

Block this User - Lembre-se de desbloquear o usuário.

Perceba que os campos em tom cinza, não são passíveis de mudança.

Outro detalhe muito importante é que desde a versão 2.5.6 do Joomla!, o ID do super administrador passou a ser gerado aleatoriamente, neutralizando ataques do tipo SqlInjection que buscavam o ID padrão, 62.

Assigned User Groups (Associar Usuário aos Grupos)

Nesta aba, o Super Administrador do site, poderá associar o usuário selecionado à um ou mais grupos do site.

É importante levar em conta a necessidade de um planejamento meticuloso em relação a política de ACL do site, para que os grupos criados, se for o caso, permitam o perfeito "enjaulamento" dos usuários à eles perten-

centes.

Por padrão, os usuários que fazem o cadastro

via formulário no front-end do site, pertencem ao grupo Registered e poderão tão somente, acessar conteúdo restrito e enviar weblinks.

Vamos criar um novo grupo para melhor exemplificar o processo:

| New                 | 🖉 Edit | × Delete | 4       | Coptions    | @ Help      |
|---------------------|--------|----------|---------|-------------|-------------|
| ers                 |        |          |         | white a f   | 0.02        |
| er Groups           |        |          | 281     | irch User G | noups       |
| ewing Access Levels |        |          | 10      | Group Ti    | tle         |
| er Notes            |        |          | 125     | Public      |             |
| ote Categories      |        |          | thead . |             |             |
|                     |        |          |         | - Guest     |             |
|                     |        |          | 8       | — Mana      | ger         |
|                     |        |          | 10      | I           | ministrator |
|                     |        |          | 13      | (- Regist   | tered       |
|                     |        |          | 13      | I-I- Aut    | hor         |
|                     |        |          | 12      | - - -       | Editor      |
|                     |        |          | -       |             | - Publisher |
|                     |        |          | 111     | - Super     | Users       |

O novo grupo irá herdar todas as permissões do grupo pai e você precisa ter muito cuidado para não escolher o pai errado. Analise a situação hipotética abaixo:

Quero criar um novo grupo, que terá permissão para enviar, editar e publicar artigos. O grupo com menor hierarquia, que tem permissão para essas ações, é o Publisher. Logo, o novo grupo tem que ser filho, no mínimo, do Publisher.

Joomla! usa o conceito de herança, matéria estudada por todo webdesigner e que de forma simples, significa que o novo grupo irá herdar todas as permissões do grupo pai, certo webdesigner?

Então, vamos criar o novo grupo e vou batizá-lo de Blog. Na lista de seleção Group Parent, irei escolher o grupo Manager para ser o pai do grupo Blog.

#### figura: Criando o grupo blog User Group Details

| Group Title *  | Blog          |   |
|----------------|---------------|---|
| Group Parent * | Public        | * |
|                | Public        | 1 |
|                | - Guest       |   |
|                | - Manager     |   |
|                | Administrator |   |
|                | - Registered  |   |
|                | Author        |   |
|                | Editor        |   |
|                | Publisher     |   |
|                | - Super Users |   |

| M<br>Gr | gura: Grupo criado<br>essage<br>oup successfully saved |
|---------|--------------------------------------------------------|
| Sea     | arch User Groups                                       |
|         | Group Title                                            |
|         | Public                                                 |
|         | — Guest                                                |
|         | — Manager                                              |
|         |                                                        |
|         | Blog                                                   |

A essa altura você deve estar se perguntando: Por quê o pai é o Manager? Não seria o Publisher? Manager é complicado pois tem acesso ao back end.

Exato, mas acontece que a ACL do Joomla! é hierárquica e suas permissões referem-se justamente aos grupos. Ao grupo filho pode ser negada, qualquer permissão que o grupo pai possua. Ou seja, as permissões do grupo são escaláveis até o grupo pai para + e até o grupo public para -. Ficou confuso? Vou exemplificar: No caso do grupo Blog, sendo filho do grupo Manager, herdará suas configurações e poderá acessar o back end do site. Entretanto, iremos negar esse acesso na aba permissões, da Configuração Global do site.

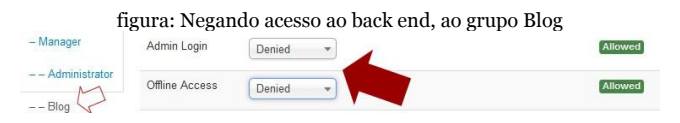

Após a criação do grupo, partimos para a associação dos usuários ao grupo recém- criado e é justamente neste ponto, que mora o perigo.

Quando um usuário efetua o seu cadastro, será vinculado ao grupo Registered que não tem permissão para enviar, editar e publicar artigos. Logo, temos que tomar muito cuidado para não vincular o nosso usuário ao grupo Blog, sem desvinculá-lo do grupo Registered, sob pena de causar um conflito. Quando um usuário está vinculado a mais de um grupo, por segurança, o Joomla! obedecerá o vínculo com o grupo de menor hierarquia.

O vínculo do usuário cadastrado ao grupo Registered, é um padrão e pode ser alterado no menu superior » users » barra de ferramentas » Options.

Recomendo cautela na alteração deste parâmetro. Já pensou no que aconteceria se todos os usuários cadastrados no seu site, estivessem vinculados por padrão, ao grupo Super User?

Agora vamos associar os usuários cadastrados a seus respectivos grupos, para tal, basta clicar no nome do usuário, aba Assigned User Groups, desmarcar o grupo Registered e marcar o grupo que você criou. No meu caso, Blog.

Dentro da política de ACL quem montei para o site do livro teremos até o momento a seguinte associação: cout45 – Grupo Blog

#### user1 – Grupo Blog user2 – Grupo Publisher

# Access Level (Nível de Acesso)

Nível de acesso serve para identificar qual grupo pode acessar determinada informação em nosso site. É fundamental para projetos que necessitem de alta segmentação na visualização do conteúdo (artigos, fotos, vídeos, documentos para download e etc...), publicados.

Imagine a seguinte situação: "no site tenho grupos, os usuários cadastrados serão vinculados aos grupos existentes. Porém, dentro dos grupos, necessito segmentar o nível de acesso dos usuários, ainda que pertençam ao mesmo grupo. É possível? Sim, desde que eu use o Nível de Acesso, da ACL do Joomla!."

Por padrão, o Joomla! possui os seguintes níveis de acesso: Public; Guest, Registered; e Special.

Partindo do principio que você criou o grupo Blog, crie o grupo Destaques vinculado ao grupo Blog. Ou seja, o grupo Destaques é filho do grupo Blog.

Agora, na aba Access Level, crie o nível de acesso colunistas, vinculado ao grupo Destaques.

| figura: Grupo e nível criados |                                                                                                    |  |
|-------------------------------|----------------------------------------------------------------------------------------------------|--|
| Grupo                         | Nível                                                                                                    |  |
| I++- Blog I++- Destaques      | Colunistas Public Public Guest Guest |  |
|                               | ☑   Destaques                                                                                                    |  |

Desta forma conseguiremos segmentar as permissões de acesso dentro dos grupos Blog e Destaques. Usuários que estejam vinculados ao grupo Blog terão nível de acesso diferente de usuários vinculados ao grupo Destaque.

Finalizando a vinculação dos usuários criados aos respectivos grupos, de acordo com nossa política de ACL teremos: cout45 – Grupos Blog & Destaques user1 – Grupo Blog user2 – Grupo Publisher

#### E-mail em Massa

Os usuários cadastrados possibilitam a criação de uma **Mailing List** que pode e deve ser utilizada na política de marketing do site. Após preencher título e assunto do email e escolher o(s) grupo(s) interessados, basta clicar no botão Enviar E-mail.

A função de E-Mail em Massa, não deve ser

confundida com News Letter, que serve para criar informativos a partir de uma extensão (componente), instalada no site.

# Capítulo 10 – Gerenciamento de Conteúdo

Segundo Jakob Nielsen, design de conteúdo é uma das etapas do Webdesign, sendo desenvolvida em conjunto, pelo Webdesigner e Webwriter, responsável pela inserção, edição e publicação de conteúdos no site. Uma das frases célebres de Nielsen lembra que: **Na Web, o conteúdo é Rei**.

CMS, nada mais é que um **Sistema Gerenciador de Conteúdos**. Mas o que significa conteúdo nesse contexto? Artigos, imagens, vídeos, arquivos anexos, formulários, álbum de fotos e etc...

O foco do gerenciamento de conteúdo está relacionado à forma com que o conteúdo estará disponibilizado no site dentro dos padrões mínimos exigidos relacionados ao alinhamento, correção ortográfica e fontes. O texto deve ser curto, O2 (dois) parágrafos no máximo e a opção de Leia Mais. Lembrese que o internauta não tem tempo e está em busca de informação relevante. Aquele texto enorme pode ser interessante somente para você, já pensou nisso?

O padrão de alinhamento de um texto publicado na web será sempre à esquerda, por mais que a princípio possa parecer feio, antiestético ou venha a desagradar o chefe designer. Nós escrevemos da esquerda para a direita e lemos da mesma forma. O exercício da leitura em um monitor é bem diferente e mais cansativo que a leitura em um manuscrito ou documento impresso. O Guia de Referência do W3C nos dá a exata percepção do alinhamento a ser utilizado em textos publicados nos sites e pode ser acessado em: http://www.livrodejoomla.com.br/ insumos/?#a3

O hábito da leitura nunca esteve dentre os preferidos de grande parte da nossa população e com o advento da Internet e sua consequentemente difusão e popularização vemos agravado e latente este fato. Use a pirâmide invertida de Nielsen e produza textos atrativos ao internauta. O que pode ser mais atrativo que um hiperlink? Sim, se o seu texto possui um hiperlink, coloque-o no início, pois internauta não lê, internauta olha e sempre busca um texto azul sublinhado que vai fazer com que o mouse se torne uma mãozinha. Ele sabe que deve clicar ali, então, evite o termo Clique aqui.

Diz o sábio: quem lê, escreve e quem escreve, fala. É impressionante o número de sites com erros de português e sem querer ser um exemplo de escritor, pois muitas vezes escapa uma vírgula em lugar errado gerando uma má concordância verbal.

Aliás, peço perdão por eventuais erros de

concordância que possam ser verificados neste livro.

Os erros aos quais me refiro, são erros gritantes, que demonstram a total falta de conhecimento de nossa língua pátria com a utilização errônea de consoantes, vogais e tempos de verbos. Muitos dizem que não tem nada haver e que a Internet lançou um dialeto próprio baseado na informalidade. Cuidado, uma coisa é ser informal, outra coisa é: nóis vai, nóis foi, nóis fica.

Fontes - A escolha das fontes a serem utilizadas no site devem seguir uma regra única: simplicidade. Lembre-se do que disse Nielsen: Na Web a simplicidade sempre vence a complexidade.

O navegador é o responsável por renderizar o seu website e utilizará as fontes existentes na máquina do usuário. Escolher por exemplo uma fonte Calibri pode não ser uma boa ideia e tornar a experiência do internauta desagradável, tendo em vista que ao entrar no seu site ele pode ser surpreendido pela apresentação do conteúdo em formato de quadrados pequenos. Use de preferência as fontes não serifadas:verdana, arial e etc....

O CMS Joomla! assim como seus irmãos Drupal, Xoop's e Plone têm no Design de Conteúdo, sua razão de ser. O design de conteúdo está presente no próprio nome do aplicativo Sistema Gerenciador de Conteúdos.

Não, eu não esqueci o Wordpress, apenas busquei fazar referência aos CMS voltados para websites e portais. Wordppress é voltado para blog, assim como Moodle é voltado para e-learning.

Neste capítulo iremos abordar os seguintes tópicos do gerenciamento de conteúdos no Joomla!: gerenciamento de menus; gerenciamento de categorias; e gerenciamento de artigos.

Configurações Globais (Conteúdo)

Antes de iniciarmos o gerenciamento propriamente dito, devemos configurar de forma global, o funcionamento do Joomla! em relação aos conteúdos do site.

Vamos continuar explorando o menu superior, lembrando sempre que o acesso pode ser feito também, pelos ícones rápidos.

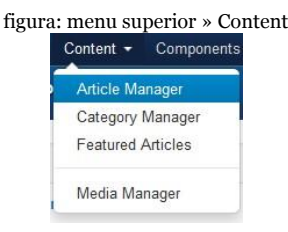

As opções existentes no ítem de menu Content são: Article Manager – gerenciamento de artigos; Category Manager – gerenciamento de categorias;

Featured Articles – artigos em destaque; e Media Manager – gerenciamento de mídias.

Clique no ítem de menu Article Manager para abrir a visão de gerenciamento de artigos e observe o botão Options na barra de ferramentas, é nele que iremos configurar nosso site, de forma global, em relação ao conteúdo. Lembre-se que as configurações globais afetam todo o site e precisam ser editadas apenas uma vez.

As configurações globais de conteúdo estão divididas nas abas abaixo:

figura: Abas da configuração global de conteúdo

Articles Editing Layout Category Categories Blog / Featured Layouts List Layouts Shared Options Integration Permissions

Artigos – as configurações globais em relação aos artigos estão subdivididas em parâmetros de artigos, autores e ícones.

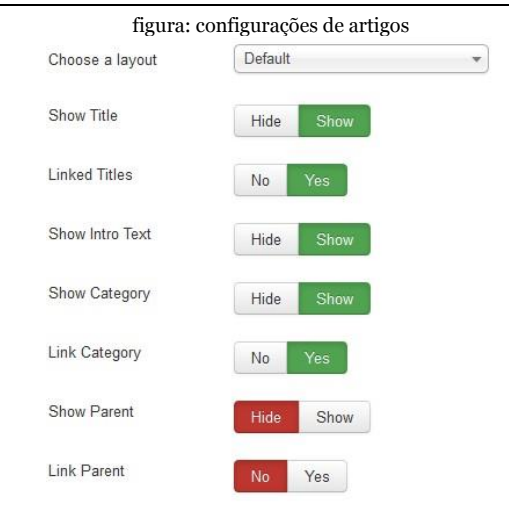

Choose a layout – também chamado de override de template, você pode escolher um layout específico para apresentar os artigos de seu site. O parâmetro é global e/ou individual. Ou seja, para cada artigo você pode optar por escolher um layout exclusivo; Show Title – parâmetro que determina a visualização ou não, do título do artigo; Linked Titles – este parâmetro pemite que os títulos de artigos sejam hiperlinks para o conteúdo dos mesmos;

Show Intro Text – este parâmetro mostra o texto de introdução do artigo, se habilitado. (Show);

Show Category – este parâmetro mostra a categoria do artigo, se habilitado. (Show);

Link Category – este parâmetro mostra um link para a categoria do artigo, se habilitado. (Yes);

Show Parent – se habilitado, este parâmetro irá mostrar a categoria pai do artigo;

Link parente – se habilitado, este parâmetro irá mostrar o link para a categoria pai do artigo.

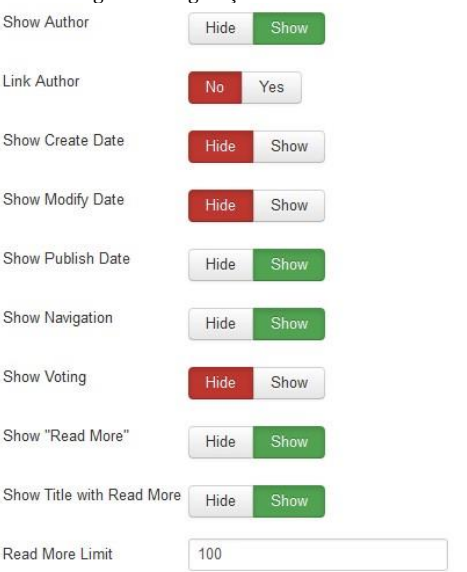

figura: configurações de autores

Show Author – parâmetro que determina a visualização ou não, do autor do artigo; Link Author – este parâmetro pemite um link para o autor do artigo; Show Create Date – este parâmetro mostra a data de criação do artigo; Show Modify Date – este parâmetro mostra a data de modificação do artigo;

Show Publish Date – este parâmetro mostra a data de publicação do artigo;

Show Navigation – este parâmetro mostra a navegação dos artigos;

Show Voting – se habilitado, este parâmetro irá mostrar a opção de voto;

Show Read More – se habilitado, este parâmetro irá mostrar o Leia Mais;

Show Title with Read More – se habilitado, este parâmetro irá mostrar o título no Leia Mais; e

Read More Limit – limite de caracteres, em números, permitido no botão Leia Mais

#### figura: configurações de ícones

| Show Icons               | Hide           | Show |
|--------------------------|----------------|------|
| Show Print Icon          | Hide           | Show |
| Show Email Icon          | Hide           | Show |
| Show Hits                | Hide           | Show |
| Show Unauthorised Links  | No             | Yes  |
| Positioning of the Links | Above<br>Below | r    |

É um padrão de webdesign mostrar ícones que permitam ao internauta ações rápidas em relação à impressão, envio de artigo para um amigo e abrir artigo em .pdf. Por padrão, desde o Joomla! 1.6.x o ícone de .pdf deixou de ser implementado nativamente.

Show Icons – mostra os ícones ao lado do título dos artigos;

Show Print Icon – mostra o ícone de imprimir;

Show Email Icon – mostra o ícone de email; how Hits – mostra as visualizações dos artigos;

Show Unauthorised Links - mostra links não

### autorizados. O padrão é Não; e Positioning of the Links - posição dos links. Editing Layout – Estas opções controlam o layout da página de edição de artigo.

| figura: | configur | ações d  | e edição | de layou | ιt |
|---------|----------|----------|----------|----------|----|
| figura: | configur | ações de | e edição | de layou |    |

| These options control the | layout of the article editing page. |   |
|---------------------------|-------------------------------------|---|
| Show Publishing Options   | No Yes                              |   |
| Show Article Options      | No Yes                              |   |
| Frontend Images and Link  | S No Yes                            |   |
| Administrator Images and  | Links No Yes                        |   |
|                           |                                     |   |
| URL A Target Window       | Open in parent window               |   |
| URL B Target Window       | Open in parent window               | , |
| URL C Target Window       | Open in parent window               | - |
|                           |                                     |   |
| Intro Image Float         | Left                                | - |
| Full Text Image Float     | Left                                |   |

Show Publishing Options – mostrar opções de publicação de artigos;

Show Article Options – mostrar opções de artigos;

Front-end Image and Links - mostra ou

oculta opção de inserir imagens e links, editando artigo pelo front-end;

Administrator Images and Links - mostra ou oculta opção de inserir imagens e links, editando artigo pelo back-end;

URL A Target Window – modo de abertura do link de ítem de menu ao ser clicado: mesma janela, nova janela, popup ou modal;

URL B Target Window – modo de abertura do link de ítem de menu ao ser clicado: mesma janela, nova janela, popup ou modal;

URL C Target Window – modo de abertura do link de ítem de menu ao ser clicado: mesma janela, nova janela, popup ou modal; Intro Image Float – alinhamento da imagem do texto de introdução; e

Full Text Image Float – alinhamento da imagem do texto do artigo.

Category – Essas configurações se aplicam para opções da categoria de artigos, a menos que sejam alteradas na categoria individual ou configurações do menu.

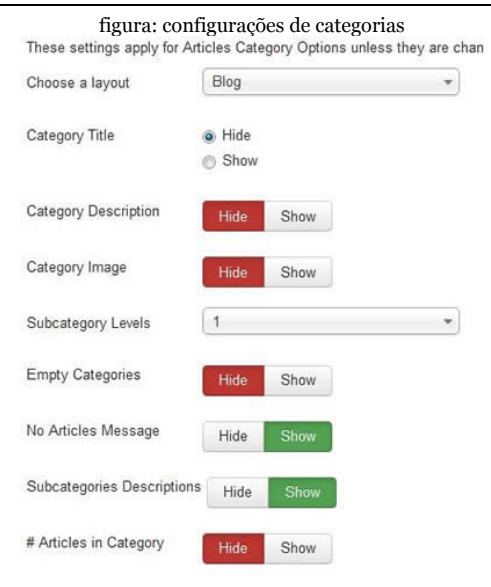

Choose a layout – as categorias podem ser visualizadas em estilo blog (mais comum) ou lista. Mas, qual a diferença? No estilo blog os artigos são dispostos geralmente no formato 1-4-2-4, ou seja: 01 (um) artigo principal, 04 (quatro) artigos divididos em 02 (duas) colunas e 04 (quatro) links para artigos na categoria. No estilo lista, é montada uma tabela que apresenta o título dos artigos, com links para o respectivo texto;

Category Title – parâmetro que determina a visualização ou não, do título da categoria; Category Description – se habilitado (show), mostra a descrição da categoria;

Category Image – se habilitado (show), mostra a imagem da categoria;

Subcategory Levels – a quantidade em números, de subcategorias apresentadas;

Empty Categories – se habilitado (show), mostra categorias vazias;

No Articles Message - se habilitado (show), a mensagem 'Não há artigos nesta categoria' será exibida quando não houver artigos na categoria ou quando o praâmetro "categorias vazias" estiver definido como mostrar (show);

Subcategories Descriptions – se habilitado (show), mostra a descrição das subcategorias; e Articles in Category – se habilitado (show), mostra o número de artigos na categoria. Categories – Essas configurações aplicam-se as subcategorias e podem confundir o usuário por terem parâmetros idênticos às categorias.

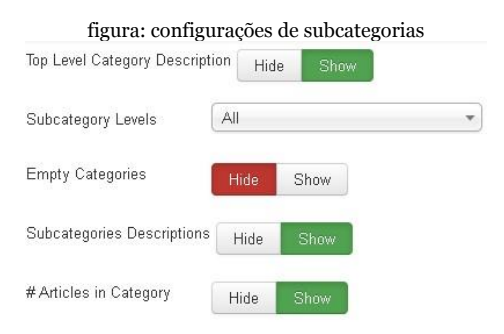

Top Level Category Description – se habilitado (show), mostra a categoria de nível principal;

Subcategory levels – a quantidade em número, de subcategorias;

Empty Categories – se habilitado (show), mostra as subcategorias vazias;

Subcategories Descriptions – se habilitado (show), mostra a descrição das subcategoriad; e

Articles em category – se habilitado (show), mostra o número de artigos na subcategoria. Blog/Featureds layout - Essas configurações se aplicam para o blog ou layouts de destaque, a menos que sejam alteradas para um item de menu específico.

| # Leading Articles     | 1                               |                                       |
|------------------------|---------------------------------|---------------------------------------|
| # Intro Articles       | 4                               |                                       |
| # Columns              | 2                               |                                       |
| # Links                | 4                               |                                       |
| Multi Column Order     | ⊙ Down<br>⊙Across               |                                       |
| _                      |                                 |                                       |
| The option below gives | the ability to include articles | nom subcategories in the Blog layout. |
| Include Out-channelos  | Mone                            |                                       |

Leading Articles – quantidade em números de artigos principais; Intro Articles – quantidade em números de artigos de introdução; Columns – quantidade em números de colunas;

Links – quantidade em número de links;Top Level Category Description – se habilitado (show), mostra a categoria de nível principal; Multi Column Orders – ordenação dos artigos em colunas; e

include subcategories – essa opção permite incluir artigos de subcategorias no layout do blog.

List layout - Essas configurações se aplicam para layouts em lista, ou seja, tabelas que apresentam os títulos dos artigos de determinada categoria, apontando para o texto.

| figura                  | : Layout em l             | lista                |
|-------------------------|---------------------------|----------------------|
| These settings apply fo | r List Layouts Options ur | nless they are chang |
| Display Select          | Hide Show                 |                      |
| Filter Field            | Hide                      |                      |
| Table Headings          | Hide Show                 |                      |
| Show Date               | Hide                      | *]                   |
| Date Format             |                           |                      |
| Show Hits in List       | Hide Show                 |                      |
| Show Author in List     | Hide Show                 |                      |

Display Select – se habilitado (show), mostra uma lista do tipo seleção;

Filter Field – se habilitado (show), mostra um campo de filtro;

Table headings – se habilitado (show), mostra o cabeçalho da tabela;

Show Date – se habilitado (show), mostra a data de publicação, criação ou modificação do artigo, para agilizar na busca resultante do filtro;

Show Hits in List – se habilitado (show), mostra os hits dos artigos na lista; e

Show Author in List – se habilitado (show), mostra o autor do artigo na lista.

Shared options – Essas configurações aplicam-se para opções de compartilhamento no estlo lista, blog e artigos em destaque, a menos que sejam alteradas as configurações do menu.

| figura: Opço<br>These settings apply fo | oes de compartilhament<br>r Shared Options in List, Blog and | O<br>1 Featurec |
|-----------------------------------------|--------------------------------------------------------------|-----------------|
| Category Order                          | Category Manager Order                                       | *               |
| Article Order                           | Most recent first                                            | •               |
| Date for Ordering                       | Published                                                    | *               |
| Pagination                              | Auto                                                         | *               |
| Pagination Results                      | Hide Show                                                    |                 |

Category Order – forma de ordenação das categorias;

Article Order – forma de ordenação dos artigos;

Date for Ordering – ordenação por data; Pagination – formas de paginação; e pagination Results – se habilitado (show), mostra o resultado da paginação.

Integration - Essas configurações determinam como o componente de artigo (com\_content) irá integrar-se com outras extensões

#### figura: opções de integração These settings determine how the Article Compor Show Feed Link Hide Show For each feed item show ③ Intro Text ③ Full Text Show "Read More" Hide Show

Show Feed Link – se habilitado (show), mostra o link de feeds;

For each feed item show – forma de apresentação do feed, texto de introdução ou todo o texto do artigo; e

Show Read More – se habilitado (show), mostra o Leia mais nos artigos dos feeds, quando a opção de texto de introdução está habilitada.

Permissions – nesta aba serão definidas as permissões de cada grupo em relação ao conteúdo do site. As permissões podem ser: herdadas, permitidas ou negadas.

Gerenciamento de Menus

Os menus e itens de menu fazem parte do contexto de design de conteúdo, em um projeto web.

Menu Main Menu - Quando instalamos o Joomla!, o menu Main Menu é criado por padrão e serve de base para a criação de todos os outros menus do site. O Main Menu é o único menu que não pode ser excluído do site.

Usuários que têm intimidade com sites estáticos em .html, podem imaginar itens de menu como sendo, os botões que abrem determinados links, nos sites estáticos.

Para criarmos um novo menu, sigamos pelo menu superior »Menus »Menu Manager »New
| figu         | ra: Visão de c | riação de r  | nenu     |        |
|--------------|----------------|--------------|----------|--------|
| 🖾 Save       | ✓ Save & Close | + Save & New | O Cancel | @ Help |
| Menu Details |                |              |          |        |
| Title *      | menublog       |              |          |        |
| Menu type *  | menublog       |              |          |        |
| Description  | 1              |              |          |        |

Os campos necessários para criarmos o menu são:

Title – título do novo menu que será exibido na lista de menus do back-end. Este título não aparecerá no Front-end do site;

Menu type – um nome para que o menu seja reconhecido pelo sistema; e

Description – uma descrição para o menu. Este campo é opcional.

Após preenchermos os campos, basta clicamos no botão Save & Close para salvarmos a operação, fecharmos o formulário e voltarmos para a visão Menu Manager: Menus. Perceba que existe um botão denominado Options, ele é muito importante na configuração dos parâmetros de funcionamento do novo menu.

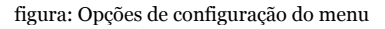

| Page Display Options | Permissions |  |
|----------------------|-------------|--|
| Browser Page Title   |             |  |
| Show Page Heading    | No Yes      |  |
| Page Heading         |             |  |
| Page Class           |             |  |

Browser Page Title - Texto opcional para o elemento título da página no navegador. Se estiver em branco, o valor padrão é usado baseado no título do item de menu;

Show Page Heading – se habilitado, mostra o título da página no navegador. O título será apresentado com a tag de cabeçalho do html (h 1).

Page Class - você pode criar uma classe na

folha de estilos do template do site, exclusivamente para esse menu. Permissions – permissões atribuídas aos grupos, em relação ao menu criado.

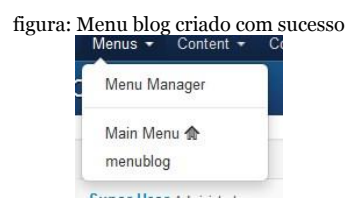

Ítem de Menu

Ítem de menu é o nome que os botões do menu recebem no Joomla! Sua função é fazer o link para o conteúdo desejado. Entenda-se por conteúdo, qualquer tipo de informação que possa ser visualizada em um navegador. Ex: artigos, imagens, vídeos e etc...

Durante o desenvolvimento do projeto final abordaremos de forma analítica o processo de criação de um item de menu. Por hora, seremos sucintos.

No menu superior siga através do ítem Menus »Menu Manager »Menu Itens»New e na visão Menu Manager: New Menu Item clique no botão Eselect, para criar um novo ítem de menu.

| Contacts                     |                                                                                         |
|------------------------------|-----------------------------------------------------------------------------------------|
| Articles                     |                                                                                         |
| Archived Ar                  | ticles Display all archived articles.                                                   |
| Single Artic                 | le Display a single article.                                                            |
| List All Cat                 | egoties Shows a list of all the article categories within a category                    |
| Category B                   | og Displays article introductions in a single or multi-column layout.                   |
| Category Li                  | st Displays a list of articles in a category:                                           |
| Featured Au<br>column layout | ticles Show all featured articles from one or multiple categories in a single or multi- |
| Create Artic                 | de Create a new article                                                                 |
| Cr                           | eate a new article                                                                      |

Os tipos de itens de menu disponíveis serão apresentados em um modal lembra-se? Vamos aos tipos disponíveis por padrão no Joomla!:

Contacts – lista as formas de link existentes no componente de contato, a saber:

List All Contacts Categories – o link será aberto em formato de lista com todas as categorias de contato, existentes;

List Contacts in a Category – o link será aberto em formato de lista com todos os contatos de uma determinada categoria;

List All Contacts Categories – o link será aberto em formato de lista com você deve clicar em Articles »Create Article.

Articles – lista as formas de link existentes para artigos no Joomla!, a saber:

Archived Articles – link para artigos arquivados;

Single Article – link direto para um artigo;

List All Categories – lista todas as categorias publicadas no site;

Category Blog – lista os artigos de determinada categoria em formato de blog; Category List – lista os artigos de determinada categoria em formato de lista; Featured Articles – lista todos artigos em destaque de uma ou várias categorias; e Create Article – link para formulário de criação de um artigo.

Smart Search – link para a busca inteligente. News Feeds – Um feed da Web (ou feed de notícias) é um formato de dados usado para fornecer aos usuários com conteúdo atualizado com freqüência. Nesta aba temos as formas de link para o componente de Feeds do Joomla!3.0

List All News Feed Categories – lista todas as categorias do componente de Feeds do site; List All News Feed in a Category – lista todas os feeds de determinada categoria; e Single News Feed – abre um único feed.

Search – mostra os resultados da busca Users manager – opções de link relacionadas aos usuários do Joomla!

Login Form – link para exibição do formulário de login;

User Profile – link para apresentação do perfil do usuário logado;

Edit User Profile – link para edição do perfil do usuário logado;

Registration Form – link para apresentação do formulário de cadastro de usuário;

Username Reminder Request – link para lembrar nome de usuário; e

Password Reset – link Esqueceu sua senha.

Weblinks – lista os tipos de links do componente Weblinks

List All Weblinks Categories – lista todas as categorias de links da web dentro de uma categoria;

List Weblinks in a Category – lista os weblinks de uma categoria; e

Submit a Weblink – apresenta o formulário de envio de weblink, para usuários logados

no site.

Wrapper – link do tipo iframe. System links – Links de sistema External URL – link para uma URL interna ou externa. Ex: site ou sistema web; Menu Item Alias – link para criação de um apelido para ítem de menu; e Text Separator – link para um separador de texto.

### Configuração do Editor de Texto

O CMS Joomla! possui editores de texto nativos e por padrão utiliza o TinyMCE. Infelizmente por puro desconhecimento, muitos usuários optam por não usar o editor padrão do Joomla! e por vezes negligenciam a segurança, com editores que constam da lista de vulnerabilidades.

O TinyMCE possui todos os recursos necessários a um editor de texto completo e poderoso e para usá-lo em sua plenitude, a primeira coisa a fazer é seguir pelo menu superior »Extensions »Plug-in Manager »Editor TinyMCE.

Clique no nome do plug-in para abrir a visão de edição do TinyMCE. Perceba que temos duas abas, a saber:

Details; e

Basic Options

Clique na aba Basic Options e faça as seguintes alterações:

Functionality - escolha extended para habilitar todas as funcionalidades do editor de texto;

Skin – gosta do Office do Windows? Que tal o Skin Office blue 2007; e

Prohibited Elements – deseja usar um formulário legado, ou mesmo inserir vídeos do youtbe usando o editor? Deixe apenas applet, como elemento proibido.

Essas são as alterações que faço para aproveitar ao máximo os recursos do editor de texto nativo do Joomla! Em Extended Mode Options, logo abaixo, você tem opção de configurar todos os recursos que serão apresentados no front-end, quando houver envio de artigos pelos usuários autorizados.

Em 2010 publiquei um artigo completo sobre a utilização do editor de texto TinyMCE, desde a sua configuração até a utilização dos principais recursos. O artigo foi para o Joomla! 1.5, porém continua atual pois apesar de estarmos na versão 3.0, nada mudou. Acredita? Isto reflete a maturidade do Editor TinyMCE que a exemplo do Joomla!, é um projeto Open source. Conheça os segredos do Tiny em http://www.livrodejoomla.com.br/insumos/?#a1

Criando Categorias

Após configurar corretamente o editor TinyMCE, clique no botão Save and Close e siga pelo menu superior »Content »Category Manager »New, para visualizar o resultado.

|                     | figui | ra: Ed | itor Tir | ıуМ       | CE pron    | to   | para uso    |     |           |  |
|---------------------|-------|--------|----------|-----------|------------|------|-------------|-----|-----------|--|
| BIUAR               | € ≣ ≣ | *      | Styles   |           | Paragraph  | 4    | Font Family | *   | Font Size |  |
| <b>治</b> ≦:=-       | 目一律   | 律う     | 0 00     | Û         | ۷ 🎺 👱      | HTTL | GOA.        | aby | -         |  |
|                     | 19 J  | 2      | 学員       | - 1       | 2 III ×    | ×    | Ω 🙂 🗄       | -   | >1 11     |  |
| XaB                 | a 🛍 🧃 |        | 古植       | 84.53 981 | * *** A -A | -    | f ¶ 强 🖼     | 66  |           |  |
|                     |       |        |          |           |            |      |             |     |           |  |
|                     |       |        |          |           |            |      |             |     |           |  |
|                     |       |        |          |           |            |      |             |     |           |  |
|                     |       |        |          |           |            |      |             |     |           |  |
|                     |       |        |          |           |            |      |             |     |           |  |
| <sup>p</sup> ath: p |       |        |          |           |            |      |             |     |           |  |
|                     |       |        |          |           |            |      |             |     |           |  |
| 🗋 Article           | 🛋 ima | ge     |          |           |            |      |             |     |           |  |

Para verificarmos se a política de ACL criada para o site, está funcionando, vamos criar o3 (três) categorias: Blog, Esportes e Política. As categoria Blog e política, serão independentes e Esportes será descendente da categoria Blog.

| 🖾 Save         | ✓ Save & Close   | + Save & New    | O Cancel   | () Help  |                         |
|----------------|------------------|-----------------|------------|----------|-------------------------|
| etails Options | Metadata Options | Category Permis | ziena      |          |                         |
| e1             |                  |                 |            |          |                         |
|                |                  |                 |            |          |                         |
| ription        | B / U # B        | E BE BE BOOK    | is Pari    | igraph 📑 | Fort Family - Fort Size |
|                | 新聞日本国            | - In (R         | 4 <b>2</b> | 1        | BOA.2.0                 |
|                | 3                |                 | - 2        | 11 × ×   | 12 - E (m. 14 44)       |

A visão de criação de categorias possui os seguintes botões:

Save – salva as ações realizadas permanecendo com o editor de texto aberto;

Save e Close – salva as alterações e fecha o editor de texto;

Save & New – salva as alterações e abre o editor para nova criação;

Cancel – cancela a operação atual; e

Help – abre a ajuda do Joomla!

A visão de criação de categorias possui as seguintes abas:

Details – aba para inserção do Títle (título), Alias (Apelido) e Description (Descrição) da categoria. Mas, o que é Alias? Alias é um apelido para o título da categoria e serve para ajudar na indexação dos robôs de busca.

Options – as seguintes opções estão presentes nesta aba:

Status – estado atual da categoria, podendo assumir um dos valores possíveis: published (publicado), unpublished (despublicado), Archived (arquivado), trashed (lixeira); Access – nível de acesso da categoria. Além dos níveis padrão do Joomla! (Guest, Public,

Registered e Special), todos os níveis criados para o site, serão listados nesta combo;

Language – por padrão o valor All (todos), será assumido. Em sites multi-idiomas devese escolher o idioma desejado;

ID – identificador único da categoria. A chave primária PK, no banco de dados;
Created by – autor do artigo, com opção de selecionar dentre os usuários cadastrados no site;

Alternative layout – opção de usar um layout exclusivo para a categoria;

Image – imagem vinculada a categoria. Pode ser selecionada dentre as imagens existentes no servidor e/ou pode-se escolher uma imagem na máquina local para depois efetuar o upload para o servidor; e

Note – uma nota curta sobre a categoria.

Metadata Options – opções de metadados para melhor indexação pelos robôs de busca; e

Category Permissions – ações permitidas aos grupos em relação à categoria.

Após a criação das três categorias você deve visualizar a seguinte lista ao clicar em Category Manager: Categorias criadas

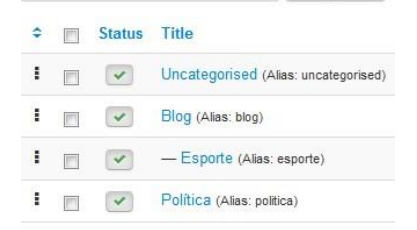

#### figura: Perceba que a categoria Esporte, descende da categoria Blog.

# Criando Artigo via Back-end

Os artigos podem ser criados no back-end ou no front-end, dependendo dos requisitos do projeto. Iremos abordar as duas formas, para que você tenha uma ideia do nível de dificuldade de cada uma.

Para criar um artigo no back-end, clique no ícone rápido Article Manager ou siga pelo menu superior »Content »Article Manager »New.

|         | Annequality ship many in                                          | marriel from Innerstations of                                                                                      | State Concession                                                  |            |     | Denis .      |
|---------|-------------------------------------------------------------------|----------------------------------------------------------------------------------------------------|-------------------------------------------------------------------|------------|-----|--------------|
| 1       | Serve C                                                           | imagenet +                                                                                                    |                                                                   |            |     | Table .      |
|         |                                                                   | ties - December                                                                                                    | * fort family                                                     | · Evet Cos | (*) | Automatica   |
|         |                                                                   | daa                                                                                                    | Fortrant                                                          | Port par   |     | No.          |
| A 10 11 |                                                                   | 4214                                                                                                    | 13 -> V                                                           | 200        |     | and a second |
| 30      |                                                                   | × III × III ×                                                                                                    | × ROI                                                             | ant 18 84  |     | 14           |
| × 17 10 | UR IN WITH                                                        | ** Al                                                                                                    |                                                                   | 44.10      |     | Legislar     |
|         |                                                                   |                                                                                                    | A DECK OF THE REAL PROPERTY OF                                    |            |     | -            |
|         |                                                                   | 1.0%                                                                                                    | 1.340                                                             |            |     |              |
|         |                                                                   | -                                                                                                    | September (19                                                     |            |     |              |
| 4<br>10 |                                                                   | -                                                                                                    | -                                                                 |            |     |              |
| -       | yer hina                                                          | 1 1                                                                                                    | 5440 1000 100<br>8<br>8 100                                       |            |     |              |
|         | ·                                                                 | 111                                                                                                    | Angel Market (1975)<br>Angel Market (1975)<br>Angel Market (1975) | 1000 P     |     |              |
| -       | ·                                                                 |                                                                                                    | September (19)                                                    | -          |     |              |
| -       | • Inter A                                                         | 4<br>134<br>3                                                                                                    | Napi man (1)<br>*<br>Stat<br>Napi man (1)                         | ana 1      |     |              |
|         | <ul> <li>Jos X</li> <li>Jos Int. X</li> <li>Jos Int. X</li> </ul> | 16.<br>17.<br>18.<br>18.<br>18.<br>18.<br>18.<br>19.<br>19.<br>19.<br>19.<br>19.<br>19.<br>19.<br>19.<br>19.<br>19 | Aprima (1)                                                        |            |     |              |

une. Criendo um ertigo polo beak and

Esta é a visão de edição dos artigos. Perceba que o editor de texto tiny MCE apresenta todos os recursos necessários à edição de um artigo.

Uma dica de ouro: jamais copie um artigo do Microsoft Word e cole diretamente no editor de texto tiny MCE, para isso existe o botão Paste From Word Md editor.

A visão de edição dos artigos é dividida em abas e vamos abordar cada ítem das mesmas.

Article Details – esta aba apresenta os

detalhes do artigo que estamos criando. Title – título do artigo;

Category – lista as categorias publicadas para que o artigo seja relacionado; Editor de Texto – descrição do artigo;

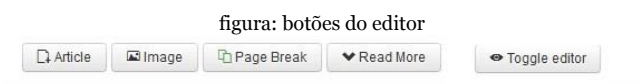

perceba na imagem acima, os botões existentes no editor de texto. Quer saber para que serve cada um?

Article – permite linkar qualquer parte do artigo que você está criando, com um artigo existente no Joomla;

Image – uma das formas de se inserir imagem no artigo que está sendo criado;

Page Break – faz uma quebra de página, muito utilizado em artigos longos;

Read More – Clique nesse botão para marcar o ponto de corte do texto e inserir o Leia Mais;e

Toggle editor – Clique neste botão para

trocar o editor de texto.

Continuando com a abordagem das opções de detalhes do artigo, você irá perceber que muitos dos parâmetros foram configurados de forma global para o site, no botão Options. Lembra?

Intro Image – a imagem de introdução dos artigos com layouts de blog e destaque, pode ser deixada em branco (sem imagem), pode ser escolhida no servidor ou ser enviada (upload) de sua máquina;

Image Float – alinhamento da imagem, caso exista; Alt Text – texto alternativo para a imagem (tag alt do html), imprescindível para melhorar a acessibilidade do site, tendo em vista que leitores de tela usam essa tag para identificar a imagem contextualizada em um artigo;

Caption – legenda da imagem;

Full Article Image – a imagem principal do artigo;

Image Float – alinhamento da imagem, caso exista;

Alt Text – texto alternativo para a imagem (tag alt do html), imprescindível para melhorar a acessibilidade do site, tendo em vista que leitores de tela usam essa tag para identificar a imagem contextualizada em um artigo;

Caption – legenda da imagem;

LINK A – link para que os usuários sejam redirecionados. Deve ser URL com caminho absoluto. Ex: http://www.joomlabrasilia.org LINK A Text – texto apresentado ao passar o mouse sobre o link;

URL Target Window – forma de abertura da janela do link;

LINK B – link para que os usuários sejam redirecionados. Deve ser URL com caminho absoluto. Ex: http://www.joomlabrasilia.org LINK B Text – texto apresentado ao passar o mouse sobre o link;

URL Target Window – forma de abertura da

janela do link;

LINK C – link para que os usuários sejam redirecionados. Deve ser URL com caminho absoluto. Ex: http://www.joomlabrasilia.org LINK C Text – texto apresentado ao passar o mouse sobre o link;

URL Target Window – forma de abertura da janela do link;

Vamos aos parâmetros existentes a direita e acima da visão de edição do artigo.

Status – Estado de publicação do artigo (publicado, despublicado, arquivado e lixeira);

Access – nível de acesso para o artigo, se você está seguindo o projeto do livro, irá visualizar o nível de acesso Colunistas;

Featured – o artigo é destaque? Sim ou Não? Sim – é um artigo de página inicial; e

Não – o artigo será aberto através de um ítem de menu.

Language – o padrão é all (todos) os idiomas. Para sites multi-idiomas, deve-se escolher o idioma nativo do artigo.

Publishing Options – parâmetros de publicação do artigo;

Alias – apelido do artigo. Este apelido ajuda na indexação do artigo nas máquinas de busca;

ID – Identificador do artigo, é a PK (chave primária) da tabela, no banco de dados;

Created by – usuário relacionado a criação do artigo;

Created Date – data de criação do artigo;

Os artigos são temporizados, ou seja, você pode escolher a data de início e fim da publicação.

Start Publishing – Data de publicação do artigo; e

Finish Publishing – Data de término da publicação do artigo. Article Options – nesta aba temos as opções já abordadas nas configurações globais do Joomla!, para os artigos, divididas em Show (mostrar), Hide (esconder) ou Use Global (usar a configuração global).

Configure Edit Screen – as configurações da tela de edição abordam parâmetros relacionados à publicação, aos artigos, links e imagens do back-end e links e imagens do front-end. Esses parâmetros foram abordados nas configurações globais do Joomla!, para artigos.

Metadata Options – Metadados do artigo, parâmetros para indexação do artigo pelas máquinas de busca.

Article Permissions – permissões dos grupos do site, vinculadas ao artigo.

Um bom site para gerar textos é o Gerador de Lero Lero. Que tal deixar de lado o latim (lorem ipsum dollor), utilizado para formatar textos em layout? Conheça uma forma interessante pesquisando pelo termo "gerador de lero lero", no Google.

Após criarmos o artigo na categoria blog, optando por colocá-lo como destaque, inserindo imagem e Leia Mais, vamos visualizálo no front-end. Clique em View Site, abaixo e à esquerda do back-end.

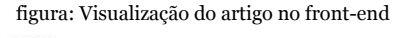

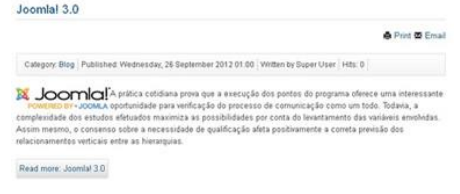

# Criando Artigo via Front-end

A criação de artigos pode ser efetuada através do Front-end do site. Entretanto precisamos criar um ítem de menu que permita ao usuário logado, com a devida permissão, enviar artigos.

clique em New na visão Menu Manager: Edit Menu Item;

na aba Details, clique no botão Select, verifique que o padrão é published e depois escolha a opção Article »Create Article para criarmos um novo ítem de menu;

No campo Menu Title digite Envie seu artigo e em Menu Location escolha menublog;

mude o valor do campo Access, à direita e acima, de Public para Registered;

na aba Advanced Options, podemos escolher a categoria padrão que receberá artigos, mas deixaremos da forma como está, para testarmos a política de ACL; e

clique em Save & Close.

| Menu Rems             | Se | arch t | tle or alia | is. Prefix with ID; t   | ٩        | ×          |
|-----------------------|----|--------|-------------|-------------------------|----------|------------|
|                       | ۰  |        | Status      | Title                   |          |            |
| Filter:               | 1  | 5      | ~           | Envie seu artigo (A     | las: env | ie-seu-art |
| menublog x ·          | •) |        |             | Articles's Create Artic | -        |            |
| - Select Max Levels - | •  |        |             |                         |          |            |
| - Select Status -     | •  |        |             |                         |          |            |
| - Select Access -     | -  |        |             |                         |          |            |
| - Select Language -   | •  |        |             |                         |          |            |

Perceba na imagem acima, a utilização do filtro para selecionar o menu desejado, é muito importante utilizá-lo, para ganhar tempo e aumentar a produtividade.

Você pode estar se perguntando: Por quê mudamos o nível de acesso do ítem de menu? Simples, se o nível permanecesse public, o ítem de menu estaria visível aos visitantes do site e uma mensagem de erro seria exibida, caso fosse clicado.

Acesse o Front-end do site e no módulo de login acesse a área restrita utilizando o usuário que você cadastrou no capítulo 9. Não vale usar o Super Admin OK? Usarei o cout45 que está vinculado ao Blog. Clique no ítem de menu Envie seu artigo e acesse o editor de texto.

| lias                         |                                                                                 |                   |                                                                                                    |  |
|------------------------------|---------------------------------------------------------------------------------|-------------------|----------------------------------------------------------------------------------------------------|--|
|                              |                                                                                 |                   |                                                                                                    |  |
| B / U /<br>A \4 1⊟<br>⊴  = 0 | #4 新日本 10 (第一本) 5<br>*注:10 (第一本) 10<br>12 12 2 2 11 (11 (11 (11 (11 (11 (11 (11 | tyles Paragraph - | Font Family         Font Size           3)         Δ         - 22         -           4         Ω         -         -         51 |  |
| x -0 6                       |                                                                                 | 10 M              | 7 * 4 <b>6</b> * 10                                                                                                    |  |
|                              |                                                                                 |                   |                                                                                                    |  |
|                              |                                                                                 |                   |                                                                                                    |  |

As opções do editor no Front-end são praticamente as mesmas do back-end. Clique na aba Publishing e perceba um problema na nosso política de ACL: A categoria Uncategorised não pode aparecer para o grupo Blog. Este grupo deve acessar apenas as categorias Blog e Destaque.

Vamos resolver a celeuma? Acesse o Backend, menu superior »Content »Category Manager e clique no nome da categoria Uncategorised. Na aba Category Permissions, clique no nome do grupo Blog e no campo de seleção Select New Setting, altere todos os parâmetros, de Inherited (herdado) para Denied (negado) e clique em Save & Close. Missão cumprida, retornemos ao Front-end

para inserirmos o artigo na categoria Blog.

Perceba que o artigo foi criado e publicado, como destaque, na categoria Blog. Notou algo diferente na imagem? Foi inserido um vídeo do youtube no artigo.

### figura: Artigo criado

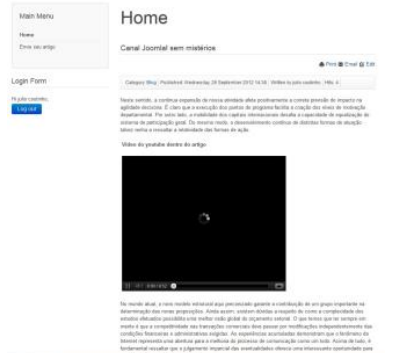

### Vídeo no artigo

A inserção de vídeos em artigos, pode ser efetuada diretamente no editor de texto TinyMCE, ou através da utilização de uma extensão do tipo plug-in.

O plug-in mais utilizado para este fim é o Allvideos e pode ser baixado em <u>ht-</u> <u>tp://www.livrodejoomla.com.br/insumos/</u> <u>?#a2</u> São vários os tipos de serviços (youtube, vimeo e etc...) e extensões de vídeo suportadas e no caso do artigo criado pelo usuário cout45, utilizei o botão de inserção/edição de media do próprio editor de texto TinyMCE par a inserir um vídeo do youtube no artigo.

figura: botão de inserção/ edição de media

figura: opções para inserção de vídeo no artigo

| Туре       | Iframe                 |                      | ]     |
|------------|------------------------|----------------------|-------|
| File/URL   | http://www.youtube.com | /embed/nVyK8KpgX     | 6     |
| Dimensions | 425 × 350 V C          | onstrain Proportions |       |
| Preview    |                        |                      |       |
| Canal      | do Otário: 1812 O      | verture - Tcha       | ikovs |
|            |                        |                      |       |
|            |                        |                      |       |
|            |                        |                      |       |
|            |                        |                      | 1     |
|            |                        |                      | 1     |
|            |                        |                      | 1     |
|            |                        |                      | 3     |
|            |                        |                      | 1     |
|            |                        |                      |       |
|            |                        |                      | 1     |
|            |                        |                      |       |

Após clicarmos no botão de inserção/edição de media do editor, será aberta a tela representada pela imagem acima, com as seguintes opções:

Type – método de incorporação do vídeo no artigo. Optei por usar iframe;

File/URL – endereço (URL) do vídeo a ser incorporado; e

Dimensions – largura e altura da tela de exibição do vídeo.

## Inserindo imagens nos artigos

Basicamente, podemos inserir imagens em nossos artigos, de 03 (três) formas:

Botão imagem - localizado à esquerda e abaixo do editor de texto TinyMCE, uma vez clicado, este botão apresenta em um modal, várias opções relacionadas a imagens, dentre elas:

envio ou a escolha de uma imagem existente no provedor;

alinhamento da imagem em relação ao texto;

descrição para a imagem (TAG ALT do HTML), fundamental para a acessibilidade do site.

e

figura: botão imagem

🖬 Imagem

Botão insert/edit image do editor de texto TinyMCE – este botão está visível na versão extendida do editor de texto e permite a inserção e edição de alguns parâmetros da apresentação da imagem, baseado na URL. Os parâmetros são relacionados a:

Geral – parâmetros gerais da imagem relacionados a:

endereço – url da imagem, ao ser preenchida permite a visualização;

descrição – tag alt do html, fundamental para a acessibilidade do site; e

título – tag title do html, visualizada quando pausamos o mouse sobre a imagem. Aparência – parâmetros relacionados à forma de apresentação da imagem no artigo, são divididos em:

Alinhamento – o alinhamento da imagem em relação ao artigo, é muito importante para passar credibilidade em relação ao design de conteúdo;

Dimensões – dimensões da imagem em pixels. Quando inserimos uma imagem no artigo, via botão imagem e/ou botão inserir/ editar imagem, se clicarmos com o mouse sobre a mesma, teremos a opção de redimensioná-la. Esta ação, faz com que o parâmetro dimensões seja preenchido e podemos então, editar a imagem mantendo suas proporções;

Espaço vertical – espaçamento vertical da imagem em relação ao texto;

Espaço horizontal – espaçamento horizontal da imagem em relação ao texto;

Limite – borda da imagem;

Classe – uma classe de css para a imagem; e Estilo – mostra a estilização criada com o preenchimento dos campos acima.

Avançado – parâmetros avançados de configuração da imagem, destacando-se:

Imagem alternativa – permite que façamos troca de imagens de acordo com o comportamento do mouse. Devemos preencher o caminho (URL), da imagem;

mouseover – imagem apresentada ao passarmos o mouse sobre a mesma; e

mouseout – imagem apresentada ao retiramos o mouse.

figura: botão inserir/editar imagem

<u>\*</u>

Plug-ins de extensões de terceiros – algumas extensões, possuem plug-ins que integram uma ou mais imagens ao contexto do artigo. Ex: Ozio Gallery e Phoca Gallery.

Artigos em destaque

Artigos em destaque são apresentados na página inicial do site.

No back-end, são caracterizados por uma estrela azul, defronte ao título. A opção de destaque pode ser efetivada durante a criação do artigo via front-end / back-end, ou a qualquer momento no back-end, clicando sobre a estrela existente defronte ao título de cada artigo.

No menu superior Conteúdo »Artigos em Destaque, pode-se acessar a lista de artigos em destaque existentes no site.

# Gerenciamento de Mídias (Media Manager)

O gerenciamento de mídias engloba a edição e envio de imagens para o site, bem como a criação de novos diretórios. Para acessarmos a visão de gerenciamento de mídias, devemos seguir pelo menu superior » Content » Media Manager, ou clicando no ícone rápido Media Manager.

| ool 🕅                | omla!"        | Media    | Manager     |               |         |            |
|----------------------|---------------|----------|-------------|---------------|---------|------------|
| O Upload             | Create Folder | × Delete | © Options   | Help          |         |            |
| banners<br>headers   |               | III Thur | nbnail View | E Detail View |         |            |
| fuitshop<br>parks    |               | ^        |             | x             |         |            |
| animals<br>Iandscape |               |          |             | barners       | headers | sempledate |

Na parte superior temos 05 (cinco) abas, clique na aba Options para configurar o site em relação ao gerenciamento de mídias.

Legal Extensions (File Types) – tipos de extensões permitidas para upload perceba que não temos apenas imagens. Separe as extensões permitidas com o uso de (, );

Maximum Size (in MB) – tamanho máximo do arquivo a ser carregado, em megabytes;

- Path to File Folders diretório raiz para os arquivos;
- Path to Image Folders diretório raiz para as imagens;
- o caminho está relacionado ao diretório raiz

(root), do site.

A mudança do diretório padrão de arquivos pode quebrar suas ligações (links).

O diretório para as imagens tem que ser o diretório de arquivos, ou um subdiretório do mesmo. Restrict Uploads – restringir uploads aos usuários de grupos inferiores ao Gerente;

Check MIME Types – verifica o Mime Type do arquivo;

Legal Image Extensions (File Types) – Extensões válidas para imagens;

Ignored Extensions – Extensões ignoradas;

Legal MIME Types – MIME Types permitidos;

Illegal MIME Types – Extensões de arquivos proibidas; e

Enable Flash Uploader – Ativar flash uploader permite o upload de vários arquivos ao mesmo tempo. Após verificar as opções gerais do gerenciamento de mídias, clique em salvar e fechar.
Criando novos diretórios para o Gerenciamento de Mídias

Você pode criar várias subpastas dentro da pasta images e isso é uma boa prática em busca da organização de conteúdo no site. Para criar uma nova pasta/diretório, basta clicar no botão Criar Pasta, que está localizado à esquerda e acima, digitar o nome do novo diretório e clicar no botão Criar Pasta, localizado à direita.

figura: Criando um subdiretório dentro do diretório de imagens

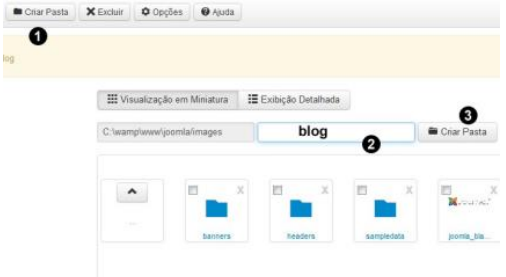

Existem duas formas de visualizarmos os diretórios de imagens, a saber:

Visualização em Miniatura; e Exibição Detalhada.

Para alterarmos a forma de exibição, basta clicarmos na opção desejada.

Enviando imagens para o Gerenciador de Mídias

Criado o diretório, clicamos sobre a pasta blog que passou a ser listada e à esquerda e acima, clicamos no botão Enviar.

figura: Enviando imagem para o site

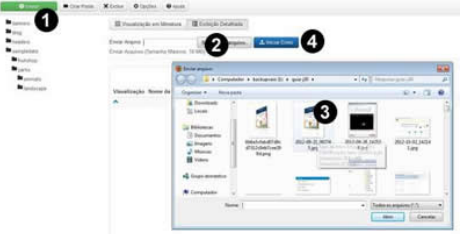

O processo é simples e prático: Clique no botão enviar; Clique no botão Selecione um arquivo; Escolha a imagem na sua máquina; e Clique no botão Iniciar Envio.

Caso ocorra algum problema durante o envio, uma mensagem será apresentada. Geralmente os erros no envio de imagem decorrem de:

Falta de permissão de escrita no diretório – entre em contato com o seu provedor ou altere as permissões do diretório; e/ou

Tamanho da imagem excede o máximo permitido para upload – edite a imagem antes do envio.

## Imagens no site, boas práticas

A manipulação de imagem merece um capítulo à parte no livro, pois é grande o número de usuários que pecam neste quesito.

Existem várias extensões de imagens e você deve considerar as seguintes, como sendo compatíveis com a web:

.png – extensão livre, apresenta excelente

qualidade. Permite transparência, porém, é relativamente pesada. Pode ser usada em logotipos e pequenas imagens;

.jpg – extensão com qualidade e pesos, medianos. Não permite transparência;

.jpeg – idêntico ao .jpg diferindo no quesito compressão; e

.gif – extensão extremamente leve, porém, com perda de qualidade.

As extensões mais utilizadas são: .jpg, .jpeg e .gif.

Algumas dicas de ouro para manipular imagens em websites:

Nunca use caracteres especiais para nomear suas imagens e evite o uso de espaços em branco. Ex: João Grandão pé de feijão.jpg; Trabalhe com um tamanho máximo em peso, de 180 kb;

Na falta de um editor de imagens, busque soluções online. Um bom editor online de imagens é o Pixlr, permitindo dentre outras coisas, redimensionar uma imagem qualquer. <u>http://pixlr.com/editor/</u> Uusuários do Fireworks, Photoshop e etc... devem usar a ferramenta batch (lote), que permite redimensionar de uma única vez, grande quantidade de imagens.

# Capítulo 11 – Gerenciamento de Idiomas

Um dos padrões de usabilidade aponta no sentido de termos o site no idioma nativo do domínio. Para sabermos qual o país do domínio basta observarmos a extensão que acompanha o .com, .net, .org e etc... Por exemplo: no domínio meusite.com.br, o (br) identifica um domínio comercial do Brasil.

No contexto do Webdesign, o gerenciamento de idiomas no CMS Joomla! pode enquadrar-se em uma operação de "Design de Site."

# Instalando um novo idioma

Idioma é uma extensão e no Joomla! 3, teve o processo de instalação centralizado, permitindo que os pacotes sejam baixados e instalados a partir do repositório oficial. Para instalar um novo idioma usando o método automático, siga os passos abaixo:

No back-end navegue pelo menu superior »Extensões »Gerenciador de Extensões;

No menu auxiliar à esquerda, clique na opção Instalar Idiomas;

A lista com todos os idiomas disponíveis será carregada, selecione o checkbox do idioma desejado; e

Clique no botão Instalar.

O acesso à internet e algumas diretivas do PHP, são fundamentais para o perfeito funcionamento dessa nova funcionalidade do Joomla! 3. Em caso de erro, use o método de instalação abordado no capítulo 4.

### Gerenciamento de idiomas

O gerenciamento de idiomas pode ser efetuado clicando-se no ícone rápido Gerenciador de Idiomas, localizado à direita do template Ísis, ou navegando no Menu superior »Extensões »Gerenciador de Idiomas. Caso tenha dúvidas para proceder a instalação do pacote de idioma português do Brasil no site, releia o capítulo nr 04. Após instalarmos o idioma, seguimos pelo menu superior »Extensions »Language Manager para acessarmos a visão de idiomas instalados.

figura: Alterando o idioma padrão do site

| Installed - Site          | Num |   | Language                 | Language Tag | Location | Default |  |
|---------------------------|-----|---|--------------------------|--------------|----------|---------|--|
| Installed - Administrator |     |   | 0 0                      | 000          |          |         |  |
| Content                   | 1   | 0 | English (United Kingdom) | en-GB        | Site     | *       |  |
| Overrides                 | 2   | 0 | Português (Brasil)       | pt-BR        | Site     | \$      |  |

Perceba o idioma que instalamos na lista e que o padrão utilizado o English. O idioma utilizado é o referenciado por uma estrela amarela sob a opção Default. A esquerda temos várias opções relacionadas ao gerenciamento de idiomas, a saber:

Installed – Site – idiomas instalados para o site (front-end);

Installed – Administrator – idiomas instalados para a administração (back end);

Content - idiomas de conteúdo (utilizado

para sites multi-idiomas); e

Overrides – traduções diferenciadas em relação ao pacote. Ex: Suponha que determinada constante foi traduzida, para o portugês do Brasil, como IR, porém, você entende que a melhor tradução, seria OK. Nesta aba, você pode sobreescrever a tradução original.

Para alterar o idioma do site, basta clicar na estrela da opção Default, no idioma Português. A mesma ação deve ser feita na aba Installed Administrator.

Não esqueça de alterar o código de idioma do editor tinyMCE, siga pelo menu superior »Extensões »Gerenciamento de Plugins »Editor- TinyMCE e na aba Opções Básicas, altere o código do idioma.

A alteração do idioma deve ser uma das primeiras ações efetuadas após a instalação do Joomla!

# Capítulo 12 – Componentes

Componente é um programa desenvolvido de acordo com os padrões de projeto exigidos pelo Framework do Joomla! É a extensão de maior complexidade e via de regra interage com o bando de dados do site, criando novas tabelas.

No **Joomla Extensions Directory** (**JED**), repositório oficial de extensões para Joomla, é possível encontrar vários tipos de componentes, com as mais diversas funcionalidades. Os componentes são identificados por uma imagem pequena com a letra C. O endereço (URL) de acesso ao JED, é <u>ht-</u> <u>tp://extensions.joomla.org</u>

Uma instalação padrão do Joomla! 3.x possui os seguintes componentes embarcados:

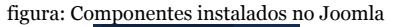

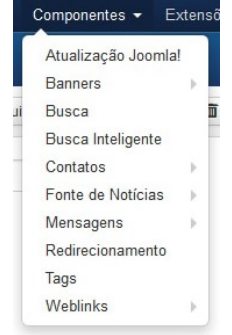

Atualização Joomla – Componente para atualização automática da versãodo CMS;

Banners – componente de banners;

Busca – componente de busca;

Busca Inteligente – componente de busca inteligente;

Contatos – componente de contatos;

Fonte de Notícias – componente de RSS;

Mensagens – componente de mensagens privadas;

Redirecionamento – componente de redirecionamento; Tags - componente de TAGS para melhoria da performance de seu site nos motores de busca. Este componente foi incorporado do CCk K2; e Weblinks – componente de Weblinks.

# Componente Atualização Joomla!

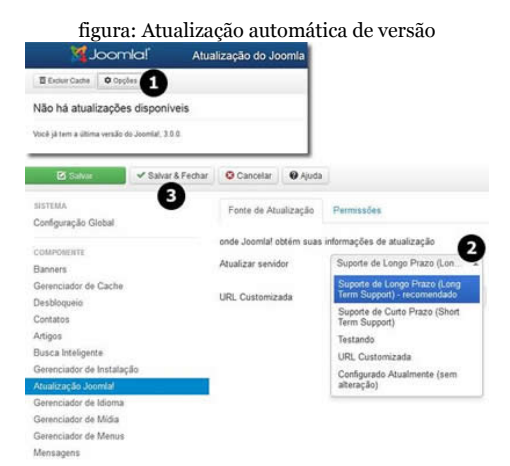

# O componente Atualização Joomla, permite verificar pacotes e atualizar

automaticamente, a versão do CMS utilizada no seu site. Observe na imagem acima os passos a serem tomados caso seja encontrado algum pacote de atualização: Clique no botão Opçoes; Escolha a forma de atualização desejada; e Clique em Salvar ou Salvar & Fechar.

### **Componente Banners**

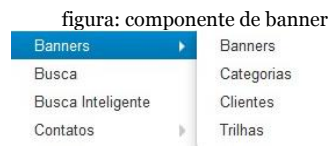

O componente Banners permite criar e gerenciar campanha publicitária no site, possuindo os seguintes parâmetros:

Banners – os banners existentes no site; Categorias – categorias do componente banner. Por padrão, a categoria Sem Categoria, está cadastrada;

Clientes - clientes do site distribuídos dentro

das respectivas categorias; e Trilhas – trilhas das campanhas publicitárias.

Antes de criarmos uma campanha fictícia para o site, clique no botão opções do Gerenciador de Banners, para configurar de forma global o comportamento do componente. As configurações serão aplicadas à todos os clientes, a menos que sejam alteradas para

algum cliente específico. Os parâmetros de configuração, estão relacionados a:

- Tipo de compra a forma global de compra de espaço no site, pode ser:
- Ilimitado;
- Anual;
- Mensal;
- Semanal; e
- Diário.

Rastrear Exibições – grava diariamente, o número de exibições dos banners; Rastrear Cliques – grava diariamente o

Rastrear Cliques – grava diariamente, o número de cliques no banner; e

Prefixo das Palavras-Chave - melhorar o rendimento na comparação de palavraschave.

Campanha Fictícia

Vamos criar uma campanha em nosso site para visualizar o funcionamento do componente Banners.

Siga pelo menu superior »Componentes »Banners »Categorias »Novo, para criar uma categoria, com as seguintes características:

Título - Hospedagem; e

Descrição – Provedores parceiros.

O nível de acesso é público e a categoria não descende de outra. Clique em Salvar e Fechar.

Agora, no menu superior »Componentes »Banners »Clientes »Novo, vamos cadastrar um cliente, com as seguintes características: Estado – publicado;

Nome do cliente – Cururu Hospedagem;

Nome do contato – Ana; E-mail de contato – ana@cururu.com.br; Tipo de compra – Usar Global; Rastrear Exibições – Sim; e Rastrear Cliques – Sim.

Opções de Metadados fica por sua conta. Lembra-se para que serve?

Resta cadastrar um banner e basta seguir pelo menu superior »Componentes »Banners »Banners »Novo. A visão de cadastro é dividida em abas, a saber: Detalhes; Opções de Publicação; e

Metadados.

### Aba Detalhes

Na aba Detalhes existem campos comuns e específicos. Campos comuns Nome – Banner Cururu; Apelido – será preenchido pelo Joomla;e Categoria – selecione a categoria Hospedagem, que criamos anteriormente.

Campos específicos

Tipo – existem duas opções para o tipo de banner:

Imagem – banner usando imagem. Clique em selecionar para escolher a imagem do banner. Os tamanhos dos banners (width x height) seguem padrões e um dos mais utilizados é  $468 \times 60$ ; e

Personalizado – você pode colocar um banner em action script (flash), basta preencher o campo código personalizado, com o código-fonte do script.

Os parâmetros específicos do Tipo imagem são:

Largura – largura (width) da imagem, em número. Ex: 468;

Altura – altura (height) da imagem, em número. Ex: 60;

Texto Alternativo – Tag alt do html; e

Descrição - descrição do banner.

Os parâmetros específicos do Tipo personalizado são:

Código Personalizado – código-fonte do banner;

URL do Clique – URL que será aberta quando o banner for clicado;e Descrição – descrição do banner.

Aba Opções de Publicação

Parâmetros relacionados a publicação do banner, a saber:

Data de Criação – data da criação do banner; Criado por – seleção do usuário que criou o banner;

Data de Revisão – Preenchimento automático da última revisão;

Revisado por – usuário que revisou. Preenchimento automático;

Revisão – tipo de revisão. Preenchimento automático;

Iniciar Publicação – data de início da

publicação do banner; e Encerrar Publicação – data de encerramento da publicação do banner.

# Aba Opções de Meta-dados

Parâmetros relacionados à indexação dos robôs de busca.

### Componente Busca

Jakob Nielsen, com propriedade, definiu que internauta não navega, internauta busca. O componente Busca do Joomla! é completo e permite dentre outras coisas mapear o comportamento do internauta, gerando estatísticas e métricas, que definirão uma melhor prática em relação ao design de conteúdo do site.

Os dados de pesquisa são inseridos no módulo do componente de busca, que deve estar publicado no front-end do site.

### O acesso ao componente deve ser feito pelo menu superior »Componentes »Busca

|                          | figura: co        | mponen          | te de        | busca      |       |
|--------------------------|-------------------|-----------------|--------------|------------|-------|
| Opçoes                   |                   |                 |              |            |       |
| 🙆 Salvar                 | ✓ Salvar & Fechar | O Cancelar      | Ø Ajuda      |            |       |
| SISTEMA                  |                   | Componente      | Permat       | sões       |       |
| Configuração Global      | -                 |                 |              |            |       |
| COMPONENTE               | 2                 | Recolher Estati | sticas das E | luscas Não | Sim   |
| Banners                  | •                 |                 |              |            |       |
| Gerenciador de Cache     |                   | Usar Formulário | de Busca     | Não Sim    |       |
| Desbloqueio              |                   |                 |              |            |       |
| Contatos                 |                   | Data de Criação |              | Ocultar E  | úbir. |
| Artigos                  |                   |                 |              |            |       |
| Busca Inteligente        |                   | Nome do Opent   | Search       |            |       |
| Gerenciador de Instalaçã | šo –              |                 |              |            |       |
| Atualização Joomla!      |                   | Descrição do O  | penSearch    |            |       |
| Gerenciador de Idioma    |                   |                 |              |            |       |
| Gerenciador de Midia     |                   |                 |              |            |       |

O primeiro passo é configurar o componente de acordo com os requisitos do projeto. Clique no botão Opções para abrir a tela de edição, que possui duas abas: Componente e Permissões.

## Aba Componente

Na aba Componente temos 05 (cinco) campos, a saber: Recolher Estatísticas das Buscas – o padrão é Não. Altere para Sim se desejar métricas baseadas nas buscas dos visitantes do site; Usar Formulário de Busca – Exibe o formulário de busca;

Data de Criação – Exibe a data de criação; Nome do OpenSearch – Nome exibido para o site, como um provedor de busca; e Desrição do OpenSearch – Descrição exibida para o site, como um provedor de busca.

Aba Permissões

Configuração de permissões dos grupos em relação ao componente.

Componente Busca Inteligente

O componente de busca inteligente permite uma melhor filtragem e performance nas pesquisas realizadas pelos visitantes do site. Para utilizarmos este componente, devemos primeiro publicar o plugin de busca inteligente. A publicação é realizada seguindo o caminho menu superior »Extensões »Gerenciador de Plugins. O plugin a ser publicado é o Conteúdo - Busca Inteligente, plugin do tipo content. Para publicá-lo basta clicar na imagem de um círculo com um (X) à esquerda de seu nome. A mudança para uma imagem com um (V) verde, significa que está publicado.

figura: Plugin de busca inteligente
Conteúdo - Busca Inteligente
Conteúdo - Busca Inteligente
Conteúdo - Busca Inteligente

Após publicar o plugin, você pode seguir com a configuração do componente de busca inteligente, voltando ao menu superior »Componentes »Busca Inteligente

O primeiro passo será configurar os parâmetros do componente, clique no botão Opções. figura: Configurando componente de busca inteligente

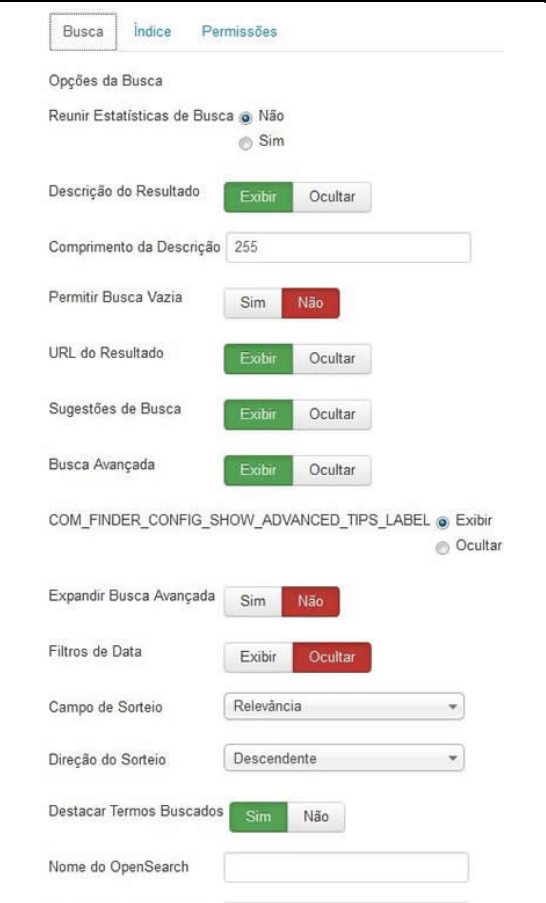

As configurações estão divididas nas seguintes abas: Busca, Índice e Permissões.

Aba Busca

Configurações do componente em relaçãoà engenharia de busca, algumas são redundantes e já foram abordada no componente busca, outras são autoexplicativas e referemse à:

Reunir Estatísticas de Busca – gravar as frases de busca digitadas pelos visitantes, para gerar métricas

Descrição do Resultado – define se a descrição deve ser apresentada junto com o resultado da busca;

Comprimento da Descrição – comprimento em nr de caracteres, da descrição do texto buscado;

Pemitir Busca Vazia – com um filtro selecionado, permite que uma string de busca vazia, inicie uma busca dentro das restrições do filtro; URL do Resultado – mostra a URL associada ao resultado da busca;

Sugestões de Busca – mostrar ou não sugestões de busca, após realização de uma busca;

Busca Avançada – definir se os visitantes devem visualizar as opções de busca avançada;

Dicas Avançadas – alternar, se desejar que os usuários visualizem dicas de busca avançada;

Expandir Busca avançada – define a exibição expandida das opções de busca;

Filtros de Data – define a exibição de filtros de data;

Campo de Classificação – valor utilizado para classificar os resultados de busca. Os valores possíveis são: relevância, data e lista de preço;

Método de Classificação – definir o tipo de método de classificação em relação ao banco de dados: acendente ou descendente;

Destacar Termos Buscados – define se os

termos buscados devem ou não, ser destacados;

Nome do OpenSearch – Nome exibido para o site, como provedor de busca; e

Descrição do OpensSearch – Descrição exibida para o site, como provedor de busca.

Aba Índice

Configurações do componente em relaçãoà forma de indexação. Os parâmetros estão relacionados à:

#### figura: Índice da busca

| Busca        | Índice      | Permissões                  |   |
|--------------|-------------|-----------------------------|---|
| Opções de    | Indexação   |                             |   |
| Tamanho d    | o Lote Inde | exador 50                   | * |
| Limite da T  | abela de M  | lemória 30000               |   |
| Peso do Tí   | tulo no Mul | tiplicador 1.7              |   |
| Peso do C    | orpo no Mu  | ltiplicador 0.7             |   |
| Peso da M    | eta Data no | o Multiplicador 1.2         |   |
| Peso do C    | aminho do   | Texto no Multiplicador 2.0  |   |
| Peso dos 1   | lextos Adic | ionais no Multiplicador 0.3 |   |
| Ativar Deriv | ador        | Sim Não                     |   |
| Votos        |             | Bola de Neve                | • |
| Ativar o Lo  | g           | Sim Não                     |   |

Tamanho do lote indexador – controla quantos itens são processados por lote. Quanto maior o número, mais recursos de infra (máquina e memória) serão necessários, além do tempo de processamento. Os valores variam de 05 a 300 itens por lote;

Limite da Tabela de Memória – o padrão é 30.000 e não deve ser alterado a menos que você esteja visualizando erro indicativo de tabelas cheias. O erro estará relacionado às tabelas: finder\_tokens e finder\_tokens\_aggregate;

Peso do Título do texto no multiplicador - o multiplicador é usado para controlar a quantidade de influência que um texto correspondente tem sobre a relevância global do resultado da pesquisa. É considerado em relação aos outros multiplicadores e o título do texto vem do título do conteúdo;

Peso do Corpo do texto no multiplicador - o multiplicador é usado para controlar a quantidade de influência que um texto correspondente tem sobre a relevância global do resultado da pesquisa. É considerado em relação aos outros multiplicadores e o corpo do texto vem de um resumo do conteúdo; Peso da Meta data no multiplicador - o multiplicador é usado para controlar a quantidade de influência que um texto correspondente tem sobre a relevância global do resultado da pesquisa. Um multiplicador é considerado em relação a outros multiplicadores. Os meta de dados vem de uma série de fontes, incluindo as palavras-chaves, meta-descrição, nomes de autores, etc;

Peso do caminho do texto no multiplicador o multiplicador é usado para controlar a quantidade de influência que um texto correspondente tem sobre a relevância global do resultado da pesquisa. Um multiplicador é considerado em relação a outros multiplicadores. O texto do caminho vem da URL amigável do conteúdo;

Peso dos textos adicionais no multiplicador o multiplicador é usado para controlar a quantidade de influência que um texto correspondente tem sobre a relevância global do resultado da pesquisa. Um multiplicador é considerado em relação a outros multiplicadores. O texto vem de várias fontes, incluindo os comentários e outros dados associados;

Ativar Derivador – deve ser definido Sim se for um site multi-idiomas;

Lematizadores / Separadores de palavras – O padrão bola de neve (snowball), deve ser mantido se o site tiver conteúdo multi-idiomas ou se um variação para o seu idioma não foi encontrada.

Os separadores de palavras e os lematizadores executam a análise linguística em todos os dados indexados de texto completo. A análise linguística envolve a localização dos limites das palavras (separação de palavras) e a conjugação de verbos (lematização). Os separadores de palavras e os lematizadores são específicos de idioma, e as regras de análise linguística diferem conforme o idioma. Para um determinado idioma, um separador de palavras identifica palavras individuais determinando onde existem limites de palavra com base nas regras lexicais do idioma. Cada palavra (também chamada de token) é inserida no índice de texto completo usando uma representação compactada para reduzir seu tamanho. O lematizador gera formas flexionadas de uma palavra específica com base nas regras do idioma (por exemplo, "executando", "executou" e "executor" são várias formas da palavra "executar"); e

Habilitar Log – habilita a criação de um arquivo de log durante o processo de indexação.

Após configurarmos o componente, podemos clicar no botão Índice, à esquerda e acima, para criarmos um índice baseado nos conteúdos do site e através do botão Estatísticas, gerenciamos as métricas resultantes das pesquisas efetuadas.Após configurarmos o componente, podemos clicar no botão Índice, à esquerda e acima, para criarmos um índice baseado nos conteúdos do site e através do botão Estatísticas, gerenciamos as métricas resultantes das pesquisas efetuadas.

Após configurarmos o componente, podemos clicar no botão Índice, à esquerda e acima, para criarmos um índice baseado nos conteúdos do site e através do botão Estatísticas, gerenciamos as métricas resultantes das pesquisas efetuadas.

Na imagem abaixo temos a ilustração de uma pesquisa pelo termo política, no site.

| ]                                                              | ngura: Pesquisa no site                                                                                                    |
|----------------------------------------------------------------|----------------------------------------------------------------------------------------------------|
| politica                                                       | Q.                                                                                                    |
| Total: 👩 resultados encontra                                   | dos.                                                                                                    |
| Buscar por:                                                    |                                                                                                    |
| Todas as Palavras                                              |                                                                                                    |
| Qualquer palavra                                               |                                                                                                    |
| Frase exata                                                    |                                                                                                    |
| Ordenação:                                                     |                                                                                                    |
| Recentes primeiro                                              |                                                                                                    |
| Buscar Somente:                                                |                                                                                                    |
| Categorias                                                     |                                                                                                    |
| Contatos                                                       |                                                                                                    |
| C Artigos                                                      |                                                                                                    |
| E Fonte de Noticias                                            |                                                                                                    |
| E Weblinks                                                     |                                                                                                    |
| Exibir #                                                       |                                                                                                    |
| 20 💌                                                           |                                                                                                    |
| 1. Mundo globalizado                                           |                                                                                                    |
| com relação às suas atribuiç<br>importantes posições no estabe | Ses. Desta maneira, a adoçilo de políticas descentralizadoras assume<br>locimento do investimento em reciclagem técnica. É importante questionar |
| 2. A situação política no Brasil<br>(Uncategorise2)            |                                                                                                    |
| As experiências acumuladas<br>do remanejamento dos quadros     | demonstram que a adoção de políticas descentralizadoras não pode mais se dissociar<br>funcionais É importante questionar o quanto o julgamento   |

#### Componente Contatos

Componente que permite a criação de contatos do site, segmentados em categorias, de acordo com o design de conteúdo do projeto. O acesso ao componente é realizado pelo caminho menu superior »Componentes »Contatos.

Antes de utilizar o componente é importante

configurá-lo de forma global em relação ao site e para tal, deve-se clicar no botão Opções.

| figura: Configurações do contatos |             |              |                |                      |                            |               |            |
|-----------------------------------|-------------|--------------|----------------|----------------------|----------------------------|---------------|------------|
| Contato                           | loones      | Categoria    | Categorias     | Layout de Lista      | Opções de Formulário       | irtegração    | Permissões |
| Estas config                      | purações se | aplicam a um | contato, a não | ser que tenha sido a | tterado por um item de mer | iu ou contato |            |
| Selecione un                      | m Layout    | Padrão       |                | *                    |                            |               |            |
| Categoria do                      | o Contato   | Ocultar      |                | •                    |                            |               |            |
| Exibir Lista                      | de Contatos | Ocultar      | Exibe          |                      |                            |               |            |
| Formato de                        | Exibição    | Indicador    | 05             |                      |                            |               |            |
| Nome                              |             | Ocultar      | Exbr           |                      |                            |               |            |

Os parâmetros de configuração estão divididos em abas, a saber:

### Aba Contato

Estas configurações se aplicam a um contato, a não ser que tenha sido alterado por um item de menu ou contato. Os parâmetros são divididos em: Gerais e Formulário.

Parâmetros Gerais Selecione um Layout - layout de apresentação do componente. Pode ser utilizado override para que o componente seja apresentado em layout exclusivo;

Categoria do Contato – defina se a categoria a qual pertence o contato será exibida ou não. A exibição da categoria pode ser acrescentade de um link para a mesma;

Exibir Lista de Contatos – define se a lista de contatos da categoria será exibida. A exibição permite ao usuário, alterar o contato que é exibido, a partir da lista de todos os contatos da categoria de contatos atual; e

Formato de Exibição – determina o estilo de exibição das seções do formulário de contato. As opções são: Indicadores, Abas e Liso.

Parâmetros do Formulário do contato

Os parâmetros do formulário referem-se ao contato em questão e definem a exibição ou não de determinados campos, a opção de escolha e envio de uma imagem (avatar) e links externos com informações relativas ao contato. Abaixo, podemos observar o campo
envio de imagem, marcado com um (\*) e a lista de parâmetros cujos valores assumidos podem ser: Exibir ou Ocultar: Nome: Cargo do Contato; E-mail: Endereco: Cidade; Estado: CEP: País; Telefone; Celular: Fax: Site; Informações Adicionais; Imagem; Imagem (\*); VCard: Exibir Artigos do Usuário; Exibir Perfil; e Exibir Links.

# Aba Ícones

Nesta aba podemos configurar a exibição ou não de ícones e textos, além de alterar os principais ícones do componente de contato, a saber:

Ícone de endereço; Ícone de email; Ícone de telefone; Ícone de celular; Ícone de fax; e Ícone de informações.

## Aba Categoria

Configurações aplicadas a categorias de Weblinks, que não descendem de outras, exceto se forem alteradas no ítem de menu. Selecione um Layout – seleção do layout para a categoria de Contato. Caso seja feito override de templates, um template específico pode ser escolhido; Título da Categoria – defina se o título da categoria será exibida ou não. O padrão é Exibir;

Descrição da Categoria – defina se a descrição da categoria será exibida ou não. O padrão é Exibir;

Imagem da Categoria – defina se a imagem da categoria será exibida ou não. O padrão é Exibir;

Níveis de subcategorias – havendo categorias descendentes, defina quantos níveis serão apresentados. As opções vão de nenhum até todos;

Categorias vazias – defina se as categorias que não possuem contatos serão exibidas, o padrão é Ocultar;

Descrição de subcategorias – defina se a descrição da(s) categoria(s) descendente(s) será(ão) exibida(s). O padrão é Exibir; e Contato na Categoria – defina se os itens existentes na categoria, serão exibidos em números. O padrão é Exibir.

#### Aba Categorias

Configurações aplicadas a subcategorias de Weblinks, exceto se forem alteradas no ítem de menu.

Descrição da categoria base – defina se a descrição da categoria base (pai), será apresentada. O padrão é Exibir;

Níveis de subcategorias – defina quantos níveis serão apresentados. As opções vão de 5 até todos;

Categorias vazias – defina se as subcategorias que não possuem Weblinks serão exibidas, o padrão é Ocultar;

Descrição de subcategorias – defina se a descrição da(s) subcategoria(s) descendente(s) será(ão) exibida(s). O padrão é Exibir; e

Contatos na Categoria – defina se os itens existentes na subcategoria, serão exibidos em números. O padrão é Exibir.

#### Aba Layout de Lista

Por padrão os contatos serão exibidos em lista, formatada por tabela. As configurações aplicáveis as opções de listas de contatos, a não ser que tenham sido alteradas por um item de menu. Os parâmetros são divididos em: Gerais e Formulário.

Parâmetros Gerais

Seleção de Exibição – apresenta ou não o dropdow para a seleção do display; Cabeçalhos da Tabela – exibir ou ocultar a lista de títulos em tabelas;

Parâmetros do Formulário

Cargo – exibir ou ocultar a coluna cargo do contato na tabela;

E-mail – exibir ou ocultar a coluna email do contato na tabela;

Telefone – exibir ou ocultar a coluna telefone do contato na tabela;

Celular – exibir ou ocultar a coluna celular do contato na tabela;

Fax – exibir ou ocultar a coluna fax do contato na tabela;

Cidade – exibir ou ocultar a coluna cidade do contato na tabela;

Estado ou país – exibir ou ocultar a coluna estado/país do contato na tabela;

País – exibir ou ocultar a coluna pais do contato na tabela;

Paginação – exibir ou ocultar o recurso de paginação na tabela; e

Paginação – exibir ou ocultar o resultado da paginação em número de páginas. Ex: Página 1 de 4; e

Sortear por – campo ou campos, pelos quais o contato será sorteado.

## Aba Opções de Formulário

Parâmetros de configuração do formulário de contato. Aplicam-se a um contato, a não ser que tenha sido alterado por um item de menu ou contato. As opções de configuração estão relacionadas à: Permitir Captcha no Contato - Permite Captcha no contato, para tal, selecione o plugin captch que será usado no formulário de contato. Pode ser necessário fornecer informações ao plugin de captcha, no Gerenciador de Plugin. Se 'Usar Padrão' estiver selecionado, tenha certeza que o plugin captcha esteja selecionado na Configuração Global;

Formulário de Contato – exibir ou ocultar o formulário de contato;

Cópia ao Remetente – exibir ou ocultar caixas de seleção, para permitir que uma cópia do email seja enviada ao remetente;

E-mails Banidos – e-mails que não têm permissão para utilizar o formulário de contato. Separe-os por (;). Ex:fulano@fulano.com; sic@sic.net;

Assunto Banido – assuntos que contenham qualquer palavra da lsita serão banidos. Separe-os por (;). Ex: vasco da gama;política;religião;etc...; Texto Banido – textos que contenham qualquer palavra da lsita serão banidos. Separe-os por ( ; ). Ex: vasco da gama;política;religião;etc...;

Verificar Sessão – verificar a existência de cookie de sessão, valor padrão: Sim. Nesta situação, os cookies devem estar habilitados no navegador do usuário, para que o mesmo utilize o oformulário de contato;

Resposta Personalizada – desativa a resposta automática para plug-ins que fazem integração com outros sistemas. Valor padrão: Não; e

Redirecionar Contato – informe a URL de redirecionamento do usuário, após a submissão do formulário de contato. Caso deixe em branco, o redirecionamento será para a index.php.

#### Aba Integração

Esta aba determina como o componente contato relaciona-se com outras extensões.,

com a opção de exibir ou ocultar link para o Feed RSS.

Aba Permissões

Configuração de permissões dos grupos em relação ao componente.

Componente Fontes de Notícias

O componente Fonte de Notícias ( News Feeds) permite inserir no site, fontes externas de conteúdo, segmentadas por categorias. O acesso ao componente é realizado pelo caminho menu superior »Componentes »Fontes de Notícias.

| Atualização Joomla!<br>Banners |    | Notí      |       |   |  |
|--------------------------------|----|-----------|-------|---|--|
| Busca<br>Busca Inteligente     |    | 🖬 Lixeira | Carga | ( |  |
| Contatos )                     | É, |           |       |   |  |
| Fonte de Notícias              |    | Notícias  |       |   |  |
| Mensagens                      |    | Categoria | as    |   |  |
| Redirecionamento               |    |           |       | 1 |  |
| Weblinks                       | i. |           |       |   |  |

O componente é dividido em categorias e Notícias. As Notícias (Fontes) são relacionadas às categorias. O primeiro passo é clicar no botão Opções para acessar e definir os parâmetros de configuração do componente.

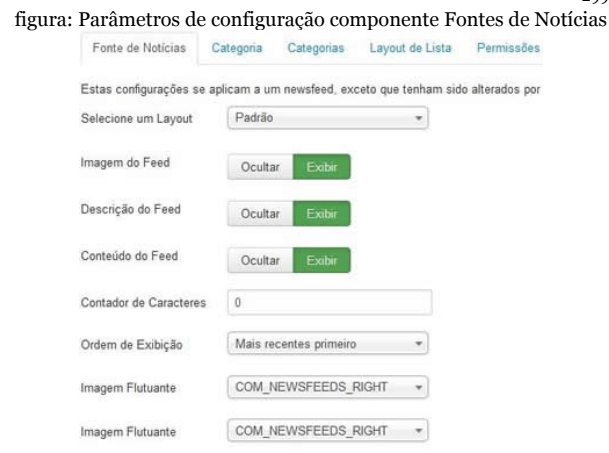

Os parâmetros são relacionados à fonte de notícias, categoria, categorias, layouts de lista e permissões.

## Aba Fonte de Notícias

Configurações aplicadas a um Newsfeed, exceto se forem alteradas no ítem de menu. Selecione um Layout – seleção do layout para o News Feed. Caso seja feito override de templates, um template específico pode ser escolhido;

Imagem do Feed – defina se a imagem será exibida ou não. O padrão é Exibir;

Descrição do Feed – defina se a descrição do Feed será exibida ou não. O padrão é Exibir; Conteúdo do Feed – defina se o conteúdo do Feed será exibido ou não. O padrão é Exibir; Contador de Caracteres – quantidade em número, de caracteres exibidos por fonte de notícias:

Ordem de exibição – ordem de exibição da lista de Feeds;

Imagem flutuante – posição da imagem; e Imagem flutuante – posição da imagem.

#### Aba Categoria

Configurações aplicadas a categorias que não descendem de outras do Newsfeed, exceto se forem alteradas no ítem de menu.

Selecione um Layout – seleção do layout para a categoria do News Feed. Caso seja

feito override de templates, um template específico pode ser escolhido;

Título do Categoria – defina se o título da categoria será exibida ou não. O padrão é Exibir;

Descrição da Categoria – defina se a descrição da categoria será exibida ou não. O padrão é Exibir;

Imagem da Categoria – defina se a imagem da categoria será exibida ou não. O padrão é Exibir;

Níveis de subcategorias – havendo categorias descendentes, defina quantos níveis serão apresentados. As opções vão de nenhum até todos;

Categorias vazias – defina se as categorias que não possuem News Feeds serão exibidas, o padrão é Ocultar;

Descrição de subcategorias – defina se a descrição da(s) categoria(s) descendente(s) será(ão) exibida(s). O padrão é Exibir; e Feeds da categoria – defina se os itens existentes na categoria, serão exibidos em números. O padrão é Exibir.

Aba Categorias

Configurações aplicadas a subcategorias do Newsfeed, exceto se forem alteradas no ítem de menu.

Descrição da categoria base – defina se a descrição da categoria base (pai), será apresentada. O padrão é Exibir;

Níveis de subcategorias – defina quantos níveis serão apresentados. As opções vão de 5 até todos;

Categorias vazias – defina se as subcategorias que não possuem News Feeds serão exibidas, o padrão é Ocultar;

Descrição de subcategorias – defina se a descrição da(s) subcategoria(s) descendente(s) será(ão) exibida(s). O padrão é Exibir; e

Feeds da categoria - defina se os itens

existentes na subcategoria, serão exibidos em números. O padrão é Exibir.

## Aba Layout de Lista

Por padrão as Newsfeed são apresentadas em lista, diagramada por uma tabela. Nesta aba configuramos de forma geral, a forma de apresentação.

Seleção de Exibição – define se será exibido o dropdow para seleção do display;

Cabeçalhos da Tabela – define se exibiremos o título da lista;

Artigos – define a exibição ou não, o número de artigos em cada Feed;

Links do Feed – exibir/ocultar o link do Feed;

Paginação – exibir ou ocultar a opção de paginação entre os artigos dos Feeds; e

Paginação – exibir ou ocultar informações do resultado da paginação.

Aba Permissões

## Configuração de permissões dos grupos em relação ao componente. Clicando no botão Carga é possível realizar operações em lote.

| Se escolhido copiar uma font<br>à fonte de notícias copiada. C<br>selecionada. | e de notícias, quaisquer opções selecionadas serão api<br>Caso contrário, as ações serão aplicadas à fonte de noti | icadas<br>cias |
|--------------------------------------------------------------------------------|----------------------------------------------------------------------------------------------------|----------------|
| Definir Nivel de Acesso                                                        |                                                                                                    |                |
| - Manter Nivel de Acesso O                                                     | rigin                                                                                                    |                |
| Definir Idioma                                                                 |                                                                                                    |                |
| - Manter Idioma Original -                                                     | *                                                                                                    |                |
| Selecione a Categoria para N                                                   | lover/Copiar                                                                                                    |                |
| Selecionar                                                                     |                                                                                                    |                |
| O Copiar                                                                       |                                                                                                    |                |
| <ul> <li>Mover</li> </ul>                                                      |                                                                                                    |                |
|                                                                                |                                                                                                    |                |

#### Componente Mensagens

Permite a troca de mensagens privadas na administração do site. Todas as ações de usuários com perfil no mínimo Autor, são informadas ao super administrador. Esse dispositivo é similar ao You have new email do Unix. O botão opções permite acesso as configurações relacionadas as permissões dos grupos em relação ao componente.

O botão minhas configurações permite acesso às configurações de funcionamento do componente.

figura: Configurações do componente mensagens

| Mir | nhas Opções                             |
|-----|-----------------------------------------|
| •   | Bloquear Caixa de Entrada               |
|     | 🔘 Sim                                   |
|     | Não                                     |
| •   | Enviar Novas Mensagens                  |
|     | ⊙ Sim                                   |
|     | 🔘 Não                                   |
|     | Limpar Mensagens Automaticamente (dias) |
|     | 7                                       |

#### Componente Redirecionamento

Permite o redirecionamento.

Aba Permissões

Configuração de permissões dos grupos em relação ao componente.

**Componente Weblinks** 

Componente que permite a criação de links para sites parceiros, segmentados em categorias, de acordo com o design de conteúdo do projeto.

O acesso ao componente é realizado pelo caminho menu superior »Componentes »Weblinks.

| componentes - Ex    | tens | ões 🔻 | Ajud   |
|---------------------|------|-------|--------|
| Atualização Joomla! |      |       |        |
| Banners             | >    |       |        |
| Busca               |      |       |        |
| Busca Inteligente   |      |       |        |
| Contatos            | >    |       |        |
| Fonte de Notícias   | >    |       |        |
| Mensagens           | >    |       |        |
| Redirecionamento    |      |       |        |
| Weblinks            | •    | Links |        |
|                     | 1    | Categ | gorias |

Antes de utilizar o componente é importante configurá-lo de forma global em relação ao site e para tal, deve-se clicar no botão Opções.

|                 | figura        | Configu                                                    | rações do w           | veblinks      |                   |
|-----------------|---------------|------------------------------------------------------------|-----------------------|---------------|-------------------|
| Weblinks        | Categoria     | Categorias                                                 | Layout de Lista       | Integração    | Permissões        |
| Estas configu   | rações se apl | cam aos Webli                                              | nks, a não ser que el | es tenham sid | o alterados por o |
| Alvo            |               | Abrir na janela                                            | a pai                 | •             |                   |
| Contar Clique   | 5             | Não Sin                                                    | s                     |               |                   |
| Texto / Ícone / | / WebLink     | <ul> <li>Texto</li> <li>İcon</li> <li>Somente W</li> </ul> | eblink                |               |                   |
| İcone           |               | •                                                          | Selecionar            | ×             |                   |
| Imagem Flutu    | ante          | COM_WEBLI                                                  | NKS_RIGHT             |               |                   |
| Imagem Flutu    | ante          | COM_WEBLI                                                  | NKS_RIGHT             | •             |                   |

#### Os parâmetros de configuração estão divididos em abas, a saber:

## Aba Weblinks

Configuração gerais do componente, exceto se forem alteradas no ítem de menu. Alvo – a forma de abertura do link pode variar de acordo com as seguintes opções: Abrir na janela pai – abre o link na mesma janela do navegador, em que o site é apresentado e fechando o link, fecha-se o site. É a tag target \_self do html;

Abrir em nova janela - abre o link em uma nova janela do navegador e fechando o link, volta-se ao site. É a tag target \_blank do html;

Abrir em popup - abre o link em formato de popup. A maioria dos navegadores bloqueia, por padrão, a abertura de popups e deve-se evitar usar esta opção;

Modal - abre o link em um modal, que nada mais é que uma moldura light box. Usa o conceito de layer invisível e por isso não pode ser bloqueado pelo navegador. É a melhor opção em substituição ao popup.

Contar Cliques – define se os cliques no hiperlink serão registrados. É uma boa opção para métricas estatísticas;

Texto/Ícone/Weblinks – o que vai ser

exibido nos weblinks; Ícone – se a opção for ícone, basta selecionar o que será utilizado; Imagem flutuante – posição da imagem; e Imagem flutuante – posição da imagem.

## Aba Categoria

Configurações aplicadas a categorias de Weblinks, que não descendem de outras, exceto se forem alteradas no ítem de menu.

Selecione um Layout – seleção do layout para a categoria de Weblinks. Caso seja feito override de templates, um template específico pode ser escolhido;

Título da Categoria – defina se o título da categoria será exibida ou não. O padrão é Exibir;

Descrição da Categoria – defina se a descrição da categoria será exibida ou não. O padrão é Exibir;

Imagem da Categoria – defina se a imagem da categoria será exibida ou não. O padrão é

Exibir;

Níveis de subcategorias – havendo categorias descendentes, defina quantos níveis serão apresentados. As opções vão de nenhum até todos;

Categorias vazias – defina se as categorias que não possuem Weblinks serão exibidas, o padrão é Ocultar;

Descrição de subcategorias – defina se a descrição da(s) categoria(s) descendente(s) será(ão) exibida(s). O padrão é Exibir; e Weblinksa – defina se os itens existentes na categoria, serão exibidos em números. O padrão é Exibir.

#### Aba Categorias

Configurações aplicadas a subcategorias de Weblinks, exceto se forem alteradas no ítem de menu.

Descrição da categoria base – defina se a descrição da categoria base (pai), será apresentada. O padrão é Exibir; Níveis de subcategorias – defina quantos níveis serão apresentados. As opções vão de 5 até todos;

Categorias vazias – defina se as subcategorias que não possuem Weblinks serão exibidas, o padrão é Ocultar;

Descrição de subcategorias – defina se a descrição da(s) subcategoria(s) descendente(s) será(ão) exibida(s). O padrão é Exibir; e

Weblinks – defina se os itens existentes na subcategoria, serão exibidos em números. O padrão é Exibir.

#### Aba Layout de Lista

Por padrão as Newsfeed são apresentadas em lista, diagramada por uma tabela. Nesta aba configuramos de forma geral, a forma de apresentação.

Seleção de Exibição – define se será exibido o dropdow para seleção do display;

Cabeçalhos da Tabela – define se exibiremos

o título da lista;

Descrição dos links – define a exibição ou não, da descrição dos links;

Acesso – exibir/ocultar acessos ao weblink; Paginação – exibir ou ocultar a opção de paginação entre os Weblinks; e

Paginação – exibir ou ocultar informações do resultado da paginação.

Aba Integração

Esta aba determina como o componente Weblinks relaciona-se com outras extensões, com a opção de exibir ou ocultar link para o Feed RSS.

Aba Permissões

Configuração de permissões dos grupos em relação ao componente.

# Capítulo 13 – Módulos

O módulo serve para mostrar o resultado de alguma ação do componente ou pode estar isolado executando alguma função. Temos como exemplo, o módulo de login que, uma vez habilitado, apresenta o formulário de criação de conta e painel de login para a área administrativa do website. Por outro lado, o módulo Hora Certa, apresenta o horário atômico baseado em um servidor externo e não interage criando tabelas no banco de dados.

O gerenciamento de módulos pode ser efetuado clicando-se no ícone rápido Gerenciador de Módulos, localizado à direita do template Ísis, ou navegando no Menu superior »Extensões »Gerenciador de Módulos.

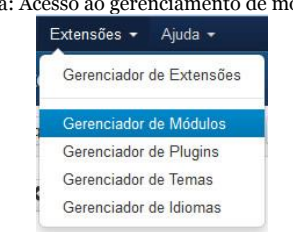

figura: Acesso ao gerenciamento de módulos

# Os módulos são divididos em dois tipos:

# Módulos do site; e

Módulos da Administração.

A alternância de tipos pode ser efetuada selecionando o desejado ou usando o filtro de busca, logo abaixo. No template Ísis, ambos os recursos ficam à esquerda.

## Módulos do Site

Módulos do site são aqueles que serão exibidos no front-end de acordo com a posição escolhida.

Para que o módulo seja visualizado, ele deve

## estar publicado em uma posição existente no template e atribuído à pelo menos 01 (hum) ítem de menu. Observe a imagem abaixo:

| Detalhes Opções     | Básicas Opções Avança  | das Abibur Me | eu                                                           |    |
|---------------------|------------------------|---------------|--------------------------------------------------------------|----|
| Estado              | Publicado Despub       | icada Lixeira |                                                              |    |
| Titulo *            | Busca                  |               |                                                              |    |
| Exibit Titulo       | Exbr Ocutar            |               | Navegação (positico-1)                                       | х. |
| Posição             | Navegação (position-1) | *             |                                                              | 9  |
| Nivel de Acesso     | Public                 | •             | Rodapé superior [position-9]<br>Rodapé central [position-10] |    |
| Ordem               | 1, Busca               | •             | Rodape interior [position-11]<br>Topo central [position-12]  |    |
| Iniciar Publicação  | 0000-00-00 00:00:00    | =             | 148e usado [position-13]<br>Rodapé final [position-14]       | 1  |
| Encerrar Publicação | 0000-00-00 00-00-00    |               | Protostar<br>Deputar [debug]                                 |    |
| ldioma              | Todos                  | •             | Pesquisar (position-0)                                       |    |
| Note                |                        |               |                                                              |    |

Para visualizarmos a edição de um módulo, basta clicar sobre o nome de um já instalado ou no **botão Novo**. São 04 (quatro) as abas responsáveis pelo gerenciamento de um módulo, a saber: Detalhes; Opções Básicas; Opções Avançadas; e Atribuir Menu.

### Aba Detalhes

Nesta aba iremos definir os principais parâmetros do módulo:

Estado – define o estado do módulo em relação ao site;

Publicado – módulo publicado. Desde que em posição existente no template e atribuído à um menu, será visualizado no front-end;

Despublicado – módulo despublicado. Não será visualizado no front-end; e

Lixeira – módulo excluído, permanece na lixeira. Não será visualizado no front-end.

Título – título do módulo, será visualizado no front-end do site, desde que definido para tal;

Exibir Título – define se o título do módulo será exibido ou não;

Posição – define a posição do módulo, no template. Perceba que a lista de posições será exibida de acordo com cada template instalado no site, utilizado ou não. A lista é baseada no arquivo manifesto (xml) de cada template. Caso o valor desejado não conste da lista, pode-se digitar normalmente, sendo o mesmo gravado no banco de dados e disponibilizado em nova consulta. Durante a digitação, o Joomla! informa estar adicionando uma posição personalizada;

Nível de Acesso – define o grupo que pode acessar este módulo. Por padrão será atribuído o nível Public, ou seja, todos os visitantes do site poderão acessar o módulo;

Ordem – define a oredenação do módulo, em relação aos outros módulos publicados na mesma posição. Pode ser alterada a qualquer momento, clicando nos sinais à esquerda do nome do módulo e arrastando para a nova posição;

figura: definindo a ordem dos módulos

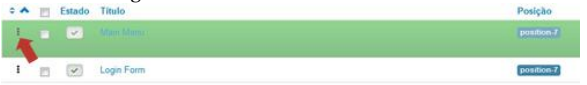

Iniciar Publicação – define a data/hora em que o módulo começará a ser exibido; Encerrar Publicação – define a data/hora em

que o módulo deixará de ser exibido; Esses parâmetros foram introduzidos no Joomla! 1.6.x trazendo um ganho substancial

no planejamento do Gerenciamento de Conteúdo de um projeto web;

Idioma – define o idioma em que o módulo será visualizado e o padrão é todos. Projeto multi-idiomas, dependendo dos requisitos devem ter seus módulos relacionados aos idiomas de interesse; e

Nota – define uma nota que será exibida na lista de módulos, é opcional.

**Opções Básicas** 

As opções básicas dependem do escopo do módulo.

**Opções Avançadas** 

As opções básicas dependem do escopo do módulo.

### Atribuir Menu

Define em qual ítem de menu (página) o módulo será exibido. As opções de visualização são as seguintes:

Em todas as páginas – o módulo será visualizado em todo o site;

Nenhuma página – o módulo não será visualizado, mesmo que publicado;

Apenas nas páginas selecionadas – o módulo será visualizado apenas no ítem de menu escolhido; e

Em todas as páginas exceto as selecionadas – o módulo será visualizado em todo o site, exceto na página do ítem de menu escolhido.

Em uma instalação limpa do Joomla, ou seja: sem exemplos de conteúdo, temos os seguintes módulos instalados por padrão:

Main Menu – é um módulo inicial do sistema e serve de base para todos os outros módulos de menu. Não pode ser excluído; Login Form – relaciona-se com o componente de cadastro (com\_register). As opções apresentadas ao usuário no front-end, depende das configurações globais do site em relação à usuários, abordadas no capítulo 09. Por padrão, as seguintes opções estarão disponíveis no front-end: acesso a conteúdo restrito e criação de uma conta; e Breadcrumbs – caminho de migalhas, auxilia

o usuário ao navegar no site. As opções de configuração de módulos, ficam restritas as permissões de grupos.

Partindo do princípio que o Joomla foi instalado sem exemplos de conteúdo, iremos abordar cada módulo nativo, que pode ser criado a partir do Gerenciador de Módulos. Clique no botão Novo para visualizar os tipos existentes.

Artigos – Newsflash - O Módulo Newsflash exibirá um número fixo de artigos de uma categoria específica;

Artigos Arquivados - Este módulo exibe uma lista dos meses do calendário contendo artigos arquivados;

Banners - O Módulo Banner permite exibir os Banners ativos;

Breadcrumbs - Este módulo exibe o Caminho de migalhas;

Busca - Este módulo irá exibir uma caixa de texto de busca;

Categoria de Artigos - Este Módulo exibe uma lista de artigos de uma ou mais categorias;

Categoria de Artigos - Este módulo exibe uma lista de categorias de uma categoria pai; Conteúdo Mais Lido - Este módulo exibe uma lista dos artigos publicados atualmente que têm o maior número de páginas visitadas;

Estatística - O módulo de estatísticas exibe informações sobre a instalação do servidor juntamente com estatísticas sobre os usuários do site, o número de artigos em seu banco de dados e o número de links da web; Exibir Feed - Este módulo permite a exibição de uma fonte de notícias;

Imagem randômica - Este módulo exibe uma imagem aleatória a partir de um diretório escolhido;

Menu - Este módulo exibe um menu no site; Módulo de Busca Inteligente - Este é o mó-

dulo para o sistema de Busca Inteligente;

Personalizar HTML - Este módulo permite que você crie seu próprio módulo HTML usando um editor WYSIWYG;

Publicação de Feeds - O módulo Syndication cria uma publicação de feed para a página onde é exibido;

Quem está On-line - O módulo 'Quem está On-line' apresenta o número de usuários anônimos (visitantes, por por exemplo e usuários registrados (aqueles logados) que estão acessando o site);

Rodapé - Este módulo exibe as informações

dos direitos autorais do Joomla!

Seletor de idioma - Este módulo exibe uma lista dos idiomas de conteúdo disponíveis (como definido e publicado na aba de Gerenciador de Idioma de Conteúdo) para alternar-se entre eles quando desejar um site multi-idiomas;

Últimas Notícias - Este módulo exibe uma lista dos artigos mais recentemente publicados;

Últimos usuários - Este módulo exibe os últimos usuários registrados;

Weblinks - Este módulo exibe links de uma categoria definida no componente Weblinks; e

Wrapper - Esse módulo exibe uma janela iframe para o endereço especificado.

## Módulos da Administração

Módulos de administração são aqueles exibidos no back end. Em uma instalação limpa do Joomla, ou seja: sem exemplos de conteúdo, temos os seguintes módulos instalados por padrão:

- Logged-in Users exibe os uusários logados no site;
- Popular Articles lista os artigos mais acessados;
- Recently Added Articles lista os artigos adicionados recentemente;
- Joomla Version exibe a versão do joomla utilizada no site;
- Quick Icons exibe o painel de ícones rápidos;
- Login exibe formulário de login;
- Admin Menu exibe o menu de administração;
- Multilanguage status exibe o estado da estrutura do multi-idiomas, para sites que assim estão configurados;
- User Status exibe o estado do usuário;
- Admin Submenu exibe o submenu da administração;
- Title exibe o título; e
Toolbar – exibe a barra de ferramentas.

Para que o módulo seja visualizado, ele deve estar publicado em uma posição existente no template administrativo.

Para visualizarmos a edição de um módulo, basta clicar sobre o nome de um já instalado ou no botão Novo. São o3 (três) as abas responsáveis pelo gerenciamento de um módulo da administração, a saber:

Detalhes;

Opções Básicas; e

Opções Avançadas.

# Capítulo 14 – Plugins

Plugins são scripts com determinada funcionalidade, geralmente reagindo a uma ação do usuário. São dividos em tipos e possuem parâmetros de configuração comuns à todos e específicos a cada um.

No capítulo 22 do livro, aprenderemos a criar um plugin para validar cadastro de usuários de acordo com a idade.

O gerenciamento de plugins pode ser efetuado clicando-se no ícone rápido Gerenciador de Módulos, localizado à direita do template Ísis, ou navegando no Menu superior »Extensões »Gerenciador de Plugins. Os parâmetros podem ser visualizados na imagem abaixo:

| Detalhes       | Opções Básicas                         |
|----------------|----------------------------------------|
|                | Busca Inteligente                      |
| Estado         | Ativado 💌                              |
| Nível de Acess | Public *                               |
| Ordem          | 0. Conteúdo - Carregar Módulos 👻       |
| Tipo de Plugin | content                                |
| Arquivo do Plu | finder                                 |
| D              | 441                                    |
| Descricão      | Habilita Indexação para Busca Intelige |

#### Aba Detalhes

Define os parâmetros gerais de configuração de um plugin, a saber: Estado – define o estado do plugin: Ativado – Publicado; e Desativado – Despublicado. Nível de Acesso – define o nível de acesso relacionado a um grupo que pode acessar o plugin. Por padrão o nível de acesso é o Public;

Ordem – define a ordenação dos plug-ins;

Tipo de Plugin – mostra o tipo de plugin. Esta campo não pode ser editado;

Arquivo do Plugin – mostra o diretório e nome do arquivo principal do plugin. Não pode ser editado;

ID – Identificador único (PK) do plugin. Não pode ser editado; e

Descrição – uma descrição curta do plugin.

Uma instalação padrão do Joomla! 3.x, sem a instalação de exemplos de conteúdo possui os seguintes plug-ins:

#### Plugins Habilitados

Authentication – este plugin gerencia a autenticação de usuários padrão do Joomla! Você deve ter pelo menos um plugin de autenticação ativado ou não conseguirá acesso ao seu site; Captcha - Esse plugin usa o serviço CAPTCHA para evitar spammers, enquanto ajuda a digitalizar livros, jornais e programas antigos de rádio. Para obter uma chave pública e privada para o seu domínio, acesse http://google.com/recaptcha.

Para usar esta nova conta para o registro, vá para Opções no Gerenciador de Usuário e selecione Captcha - reCaptcha como Captcha; Content – São plugins relacionados ao conteúdo do site, por padrão os seguintes plugins do tipo content, são instalados e habilitados:

Conteúdo Busca Inteligente - Habilita Indexação para Busca Inteligente;

Conteúdo Joomla - Fornece processamento de categorias para as extensões do core; envia e-mail quando um artigo é enviado pelo site;

Conteúdo Carregar Módulos - Dentro do conteúdo carrega módulos de posicionamento, sintaxe: {loadposition user1} ou módulos pelo nome, sintaxe: {loadmodule mod\_login}. Opcionalmente pode especificar o estilo do módulo e para loadmodule um título específico para o módulo;

Conteúdo Ocultar e-mails - Ocultar todos os e-mails no conteúdo dos spambots usando o JavaScript;

Conteúdo Quebra de Páginas - Permite a criação de artigos paginados com uma tabela de conteúdo opcional.

Inserir quebra de página através do uso do botão de quebra de página normalmente encontrado abaixo do painel de texto no editor de artigos. A localização da quebra de página em um artigo será exibida no editor como uma simples linha horizontal.

O texto exibido dependerá das opções feitas e pode ser o título, texto alternativo (se fornecido) ou número de páginas.

Conteúdo Navegação da Página - Permite a você adicionar a funcionalidade Próximo &

Anterior em um Artigo; e

Conteúdo Navegação - Adiciona a funcionalidade de votação a um Artigo.

Editors – São plugins relacionados a edição de texto do site, por padrão os seguintes plug-ins do tipo editors, são instalados e habilitados:

Editor – CodeMirror – este plugin carrega o editor CodeMirror;

Editor – Nenhum – este plugin carrega um editor básico de texto plano. Ideal para criação de módulos HTML personalizados com algum tipo de script e para depuração de textos inseridos;

Editor – TinyMCE - é um editor HTML WYSIWYG baseado em JavaScript, sendo o editor de texto padrão do Joomla! Na minha opinião, o TinyMCE é o melhor e mais seguro editor de texto open source da atualidade;

editors-xtd - São plug-ins relacionados as

funcionalidades do editor de texto, por padrão os seguintes plug-ins do tipo editorsxtd, são instalados e habilitados:

Botão – Artigo - Exibe um botão para inserir em um artigo, links para outros artigos do site. Exibe um popup permitindo você escolher um artigo;

Botão – Imagem - Exibe um botão que permite inserir imagens em um artigo. Exibe um popup permitindo a você configurar as propriedades da imagem, bem como enviar uma nova imagem;

Botão – Quebra de Página - Habilita um botão quer permite inserir uma quebra de página em um artigo. Um popup permite efetuar as configurações desejadas; e

Botão – Leia Mais - Habilita um botão que permite inserir facilmente o link Leia mais... em um artigo.

Extension – Este plugin gerencia as atualizações de extensões do site; Finder - São plug-ins relacionados as funcionalidades de busca inteligente, por padrão os seguintes plug-ins do tipo Finder, são instalados e habilitados:

Busca Inteligente – Categorias - Esse plugin indexa as categorias do Joomla!;

Busca Inteligente - Contatos - Esse plugin indexa os contatos do Joomla!;

Busca Inteligente - Conteúdo - Esse plugin indexa os artigos do Joomla!;

Busca Inteligente - Fonte de Notícias - Esse plugin indexa as fontes de notícias (RSS) do Joomla!; e

Busca Inteligente – Weblinks - Esse plugin indexa os weblinks do Joomla!

Quickicon - São plug-ins relacionados as funcionalidades de ícones rápidos, por padrão os seguintes plug-ins do tipo Quickicon, são instalados e habilitados:

Ícone Rápido - Notificação de Atualizações de Extensões - Verifica atualizações de extensões de terceiros instaladas e notifica você quando visitar o Painel de Controle; e

Ícone Rápido - Notificação de Atualização do Joomla! - Verifica atualizações do Joomla! e notifica você quando visitar a página do Painel de Controle.

Search - São plug-ins relacionados as funcionalidades de busca, por padrão os seguintes plug-ins do tipo Finder, são instalados e habilitados:

- Busca Categorias Esse plugin habilita a busca de categorias do Joomla!;
- Busca Contatos Esse plugin habilita a busca de contatos do Joomla!;
- Busca Conteúdo Esse plugin habilita a busca de artigos do Joomla!;
- Busca Fonte de Notícias Esse plugin habilita a busca de fontes de notícias (RSS) do Joomla!; e
- Busca Weblinks Esse plugin habilita a busca de weblinks do Joomla!
- System São plug-ins relacionados as funcionalidades do sistema, por padrão os

seguintes plug-ins do tipo System, são instalados e habilitados:

Sistema - Política P3P - O plugin de política de sistema P3P permite ao Joomla! enviar uma string personalizada de tag de política P3P no cabeçalho do HTTP. Isto é necessário para que as sessões funcionem em alguns navegadores, ex. Internet Explorer 6 e 7. A Plataforma para Preferências de Privacidade do Projeto (P3P) é um protocolo que permite ao site declarar sua política de informações coletadas sobre os usuários através do navegador. Projetado para dar aos usuários mais controle sobre suas informações pessoais ao navegar, P3P foi desenvolvido pelo World Wide Web Consortium (W3C) e recomendado oficialmente a partir de 16 de abril de 2002;

Sistema – Desconectar - O plugin de desconexão permite ao Joomla redirecionar o usário à página inicial se ele escolher se desconectar enquanto estiver em uma área restrita do site;

Sistema – Debug - Este plugin fornece uma variedade de informações do sistema e assistência para criação de traduções;

Sistema - Log system – Este plugin fornece logs do sistema;

Sistema – Redirecionamento - O plugin de redirecionamento habilita o sistema de redirecionamento do Joomla! para pegar todas as páginas inexistentes e redirecionar usuários;

Sistema – Destaque - Plugin do sistema para realçar termos específicos;

Sistema - Lembrar de Mim - Fornece a funcionalidade lembrar de mim; e

Sistema – SEF - Adiciona suporte SEF aos links nos artigos. Trabalha diretamente no HTML e não requer tag especial.

#### Plugins Desabilitados

Autenticação – Gmail - Gerencia a autenticação de usuário com o GMail ou

conta Googlemail (Requer diretiva cURL do PHP habilitada no php.ini). Você deve ter pelo menos um plugin de autenticação ativado ou você não conseguirá acesso ao seu site.

Autenticação – LDAP - Gerencia a autenticação de usuário através de um servidor de LDAP, muito utilizado em intranet's. Você deve ter pelo menos um plugin de autenticação ativado ou você não conseguirá acesso ao seu site;

Conteúdo - Realce de Sintaxe (GeSHi) - Exibe o código do conteúdo com formatação baseada no mecanismo de realce de sintaxe Geshi;

Sistema - Filtro de Idioma - Esse plugin filtra o conteúdo exibido dependendo do idioma. Esse plugin deve ser usado somente quando o módulo "Troca de Idioma" estiver publicado. Se o plugin estiver ativado, sugere-se que seja publicado o módulo de status multiidioma no Administrador. É essencial para sites multi-idiomas;

Sistema – Cache – Fornece cache da página; Sistema - Código de Idioma - Oferece a possibilidade de alterar o Código de Idioma no documento HTML gerado para melhorar SEO (otimização de mecanismos de busca). Os campos aparecerão quando o plugin for ativado e salvo. Mais informações em <u>ht-</u>tp://www.w3c.org;

Usuário – Perfil - Plugin de Perfil do Usuário – é um plugin do componente com\_users e aumenta as opções do cadastro de usuários. Será analisado no capítulo 20 durante a customização do componente; e

Usuário - Criador de Contato - Plugin para criar automaticamente informações de contato para novos usuários.

# Capítulo 15 – Templates

Template ou tema, é a camada de visão de qualquer programa orientado a objetos, isto mesmo, template não é uma exclusividade do Joomla! Fim manter um padrão de nomenclatura, irei utilizar o termo template, ao invés de tema. Não se esqueça, o significado é o mesmo.

Existem vários frameworks e softwares para criação de templates, sendo os mais conhecidos: Gantry, T3 e Artisteer.

O destaque fica para framework Bootstrap do Twitter, utilizado para desenvolver extensões, dentre elas templates responsivos e voltados para o mercado mobile. Aliás, desenvolver template com o bootstrap é bem melhor que usar outro framework. Raramente desenvolve-se um template do zero para um projeto em Joomla! Via de regra customiza-se um template existente, adequando-se ao escopo do projeto. Quando cito customização não estou me referindo a mudança de logotipo e sim a alterações no código fonte do tema, aproveitando-se a estrutura básica do layout.

No Brasil o layout gráfico consagrado é composto por:

Barra superior ou topo (navegação e busca); Barra lateral esquerda (navegação);

Energia a sentral (senterá da):

Frame central (conteúdo);

Barra lateral direita (publicidade); e

Rodapé (copyright, enderço, navegação auxiliar).

Discorda? Acesse os grandes portais (UOL, TERRA, G1 e R7) e analise de forma abstrata os seus respectivos layouts gráficos. Com certeza, perceberá que utilizam o layout gráfico citado acima.

#### Customização de Template

Customizar um template, nada mais é que adaptar a camada de visão, aos requisitos de um projeto. Uso o CMS há 10 anos e desenvolvi apenas 03 templates do zero, pouco concorda? Via de regra, a customização atende a 90% dos projetos.

Um dos maiores desafios que enfrentei em termos de customização, esteve relacionado a projeto para uma grande empresa de Brasília.

Levantei os requisitos e utilizei o template JA Purity, lançado em 07/12/2007, enquanto base. Esse template free do Joomlart, um dos maiores clubes de templates comerciais, já apresentava conceitos de responsividade integrados em seu código-fonte.

Abaixo você pode visualizar o resultado final da customização, comparando as imagens:

#### figura: Template JA Purity original

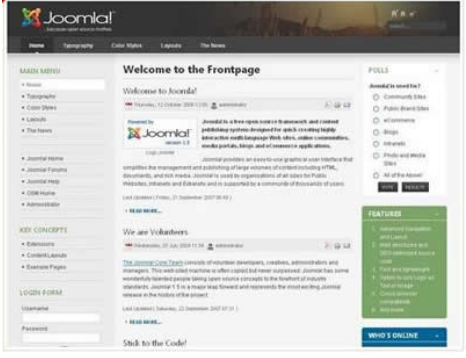

#### figura: Template JA Purity customizado

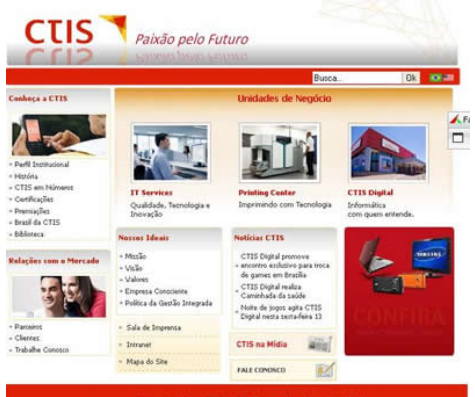

Home I Ganheça a CTES I Relações com o Mentado I Unidades de Negócios I Horicias I Ideais I Contato I Izmanet I Mapa do Portal I Isto é customização e pode ser conseguida com um simples editor de texto, ou se quiser melhorar um pouco, o notepad ++ (Windows) ou Gedit (GNU/Linux). Só um detalhe: tem que conhecer PHP, css, Xhtml e Javascript.

## Firefox e Firebug

É impossível falar de customização de templates, sem mencionar a dupla dinâmica Firefox (navegador) e Firebug (extensão do firefox). São ferramentas indispensáveis na customização de um tema e serão devidamente abordadas no decorrer do livro.

Que tal adiantar o serviço e baixar essas duas ferramentas incríveis? O Batman e Robin da customização de templates! Acesse <u>ht-</u><u>tp://br.mozdev.org/firefox/download/</u> e baixe a última versão do navegador Firefox. A última versão do Firebug pode ser baixada em <u>http://www.livrodejoomla.com.br/in-</u><u>sumos/?#a4</u>

#### Estrutura de um Template

Geralmente, novos usuários têm a tendência de confundir o conceito de templates, referindo-se muitas vezes ao site como se template fosse.

Um template possui basicamente, a árvore de diretórios e arquivos, parecida com a imagem abaixo:

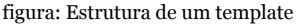

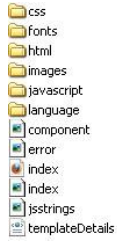

css – diretório da(s) folha(s) de estilos; fonts – diretório de fontes; html – contém os overrides de layout do template em relação ao Joomla; images – diretório de imagens do template; javascript – scripts e bibliotecas javascripts utilizadas pelo template;

language – arquivos de idiomas utilizados pelo template;

component – script php que contém instruções específicas para o template;

error – script php padrão de erro;

índex – arquivo HTML, em branco, inicial do template;

índex – script php principal do template;

jsstings – script em javascript; e

templateDetails – manifesto XML do template.

Não existe um padrão e dependendo da formade desenvolvimento, pode haver variação na estrutura acima abordada.

## Gerenciamento de Template

O gerenciamento de templates pode ser efetuado clicando-se no ícone rápido Gerenciador Temas, localizado à direita do

## template Ísis, ou navegando no Menu superior »Extensões »Gerenciador de Templates.

| * Make Default 🛛 🖉 E | ditar Duplicar   | 🗙 Excluir 🌣 Opçõ | O A O | uda            |            |
|----------------------|------------------|------------------|-------|----------------|------------|
| Styles<br>Templates  | Filtrar          | 4                | ×     |                |            |
|                      | Style            |                  |       | Localização    | Template 💙 |
| Filtrar:             | Beez3 - De       | fault            |       | Ste            | Beez3      |
| - Select Templat. *  | Hathor - Default |                  |       | Administrator  | Hathor     |
| - Selecionar Loc     | 🗇 🗇 isis - Defau | M3               |       | Administration | tois (     |
|                      | protostar -      | Default          |       | Ste            | Protostiw  |

Observe a barra superior do gerenciador de temas, temos opções interessantes:

Make Default – define o tema selecionado para ser o padrão do site, ou da administração;

Editar – permite a edição de arquivos e informações do tema;

Duplicar – permite a cópia do tema;

Excluir – permite a exclusão de um tema, desde que o mesmo não seja padrão;

Opções – configurações gerais; e

Ajuda – servidor padrão de ajuda do Joomla! A primeira ação no gerenciador de temas será clicar no botão Opções e ativar a visualização das posições de módulos, por padrão está desativado. Em versões anteriores do CMS Joomla, bastava o usuário digitar no navegador, o domínio do site acompanhado de índex.php?tp=1, para visualizar as posições do template padrão do site. Isto foi considerado uma falha de segurança e a partir do Joomla! 1.6.x é necessário habilitar esse parâmetro nas opções de configuração do gerenciamento de templates.

Agora, observe que a barra lateral esquerda possui duas opções:

Styles – é o padrão, lista os estilos dos templates; e

Templates – lista os templates instalados, com seus respectivos thumbnails.

Altere para Templates e visualize a identidade gráfica de cada template pré-instalado no Joomla!

Em uma instalação padrão do Joomla! 3.x, com ou sem exemplo de conteúdos, o

template padrão do front-end do site é o Protostar e o template da administração é o Ísis. Ambos os templates foram desenvolvidos dentro dos rígidos padrões da Web 2.0 e compatíveis com o mercado mobile.

figura: Template padrão do site

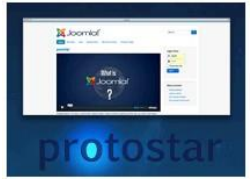

figura: Template padrão da administração

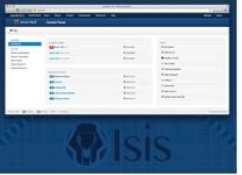

Perceba que o link Preview está habilitado para o template Protostar, padrão do site. Clique em preview para visualizar as posições de módulos do template.

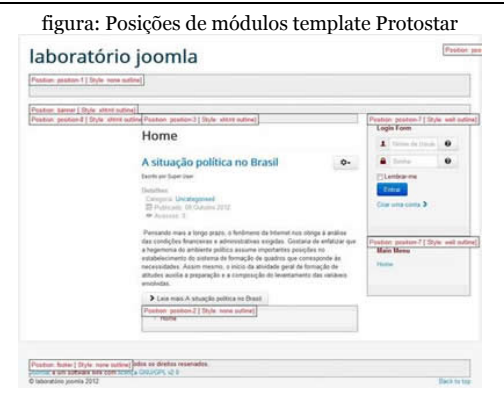

A imagem, retrata in loco, o que é um template. Na parte superior, o texto Laboratório Joomla é o texto que substitui o logotipo e no frame central, temos o conteúdo de destaque, publicado no banco de dados. Os objetos sombreados e com marcações em vermelho, são posições e módulos publicados. Clicando no link Protostar Details and Files, temos a opção de editar arquivos e folha(s) de estilos do template, bem como fazer uma cópia.

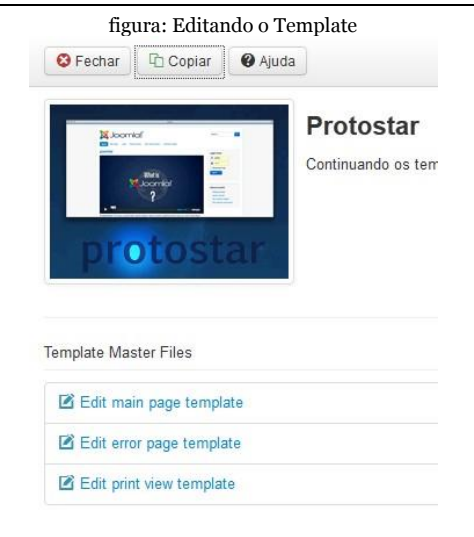

#### Cópia de Template

Grandes projetos podem significar vários layouts gráficos divididos por segmentos. No Joomla! 3.x temos a opção de criar templates baseado em outros existentes e desta forma ganhar um tempo considerável no desenvolvimento de um grande projeto. Quando digo criar é realmente clonar toda a estrutura do template (arquivos e diretórios) e gravar o novo tema na tabela extensions. Só quem já precisou criar vários templates em projetos com Joomla! 1.0 e 1.5 sabe o nível de melhoria e economia de tempo com este novo recurso do CMS.

O primeiro passo para clonar um template é criar outro baseado no original. Vamos a um passo-a-passo demonstrando todo o processo:

a) Navegue pelo menu superior Extensões -> Gerenciador de Temas e selecione à direita, a opção Templates de acordo com a imagem abaixo:

figura: Menu auxiliar Gerenciamento de Templates

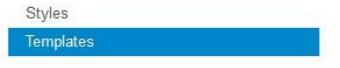

b) Clique em Protostar Details and Files, ao lado do Template Protostar, se o seu site está com a instalação padrão, ele será o último visualizado.

#### figura: Template Protostar

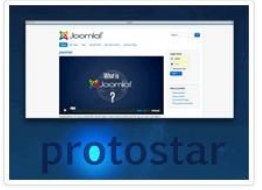

c) Na visão de customização do template, clique sobre o botão Copiar que está acima da imagem.

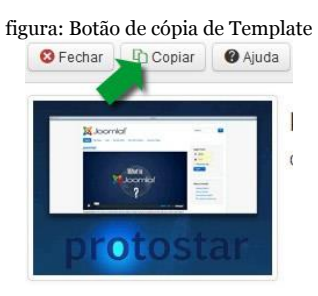

d) Digite o nome do novo template e clique no botão Copy Template. Lembre-se que trata-se de um diretório então, nada de acentos, espaços e caracteres especiais. Cuidado com a netiqueta e prefira caixa baixa. No

## caso de estudo apresentado, o nome do template será "andromeda".

| figura: 1         | lomeando o clone do T | emplate       |
|-------------------|-----------------------|---------------|
| Copy Template     |                       | ж             |
| New Template Name | andromeda             |               |
|                   | Close                 | Copy Template |

# e) Clique no botão fechar e observe o novo template disponível na lista.

figura: Andromeda, clone do Template Protostar

f) À esquerda mude para "Styles" e perceba que os estilos também foram copiados e na lista aparece o estilo andromeda – Padrão.

figura: Estilo do Template Andromeda

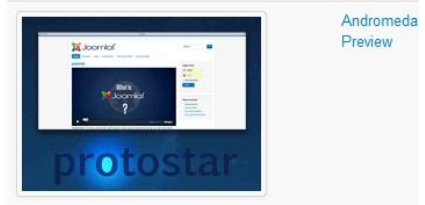

g) Após o processo o novo template está gravado na tabela #\_\_\_extensions da base de dados e pronto para ser utilizado.

figura: Template gravado na tabela #\_extensions

Style
andromeda - Padrão

h) Altere o template padrão do seu site para "andromeda e verifique o resultado.

Associação de Template

Muitas vezes nos deparamos com projetos que precisam de layouts gráficos diferenciados, para determinadas áreas. No Joomla! usamos a Associação de Templates para atender à demanda.

Muitos profissionais desconhecem este recurso, presente desde a época do Mambo e instalam vários Joomlas no servidor, gerando muita dor de cabeça para o cliente. Imagine ter que atualizar cada versão, cada extensão de terceiros, quantas vezes for necessário? O uso indiscriminado do servidor de hospedagem, o peso no carregamento e etc...

Tenho exemplos reais em que foram instalados, por exemplo, 18 Joomlas para atender uma demanda que poderia ser atendida com associação de templates.

Há tempos recebi um telefonema de um empresário que reclamava de uma situação parecida no portal de sua empresa. Em determinado momento ele falou contratei um motorista de fusca para pilotar uma Ferrari. Eu respondi a culpa não é dele, por quê você não contratou um motorista de Ferrari?

Em 2009 desenvolvi um projeto bem interessante em que utilizei com êxito, a associação de templates. Um dos requisitos era atender os escritórios existentes em todo o território nacional. Cada escritório deveria ter uma área no portal e esta precisaria de um Layout Gráfico diferente do principal. Utilizei 28 templates, 01 principal e 27 para atender aos escritórios nacionais. O projeto foi um sucesso e permanece ativo, aos cuidados da equipe de manutenção do cliente. Conheça o portal acessando o endereço <u>ht-</u> <u>tp://www.moradiaecidadania.org.br</u>.

A falta de perícia com o CMS poderia induzir-me à instalação de 28 Joomlas e a bomba estouraria no colo da responsável pela manutenção do projeto após a publicação. Quem seria o responsável por tal problema? O Joomla! no fim ele sempre leva a culpa. Você acha justo?

No projeto proposto no livro, usaremos associação de templates.

Acesse <u>http://www.livrodejoomla.com.br/</u> <u>insumos/?#a5</u> e baixe o infográfico que criei para demonstrar o que é um template. Apesar de ter sido feito para o Joomla! 1.7, continua atual.

## Capítulo 16 – Desenvolvendo um Projeto com Joomla! 3.x

Webdesign você já sabe significa Projeto para Web. Neste capítulo iremos desenvolver passo-a-passo um webdesign com Joomla! 3.x, desde sua documentação até a publicação no servidor remoto.

Após minha apresentação no Joomla!Day Brasil 2012, fui cumprimentado no sentido de ter documentado todo o processo de desenvolvimento do case apresentado. Acredite ou não, infelizmente a maioria dos profissionais não documentam nada e isso acarreta prejuízos no decorrer da vida útil do projeto.

A sequência para o desenvolvimento do projeto, pode variar dependendo do tamanho da equipe empenhada. Entretanto, não importa se temos uma equipe ou euquipe, é fundamental documentar todo o processo. Desenvolveremos um projeto simples e fictício. Porém, a lógica empregada e os recursos utilizados servirão de base, para que você desenvolva qualquer projeto futuro de pequeno, médio ou grande porte, desde que não seja necessário o desenvolvimento de extensões, que não é foco deste livro.

Leia atentamente as frases abaixo e reflita, antes de iniciar o seu projeto.

O projeto deve ser desenvolvido para o público-alvo do cliente e não para a google.

O usuário/internauta é a principal razão de ser do site.

Na web a simplicidade, sempre vence a complexidade. Jakob Nielsen

Na web, o conteúdo é Rei. Jakob Nielsen Documente todo o processo de desenvolvimento do projeto. #FicaDica

Ciclo de Desenvolvimento do Projeto

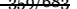

Vamos seguir um ciclo simples, porém eficiente, para o desenvolvimento de nosso projeto:

Levantamento de Requisitos – primeiro ato do processo, busca identificar todas as aspirações do cliente em relação ao site, além de identificar o público-alvo e mercado vertical do projeto. Pode ser por email ou vídeo-conferência, para clientes que não residam na sua cidade. Evite telefonemas, palavras se perdem no vento. Caso contrário, ou seja: o cliente mora na sua cidade, agende uma reunião presencial.

O levantamento de requisitos é o momento do brainstorming (literalmente: "tempestade cerebral" em inglês) ou tempestade de ideias, que irá surgir em prol do sucesso do projeto. Identifique todos os pontos críticos do projeto, à saber:

Domínio – o cliente possui domínio registrado?

sim

tem acesso à edição do DNS? Caso negativo, verifique quem tem acesso ou oficialize a quem de direito. Caso contrário, não conseguirá publicar o site. Por exemplo em uma mudança de Host.

não

o cliente tem um nome em mente? Oriente o cliente quanto ao domínio, cuidado com sopa de letrinhas. Por exemplo:abdyj.com.br quem efetuará o registro? Se o cliente delegar à você, seja ético(a), não prenda o domínio do cliente à você ou sua agência. O domínio é dele e.

Hospedagem – o cliente possui um serviço de hospedagem?

sim

verificar se atende aos requisitos do Joomla não

será hospedagem corporativa?

sim – verificar se a montagem da máquina está no escopo do desenvolvimento do
projeto. não qual empresa indicar? tenho uma revenda e irei utilizar.

Template – qual será a metodologia de aplicação do template?

customização

criação do zero

desenvolvimento a partir de um layout (html + css)

desenvolvimento a partir de uma imagem (.psd, .cdr, e etc...)

utilização de template comercial (clube de templates)

Instalação do Joomla – qual a melhor forma de instalar o Joomla? com exemplos de conteúdo sem exemplos de conteúdo Lembre-se que templates comerciais são fornecidos com pacotes QuickStart que por padrão, forçam a instalação de exemplos de conteúdo.

Desenvolvimento de Extensões – será necessário o desenvolvimento de alguma extensão do tipo componente, módulo ou plugin?

O JED atende à todas as demandas do projeto

Será necessário desenvolver uma ou mais extensões

Será necessária a terceirização de desenvolvimento de extensões.

Webmarketing – o cliente possui uma política de webmarketing?

sim – irá contratar empresa especializada não

qual o melhor programa para o cliente? Adwords? Adsense? Nenhum? Em qualquer das hipóteses, lembre-se que o Joomla! 3.x por si só, é potencialmente favorável aos buscadores e o simples fato de preencher corretamente os metadados de artigos, módulos, categorias, menus e etc... irão ajudar consideravelmente na indexação do site do cliente.

Anote tudo, pois será a base documento de visão, que deverá ser homologado pelo cliente. Muito cuidado para não vender elefante voando;

Documento de Visão - O Documento de Visão previsto no RUP fornece uma base de alto nível - delimitando o escopo do projeto. Captura restrições de design e requisitos de nível muito elevado para que o leitor possa compreender o projeto a ser desenvolvido. Ele fornece informações para o processo de aprovação do projeto e, portanto, está intrinsecamente relacionado ao serviço a ser entregue. Ele comunica os principais questionamentos relacionados ao projeto e funciona como um regulador com base no qual todas as decisões futuras deverão ser validadas.

Desenvolvimento do Projeto – o desenvolvimento abrange as etapas previstas no Webdesign (design de página, design de site e design de conteúdo) e ocorrem de forma independente. Ou seja, não existe a necessidade de esperar a conclusão de uma etapa para iniciar-se outra. Ex: Aguardar a conclusão do template para iniciar a criação de categorias e artigos.

Considere deixar disponível uma versão piloto, em ambiente que possa ser compartilhado pelo cliente, fim acompanhamento e homologação.

Entrega/Pagamento – Opte pela entrega modular em substituição ao tradicional 50% no início e 50% na publicação.

A entrega modular permite um melhor acompanhamento, documentação e homologação, evitando querências descabidas por parte do cliente.

Publicação – O ápice de um projeto web é a sua publicação na Internet e geralmente

usando Joomla!, temos dois tipos de publicação:

Com Akeeba – Akeeba é um componente de backup que gera um pacote compactado do site, contendo arquivos, diretórios e banco de dados, além di instalador. A publicação de um site a partir de um pacote do Akeeba, segue os seguintes passos:

transferir o pacote zipado para o servidor de hospedagem;

descompactar o pacote no servidor, via Painel de Controle; e

seguir a sequência de instalação sugerida pelo componente.

Caso o provedor não possua serviço de descompactação via painel de controle, façaa localmente e use um programa de FTP (filezilla, Fireftp, Cutftp e etc...) para transferir os arquivos e diretórios do site.

Sem Akeeba – se você não estiver utilizando o Akeeba, sinceramente não consigo entender o motivo, os passos para a publicação do site em servidor remoto, serão os seguintes:

No ambiente local (sua máquina)

acesse o phpmyadmin e exporte todas as tabelas do banco de dados do site;

usando o programa de FTP de sua preferência, transfira todos os arquivos e diretórios para o servidor remoto; e

ajuste as diretivas de conexão ao banco de dados remoto, bem como o caminho dos diretórios /tmp e /log do site.

No ambiente remoto (servidor web) acesse o phpmyadmin e importe todas as tabelas do banco de dados do site; digite o endereço do site no navegador; e acesse o back-end para ajustes que se fizerem necessários.

Acesse http://www.livrodejoomla.com.br/ insumos/?#a6 e baixe o infográfico de publicação de um site Joomla! O documento serve para qualquer versão do CMS.

Implementação de Segurança – após a publicação é fundamental implementar políticas rígidas de segurança no site, que englobem no mínimo:

encapsulamento do diretório de administração;

permissões de diretórios e arquivos; e

checagem do usuário e senha de acesso ao back-end. Suporte / Manutenção – Quer suporte? Compra uma escada. Bela frase, mas não podemos usá-la em desenvolvimento de projeto web. No documento de visão deve-se prever dentre outras coisas, o que será do site após a publicação. Quem vai gerenciar o conteúdo com atualizações constantes? Quem dará suporte para atualização de versão, novas funcionalidades, bugs e etc...? Tudo isso tem que estar previsto. Uma boa prática que uso e recomendo, é

disponibilizar no back-end, vídeo-tutoriais

explicando o funcionamento de cada parte do site, sem entrar no mérito do CMS em sí.

Levantamento de Requisitos

Os requisitos de nosso projeto foram levantados, o site a ser desenvolvido deverá atender ao público brasileiro, espanhol, francês e americano (multi-idiomas). Pertence ao mercado vertical Ensino/Educação e o escopo é voltado ao segmento escola. Acesse <u>http://www.livrodejoomla.com.br/</u> <u>insumos/?#a7</u> e baixe um modelo de documento de visão. Se desejar, use como base de

proposta para seus projetos.

Desenvolvimento do Projeto

Acesse <u>http://www.joomla.org/down-load.html</u> e baixe a última versão estável do Joomla! 3.x. Todos os arquivos necessários ao desenvolvimento do projeto podem ser baixados em <u>http://www.livrodejoomla.com.br/</u> <u>insumos</u>

Vamos iniciar, criando o diretório escola em nossa máquina local e fazendo a instalação do Joomla! 3.x com exemplo de conteúdos do tipo Padrão.

A imagem abaixo representa o front-end do site após a instalação padrão.

figura: Template padrão do Joomla! 3.x

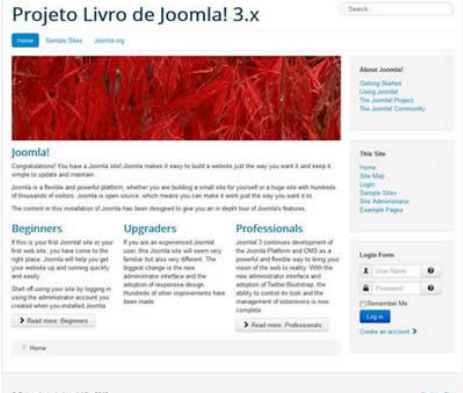

Analisando o documento de visão, percebemos que o layout proposto para o template máster, possui algumas semelhanças com o template padrão Protostar do Joomla! A melhor opção será utilizar a metodologia de customização do template padrão, de acordo com o proposto no documento de visão.

Perceba a necessidade de serem implementadas funcionalidades relacionadas à acessibilidade, no template, previstas no documento de visão.

O documento de visão prevê ainda, dois layouts diferentes:

uma área chamada Blog; e

uma área chamada Corpo Docente.

Utilizaremos a técnica de associação de temas, para suprir a demanda. O template a ser utilizado no Blog, será o template livre SJ, que baixamos da Internet. O template SJ, deve ser instalado juntamente com o plugin YT Framework e será customizado de acordo com as demandas previstas para o Blog. Para o Corpo Docente, utilizaremos o template Beez\_20, que transformamos no capítulo 15.

figura: Template proposto documento de visão

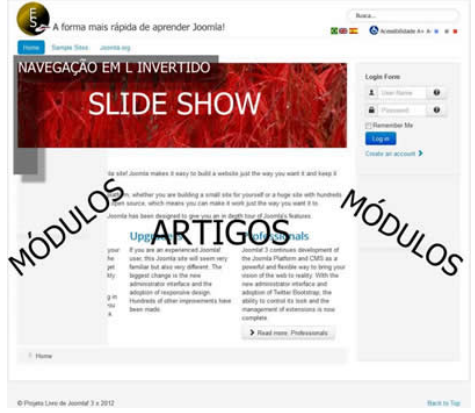

#### figura: Template SJ padrão do Blog

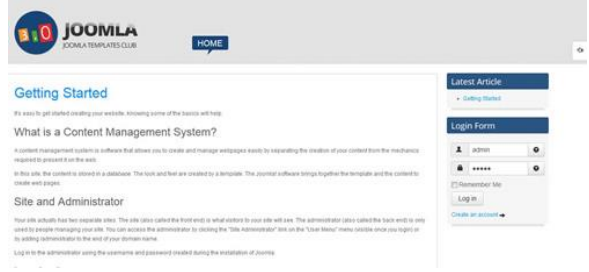

## A cada etapa do desenvolvimento, iremos identificar qual a sua relação com o contexto do webdesign.

#### Etapa nr 1 - Design de Site

Nesta etapa iremos abordar as seguintes ações relacionadas ao projeto:

Preparação da estrutura de multi-idiomas. É muito importante perceber ainda na fase de planejamento, a necessidade ou não, do projeto ser dotado de recursos de multi-idiomas; Criação de política de ACL; Cadastro de usuários;

## Configurações Globais do Site; e Configurações Globais do site para artigos.

Exercício nr 1 – Estrutura do multi-idiomas

Joomla! 3.x possui o recurso de multi-idiomas, nativamente. Porém, algumas ações são necessárias para o seu perfeito funcionamento.

Instalação dos pacotes de idioma

Após a instalação do Joomla, vamos preparar a estrutura de multi-idiomas do site. Releia o capítulo 12 caso esteja com dúvidas. Se precisar, baixe os pacotes de idiomas em: http://www.livrodejoomla.com.br/insumos/ ?a#8

O pacote de idiomas inglês não precisa ser baixado, tendo em vista ser instalado por padrão, com o Joomla!

Pacotes instalados, vamos definir o idioma padrão para o back-end e front-end do site, através do menu superior ou ícone rápido

# Language Manager. Defina o idioma Pt-BR, para ser o padrão do nosso projeto.

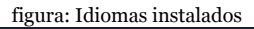

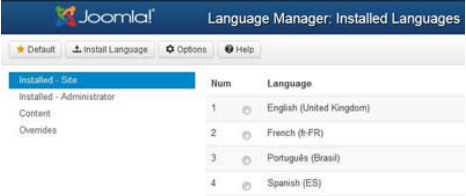

» Criação de idiomas de conteúdo

Para cada idioma instalado, devemos criar seus idiomas de conteúdo. Esses idiomas poderão ser selecionados, quando da criação de novos artigos.

Para criarmos um idioma de conteúdo, basta acessar o gerenciamento de idiomas e na aba à esquerda, clicar sobre o link Conteúdo e Novo.

|        | <b>⊕</b> N | lovo     |         | 🗹 Ed |
|--------|------------|----------|---------|------|
| Ins    | talado -   | Site     |         |      |
| Ins    | talado -   | Adminis  | stração |      |
| Co     | nteúdo     |          |         |      |
| So     | breposiç   | ções     |         |      |
| Filtra | ır:        |          |         |      |
| - Se   | lecionar   | Estado   | -       | •    |
| - 50   | lecionar   | Nível de | Ac      | *    |

Os idiomas de conteúdo seguem um padrão básico de parâmetros a serem preenchidos, destacando-se:

Título – o nome do idiomas que será apresentado na lista de idiomas do site;

Título Nativo – o título nativo do idioma, reservado ao sistema;

Código URL de Idioma – será adicionado a URL do site. Por exemplo: Com SEF ativo a URL será algo do tipo seusite.com.br/pt-br e com URL dinâmica, será algo do tipo &Lang=pt-br; Prefixo da imagem – o nome da bandeirinha do idioma. Normalmente uma imagem (.gif) nomeada com as iniciais do idioma. Ex: en.gif. A bandeira do Brasil é uma exceção, tendo sido nomeada pt\_br.gif;

Tag de Idioma – a tag de idioma deve ser composta pelo prefixo do idioma acompanhado da identificação do país, em maiúsculo. Por Exemplo: pt-BR;

Estado – o estado do idioma, se publicado ou não; e

Nível de acesso – o nível de acesso ao idioma.

Após criar os idiomas de conteúdo para o nosso projeto, clique em ordem para reordená-los. Perceba que o idioma inglês está com o nr 1, altere para o idioma português e salve a ordenação.

| * | 11 | Titulo           | Titulo Nativo | Tag de Mioma | Código URL de Idioma | Prefixo da Imagem |   |   | - |
|---|----|------------------|---------------|--------------|----------------------|-------------------|---|---|---|
| 1 | 8  | Potapels         | Português     | pi-BR        | pt-ta                | (K,)a             |   | * | 3 |
| 2 | 21 | (2) English (UK) | English (UR)  | en-G8        | 80                   | **                | • | * | ó |
| 3 | 11 | Prancés          | Francês       | b FR         |                      | *                 | * | * | 8 |
| 4 | -  | Espernor         | Esperitor     | 49.65        | **                   | ** :              |   |   | 0 |

» Habilitação do plugin de idiomas

O próximo passo será a habilitação do plugin Sistema – Filtro de Idioma. O processo é simples, acesse o gerenciamento de plugins, use o filtro para selecionar os plugins não publicados e publique o plugin de filtro de idioma.

» Habilitação do módulo Status do multiidiomas

O último passo na verificação da estrutura é publicar o módulo administrativo Multilanguage Status. Acesse o gerenciamento de módulos, escolha administrador no filtro à esquerda e busque pelo módulo Multilanguage Status, basta publicá-lo.

# O módulo poderá visualizado à esquerda e à baixo do template administrativo Ísis.

figura: Módulo multilanguage publicado

💻 Estado do Multi-idioma 🛛

Clique sobre o link Estdo do Multi-idioma para verificar a situação da estrutura do multi-idiomas do site. Observe a imagem abaixo, ela apresenta a situação atual que aponta para um site multi-idiomas, que deve apresentar a seguinte situação: Idiomas do Sita Publicados — OV:

Idiomas de Site Publicados – OK;

Idiomas de Conteúdo Publicados - OK; e

Páginas Iniciais padrão publicados – Artigos de página inicial, de cada idioma. Não publicados. Os artigos serão publicados durante o design de conteúdo do projeto.

Caso o seu site não esteja de acordo com a imagem, verifique a criação dos idiomas de conteúdo, particularmente no tocante a tag de idioma.

| Detalhes E                           |                               | tado                              |                                       |  |
|--------------------------------------|-------------------------------|-----------------------------------|---------------------------------------|--|
| Plugin "Filtro de Idioma"            |                               |                                   | Ativado                               |  |
| Módulos "Troca de Idioma" publicados |                               |                                   | Nenhum                                |  |
| Página                               | s Iniciais padrão publi       | 1 atribuido para idioma "Todos"   |                                       |  |
| Idioma                               | Idiomas de Site<br>Publicados | Idiomas de Conteúdo<br>Publicados | Páginas Iniciais padrão<br>publicadas |  |
| en-GB                                | ~                             | ~                                 | ۰                                     |  |
| pt-BR                                | ~                             | ~                                 | •                                     |  |
| fr-FR                                | ~                             | ~                                 | •                                     |  |
|                                      |                               |                                   |                                       |  |

Exercício nr 2 – Política de ACL

A prática leva à excelência. Que tal relermos o capítulo 9 do livro? Usaremos para o projeto, a política de ACL que foi explanada anteriormente.

Exercício nr 3 - Cadastro de Usuários

Crie os usuários, de acordo com o explanado no capítulo 9.

Exercício nr 4 - Configurações Globais do Site

Os parâmetros serão os mesmos utilizados no capítulo 6 do livro.

Exercício nr 5 - Configurações Globais do Site para Conteúdo

Os parâmetros serão os mesmos utilizados no capítulo 10 do livro.

Etapa nr 2 - Design de Página

Nesta etapa iremos trabalhar com a customização dos templates previstos no escopo do projeto. Serão utilizados 03 (três) templates e as customizações serão focadas nos seguintes pontos:

Template principal – customização da página de erro, criação de posição de módulo e alteração do logotipo padrão; e

Template do corpo docente – customização da folha de estilos do template relacionado ao item de menu professores.

Exercício nr 1 – Criação de um Logotipo para o Projeto

Ensinar a criar um logotipo, foge do escopo deste livro. Existem vários programas que auxiliam nesta tarefa e usarei o Adobe Fireworks. Após viajar pelo mundo da imaginação, desenvolvi o logotipo demonstrado na imagem seguinte, para representar a Escola Expresso do Saber.

figura: logotipo d<u>a escola [arquivo</u> logo-limpo.png]

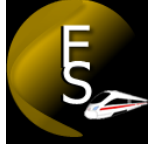

O logotipo foi desenvolvido a partir de uma imagem cilíndrica com tonalidade pastel e gradiente linear, com outra em sobreposição. A segunda imagem foi distorcida para lembrar um arco e no vazio da primeira imagem as iniciais da escola foram destacadas em branco sobre fundo preto. Adicionou-se uma imagem de trem bala, para fazer referência ao termo: Expresso.

Criei também, um logotipo com slogan, que será utilizado no template master do projeto. Você deve baixar o logotipo em <u>ht-</u> <u>tp://www.livrodejoomla.com.br/insumos/</u> <u>templates</u> Caso deseje, poderá assistir o vídeo-tutorial que criei durante o desenvolvimento do logotipo. <u>http://www.livrodejoomla.com.br/in-</u> <u>sumos/?#a9</u>

Exercício nr 2 – Alterando o logotipo do template master

Este é o primeiro exercício de customização de templates e pegarei leve, não iremos interagir com linhas de códigos.

A maioria dos templates modernos, possuem a opção de utilizar ou não, uma imagem representativa do negócio, ou seja, o logotipo. Este parâmetro é definido na aba opções da edição de estilos do template.

Para inserirmos o logotipo no template Protostar, padrão de nosso projeto, devemos seguir os seguintes passos:

Acesse o back-end do site e siga pelo menu superior »Extensões »Gerenciamento de Templates »Aba Esquerda Styles e clique no

## hiperlink Protostar – Default; Na visão de edição de estilos, clique na aba Opções;

|                 | figura: Aba opções       |               |            |   |
|-----------------|--------------------------|---------------|------------|---|
| Detalhes        | Opções                   | Menus assignm | ent        |   |
| Advanced        | I Options                |               |            |   |
| Cor do Template |                          | #08C          |            |   |
| Cor de Fur      | ndo                      | #F4F6F7       |            |   |
| Logo            |                          | 0             | Selecionar | × |
| Titulo          |                          |               |            |   |
| Descrição       |                          |               |            |   |
| Fontes do       | Google para              | Titulos Não   | Sim        |   |
| Nome da F       | <sup>=</sup> onte do Goo | gle Open+Sans |            |   |
| Layout Flu      | iido                     | Estático      | Fluido     |   |
|                 |                          |               |            |   |

Esta aba apresenta parâmetros de configuração e podem variar de acordo com o template. No caso do Protostar, as opções avançadas abrangem: Cor do Template – Cor a ser aplicada em todo o template, deve ser passado o valor hexadecimal da cor. Ex: Se desejar a cor preta, o hexadecimal será #000 ou #000000;

Cor de Fundo – Cor de fundo a ser aplicada em layouts estáticos, deve ser passado o valor hexadecimal da cor. Ex: Se desejar a cor preta, o hexadecimal será #000 ou #000000;

- Logo Logotipo do site. Se não for definida uma imagem, o título do site será inserido por padrão;
- Título Título alternativo para o site;
- Descrição texto opcional a ser exibido como subtítulo;
- Fontes da google para Títulos Usa as fontes da google para as Tags de título do HTML ( H1, H2 ...H6); e
- Layout Fluido você pode utilizar tanto o Bootstrap fluido (adapta-se ao tamanho do monitor), ou estático. Ambos são responsivos.

Clique em selecionar, na opção Logo, para definir o logotipo do site. Faça o upload da imagem logo-limpo que você baixou do site do livro, para o site do projeto;

Após o término do envio (1), clique na imagem (2) para selecioná-la (3) e clique em inserir (4) para que a mesma seja setada no campo da opção Logo;

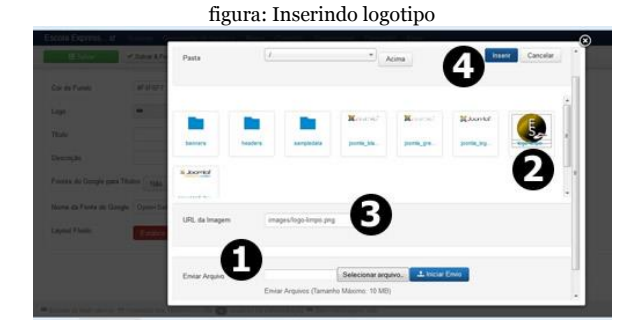

Clique em Salvar e Fechar na visão de edição de estilos; e

Acesse o front-end apertando as teclas ctrl + f5 para atualizar o site e visualizar a inserção da imagem.

Essa não é a imagem que iremos utilizar no template máster, esse logotipo será utilizado no artigo intitulado Estatuto. Portanto, refaça o processo e insira a imagem logo.png no template máster.

figura: Logotipo inserido no template máster

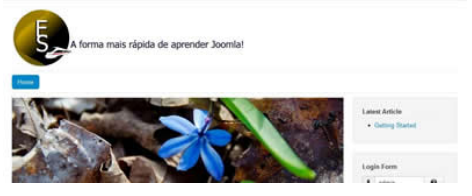

Exercício n<br/>r $\mathbf{3}$ – Customização da página de erro do template Master

É muito ruim clicar em algum link e ser redirecionado para uma página dizendo algo parecido com: "Erro artigo não encontrado, código do erro: #104". O simples fato de começar com a palavra erro, induz o usuário a pensar: "caracas, fiz merda." Por quê o espanto? É merda mesmo! Aproveitarei o livro para apoiar a campanha da AACD (Associação de Assistência a Criança Deficiente) e customizaremos a página de erro do projeto, com foco na campanha deles. Vamos ao passo-a-passo:

Acesse o back-end e navegue pelo menu superior »Extensões »Gerenciador de Temas;

Na aba à esquerda selecione a opção Templates e clique sobre o hiperlink Protostar Details and Files;

Na visão Customise Template, clique no hiperlink Edit error Page template para abrir o editor de arquivos do Joomla; e

figura: Editando a página de erro do template

Acesse <u>http://www.livrodejoomla.com.br/</u> <u>insumos/?#a10</u> e baixe a página de erro com foco na AACD. Descompacte, copie todo o conteúdo e cole dentro do editor do Joomla, substituindo o conteúdo da página de erro

# nativa. Clique no botão Salvar e Fechar para encerrar o processo.

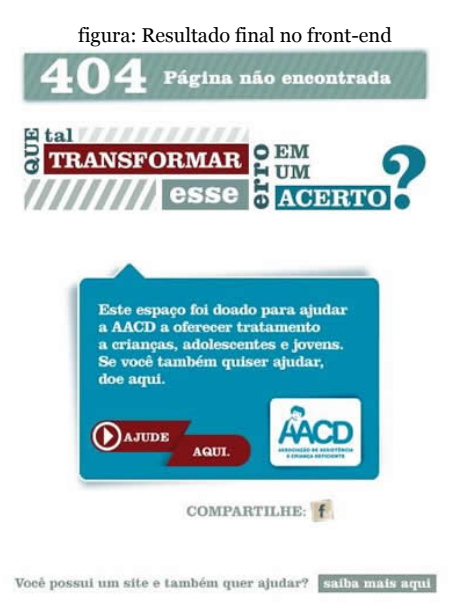

Caso deseje customizar a página de erro de forma mais direta, acesse por FTP o seu site e/ou renomeie o arquivo error.php que está em /templates/protostar/, substituindo pelo arquivo error.php, baixado do site.

Exercício n<br/>r4– Criando uma posição de módulo no template Master

Dependendo dos requisitos do projeto e do template escolhido, você pode deparar-se com uma situação complicada. Por exemplo, a necessidade de uma posição de módulo que inexiste no template. Por isso iremos abordar de forma simples, como criar uma nova posição.

As posições de módulos são identificadas no template, por trechos de código específicos. Ex:

<jdoc:include type="modules" name="atomic-topmenu" style="container" />

Em contrapartida, todo o conteúdo que deva ser renderizado no frame central do template, é identificado pelo trecho de código "include tyoe component".

Dependendo do framework utilizado para

criar o template, a chamada aos módulos pode ser diferente.

Chegou o momento de meter a mão no código. As operações de customização no template Master, serão as seguintes:

Arquivo principal – criação de uma nova posição no arquivo índex.php, para visualização do slide show; e

Página de erro – customização da página de erro.

Demonstrarei passo-a-passo, o processo para criação de uma nova posição de módulo:

Acesse o back-end e navegue pelo menu superior »Extensões »Gerenciador de Temas;

Na aba à esquerda selecione a opção Templates e clique sobre o hiperlink Protostar Details and Files;

Na visão Customise Template, clique no hiperlink Edit Main Page Template para abrir o editor de arquivos do Joomla;

O nome da posição a ser criada é slide e será responsável pela renderização do módulo de Slide Show, do projeto. Aperte as teclas ctrl+f para buscar e digite component. Clique em próximo, o component que nos interessa é o mostrado na imagem abaixo:

figura: Posição component

| Source Code                                                                                                    |                            |
|----------------------------------------------------------------------------------------------------|----------------------------|
| <pre><div class="&lt;?php echo \$spa&lt;br&gt;&lt;! Begin Content&gt;&lt;/pre&gt;&lt;/td&gt;&lt;td&gt;an;?&gt;" id="content"></div></pre>                         |                            |
| <pre><jdoc:include message"="" name="pos&lt;br&gt;&lt;jdoc:include type=" type="modules"></jdoc:include><br/><jdoc:include type="component"></jdoc:include></pre> | sition-3" style="xhtml" /> |
| <pre><jdoc:include name="pot&lt;/td&gt;&lt;td&gt;sition-2" style="none" type="modules"></jdoc:include></pre>                                                      |                            |

Precisamos criar uma posição de módulo, imediatamente acima do conteúdo da página inicial. Logo, ela ficará acima do trecho de código <jdoc:include type=component>.

Perceba na imagem, que o template Protostar possui uma posição chamada position-3, logo acima do message. Copie (ctrl+c) todo o trecho do código <jdoc:include type=modules name=position-3 style=xhtml> e cole (ctrl+v), antes do trecho de código <jdoc:include type=component> substitua o name= position-3 por name=breadcrumbs e style=none. Esta será a posição para nosso Caminho de migalhas;

Substitua o name= position-3 por name=slide;

Agora, vamos incluir uma cláusula condicionante, visando o processamento do código, somente quando necessário. Dependendo da situação, a não inclusão dessa cláusula pode causar problemas. Não é o nosso caso pois não iremos estilizar o módulo, mas, se houvesse uma <div> no contexto da posição, a mesma seria carregada havendo ou não, um módulo publicado. Consequência: buracos no site, sem nenhum conteúdo publicado.

Edite a Main Page do template Protostar, inserindo a condicionante antes da posição de módulo criada. O código deverá ficar idêntico ao demonstrado abaixo:

figura: Nova posição de módulo no template
<jdoc:include type="modules" name="breadcrumbs" style="none" />
<?php if (\$this->countModules('slide')): ?>
<;php endif; ?>

Posições breadcrumbs e slide criadas no template

```
<jdoc:include type="modules" name="breadcrumbs" style="none" />
<!-- Slide Show - inicio -->
<?php if ($this->countModules('slide')): ?>
<jdoc:include type="modules" name="slide" style="xhtml" />
<?php endif; ?>
<!-- Slide Show - fim -->
<jdoc:include type="component" />
```

#### Clique no botão Salvar e Fechar.

Exercício n<br/>r5-Transformação de template do Joomla<br/>!2.5para Joomla! $3.\mathrm{x}$ 

Joomla! 3.x segue a mesma estrutura do Joomla! 2.x e o pânico de alguns usuários em torno de seu lançamento tem um pouco de glamour, um pouco de marketing e muito de desconhecimento da ferramenta.

Faça uma análise do Docktype da instalação de um template do Joomla! 3.x e perceberá que é o mesmo do Joomla! 2.x.

A transformação de um template do Joomla! 2.5 é extremamente simples, partindo do princípio que foi desenvolvido dentro dos padrões do CMS, basta mudar a tag extension version, do cabeçalho do manifesto XML. Este manifesto é o arquivo templateDetails.xml, que está na raiz de qualquer template. Observe abaixo a diferença entre os cabeçalhos:

Joomla! 2.x - <extension version="2.5" type="template" client="site">

Joomla! 3.x - <extension version="3.0" type="template" client="site">

Vamos transformar o template beez\_20, padrão do Joomla! 2.5, que no Joomla! 3.x chama-se beez\_3, em um template compatível com Joomla! 3.x. Os passos serão os seguintes:

baixe o template beez\_20 em <u>ht-</u> <u>tp://www.livrodejoomla.com.br/insumos/</u> <u>templates</u>

descompate em sua máquina;

abra o arquivo templateDetails.xml e altere a tag de cabeçalho extension version;

compacte novamente todos os arquivos e diretórios do template, gerando um novo pacote beez\_20.zip; e instale o template em seu site através do

Gerenciador de Extensões.

figura: template instalado

Mensagem Instalação de tema concluída com sucesso.

Se você comparar o template beez\_20 original do Joomla! 2.x com o que baixou no site do livro, perceberá uma diferença: criei arquivos de tradução para o português do Brasil no template, fim evitar constantes sem tradução, no ato da instalação. Não quero que fique com a sensação de erro.

```
figura: Criando arquivos de idioma pt-BR para o template
ptaksyml pt-BRtpl_bez_20.ml pt-BRtpl_bez_20.syml
; Joomla! Project
; Copyright (C) 2005 - 2012 Open Source Matters. All
; License GNU General Public License version 2 or le
; Note : All ini files need to be saved as UTF-8 - N
TPL_BEE22_ALTCLOSE="fechado"
TPL_BEE22_ALTCLOSE="fechado"
TPL_BEE22_BIGGER="Grande"
TPL_BEE22_DICICK="click"
TPL_BEE22_DICICK="click"
TPL_BEE22_DECREASE_SIZE="Diminuir o tamanho"
TPL_BEE22_DERCREASE_SIZE="Diminuir o tamanho"
TPL_BEE22_ERROR_JUME_TO_NAV="Saltar para navegação"
```

Templates criados com softwares, frameworks e afins, devem seguir o mesmo padrão. Aliás, sonho com o dia em que os usuários irão entender que template é tão somente a camada de visão. Neste dia, eles deixarão de gastar com cursos de templates e passarão a utilizar apenas sua criatividade, aliada à uma IDE ou framework.

Webdesign não é um dom divino e ninguém nasce webdesigner. Porém, design gráfico depende e muito, do dom de desenhar. Logo, se alguém teve o dom, esse alguém foi do designer gráfico, jamais o webdesigner.
Exercício nr 6 – Alteração da imagem de fundo do topo do template beez\_20

Após instalar o template beez\_20 no site, defina-o por padrão seguindo o menu superior »Extensões »Gerenciamento de Templates »Aba Esquerda Styles e clique na estrela defronte ao template bezz\_20.

Perceba que por padrão o layout utilizado foi o Nature, vamos alterar para o Personal. Na aba esquerda do gerenciamento de templates, clique em Styles e sobre o nome beez\_20 Padrão.

Na visão de edição do estilo, vamos configurar corretamente o template beez\_20. Na aba opções, no parâmetro Cor do Template, escolha personalizado. Após essa operação, clique em salvar e fechar.

Opções do template

Alteração de imagem de fundo do topo de um template é uma demanda comum em projetos e por isso irei abordar um exemplo de customização de imagens de fundo utilizadas em topos.

Existem muitas formas de alterar a imagem de fundo de um template, vou citar apenas o2 (duas), que penso serem as mais utilizadas. Por questões de performance, usaremos a segunda opção.

1<sup>a</sup> opção: Substituir a imagem por outra com mesmo tamanho, extensão e nome; ou 2<sup>a</sup> opção: Identificar quem chama a imagem (índex.php ou folha de estilos) e fazer a alteração. Neste caso, você poder interagir com o tamanho, nome e extensão, mudando a seu bel prazer, desde que fique atento quanto as DIVS do template e suas estilizações.

O primeiro passo será identificarmos qual o contexto da imagem dentro do template. Está sendo chamada pelo arquivo principal do template? Está sendo chamada pela folha de estilos? Os questionamenstos serão respondidos pelo Firebug, que é um complemento para o Firefox. Acesse <u>ht-tp://www.livrodejoomla.com.br/insumos/</u><u>?#a11</u> e visite os sites dos desenvolvedores para baixar as versões atuais dos programas.

O processo para mudança da imagem de fundo do template é bem simples. Basicamente, você abre a página com o Firefox, clica em » Ferramentas » Firebug » Abrir Firebug e começa a utilizar o programa. Vamos ao passo-a-passo da mudança da imagem do topo do template bezz\_20.

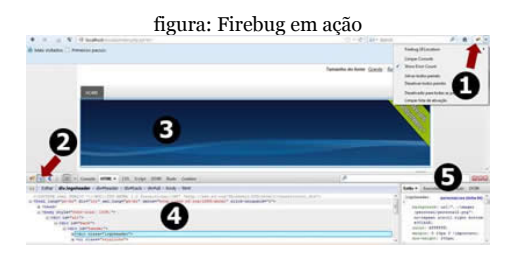

Clique no ícone do inseto, à direita e acima, para iniciar o Firebug; Clique no ícone ao lado do inseto para selecionar a área a ser inspecionada;

Passe o mouse sobre a área que deseja inspecionar e dê um clique. Em nosso caso, a imagem de fundo;

Observe que dentro do código do arquivo índex.php, representado pela aba HTML, temos apenas <div class="logoheader"> representando uma DIV que herda a estilização gráfica da classe logoheader. Ou seja, a imagem não está sendo chamada pelo arquivo PHP. Então, quem chama a imagem?

Observe à direita, o seguinte pedaço de código: .logoheader { background: url("../ images/personal/personal2.png").

A imagem está sendo chamada pelo arquivo personal.css, ou seja, uma folha de estilos. O nome da imagem é personal2.png, imagem de fundo da classe logoheader e está no diretório images/personal do template.

Acesse o back-end e navegue pelo superior »Extensões »Gerenciamento de Templates » Template Manager. Na aba esquerda do gerenciamento de templates, clique em Templates. O Beez\_20 está logo abaixo do Beez3, notou a semelhança? Observe o layout gráfico e o desenvolvedor, é o mesmo template, apenas modificado para a versão 3.

figura: Editando os arquivos do template Beez\_20

| Joomla!                                 | Template Manager: Temp                                                                                                    | lates                                                                                      | enoes • Apo |        |
|-----------------------------------------|----------------------------------------------------------------------------------------------------|--------------------------------------------------------------------------------------------|-------------|--------|
| O Opples O Auros<br>Styles<br>Templates | Tearch in template name or folder in                                                                                                    | Q X<br>Template ¥                                                                          | Localização | Versão |
| Filtrar:<br>[- Seleconar Localização •] | VICE OF CONTRACTOR OF CONTRACTOR OF CONTRACT | Bacc) Details and Files<br>No preview available. You can<br>enable preview in the options. | 534         | 388    |
|                                         | Annual and a second second sec | Beer 20 Details and Files<br>No preview analable You can<br>anable preview in the options. | 54          | 218    |

Clique no hiperlink Beez\_20 Details and Files para acessar a área de customização do template. São as seguintes, as opções de edição/customização: Opções à esquerda

Edição/customização de áreas comuns do

template, divididas em:

Edit main Page – editar a página inicial, index.php, do template;

Edit error page template – editar a página de erro do template; e

Edit print view template – editar a forma de impressão do template.

Opções à direita

Edição/customização da(s) folha(s) de estilos.

À direita, utilizando a barra de rolagem do seu navegador, identifique a folha de estilos personal.css e clique sobre Edit css/personal.css. O arquivo será aberto para permitir a edição.

O Joomla! possui seu próprio editor, logo, se você conhece HTML, PHP, JAVASCRIPT e CSS, não precisará de outro para customizar seu template. Dentro do editor aperte as teclas ctrl+f para permitir a busca dentro do código. O Firefox apresenta uma aba à esquerda e abaixo, o IE apresenta uma aba à direita e acima. Busque pelo nome da classe .logoheader ou pelo nome da imagem personal2.png. Após encontrar, substitua personal2.png por docente.png e clique em salvar e fechar.

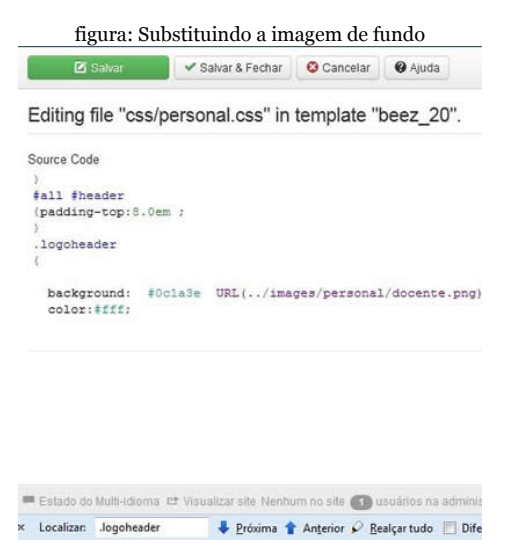

Acesse o front-end do site e aperte as teclas ctrl+f5 para atualizá-lo e a imagem deve desaparecer. Caso continue aparecendo, reveja o processo.

Acesse <u>http://www.livrodejoomla.com.br/</u> <u>insumos/templates</u> e baixe a imagem docente.png. Após fazer o download, transfira a imagem para o site de seu projeto. Ela deve ficar em /templates/beez\_20/images/personal/

Acesse o front-end e aperte as teclas ctrl+f5 para atualizar o site e visualizar a nova imagem.

Terminada a customização, vamos voltar o template Protostar, para padrão do site. Beez\_20 será utilizado apenas na área Corpo Docente do nosso projeto final, que será relacionada ao item de menu Professores. Ficará a seu critério, a apresentação dos módulos, de acordo com o projeto final publicado na Internet.

Acesse o back-end do site e siga pelo menu superior »Extensões »Gerenciamento de Templates »Aba Esquerda Styles e clique na estrela defronte ao template Protostar.

# Etapa nr 3 - Design de Conteúdo

Nesta etapa iremos começar o design de conteúdo e para tal, releia o capítulo 10, se for o caso, para aplicar as configurações globais do site em relação ao conteúdo, inserir imagens e/ou vídeos e configurar corretamente o plugin do editor TinyMCE.

Vamos criar as categorias, subcategorias e artigos, de acordo com o documento de visão do projeto.

Lembre-se que estamos desenvolvendo um projeto multi-idiomas, logo, as categorias devem ser criadas nos idiomas português, inglês, espanhol e francês. Fim evitar repetições desnecessárias, abordarei no livro, apenas o idioma português. Entretanto, o site publicado na Internet estará completo, com todos os idiomas.

O processo é o mesmo. Digite o nome da categoria no idioma desejado (inglês, espanhol

# ou francês) e da mesma forma, selecione o idioma alvo na aba Detalhes da visão de criação de categoria.

figura: Estrutura de conteúdo do projeto Design de conteúdo: Hierarquia de conteúdos

- Estatuto
- A escola (Bem-vindos)
- Notícias
  - Acadêmicas
    - Matrículas abertas
    - Gerais
      - Artigo nr 1
      - Artigo nr 2
- Blog da ESCOLA EXPRESSO DO SABER
  - Tutores
    - Artigo de apresentação
  - Colunistas
    - Artigo de apresentação

Exercício nr 1 – Criação das categorias

# São as seguintes as categorias e subcategorias do nosso projeto:

## Notícias

- » Acadêmicas
- » Gerais

### Blog » Tutores » Colunistas

Para criá-las, seguiremos os seguintes passos:

Acesse o back-end e navegue pelo menu superior »Conteúdo »Gerenciamento de Categorias » Nova Categoria, ou clique no ícone rápido Gerenciador de Categorias;

As acategorias serão criadas na visão Adicionar Categorias de Artigos. Existem alguns parâmetros repetitivos e que devem ser aplicados de acordo com o escopo de cada projeto e seria inviável reproduzi-los no livro, por exemplo o parâmetro Opções de Meta-Dados. Este parâmetro deve ser preenchido em todas as oportunidades, de acordo com a política de webmarketing do seu site. Em nosso projeto, criarei meta-Dados a título de exemplo, apenas para a categoria Notícias. Clique em Novo e crie a categoria Notícias, com as seguintes características:

Aba Detalhes Título – Notícias Apelido – deixe em branco (será preenchido automaticamente pelo Joomla!) Descrição – Deixe em branco (não será necessário) Pai – Nenhum Pai Estado – Publicado Idioma - Português

Aba Opções Layout Alternativo – Usar Global Imagem – Deixe em branco Nota – Deixe em branco

Aba Opções de Meta-Dados Descrição – Notícias da escola expresso do saber Palavras-chave – fique por dentro das notícias da escola expresso do saber Autor – Deixe em branco Robôs – Indexar, Não seguir

Aba Permissões

O grupo Blog, criado de acordo com o capítulo 9, não deve ter nenhum tipo de acesso à categoria Notícias. Você perceberá que por padrão o grupo tem acesso total tendo em vista herdar as permissões, do grupo pai, Manager. Clique sobre o nome do grupo à esquerda e no campo de seleção, defina a negação total de acesso.

Após a criação da categoria, clique em Salvar Como para criar uma cópia da categoria Notícias;

Renomeie a cópia para Acadêmicas e no parâmetro pai da Aba Detalhes, selecione Notícias e no parâmetro Idiomas selecione Português. A subcategoria herdará os parâmetros da categoria pai, Notícias. Clique em Salvar Como e renomeie a nova categoria para Gerais, mantendo todos os parâmetros copiados;

Crie a categoria Blog, atentando para o fato da mesma não possuir categoria pai e na aba permissões, negue o acesso ao grupo Publisher, permitindo acesso total ao grupo Blog;

Crie as categorias Tutores e Colunistas, atentando para o fato de serem filhas da categoria Blog. Ambas, herdarão automaticamente os parâmetros da categoria pai;

Copie as categorias criadas para o idioma inglês;

Copie as categorias criadas para o idioma espanhol; e

Copie as categorias criadas para o idioma francês.

Perceba na próxima imagem a estrutura completa do nosso site, com todas as categorias e subcategrias criadas.

Trabalhoso concorda? Mas, não tenha dúvidas, é melhor desenvolver um projeto multiidiomas baseado em planejamento e utilizando a estrutura nativa do Joomla! As traduções literais de módulos baseados na google Translator, não são as melhores opções. Imagine o quanto a credibilidade pode ser abalada por uma tradução incorreta e/ou fora do escopo do artigo.

| figura: | Categorias | criadas |
|---------|------------|---------|
|         |            |         |

| 1 | 1   |                | Noticias stantes noticies            | Public | Potugués     | 8  |
|---|-----|----------------|--------------------------------------|--------|--------------|----|
| ! | 8   | Y              | — Académicas (Apeloo academicas)     | Public | Potiques     | 9  |
| ! | 8   |                | — Gerais (Aperico: perais)           | Puero  | Ponqués      | 10 |
| 1 | 8   |                | Elog (Apellos Blog)                  | Public | Pongués      | 11 |
| 1 | Ð   | ~              | - Tutores (Apeloo suoves)            | Public | Potiques     | 12 |
| ! | 团   | ~              | - Colutistas (voeito: couristas)     | Public | Potigués     | 13 |
| 1 | 0   |                | Notice (Apelleo, Aptice)             | Public | English (UK) | 14 |
| ! |     |                | - Academy (Aperios: acasemy)         | Public | English (UK) | 15 |
| ! | 6   |                | - General (vories pries)             | Public | English (UK) | 15 |
| ł | 5   | $(\mathbf{v})$ | Bloger (Aperido bloger)              | Public | English (UK) | 17 |
| ! | E   | (2)            | - Tutors (Aperico: submi)            | Public | English (UK) | 18 |
| ! | 8   |                | - Columnists (Agenco cournara)       | Public | English (UK) | 28 |
| 1 | 8   |                | Blog (Apellos blog-especifici)       | Public | Escentol     | 20 |
| ! | E   |                | - Columnistas (Aperico columnistas)  | Public | Especial     | 19 |
| ! | E   |                | - Los tutores (Aserico: los-utores)  | Public | Escenici     | 21 |
| ! |     | 9              | Noticias (Apelio: norclas-esperio)   | Public | Escento      | 22 |
| 1 | 8   |                | - General (Apeloo: peneral-espanho)  | Public | Escarnol     | 23 |
| ! | 0   | 9              | - Académico (Apelico: ecasemico)     | Public | Esperitol    | 24 |
| 1 | 8   |                | - Académique (Azeros academique)     | Public | Parces       | 30 |
| ! |     | *              | — Général (Apelio: genere)           | Public | Pances       | 31 |
| 1 |     |                | Blog (Aseloo slop-terces)            | Public | Panots       | 25 |
| ! | E   | $(\mathbf{z})$ | - Chroniqueurs (Aceisos civoriqueus) | Public | Pances       | 28 |
| ! | 5   | 1              | - Tuteurs (Aceico sueva)             | Public | Pances       | 27 |
| 1 | 891 | (91)           | Nouvelles interior nouvelles         | Public | Frances      | 29 |

Exercício nr 2 – Criação dos artigos

Antes de falarmos de criação de artigos, vamos relembrar alguns conceitos e dicas de webdesign relacionados ao design de conteúdo:

O texto deve conter no máximo O2 parágrafos e a opção de Leia +;

O texto deve estar alinhado à esquerda;

Todas as imagens que fazem parte do texto, devem possuir uma descrição. (TAG alt do HTML);

A tecla (enter) será utilizada para criar um novo parágrafo no texto. (TAG

do HTML);

O uso das teclas (enter + shift) permitirão pular uma linha no texto. (TAG </br> do HTML);

Jamais copie (ctrl+c) um texto do Microsoft Word ® e cole (ctrl+v) diretamente no editor de texto do Joomla! Use o botão Paste From Word, do próprio editor TinyMCE e cole no editor que será aberto; e

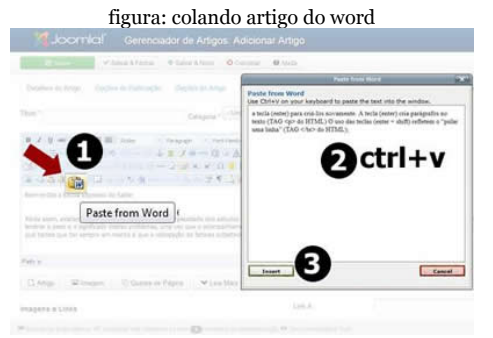

Use uma única fonte (tipo de letra) para todos os artigos do site.

São os seguintes os artigos a serem criados dentro das respectivas categorias e subcategorias do nosso projeto:

Sem categoria

- » Estatuto
- » Bem-vindos

Notícias

- » Acadêmicas
- » Matrículas abertas
- » Gerais
- » Artigo nr 1

### » Artigo nr 2

# Blog

- » Tutores
- » Artigo de apresentação
- » Colunistas
- » Artigo de apresentação

Destaco os artigos Estatuto e Bem-vindos, que contarão com sistema de âncoras e inserção de vídeo no texto.

Lembro que cada artigo deve ser criado em todos os idiomas do projeto e no livro, abordarei a criação dos artigos no idioma português. Os insumos estão disponíveis no site do livro: <u>http://www.livrodejoomla.com.br/</u> <u>insumos/?#a12</u>

Para criar o artigo Bem-vindos, seguiremos os seguintes passos:

Acesse o back-end e navegue pelo menu superior »Conteúdo »Gerenciador de Artigos » Novo Artigo, ou clique no ícone rápido Gerenciador de Artigos. O primeiro artigo a ser criado, Bem-vindos, pertence a categoria Uncategorized (sem categoria) e será artigo inicial de nosso site multi-idiomas;

No pasta artigos que você baixou do site, existem subpastas divididas por idiomas. Clique na pasta pt-BR, abra o arquivo Bemvindos, selecione o texto (ctrl+a), copie (ctrl+c) e cole (ctrl+v) no editor de texto do Joomla, todo o conteúdo;

Perceba que o título do artigo foi copiado para o corpo do editor. Selecione este pedaço, copie e cole na opção título do editor e mantehna a categoria Uncategorised. Retire os espaços entre os parágrafos utilizando a tecla (del) e use a tecla (enter) para criá-los novamente.

Insira o Leia mais depois da palavra pretendidos do segundo parágrafo, clicando no botão Leia Mais, no rodapé do editor de texto. Uma linha pontilhada vermelha

41//083

surgirá, demonstrando o local do ponto de corte. Caso deseje excluir o Leia Mais, ou alterar o local, basta clicar no botão HTML do editor, procurar, alterar ou excluir do texto, a linha ( <hr id="system-readmore" /> ); Clique com o mouse no início do artigo e insira a imagem logo-limpo.png, alinhada à esquerda e com a descrição Logo da escola. Não acredito que você já esqueceu os passos

Não acredito que você já esqueceu os passos para inserir a imagem. Releia o capítulo 10, item Inserindo imagens nos artigos e bola pra frente;

Em Detalhes, à direita, escolha o idioma Português;

Na aba Opções de Publicação não irei alterar nada;

Partindo do princípio que você configurou globalmente, os parâmetros globais de conteúdo, para o site, não iremos alterar nenhuma opção nas abas Opções do Artigo e Configurar Tela de Edição;

Na aba Opções de Meta-dados iremos

preencher com informações relevantes para as máquinas de busca. Lembre-se das melhores práticas:

Descrição – descrição curta do artigo em até 25 palavras;

Palavras-chave – 06 frases curtas relacionadas ao artigo, não precisa usar (;);

Robôs – normalmente será utilizada a opção Indexar, Não seguir;

Autor – o seu nome;

Direitos de Conteúdo – cite, se for o caso, a licença do conteúdo; e

Referência Externa – cite, as fontes, se for o caso; e

Clique em Salvar e Fechar.

O artigo Bem-vindos será o artigo de página inicial e portanto, responsável pela carga do site multi-idiomas. Marque o checkbox à esquerda do nome do artigo e na barra de ferramentas, clique no botão Carga (1), para copiar o artigo. O artigo Bem-vindos será o artigo de página inicial e portanto, responsável pela carga do site multi-idiomas. Marque o checkbox à esquerda do nome do artigo e na barra de ferramentas, clique no botão Carga (1), para copiar o artigo.

| Processar em lote os                                              | artigos selecionados                                                       |                 |
|-------------------------------------------------------------------|----------------------------------------------------------------------------|-----------------|
| Quando copiando um artigo, qua<br>contrário, todas as ações serão | aisquer ações serão aplicadas ao artig<br>aplicadas ao artigo selecionado. | o copiado. Caso |
| Definir Nivel de Acesso                                           | 0                                                                          |                 |
| - Manter Nivel de Acesso Origin                                   | n * 🛃                                                                      |                 |
| Definir Idioma                                                    |                                                                            |                 |
| English (UK)                                                      | - 3                                                                        |                 |
| Selecione a Categoria para Move                                   | er/Copiar                                                                  |                 |
| Uncategorised                                                     | - 4                                                                        |                 |
| S Copiar 6<br>Mover                                               | •                                                                          |                 |
|                                                                   |                                                                            |                 |
|                                                                   |                                                                            |                 |

Observe a imagem, após clicar no botão Carga, será aberto um formulário, com opções relacionadas à cópia. Definir Nível de Acesso – mantenha o nível

original do artigo a ser copiado;

Definir Idioma – altere para o idioma inglês; Selecione a Categoria para Mover/Copiar – mantenha a categoriaUncategorisde; Copiar / Mover – Defina Copiar; e Cancelar / Processar – clique no botão processar.

Repita o processo para os idiomas Francês e Espanhol e ao final, teremos 04 artigos Bemvindos, segmentados nos 04 idiomas do site. Acesse a pasta de insumos que você baixou e para cada idioma, exceto português, copie o texto do artigo e substitua, no editor do Joomla, o título e conteúdo dos mesmos. O resultado final deverá ser parecido com o demonstrado abaixo:

| 11 | Estado | Titulo 🕶                                                                     | Nivel de Acesso | Autor      | Idioma          |
|----|--------|------------------------------------------------------------------------------|-----------------|------------|-----------------|
| 23 | ✓ ☆    | Benvvindos a Escola Expresso do Saber<br>Categoria: Uncategoriad             | Public          | Super User | Português       |
| 23 | V 12   | Bienvenidos a la Escuela expreso del Conocimiento<br>Categoria: Uncategoriad | Public          | Super User | Espanhol        |
| 13 | V 12   | Bienvenue à l'école Express de connaissances<br>Categoria: Uncategorised     | Public          | Super User | Francés         |
| 11 | V 0    | Welcome to Express School of Knowledge<br>Categoria: Uncategorised           | Public          | Super User | English<br>(UK) |

figura: Artigo em vários idiomas

O artigo Estatuto não contará com a opção Leia mais, tendo em vista que será renderizado a partir de um item de menu. Porém, fim melhorar a navegação, criaremos um índice com sistema de âncoras.

Para criar inserir âncoras no artigo Estatuto, seguiremos os seguintes passos:

Acesse o back-end e navegue pelo menu superior »Conteúdo »Gerenciador de Artigos » Novo Artigo, ou clique no ícone rápido Gerenciador de Artigos. O artigo também pertence a categoria Uncategorized (sem categoria);

No pasta artigos que você baixou do site, existem subpastas divididas por idiomas. Clique na pasta pt-BR, abra o arquivo Estatuto, selecione o texto (ctrl+a), copie (ctrl+c) e cole (ctrl+v) no editor de texto do Joomla, todo o conteúdo;

Perceba que o título do artigo foi copiado para o corpo do editor. Selecione este pedaço, copie e cole na opção título do editor e mantehna a categoria Uncategorised;

Para criarmos as âncoras faremos o seguinte: Posicione o cursor do mouse no início do 1º parágrafo, selecione a primeira palavra e clique na imagem de âncora do editor de texto;

Nomeie a âncora na caixa popup. Por exemplo: âncora1;

No índice, selecione todo o texto do primeiro parágrafo e clique no botão de inserir hiperlink, é uma corrente;

Na caixa popup que será aberta, deixe a opção Link URL em branco e selecione a âncora criada na opção Anchors; e

Preencha os parâmetros relacionados ao hiperlink.

#### figura: Âncora criada

| General  | Properties                |
|----------|---------------------------|
| Link URL | #anocra1                  |
| Anchors  | anocra1 💌                 |
| Target   | Open in This Window/Frame |
| Title    | Parágrafo 1 do estatuto   |
| Class    | Not Set                   |
|          |                           |
|          |                           |

Repita o processo para todos os parágrafos do artigo e não se esqueça de criar os estatutos nos outros idiomas. A prática leva à perfeição.

Exercício nr 3 - Criando menus

O próximo passo será criarmos menus para cada idioma do site. Seguiremos o seguinte roteiro:

Acesse o back-end e navegue pelo menu

superior » Menus »Gerenciador de Menus » Adicionar Novo Menu, ou clique no ícone rápido Gerenciador de Menus. O primeiro menu a ser criado, será o Menu Português;

Na aba Detalhes, preencha os campos da seguinte forma:

- Título menuportugues;
- Menu menu português; e

Descrição – menu para o idioma português do Brasil.

Clique em Salvar e Novo, repita o processo paras os outros idiomas e ao final clique em Salvar e Fechar. Você deve observar algo parecido com a imagem abaixo.

#### figura: Menus criados

|     | Main Menu<br>(Menu mainmenu) |
|-----|------------------------------|
|     | User Menu                    |
|     | (Menu usermenu)              |
|     | menuportugues                |
| _   | (Menu menu-portugues)        |
|     | menuingles                   |
|     | (Menu menu-ingles)           |
| E   | menuespanhol                 |
|     | (Menu menu-espanhol)         |
| 100 | menufrances                  |
|     | (Menu menu-frances)          |

Exercício nr 4 - Criando itens de menus

Após criarmos os menus, criaremos os itens de menus (botões) relacionados aos mesmos. Esses primeiros itens serão responsáveis pelo funcionamento do relacionamento de conteúdos do site multi-idiomas. Seguiremos o seguinte roteiro:

À esquerda do Gerenciador de Menus, temos o hiperlink Itens de Menu, clique sobre ele; Clique no botão Novo, à direita e acima e na visão Gerenciador de Menus: Novo Item de Menu, preencha as opções da seguinte forma:

Aba Detalhes

Tipo de Iten de Menu – Selecione Artigo » Único Artigo. Perceba que surgiu uma nova opção abaixo, denominada Selecione um Artigo. Clique em Selecionar e escolha o artigo Bem-vindos ... no idioma português; Título do Menu – O título do item será Início;

Apelido – deixe em branco;

Link – não está passível de edição;

Localização do Menu – selecione menuportugues;

Ítem Pai – não altere;

Nível de Acesso – public;

Página Inicial – Sim;

Janela Destino – Pai;

Tema Destino – Usar Padrão; e

Idioma – Português.

Aba Opções Avançadas

Opções do Artigo – Partindo do princípio que você configurou globalmente, os parâmetros globais de conteúdo, para o site, não iremos alterar nenhuma opção;

Opções de Tipos de Link – Sem alteração. Perceba o parâmetro Imagem do Link, é aqui que inserimos uma imagem no link, se for necessário;

Opções de Exibição de Página – esses parâmetros estão relacionados ao SEO:

Título no Navegador – o texto a ser exibido no navegador. Se ficar em branco, usará o padrão definido nas configurações globais;

Cabeçalho da Página – se for definido Sim, o título associado ao item será apresentado. O padrão é Não;

Classe da Página – uma classe CSS exclusiva para esse item. Em branco, será utilizada a classe padrão do template. Opções de Meta-Dados – ações para ajudar na indexação pelos mecanismos de busca. Vale a mesma dica de configuração dos artigos. Perceba o parâmetro Seguro, ele deve ser utilizado, se e somente se, este item de menu utilizar SSL. Geralmente o protocolo SSL é utilizado exclusivamente no acesso e utilização do back-end;

Aba Módulo de Atribuição deste Ítem de Menu

Não iremos atribuir nenhum módulo ao item de menu.

Clique em Salvar e Fechar e à esquerda do Gerenciador de Menus, perceba que temos um filro. O menu selecionado por padrão é o Main Menu. Selecione o Menu Português e verifique o item registrado e com a bandeirinha do Brasil. Lindo quando tudo funciona!

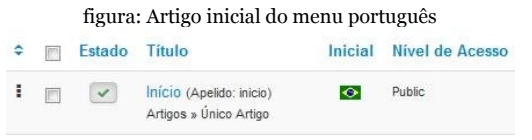

Repita o processo para os outros idiomas, mantendo a seguinte nomenclatura para os ítens:

- Menu Inglês Home;
- Menu Espanhol Casa;
- Menu Francês Maison;

Lembre-se que os artigos devem ser selecionados de acordo com o idioma. Se desejar, de forma análoga aos artigos, utilize o botão Carga para copiar. Cuidado, atenção aos campos Único Artigo (verifique o idioma), Localização do Menu (verifique se o menu está correto), Destaque (o artigo deve ser destaque) e Idiomas (verifique se o idioma do item está correto), na aba Detalhes e mais uma vez, selecione o Único Artigo, de acordo com o idioma. A qualquer momento clicando no menu desejado, pode-se tornar o artigo, um destaque.

Ao final do processo navegue pelo menu superior » Menus, que deverá estar de acordo com a imagem abaixo:

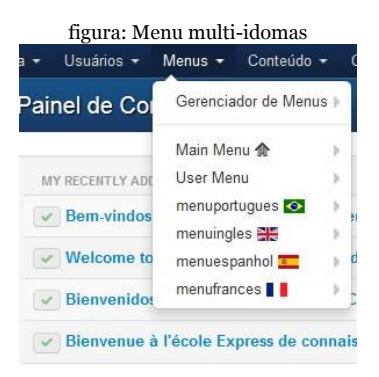

Caso não esteja visualizando as bandeirinhas, refaça o exercício com especial atenção ao menu, opção destaque e idioma de cada item.

Exercício nr 5 - Criando categoria de contato

Vamos criar a categoria Diretoria no componente de contato.

Acesse o back-end e navegue pelo menu superior »Componentes »Contatos »Categorias; e Clique no botão Novo para criar a categoria

Clique no botao Novo para criar a categoria Diretoria.

Exercício nr 6 - Criando o contato

Vamos criar o contato Diretor no componente de contato. Releia o item Contato do capítulo 12 – Componentes, para relembrar o processo.

Acesse o back-end e navegue pelo menu superior »Componentes »Contatos »Contato;

Clique no botão Novo para criar o contato Prof. Teseu. Diretor da Escola Expresso do Saber;

Configure os parâmetros da aba Detalhes do Contato, lembre-se de setar o idioma para português; e

Clique no botão Salvar e Fechar.

## Etapa nr 4 - Design de Site

Chegou o momento de fazermos o site multiidiomas funcionar, a estrutura está pronta, verificamos que o funcionamento está correto e os artigos publicados de acordo com cada idioma do projeto.

Vamos trabalhar com alguns módulos para visualizar o funcionamento.

Exercício nr 1 – Criando módulos de menus

Os itens de menu estão criados e os menus funcionais. Agora, vamos criar módulos de menu, para cada idioma e publicá-los na parte superior do template para visualizarmos a troca de artigos de acordo com o idioma. Para concluirmos o exercício seguiremos os seguintes passos:

Acesse o back-end e navegue pelo menu superior »Extensões »Gerenciador de Módulos;

No filtro à esquerda, defina Menu, na opção
Selecionar Tipo. Perceba que temos dois módulos de menu publicados:

Main Menu – módulo do menu principal do Joomla! O Main Menu é publicado por padrão e não pode ser excluído;

User Menu – módulo do menu de usuários. Esse menu permite, por padrão, a edição dos dados dos usuários cadastrados;

Podemos criar o módulo de duas formas:

Clicando no botão Carga, para copiar o módulo, de forma idêntica a cópia de artigos, exceto as opções em relação à publicação na posição correta; e/ou

Clicando no botão Novo. Vou optar por usar o botão Novo. Caso tenha dúvidas, releia o capítulo 13;

São várias as opções de módulos a serem criados, com suas respectivas particularidades. Lembra do capítuloo 13? Clique em Menu -Este módulo exibe um menu no site para criarmos um novo módulo de menu;

São várias as opções de módulos a serem

criados, com suas respectivas particularidades. Lembra do capítuloo 13? Clique em Menu - Este módulo exibe um menu no site para criarmos um novo módulo de menu. O primeiro módulo a ser criado será o Menu Português e usaremos os seguintes parâmetros:

Aba Detalhes

- Estado Defina o estado como publicado;
- Título Menu Português;
- Exibir Título Não iremos exibir o título do módulo;
- Posição Selecione a posição do módulo, no template Protostar, a posição a ser usada, será a Navegação [position-1];
- Nível de Acesso Public;
- Ordem a ordenação do módulo dentro da posição;
- Iniciar Publicação define a data/hora do início de publicação. Não usaremos;
- Encerrar Publicação define a data/hora do

fim da publicação. Não usaremos; Idioma - Português; e Nota – Não usaremos.

Aba Opções Básicas

Selecione o Menu – Define o Menu Português;

Ítem Base - Defina menu- Português » Início;

- Nível Inicial Mantenha o nível 1;
- Nível Final Mantenha todos;

Itens do Sub-Menu – Defina Sim para exibir itens de sub-menu, dessa forma será possível visualizarmos menus dinâmicos, se for o caso.

Aba Opções Avançadas

ID Tag do Menu – este atributo serve para atribuir a tag URL na raiz do menu. Não usaremos;

Sufixo de Classe do Menu - uma classe de

# CSS para o menu. Usaremos a mesma do main menu: nav-pills;

| figura: Con                | figurando os sufixos |
|----------------------------|----------------------|
| Sufixo de Classe do Menu   | nav-pills            |
| Posição e Direção          |                      |
| Layout Alternativo         | Padrão 💌             |
| Sufixo de Classe do Módulo | _menu                |

Perceba na imagem a cima que existe um espaço em branco antes da classe nav-pills. Fique atento à esse detalhe pois caso contrário não irá funcionar. Posição e Direção – valores de javascript para o caso de usar popup no módulo; Layout Alternativo – usaremos o padrão; Sufixo de Classe do Módulo - uma classe de CSS para o módulo. Usaremos a mesma do main menu: \_menu.

Os parâmetros Sufixo de Classes são fundamentais para a correta visualização do módulo no front-end; Cache – cache para o conteúdo do módulo; Tempo do Cache – tempo do cachê;

Tag Módulo – TAG do HTML5 que será usada no módulo;

Tamanho Bootstrap – quantas colunas o módulo usará. Manteremos o;

Tag Cabeçalho – TAG de cabeçalho do HTML a ser utilizada. Usaremos a <h3<; Classe Cabeçalho – classe CSS do cabeçalho/ título do módulo. Não usaremos; e

Estilo do Módulo – opção para sobreposição de estilos CSS. Não usaremos.

Aba Atribuir Menu

Atribuir Módulo – defina apenas na páginas selecionadas e deixe marcada a opção Menu Português – Início. Desta forma o módulo será visualizado apenas nas páginas relacionadas ao idioma português. Sempre que um novo item de menu for criado no menu

# português, deve-se verificar a necessidade de visualizar o módulo, nessa nova página;

figura: Atribuindo o módulo MENUPORTUGUES 
Início

Clique em Salvar e Fechar e despublique o módulo Main Menu que está publicado na mesma posição;

Repita o processo ou use o botão Carga para copiar o módulo, para os idiomas alvos: Inglês, Espanhol e Francês. Mantenha a mesma posição e defina o idioma alvo no ato da cópia.

### figura: Copiando módulos de menu

| Processar em lo                                                                                      | e os módulos selecionados                                                                                                    | Х                |
|----------------------------------------------------------------------------------------------------|----------------------------------------------------------------------------------------------------|------------------|
| Se escolhido copiar um<br>módulo copiado. Caso o<br>copiando, se não alterad<br>na caixa de seleção. | nódulo, quaisquer opções selecionadas serão aplicadas ao<br>ntrário, as ações serão aplicadas ao módulo selecionado. C<br>a posição, será necessário selecionar 'Manter Posição Ori | Quando<br>ginal' |
| Definir Nível de Acesso                                                                              |                                                                                                    |                  |
| - Manter Nível de Aces                                                                               | o Origin 💌                                                                                                    |                  |
| Definir Idioma                                                                                       |                                                                                                    |                  |
| English (UK)                                                                                         | •                                                                                                    |                  |
| Definir Posição                                                                                      |                                                                                                    |                  |
| Manter Posição Origin                                                                                | T                                                                                                    |                  |
| Copiar                                                                                               |                                                                                                    |                  |
| Movor                                                                                                |                                                                                                    |                  |

Atenção especial deve ser dada aos seguintes parâmetros, após copiar o módulo:

Aba Detalhes Título – de acordo com o idioma alvo; Idioma – de acordo com o idioma alvo, caso não tenha escolhido durante a cópia;

# Aba Opções Básicas Selecione o Menu – de acordo com o idioma alvo;

# Aba Atribuir Menu

Atribuir Módulo – defina apenas na páginas selecionadas e deixe marcada a opção Menu Alvo – Início. Desta forma o módulo será visualizado apenas nas páginas relacionadas ao idioma português. Sempre que um novo item de menu for criado no menu português, deve-se verificar a necessidade de visualizar o módulo, nessa nova página.

Exercício nr 2 – Criando módulo de seletor de idiomas

Para finalizar o teste de funcionamento do site multi-idiomas, falta apenas publicar o módulo Seletor de Idiomas, ou simplesmente: O módulo de bandeirinhas. Vamos lá?

Acesse o back-end e navegue pelo menu

superior »Extensões »Gerenciador de Módulos; Clique no botão Novo e selecione Seletor de Idioma. O módulo Seletor de Idioma exibe uma lista dos idiomas de conteúdo disponíveis e poderemos alternar entre eles. A descrição do módulo, à direita, é bem ampla e explicativa;

Serão os seguintes, os parâmetros do módulo:

Aba Detalhes

Estado – Defina o estado como publicado; Título – Selecione o Idioma;

Exibir Título – Não iremos exibir o título do módulo, as bandeirinhas proporcionarão um tipo de mensagem não verbal;

Posição – Iremos posicionar o módulo à esquerda e no template Protostar, a posição selecionada deverá ser Esquerda [position-8]; Nível de Acesso – Public;

Ordem – a ordenação do módulo dentro da posição;

Iniciar Publicação – define a data/hora do início de publicação. Não usaremos; Encerrar Publicação – define a data/hora do fim da publicação. Não usaremos; Idioma – Defina Todos e o motivo é simples: O módulo é comum à todos os idiomas do site; e

Nota – Não usaremos.

Aba Opções Básicas

Antes do Texto – texto a ser exibido antes do idioma selecionado;

Após o Texto – texto a ser exibido após o idioma selecionado;

Usar Caixa de Seleção – Definir como "Sim", impede o uso das imagens de bandeiras e assim as opções de exibição serão ignoradas. Deixe marcada a opção Não;

Imagens de Bandeiras – Defina como Sim para usarmos as imagens de bandeiras no módulo;

Exibição Horizontal – Define se as bandeiras

serãi exibidas na horizontal ou vertical. Usaremos Horizontal;

Idioma Ativo – Define se a bandeira aparecerá, inclusive, no idioma nativo. Defina Não, pois redundância não é o meu forte; Nome dos Idiomas – Se a a opção de Usar Imagens de Bandeiras estiver definida como Sim, este parâmetro não será utilizado. Estamos usando as bandeirinhas, então

escolheremos o parâmetro Não.

Aba Opções Avançadas

ID Tag do Menu – este atributo serve para atribuir a tag URL na raiz do menu. Não usaremos;

Sufixo de Classe do Menu – uma classe de CSS para o menu. Não usaremos;

Posição e Direção – valores de javascript para o caso de usar popup no módulo;

Layout Alternativo – usaremos o padrão;

Sufixo de Classe do Módulo - uma classe de CSS para o módulo. Não usaremos;

Cache – cache para o conteúdo do módulo; Tempo do Cache – tempo do cachê;

Tag Módulo – TAG do HTML5 que será usada no módulo;

Tamanho Bootstrap – quantas colunas o módulo usará. Manteremos o;

Tag Cabeçalho – TAG de cabeçalho do HTML a ser utilizada. Usaremos a <h3<;

Classe Cabeçalho – classe CSS do cabeçalho/ título do módulo. Não usaremos; e

Estilo do Módulo – opção para sobreposição de estilos CSS. Não usaremos.

### Aba Atribuir Menu

Atribuir Módulo – defina em todas as páginas. Lembre-se que este é um módulo comum a todo o site; e

Clique no botão Salvar e Fechar e visualize o módulo publicado no front-end do site.

figura: Módulo publicado no front-end

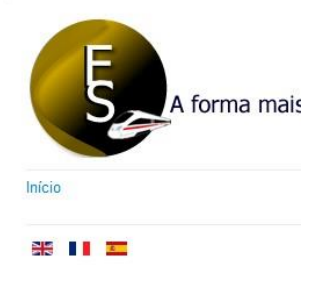

# Etapa nr 5 - Design de Conteúdo

O próximo passo será criar os itens de menu que faltam no projeto. Perceba que voltamos ao Design de Conteúdo e esta flexibilidade de voltar a uma determinada fase do webdesign é muito importante no desenvolvimento de um projeto. O Joomla! permite mesclarmos as fases do desenvolvimento sem prejuízo de prazo e/ou execução.

Vou tentar ilustrar a explicação de outra forma: Em 2008 participei de um evento e o

palestrante que me antecedeu, explanou com desenvoltura, sobre a utilização do Joomla! em sua Instituição. Porém, observou enquanto ponto negativo, o fato de ficarem 3 meses aguardando o envio do template.

Em silêncio eu me perguntava: Por quê? O template nada mais é que um pacote zipado, é a camada de visão e enquadra-se no design de página. Poderiam ter partido para o design de conteúdo e design de site sem problema algum. Partindo do princípio que tratava-se de uma grande Instituição, com certeza o projeto foi bem elaborado e a equipe tinha conhecimento do layout gráfico e consequentemente das posições de módulos que seriam implementadas no template. Resumo da ópera: perdeu-se tempo aguardando o término de uma fase do webdesign, para iniciar-se outra. Lembre-se: Tempo é vida!

Exercício nr 1 – Criando itens nos menus multi-idiomas

Os seguintes itens de menu devem ser criados em cada menu, de acordo com o idioma: Estatuto - abre o artigo estatuto;

Notícias – lista os artigos da categoria Notícias;

Blog – acesso ao blog da escola, com tema associado; e

Fale Conosco.

Demonstrarei o processo para o idimoa português e lembro que o mesmo deve ser feito para os outros idiomas. Para concluirmos o exercício seguiremos os seguintes passos:

Acesse o back-end e navegue pelo menu superior »Menus »Menu Português »Adicionar Item de Menu;

Selecione o Tipo de Item de Menu »Artigos »Único Artigo;

Use o filtro Selecionar Idioma »Português, para facilitar o processo e clique sobre o artigo Estatuto;

### figura: Usando o filtro para criar o item de menu

| Filtrar:                       | 9               | ×                     |                  |
|--------------------------------|-----------------|-----------------------|------------------|
| - Selecionar Nível de          | cionar Estado 💌 | - Selecionar Catego 💌 | Português 💌      |
| Título 💙                       |                 | Nível de A            | Acesso Categoria |
| Bem-vindos a Escola Expresso d | o Saber         | Publ                  | ic Uncategorised |
| Colunistas do blog             |                 | Publ                  | ic Colunistas    |
| Estatuto da Escola Expresso do | Saber           | Publ                  | ic Uncategorised |
| Estrutura da escola            |                 | Publ                  | ic Gerais        |
| Matrículas abertas             |                 | Publ                  | ic Acadêmicas    |
| Quando 2+2 são 5?              |                 | Publ                  | ic Gerais        |
| Tutoria no Blog                |                 | Publ                  | ic Tutores       |

título do item de menu será Estatuto. Selecione o idioma português e clique no botão Salvar e Novo;

O próximo item de menu será do tipo Artigos »Lista de Categorias e o título será Notícias. Selecione a categoria Notícias. Na aba Detalhes selecione o idioma português e na aba Opções Avançadas, você poderá alterar os parâmetros de visualização da lista;

Clique no botão Salvar e Novo;

O próximo item de menu será do tipo Artigos »Categoria como Blog e o título será Blog.

Selecione a categoria Blog. Na aba Detalhes selecione o idioma português e na aba Opções Avançadas, você poderá alterar os parâmetros de visualização da categoria; Clique no botão Salvar e Novo;

O próximo item de menu será do tipo Contatos »Único Contato e na opção Selecione o Contato, escolha Prof. Teseu. O título do item de menu será Fale Conosco e selecione o idioma português. Na aba Opções Avançadas, você poderá alterar os parâmetros de visualização do contato;

Clique no botão Salvar e Fechar; e

Acesse o back-end e navegue pelo menu superior »Extensões »Gerenciador de Módulos » e clique no nome do Menu Português. Na aba Atribuir Menu, marque todas as opções do memu português.

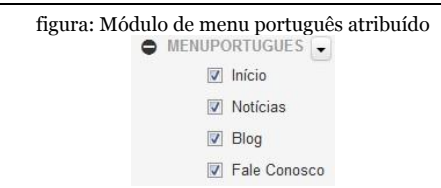

Repita o processo usando o botão Carga para copiar os itens de menu, com atenção especial aos idiomas de cada um ou utilize o botão Novo. Neste caso, não esqueça de alterar a opção Localização do Menu, para o menu desejado, de acordo com o idioma.

figura: Visão do Menu português no back end

| Estado | Título                               | Inicial   | Nível  |
|--------|--------------------------------------|-----------|--------|
| ~      | Início (Apelido: inicio)             | •         | Public |
|        | Artigos » Único Artigo               |           |        |
| ~      | Fale Conosco (Apelido: fale-conosco) | <b>\$</b> | Public |
|        | Contatos » Único Contato             |           |        |
| ~      | Notícias (Apelido: noticias)         | <b>\$</b> | Public |
| _      | Artigos » Lista de Categorias        |           |        |
| ~      | Blog (Apelido; blog)                 | ц,        | Public |
| _      | Artigos » Categoria como Blog        |           |        |

Perceba que não está ordenado corretamente, vamos reordenar usando o recurso de arrastar e soltar na posição desejada.

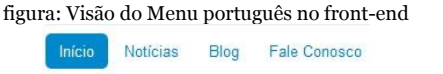

Está faltando alguma coisa nesse menu? Acesse o site do projeto <u>http://www.livrode-joomla.com.br/projeto</u>, descubra e corriga o seu projeto.

# Etapa nr 6 - Design de Página

De volta ao design de página, iremos associar o template que será renderizado quando clicarmos no item de menu Blog. #Engage

Exercício nr 1 – Associar tema ao item de menu

Demonstrarei o processo para o idimoa português e lembro que o mesmo deve ser feito para os outros idiomas. Para concluirmos o exercício seguiremos os seguintes passos: Acesse o back-end e navegue pelo menu superior »Extensões »Gerenciador de Temas; Na aba Styles, clique no nome do template sj\_joomla3-Default; Na aba Menus assignment (1) marque o checkbox do item de menu Blog, no menu português (2); e

| Detalhes                                     | Opções | Menus assignmen |
|----------------------------------------------|--------|-----------------|
| Seleção de Men                               | u:     | U               |
| Trocar Sel                                   | eção   |                 |
| Main Menu                                    |        |                 |
| Hama                                         |        |                 |
| In nome                                      |        |                 |
| menuportug                                   | lues   |                 |
| menuportug                                   | jues   |                 |
| menuportug<br>Início<br>Estatuto             | jues   |                 |
| menuportug<br>Inicio<br>Estatuto<br>Noticias | ues    |                 |
| menuportug<br>Inicio<br>Estatuto<br>Noticias | jues   |                 |

Clique no botão Salvar e Fechar.

figu

Acesse o front-end do site e clique no item Blog para visualizar a associação do template. A próxima etapa será a customização do tema do Blog.

### figura: Resultado no front-end ao clicar no item Blog

| DOMILA TEMPLATES CLUB HOME              |                                                                                                   |
|-----------------------------------------|---------------------------------------------------------------------------------------------------|
| Sub-categorias<br>Tutores<br>Colunistas | Latest Article Columbia do blog Tutora no Blog Estutora de socia Mañolas abenas Quando 2+2 são 57 |
|                                         | Login Form                                                                                        |
|                                         | 1 admin O                                                                                         |
|                                         | A 0                                                                                               |
|                                         | ☐ Lembrar-me<br>Entrar<br>Criar uma conta →                                                       |

## Etapa nr 7 - Design de Site

Chegou o momento de instalarmos no projeto, extensões previstas no documento de visão. Nosso projeto, além de ser multi-idiomas, contará com as seguintes funcionalidades:

Estatísticas de Desempenho;

MP3;

Slide Show;

Encapsulamento do /administrator;

Ocultação da TAG Generator; e Backup com Instalador.

Estatísticas de Desempenho

A primeira extensão será o módulo google Analytics Dashboard for Joomla, que está disponível em <u>ht-</u> <u>tp://www.livrodejoomla.com.br/insumos/</u> <u>extensoesdoprojeto</u>

Utilizarei um case real, para demonstrar o funcionamento do módulo, a implementação no meu site pessoal, www.juliocoutinho.com.br.

Exercício nr 1 – Criando a API Google Console

Acesse <u>http://www.livrodejoomla.com.br/</u> <u>insumos/?#a13</u> para conhecer a Google Developers. Entre com o seu login do Google (gmail, youtube e etc...) para utilizar o serviço; Navegue na página Google Developers e identifique a área Developer Tools. Clique no link API Console. Caso não possua nenhum projeto na google Developers, clique em create Project.

figura: Primeiro projeto na google Developers

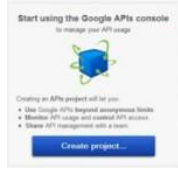

## Caso contrário crie um novo projeto;

figura: Criando novo projeto na google Console

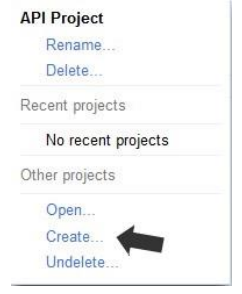

# Digite o nome do projeto. Dê asas à sua imaginação;

figura: Nomeando o projeto

| Create project                       |              |
|--------------------------------------|--------------|
| Enter the name for y<br>analytics jc | our project: |
| Create project                       | Cancel       |

# Na aba Services, habilite a opção do serviço Analytics API;

figura: Habilitando o serviço google analytics Select services for the project.

| Service                |   | Status         |
|------------------------|---|----------------|
| Ad Exchange Buyer API  | 0 | OFF            |
| Ad Exchange Seller API | 0 | OFF            |
| AdSense Host API       | 0 | Request access |
| AdSense Management API | 0 | OFF            |
| Malytics API           | 0 | ON             |

# Clique na aba API Access e na página que será aberta, clique sobre Create an OAuth 2.0 client ID;

### figura: Autorizando o acesso Authorized API Access

OAuth 2.0 allows users to share specific data with you (for example, contact lists) while keeping their usernames, passwords, and other information private. A single project may contain up to 20 client IDs. Learn more

Create an OAuth 2.0 client ID...

O próximo passo será preencher os dados solicitados, para a autorização:

nome do produto; e caminho do logotipo de seu site. Clique no botão Next;

### figura: Informações do produto

### **Branding Information**

The following information will be shown to users whenever you request access to their private data using your new client ID.

| Product name:   | Dashboard analytics                                                               |      |
|-----------------|-----------------------------------------------------------------------------------|------|
| Google account: | cout45@gmail.com - you<br>Link your project to this account's profile and reputat | ion. |
| Product logo:   | http://www.juliocoutinho.com.br/images/logo.png                                   |      |
|                 | Julio Coutinho<br>ano consumo pretto                                              |      |

Agora, vamos as Configurações do ID do cliente. (Client ID settings): Application Type – Web application; Your site or hostname – Altere o protocolo para http e o domínio do seu site; e

# figura: Clique no botão Create client ID;

### Create Client ID

### **Client ID Settings**

### Application type

Web application

Accessed by web browsers over a network.

Service account

Calls Google APIs on behalf of your application instead of an end-user. Learn more

Installed application

Runs on a desktop computer or handheld device (like Android or iPhone).

### Your site or hostname (more options)

For example: www.example.com or localhost

http://

www.juliocoutinho.com.br

### **Redirect URI**

http://www.juliocoutinho.com.br/oauth2callback

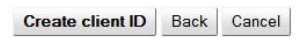

Concluímos o processo de criação da API, observe na imagem os campos com alguns dos parâmetros necessários ao funcionamento do módulo; e

### figura: Informações da API

### Branding information

The following information is shown to users whenever you request access to their private data.

- Product name: Dashboard analytics
- Google account: cout45@gmail.com

Product logo: http://www.juliocoutinho.com.br/images/logo.png

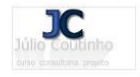

### Edit branding information...

#### Client ID for web applications

| Client ID:            | o seu cliente ID 🛛 🖛                           |
|-----------------------|------------------------------------------------|
| Email address:        | 1044595936670@developer.gserviceaccount.com    |
| Client secret:        | o seu cliente secret 🖛                         |
| Redirect URIs:        | http://www.juliocoutinho.com.br/oauth2callback |
| JavaScript origins:   | http://www.juliocoutinho.com.br                |
| Create another client | D                                              |

### Simple API Access

Use API keys to identify your project when you do not need to access user data. Learn more

| Key for browser | apps (with referers) |
|-----------------|----------------------|
| API key:        | a sua API Key 🚛      |
| Referers:       | Any referer allowed  |

O último passo será a configuração da URL de redirecionamento, que será composta do seudominio + administrator + index.php.

### figura: Configurando URL de redirecionamento

| Edit client settings                                            | × |           |
|-----------------------------------------------------------------|---|-----------|
| Client ID Settings                                              |   |           |
| Authorized Redirect URIs                                        |   |           |
| One per line. For example: https://example.com/path/to/callback |   |           |
| http://www.seusite.com.br/administrator/index.php               |   |           |
| Authorized JavaScript Origins                                   |   | Edit sett |
| One per line. For example: https://example.com                  |   | Reset cl  |
| http://www.seusite.com.br                                       |   | Downloa   |
|                                                                 |   |           |

Exercício nr 2 - Google Analytics

A google Analytics é um serviço da google e permite um acompanhamento completo de toda a performance de um site. Alguns detalhes são fundamentais para o perfeito funcionamento desse serviço. No capítulo 7 - SEO x Joomla!, apesar de não ser um especialista, dei algumas dicas interessantes, lembra? Que tal fazer a releitura do mesmo?

Vamos abordar aqui alguns detalhes simples e fundamentais:

http://www.livrodejoomla.com.br/ Acesse insumos/?#a14 para validar a propriedade do seu domínio no site Webmasters Google, se ainda não o fez. O modo mais comum é baixar uma página de validação da google e transferir para a raiz do seu site. Depois, basta voltar e clicar no botão de validação: Crie um sitemap para o seu site. Indico o http://www.xml-sitemaps.com/ que é muito fácil de usar. Escolha a opção de arquivo .xml e após o término do processo, baixe o sitemap para a sua máquina e faça a transferência via FTP para a raiz do site. Volte ao google Webmasters e confirme o envio do sitemap; e

Não esqueça de colar o código da google Analytics, referente ao site, no seu template.

Partindo do princípio que você possui uma conta na google Analytics, que a propriedade do domínio foi ocnfirmada, o sitemap enviado e o código de rastreamento incorporado ao template, vamos continuar o processo: Acesse sua conta da google Analytics, <u>ht-</u> tp://www.google.com/analytics/;

Escolha o domínio a ser renderizado pelo módulo; e

Clique na aba Administrador e copie o ID da conta.

Observe a imagem a seguir com o ID a ser colado no parâmetro Table ID do módulo. Acredite, ele me deu muita dor de cabeça. ;-)

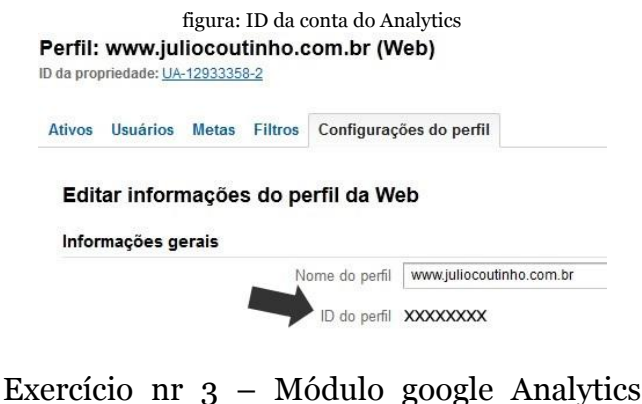

Exercicio nr 3 – Modulo google Analytics Dashboard Chegamos ao final da etapa. Vamos instalar, configurar e utilizar o módulo para obtermos métricas a respeito do nosso site.

Acesse <u>http://www.livrodejoomla.com.br/</u> <u>insumos/extensoesdoprojeto</u> e baixe o módulo;

Acesse o back-end e navegue pelo menu superior »Extensões »Gerenciador de Extensões e instale o módulo;

figura: Instalando o módulo no site

Google Analytics Dashboard

This module integrates Google Analytics Dashboard on your website backend. After install, go to Extensions -> Modules -> Administrator and publish it on 'cpanel' position. For more help and FAQ, go to Google Analytics Dashboard for Joomla!.

Enviar Pacote de Arquivos

Instalar desde Diretório Instalar a partir da URL

Navegue pelo menu superior »Extensões »Gerenciador de Módulos e na aba à esquerda, selecione a opção Administrador. O módulo não é uma extensão de site e sim da administração;

O módulo deve ficar publicado na posição Cpanel, do template Ísis; Os parâmetros da Aba Opções Básicas, são os neurônios do cérebro do módulo. Foram explanados nos exercícios nr 1 e nr 2 e sua configuração deve ser criteriosa e com extrema atenção;

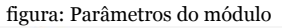

ESTATÍSTICAS

Authorize Google Analytics Dashboard

Clique no botão Salvar e Fechar e acesse o Painel de Controle do seu site, para autorizar o funcionamento do módulo;

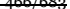

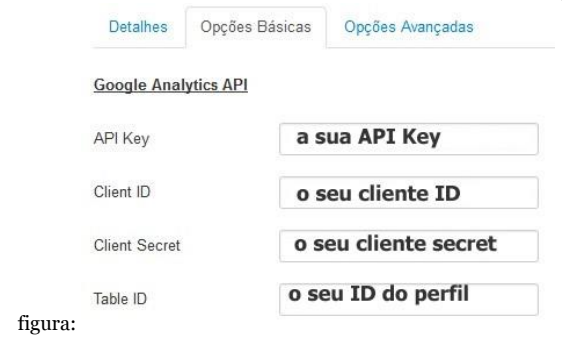

# Após autorizar o módulo, autorize o acesso da API ao serviça google Analytics; e

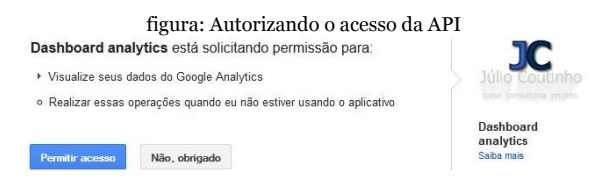

Acompanhe a performance de seu site através da google analytics.

### figura: Módulo funcionando

|                   | Yesterday  | Last 7 Days       | Last 14 Days | Last 30 Days    |              |
|-------------------|------------|-------------------|--------------|-----------------|--------------|
| Visits            |            |                   |              |                 |              |
| 4                 |            |                   |              |                 | 1            |
| 3                 |            |                   |              |                 | ŧ            |
| 2                 |            |                   |              |                 |              |
| 1                 |            |                   |              |                 |              |
| 0                 | 0-15 2012- | 10-20 2012-10-25  | 2012-10-30   | 2012-11-04 2012 | _<br>2-11-09 |
| 2012-10-10 2012-1 |            | Date              |              |                 |              |
| 2012-10-10 2012-1 | 4          | Date<br>Visitors: | 3            | Page Views:     | 9            |

Este módulo é indispensável à qualquer projeto e permite ao profissional, prover ao cliente, uma forma de medir os resultados da política de webmarketing criada para o projeto.

## MP3 Integrado

Usaremos o JosDewplayer, plugin para renderização de arquivos .mp3 no site.

Exercício nr 1 – Plugin para MP3

Acesse http://www.livrodejoomla.com.br/ insumos/extensoesdoprojeto e baixe o plugin;

Acesse o back-end e navegue pelo menu superior »Extensões »Gerenciador de Extensões e instale o plugin;

Após a instalação, os parâmetros de configuração do plugin, serão apresentados, a saber:

Player para renderização de 01 arquivo .mp3, basta utilizar a tag {play}caminho-do-arquivo{/play}

Partindo do princípio que o arquivo musica.mp3 encontra-se no diretório images/ audio/, a sintaxe correta para a utilização do plugin, seria:

{play}images/audio/musica.mp3{/play} Para utilizar substituir os parâmetros [AUTOPLAY] e [AUTOREPLAY], basta adicionar um "|" entre cada um dos parâmetros: Sintaxe para utilizar os 2 parâmetros:
{play}images/stories/musica.mp3|[AUTOPLAY]|[AUTOREPLAY]{/ play}

O plugin Josdewplayer pode reproduzir um arquivo mp3 onde quer que esteja. Apenas certifique-se, nesse caso, de usar a URL completa da fonte (tem que conter "http"), mesmo que seja no mesmo servidor do site Joomla.

Sintaxe:

{play}http://meusite.com.br/images/audio/
musica.mp3{/play}

O plugin Josdewplayer pode renderizar múltiplos arquivos .mp3. Um conjunto de setas permite passar de um para o outro arquivo. Podem ser locais ou remotos, utilizando os mesmos parâmetros como o único player. Use a Estrela como separador: \* Sintaxe: {play}images/stories/musica.mp3\*http://meusite.com.br/images/audio/musica.mp3\*images/stories/outramusica.mp3|[AUTOPLAY]{/play} A partir da versão 2.0, o plugin Josdewplayer pode reproduzir listas de reprodução via arquivo .xml. Envie um arquivo xml para a raiz do diretório dos arquivos mp2 (aviste um ex-

diretório dos arquivos .mp3 (existe um exemplo na pasta do plugin); e

Use-o nas tags.

Sintaxe:

{play}images/stories/myplaylist.xml{/play}

Acesse o back-end e navegue pelo menu superior »Extensões »Gerenciador de Plugins, selecione o plugin instalado e publique-o. Perceba na aba Opções Básicas que os parâmetros Autostart e Autoreplay, podem ser definidos, além de um multiplayer retangular; Crie o diretório audio em /images e faça upload de um arquivo .mp3 para o mesmo. Usarei o arquivo que está no diretório insumos/audio, do site do livro; e

Podemos usar o plugin em um módulo HTML personalizado e/ou em um artigo.

Módulo HTML personalizado – Acesse o back-end e navegue pelo menu superior »Extensões »Gerenciador de Módulos. Clique no botão Novo e crie um novo módulo HTML personalizado com os seguintes parâmetros:

Título – Música Exibir título – Não Posição – Direita [position-7] template Protostar; e Aba Saída Personalizada – digite {play}im-

ages/audio/ride.mp3{/play}

figura: Resultado no front-end

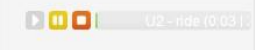

Artigo – Acesse o back-end e navegue pelo menu superior »Conteúdo »Gerenciador de Artigos. Clique no nome do artigo Bem-vindos a Escola Expresso do Saber para Editálo. Em qualquer ponto do artigo, usarei o início, insira o código {play}images/audio/ ride.mp3{/play} e clique no botão Salvar e Fechar.

> figura: Resultado no front-end Não obstante, o novo modelo estrutural aqui prec contribuição de um grupo importante na determin departamental.

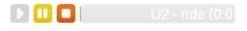

## Slide Show

Usaremos o Jt Slide, módulo para exibição de Slide Show no site do projeto.

Exercício nr 1 – Módulo Slide Show

Acesse <u>http://www.livrodejoomla.com.br/</u> <u>insumos/extensoesdoprojeto</u> e baixe o módulo; Acesse o back-end e navegue pelo menu superior »Extensões »Gerenciador de Extensões e instale o módulo;

Após a instalação, acesse o módulo para configuração e publicação. Os parâmetros de configuração do módulo, são os seguintes: Aba Detalhes

- Estado publicado;
- Título Slide Show;
- Exibir Título ocultar; e

Posição – Utilizaremos a posição slide, que criamos anteriormente. Perceba que ela não está na lista apresentada, por quê? São listadas as posições existentes no manifesto XML do template e as gravadas no banco de dados. Por enquanto, nossa posição não enquadra-se em nenhuma das opções, ela está no arquivo índex.php. Digite slide no campo Posição e aperte a tecla Enter. A nova posição será listada como Posição Personalizada.

Aba Opções Básicas

| figura: P             | arâmetros do módulo |
|-----------------------|---------------------|
| Enable boot jquery    | Não Sim             |
| Version jQuery        | 1.6.4               |
| The method of loading | addCustomTag        |
| Width your images     | 960                 |
| Height your images    | 300                 |
| Navigation buttons    | Não Sim             |

Vamos ao que interessa:

Habilitar boot jquery – mantenha habilitado o uso da Jquery;

Version jQuery – versão da Jquery;

Método de carregamento – usaremos o padrão do módulo;

Largura das imagens – o comprimento em pixels, do Box do módulo. Para o projeto utilizarei 460px;

Altura das imagens – a largura em pixels, do Box do módulo. Para i projeto utilizarei 150px;

# Botões de Navegação – define a exibição dos botões de navegação.

## Aba Imagens

|           | figura: Parâm  | etros das | imagens       |       |
|-----------|----------------|-----------|---------------|-------|
| Detalhes  | Opções Básicas | Images    | Opções Avança | das A |
| Image 1   |                |           |               |       |
| Image     | •              |           | Selecionar    | ×     |
| Alt Image |                |           |               |       |
| Url       |                |           |               |       |
| target    | _self          | 8         |               | •     |

O módulo permite a transição de até 10 imagens. Para o projeto, utilizaremos 3 imagens que estão disponíveis no site do livro. Os parâmetros de configuração são os seguintes:

Image – a imagem do 1º slide, pode ser selecionada da máquina ou do próprio servidor; Alt Image – a descrição da imagem (TAG ALT DO HTML), muito importante para a acessibilidade do site;

URL – endereço que será aberto ao clicarmos sobre a imagem; e

Target – forma de abertura da URL.

As abas Opções Avançadas e Atribuir Menu, são comuns à todos os módulos e não abordarei novamente. Lembre-se apenas de atribuir o módulo ao menu português – item de menu – Início.

Clique na aba Detalhes e publique o módulo, alternando a opção Estado, para Publicado; Clique no botão Salvar e Fechar;

Na opção de filtro à esquerda, defina o parâmetro – Selecionar Posição – Position-3 e despublique o módulo Image Module, que foi publicado por padrão durante a instalação do Joomla!; e

Visualize o resultado no front-end do site.

#### figura: Módulo publicado

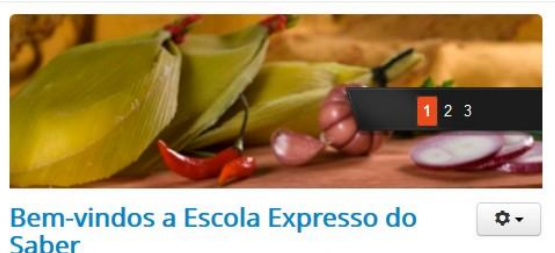

# Encapsulamento do /administrator

Encapsular, nada mais é que esconder. Usaremos o pluginAdminExile, para esconder o /administrator de nosso site, aumentando sensivelmente a segurança contra tentativas de invasões.

Existem Scanners que buscam a URL administrativa de sites que uma vez encontradas, são vítimas de ataques do tipo Força Bruta.

Engana-se quem pensa que esses programas buscam apenas a URL /administrator e dessa forma só atingiriam sites desenvolvidos com Joomla. A grande maioria dos CMS estão na lista dos Scanners, dentre eles, Wordpress e OsCommerce.

Exercício nr 1 – Plugin AdminExile

Acesse <u>http://www.livrodejoomla.com.br/</u> <u>insumos/extensoesdoprojeto</u> e baixe o plugin;

Acesse o back-end e navegue pelo menu superior »Extensões »Gerenciador de Extensões e instale o plugin;

Após a instalação, acesse o plugin para configuração e publicação. Use a aba Filtrar para ganhar tempo. O plugin, é do tipo System; de Os parâmetros de configuração do módulo, são os seguintes:

| figura: C                | Configurações do plugin            |
|--------------------------|------------------------------------|
| Backend Security         |                                    |
|                          |                                    |
| Your URL:                |                                    |
| http://localhost/escola/ | administrator/index.php?adminexile |
|                          |                                    |
| URL Access Key           | adminexile                         |
|                          |                                    |
| Use Key + Value          | Não                                |
|                          | Sim                                |
|                          |                                    |
| Redirect URL             | {HOME}                             |

URL Access Key – a chave de acesso à área administrativa do site. Digite uma palavra, ou um conjunto de caracteres. Alguns caracteres especiais são reservados e não devem ser utilizados;

Use Key+Value – novidade nesta versão para Joomla! 3.x, pode-se adicionar um valor à chave, tornando o sistema mais seguro. Defina Sim e no campo de texto apresentado, digite a palavra ou número, complementar a chave;

Redirect URL – o endereço de

redirecionamento, caso tentem acessar /administrator. O valor padrão é {HOME}, ou seja, a página inicial do site. Recomendo deixar esta opção, tendo em vista não ser uma boa prática, provocar um possível cracker que o esteja atacando.

Após configurar o plugin, a URL administrativa do site, passa a ser algo parecido com: http://www.seusite.com.br/administrator/?suachave=seuvalor

Faça Logout e tente acessar o back-end do site, digitando /administrator. Você será redirecionado(a) para a página inicial.

Para acessar o back-end é necessário digitar /administrator/?+chave=valor. No caso do nosso projeto: /administrator/?livro2012=joomla e só então, digitar usuário e senha.

Caso esqueça a chave ou valor definidos para o plugin, será necessário acessar manualmente a base de dados e despublicar o plugin AdminExile, na tabela #\_\_\_extensions. TAG Generator

A TAG Generator está presente no cabeçalho de um site desenvolvido com Joomla! e pode ser visualizada apertando-se por exemplo, as teclas ctlr+u, no Firefox.

Usaremos um plugin que possibilita a customização ou eliminação dessa TAG. Isto eliminará ataques automáticos que buscam por essa TAG no código.

Exercício nr 1 – Plugin ByebyeGenerator

Acesse http://www.livrodejoomla.com.br/ insumos/extensoesdoprojeto e baixe o plugin;

Acesse o back-end e navegue pelo menu superior »Extensões »Gerenciador de Extensões e instale o plugin;

Após a instalação, acesse o plugin para configuração e publicação. Use a aba Filtrar para ganhar tempo. O plugin, é do tipo System;

# Ative o plugin na aba Detalhes e configure-o na aba Opções Básicas;

| f         | figura: Configurando o plugin        |  |
|-----------|--------------------------------------|--|
| Detalhes  | Opções Básicas                       |  |
| Generator | O Custom                             |  |
|           | Remove                               |  |
|           | 💿 Do Nothing                         |  |
| Custom    | escrito por Júlio Coutinho - @cout45 |  |
| Robots    | 💿 Кеер                               |  |
|           | <ul> <li>Remove</li> </ul>           |  |
|           |                                      |  |

São as seguintes as opções de configuração:

Generator – defina o que deseja fazer com a TAG Generator. No projeto final do livro, optei por customizar; Custom – o generator que criei; e Robots – defina o que fazer com os robôs. Clique no botão Salvar e Fechar; e Acesse o front-end do site usando o Firefox e aperte as teclas ctrl+u, para visualizar o

# código fonte. Perceba o novo Generator do site.

#### figura: Novo generator

<meta name="description" content="Projeto final do livro de joomla 3.x de autoria de Júlio Coutinho" />
<meta name="generator" content="Livro de Joomla! 3.x escrito por Júlio Coutinho - @cout45" />

# Akeeba Backup

Uma das operações mais importantes na manutenção de um site, é o Backup. A melhor extensão para o Joomla, chama-se Akeeba Backup e desde a versão 1.5.x do CMS, vem emprestando funcionalidades ao core do Joomla!

O Akeeba faz um dump no banco de dados, ou seja, cria o backup de todas as tabelas. A engenharia do sistema permite até mesmo backups de grandes bancos de dados, sem perda de informação, através do particionamento dos registros. Além do banco de dados, o Akeeba copia todos os arquivos e diretórios, gerando um pacote de todo o site. O Akeeba vai além de uma extensão de backup, possibilita a recuperação de todo o site, a qualquer momento, com um dispositivo que permite a reinstalação de forma rápida e simples. Facilita a publicação de qualquer site, na Internet.

Vamos instalar e configurar o Akeeba em nosso projeto.

Exercício nr 1 – Instalação do Componente Akeeba Backup

Acesse <u>http://www.livrodejoomla.com.br/</u> <u>insumos/extensoesdoprojeto</u> e baixe o componente com seu pacote de idioma pt-BR; Acesse o back-end e navegue pelo menu superior »Extensões »Gerenciador de Extensões e instale o componente;

#### figura: Akeeba instalado

Akeeba Backup Core - Full Joomla! site back

#### Welcome to Akeeba Backup!

You can download translation files directly from our CDN page.

| Extension                      |                   | Statu            | IS |
|--------------------------------|-------------------|------------------|----|
| Akeeba Backup component        |                   | Installed        |    |
| Framework on Framework (FOF)   | rev7CD49BF [2012- | 11-10] Installed |    |
| Akeeba Strapper rev7CD49BF [20 | 12-11-10]         | Installed        |    |
| Plugin                         | Group             |                  |    |
| Plg_akeebabackup               | Jmonitoring       | Installed        |    |

# Da mesma forma, instale o pacote de idioma pt-BR;

No menu superior clique no item de menu Componentes »Akeeba Backup e na tela de pós-instalação, configure os recursos opcionais que desejar. Não deixe de marcar a opção I have read, understood and accept the license of the software e I understand that support for the software is only provided to subscribers. Ou seja, você leu, compreendeu e aceita a licença de uso do componente, além de saber que o suporte, será prestado apenas para assinantes;

Clique no botão Aplicar as preferências e aguarde a conclusão do processo; e

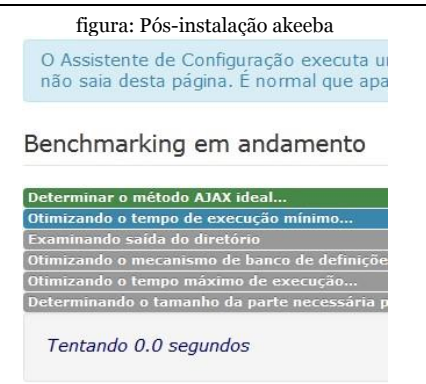

Terminado o processo clique no botão Configurações. Vamos configurar o componete para nosso site.

Exercício nr 2 - Configuração do Akeeba Backup

Na aba Configurações do componente, somos recebidos com uma mensagem muito interessante: Suas configurações são protegidas por criptografia de 128 bits. Você pode armazenar com segurança suas senhas na configuração. Akeeba backup é um componente acima da média dos gratuitos, existentes no JED. Participei de um grande projeto, que só foi exexutado com êxito, graças ao Akeeba. Tendo em vista sua função, o componente possui vários parâmetros de configuração, alguns deles com alta complexidade técnica. Abordarei apenas 1 parâmetro de configuração.

figura: Configurações básicas do akeeba

| Configuração Básica                                             |                                    |
|-----------------------------------------------------------------|------------------------------------|
| Diretório de saída                                              | C:\xampp\htdocs\escola/administrat |
| Nivel do Log                                                    | Todas as informações e depurad     |
| Nome do arquivo de backup                                       | site-[HOST]-[DATE]-[TIME]          |
| Tipo de backup                                                  | Backup completo do site            |
| Usar IFRAMEs em vez de AJAX                                     |                                    |
| Use o armazenamento de banco de dados para<br>dados temporários |                                    |

Passe o mouse sobre cada parâmetro e visualize a explicação do que cada um faz. Abaixo, em Configuração Avançada, iremos alterar a opção Engenharia do Arquivo. O padrão é Formato JPA, altere para o Formato zip.

JPA, assim como ZIP, é um tipo de extensão para comprimir arquivos. Porém, para extraí-los depois, será necessário um extrator específico. No site do livro, disponibilizei junto com o Akeeba, o programa extrator. Detalhe: o mesmo funciona apenas em ambiente Windows.

Clique no botão Salvar e Fechar para conhecer o painel de controle do Akeeba.

figura: Painel de controle do akeeba

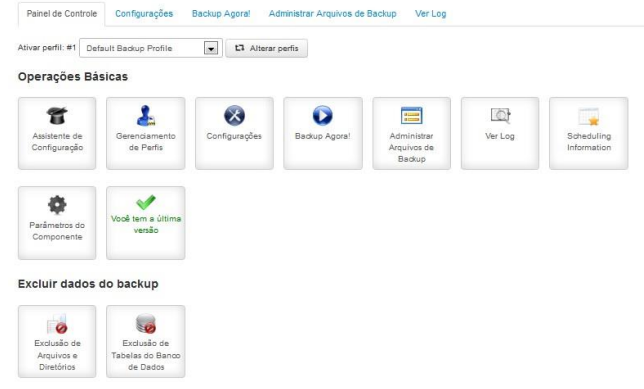

### Etapa nr 8 - Design de Site

Todas as extensões foram instaladas, publicadas e os conteúdos criados. Chegou o momento de alterarmos a página inicial do projeto e ajustarmos o posicionamento dos módulos, para finalizarmos o projeto e partirmos para a publicação na Internet.

Exercício nr 1 – Alterando o layout da página inicial

O item de menu da página inicial aponta para um Único Artigo. Foi o recurso que utilizei para demonstrar de forma didática, a criação da estrutura do site multi-idiomas. Entretanto, faremos uma alteração para melhor adequação do documento de visão do projeto.

Acesse o back-end e navegue pelo menu superior »Extensões »Gerenciador de Conteúdos e copie o Artigo Bem-vindos... para a categoria Notícias; Navegue pelo menu superior »Menus »Menu Português ;

Clique no item de menu Início e altere o seu tipo para Artigos – Categoria como Blog; Selecione a categoria Notícias; e Clique no botão Salvar e Fechar e visualize o resultado no front-end.

Exercício nr 2 – Duplicando o módulo de menu

O documento de visão prevê a navegação do tipo L invertido em nosso site. Precisamos ajustar o nosso projeto. Vamos aos passos: Acesse o back-end e navegue pelo menu superior »Extensões »Gerenciador de Módulos;

Na aba Filtrar selecione o tipo menu;

Marque o check Box do menu Português e clique no botão Carga para copiá-lo. Na opção Definir Posição, escolha a position-8 e marque a opção Copiar. Esta é a mesma posição do Seletor de idiomas, à esquerda do template; Altere o nome do módulo para Menu Lateral, na aba Opções Avançadas retire o item Sufixo de Classe de Menu e publique-o.

Exercício nr 3 – Reposicionando o módulo MP3

Neste exercício iremos alterar a localização de um módulo. O documento de visão prevê que o MP3 seja o primeiro módulo da direita. Acesse o back-end e navegue pelo menu superior »Extensões »Gerenciador de Módulos;e

Use a aba Filtrar para encontrar o módulo Personalizar HTML. Verifique sua posição e altere a ordenação do mesmo, dentro da posição, clicando no ícone de reposicionamento e após habilitá-lo, arrastando o módulo para a primeira posição. Perceba na imagem abaixo, o ícone de reposicionamento.

figura: Ícone de reposicionamento

\$

Exercício nr 4 - Reposicionando o módulo Image Module

Neste exercício iremos alterar a localização do módulo Image Module. O documento de visão prevê uma imagem à direita do template do site.

Acesse o back-end e navegue pelo menu superior »Extensões »Gerenciador de Módulos;e

Use a aba Filtrar para encontrar o módulo Personalizar HTML. Clique no nome do módulo e verifique sua posição. Altere para position-7 e altere a ordenação do mesmo, dentro da posição, devendo ficar logo após o módulo de MP3.

Exercício nr 5 - Movendo o módulo Seletor de Idiomas

Neste exercício iremos alterar a localização do módulo de seleção de idiomas. O documento de visão prevê que as bandeirinhas fiquem acima e à direita do site.

Acesse o back-end e navegue pelo menu superior »Extensões »Gerenciador de

## Módulos;e

Use a aba Filtrar para encontrar o módulo Seletor de Idiomas e mude a posição do módulo para [Pesquisar position-0].

Exercício nr 6 – Habilitando o módulo de busca

Neste exercício iremos habilitar o módulo de busca que está publicado, porém, não foi atribuído a nenhum item de menu.

Acesse o back-end e navegue pelo menu superior »Extensões »Gerenciador de Módulos;e

Use a aba Filtrar para encontrar o módulo busca, clique sobre o seu nome, na aba Opções Básicas defina Sim para botão buscar e na Aba Atribuir Menu, escolha a opção Todas as Páginas; e

Clique no botão Salvar e Fechar.

Exercício nr 7 – Movendo o módulo de Login

Neste exercício iremos mover o módulo de login que está publicado, na position-7.

Acesse o back-end e navegue pelo menu superior »Extensões »Gerenciador de Módulos;e

Use a aba Filtrar para encontrar o módulo Acessar, marque o checkbox e clique no botão Carga para mover o módulo para a posição [Esquerda position-8]; e

Clique no botão Salvar e Fechar.

O menu lateral deve ser o primeiro módulo da esquerda. Logo, se for o caso, reposicione o módulo de login, de forma idêntica ao módulo MP3.

Exercício nr 8 - Movendo o módulo Breadcrumbs

Neste exercício iremos mover o módulo Breadcrumbs, que é o Caminho de Migalhas do site. A Navegação estrutural (em inglês, breadcrumb navigation, literalmente navegação por migalhas de pão) é uma técnica usada em interfaces de usuário para proporcionar-lhes um meio de localização dentro da estrutura de programas ou documentos.

Acesse o back-end e navegue pelo menu superior »Extensões »Gerenciador de Módulos;e

Use a aba Filtrar para encontrar o módulo Breadcrumbs, clique no nome do módulo e altere a posição para breadcrumbs; e

Clique no botão Salvar e Fechar.

Observe o front-end do nosso site, vamos aos ajustes finais.

Exercício nr 4 - Reposicionando o módulo Image Module

Neste exercício iremos alterar a localização do módulo Image Module. O documento de visão prevê uma imagem à direita do template do site.

Acesse o back-end e navegue pelo menu

superior »Extensões »Gerenciador de Módulos;e

Use a aba Filtrar para encontrar o módulo Personalizar HTML. Clique no nome do módulo e verifique sua posição. Altere para position-7 e altere a ordenação do mesmo, dentro da posição, devendo ficar logo após o módulo de MP3.

Exercício nr 5 – Movendo o módulo Seletor de Idiomas

Neste exercício iremos alterar a localização do módulo de seleção de idiomas. O documento de visão prevê que as bandeirinhas fiquem acima e à direita do site.

Acesse o back-end e navegue pelo menu superior »Extensões »Gerenciador de Módulos;e

Use a aba Filtrar para encontrar o módulo Seletor de Idiomas e mude a posição do módulo para [Pesquisar position-0]. Exercício nr 6 – Habilitando o módulo de busca

Neste exercício iremos habilitar o módulo de busca que está publicado, porém, não foi atribuído a nenhum item de menu.

Acesse o back-end e navegue pelo menu superior »Extensões »Gerenciador de Módulos;e

Use a aba Filtrar para encontrar o módulo busca, clique sobre o seu nome, na aba Opções Básicas defina Sim para botão buscar e na Aba Atribuir Menu, escolha a opção Todas as Páginas; e Clique no botão Salvar e Fechar.

Exercício nr 7 – Movendo o módulo de Login

Neste exercício iremos mover o módulo de login que está publicado, na position-7.

Acesse o back-end e navegue pelo menu superior »Extensões »Gerenciador de Módulos;e Use a aba Filtrar para encontrar o módulo Acessar, marque o checkbox e clique no botão Carga para mover o módulo para a posição [Esquerda position-8]; e Clique no botão Salvar e Fechar.

O menu lateral deve ser o primeiro módulo da esquerda. Logo, se for o caso, reposicione o módulo de login, de forma idêntica ao módulo MP3.

Exercício nr 8 – Movendo o módulo Breadcrumbs Neste exercício iremos mover o módulo Breadcrumbs, que é o Caminho de Migalhas do site. A Navegação estrutural (em inglês, breadcrumb navigation, literalmente navegação por migalhas de pão) é uma técnica usada em interfaces de usuário para proporcionar-lhes um meio de localização dentro da estrutura de programas ou documentos.

Acesse o back-end e navegue pelo menu superior »Extensões »Gerenciador de Módulos;e

Use a aba Filtrar para encontrar o módulo Breadcrumbs, clique no nome do módulo e altere a posição para breadcrumbs; e Clique no botão Salvar e Fechar.

Observe o front-end do nosso site, vamos aos ajustes finais.

#### figura: Front-end do projeto

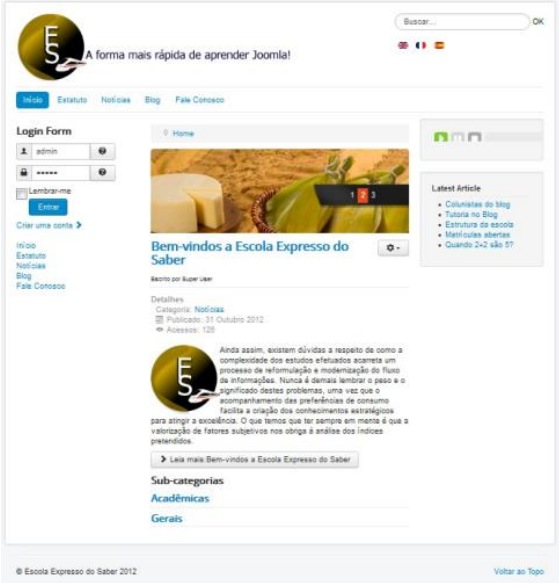

Ocultaremos algumas informações do item de menu da página inicial.

Exercício nr 9 - Retirando informações do artigo

Neste exercício iremos remover informações desnecessárias ao artigo, de acordo com os

requisitos do projeto.

Acesse o back-end e navegue pelo menu superior »Extensões »Gerenciador de Menus »Menu Português;

Configure os parâmetros da aba Opções Avançadas »Opções do Artigo, ocultando os parâmetros desnecessários; e Clique no botão Salvar e Fechar.

Exercício nr 10 – Preparando para a publicação

Chegamos ao final do projeto e cumprimos todos os requisitos do documento de visão. Neste exercício iremos criar o pacote de instalação do site, utilizando o componente Akeeba Backup.

Acesse o back-end e navegue pelo menu superior »Extensões »Componente »Akeeba Backup;

Clique no ícone Backup Agora;

No campo Descrição curta, nomeie o pacote de saída do backup e clique no botão Backup Agora;

# Aguarde o final do backup. Durante o processo, não navegue pelo site; e

| figura: B               | Backup em exec      | cução            |
|-------------------------|---------------------|------------------|
| Painel de Controle      | Configurações       | Backup Agora!    |
| A Por favor, não vá     | para outra página,  | a menos que você |
| Progresso do B          | Backup              |                  |
| Iniciando processo de l | backup!             |                  |
| Incorporando o arquivo  | de instalação no Ar | quivo            |
| Backup do Banco de Da   | dos                 |                  |
| Backup dos Arquivos     |                     |                  |
| Finalizando o processo  | de Backup!          |                  |
|                         |                     |                  |
|                         |                     |                  |
|                         |                     |                  |
|                         |                     |                  |
|                         |                     |                  |
|                         |                     |                  |

Última resposta do servidor foi a 3s atrás

Após o backup concluído, clique no botão Administrar Arquivos de Backup, para gerenciar o mesmo.

# figura: Backup concluído Backup completo com sucesso! Parabéns! O processo de backup foi concluído com sucesso. Agora você pode navegar para outra página. Administrar Arquivos de Backup Ver Log

Os arquivos compactados ficam listados no painel de controle do componente e podem ser baixados, clicando-se no botão, abaixo do nome de cada arquivo gerado.

> figura: Baixando o arquivo de backup site-localhost-20121118-113930.zip

Os backups ficam no diretório /administrator/components/com\_akeeba/backup e muitas vezes será melhor utilizar seu programa de FTP para baixar o arquivo. Não se esqueça de apagar o arquivo anterior, antes de criar um novo backup do site. A versão PRÓ do Akeeba, permite o agendamento de backups, através do CRON.

# Capítulo 17 – Recuperação e Publicação

## Recuperando um site com Akeeba

O backup gerado com o Akeeba pode ser utilizado a qualquer momento, para recuperar o seu site. O processo é simples e lembra a instalação do Joomla! Vamos aos passos para recuperação do site:

- crie um diretório no seu ambiente local. (Ex: www/novosite | htdocs/novosite);
- descompacte o pacote gerado pelo Akeeba; e siga o processo de instalação.
- O processo será ilustrado à frente, durante a publicação de nosso site no provedor.

# Publicação do Projeto

Chegou o momento tão esperado, publicar o projeto do livro na Internet. No site do livro, disponibilizei um infográfico de publicação que serve para qualquer projeto, com ou sem a utilização do componente Akeeba Backup. O documento não cita o Fantástico, programa utilizado por muitos provedores na automatização do processo, tendo em vista que sou contrário à este programa. Por quê? Simples, na maioria das vezes o Joomla instalado estará desatualizado, colocando em risco a segurança de seu projeto e consequentemente à sua credibilidade e de seu cliente, se for o caso.

Usaremos o arquivo gerado pelo Akeeba Backup para realizarmos a tarefa, por ser muito prático e rápido este processo. Lembre-se: Tempo é vida!

O projeto do livro será publicado no mesmo provedor do site do livro e para tal, criaremos um novo diretório, dentro do diretório raiz da conta.

Partindo do princípio que você contratou um provedor e que o mesmo tenha um CPanel, vamos ao passo-a-passo.
Exercício nr 1 – Criando um banco de dados

No painel de controle do provedor, criaremos o banco de dados do nosso site. Acesse o CPanel do seu domínio e clique no botão Banco de Dados;

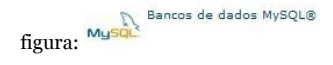

Dependendo do seu plano, inúmeros bancos de dados poderão ser criados. Porém, todos serão atrelados ao seu domínio/plano. Minha conta é livro560, então, o banco a ser criado, terá o seguinte nome: livro560\_projeto;

Clique no botão Criar Banco de Dados;

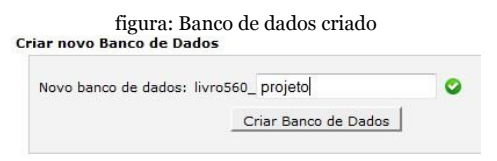

Com o banco de dados criado, vamos relacionar um usuário ao banco. Criarei um novo usuário para demonstrar o processo e ajudálo (a) caso necessite desse esclarecimento. Criarei o usuário livro560\_projeto. Não há necessidade de ser idêntico ao banco de dados. Clique no botão Criar usuário;

| Usuário:                               | livro560_ projeto    | 0                  |
|----------------------------------------|----------------------|--------------------|
| Senha:                                 | •••••                | 0                  |
| Senha (Novamente):<br>Strength (why?): | Muito Forte (82/100) | Password Generator |
| Strength (why?):                       | Muito Forte (82/100) | Password Generato  |

figura:

Os dados para acesso ao nosso banco de dados serão:

Host – localhost Banco de dados – livro560\_projeto Senha – a senha que criamos para o usuário Usuário – livro560\_projeto Agora precisamos adicionar o novo usuário, ao banco de dados e permitir que o mesmo possa fazer qualquer operação. Selecione o

## usuário e banco e clique no botão Adicionar; e

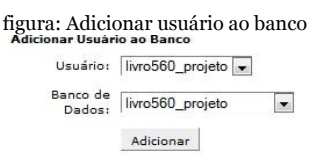

Dê permissão total ao usuário, ou restringa as operações que não deseja. Fica a seu critério. Permissão total siginifica que para este banco, o usuário terá poder de Root.

## figura: Determinando as operações permitidas

#### Gerenciar Privilégios de Usuários

Usuário: livro560\_projeto Banco de Dados: livro560\_projeto

| ALTER          | CREATE                  |
|----------------|-------------------------|
| CREATE ROUTINE | CREATE TEMPORARY TABLES |
| CREATE VIEW    | DELETE                  |
| DROP           | EXECUTE                 |
| INDEX          | INSERT                  |
| LOCK TABLES    | REFERENCES              |
| SELECT         | SHOW VIEW               |
| TRIGGER        | UPDATE                  |

## Clique no botão Fazer Alterações para gravar os parâmetros.

Exercício nr 2 - Criando o usuário de FTP

Dependendo do plano contratado, as informações de acesso FTP são enviadas por email.Porém, abordarei a criação do usuário, dentro da máxima: Treino difícil, jogo fácil.

## Acesse o CPanel do seu domínio e clique no botão Contas de FTP na aba domínio; e

figura: Contas de FTP

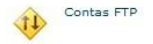

## Preencha os dados do novo usuário e clique no botão Criar.

figura: Novo usuário FTP criado

| Login:             | projeto                  | @livrodejoomla.com.br 🔮 |
|--------------------|--------------------------|-------------------------|
| Senha:             | •••••                    | 0                       |
| Senha (Novamente): | •••••                    | 0                       |
| Strength (?):      | Muito Forte (82/100)     | Password Generator      |
| Diretório:         | /home/livro560/ public_t | ntml/projeto            |
| Cota:              | © 2000 мв<br>© Ilimitado |                         |
|                    | Criar                    |                         |

Exercício nr 3 - Criando o Diretório

Adicionar conta ETP

Se você não possui site publicado no seu provedor, não será necessário criar diretório dentro da raiz, pule para o exercício nr 4. Lembre-se que criaremos o diretório projeto, dentro do diretório raiz do provedor, no caso public\_html, apenas para aproveitar a conta. O endereço do site do projeto, será <u>ht-tp://www.livrodejoomla.com.br/projeto</u>, ou seja, um Hot Site do site principal. Acesse o CPanel do seu domínio e clique no botão Gerenciador Padrão na aba Arquivo; e

figura: Criando um diretório

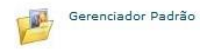

Crie a pasta projeto dentro da raiz (www, public\_html, etc...).

figura: Diretório criado

Exercício nr 4 - Transferindo o Site para o Provedor

Dependendo do seu provedor, o mesmo contará com a opção de descompactar o arquivo ao ser enviado, ou após o envio. Isto é muito importante para ganharmos tempo durante o processo.

Para transferirmos o arquivo usaremo o próprio CPanel do provedor. Dependendo do seu provedor, você pode optar pelo uso de um programa de FTP. Ex: Filezila ou Fireftp.

O CPanel deve ser utilizado para a transferência de sites compactados, gerados pelo Akeeba ou não.

Se optar por transferir o site sem compactálo, use um programa de FTP.

Acesse o CPanel do seu domínio e clique no botão Gerenciador Avançado na aba Arquivo. O diretório poderia ter sido criado, a partir do clique neste botão. Porém, não são todos os provedores que o possuem, por isso optei por usar o Gerenciador Padrão;

figura: Gerenciador avançado

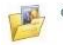

Gerenciador Avançado

## Dê 2 cliques no diretório projeto, que foi recém-criado.

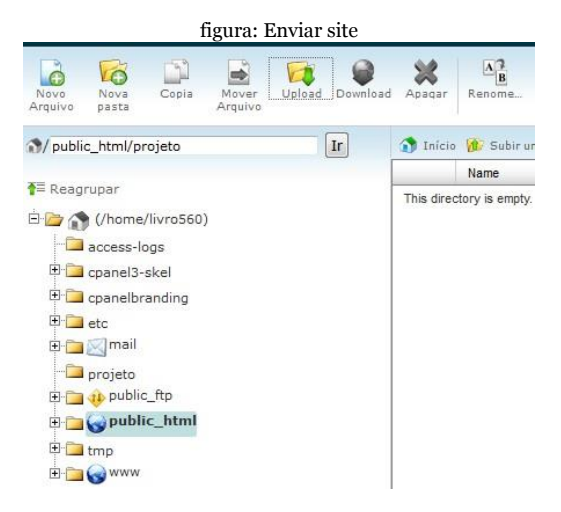

Clique no botão Upload e altere as permissões, se for o caso; e

|             | I       | igura   | : Perm   | ussoe           | s ae i | Jireto | rios     |              |
|-------------|---------|---------|----------|-----------------|--------|--------|----------|--------------|
| 🕈 Enviar    |         |         |          |                 |        |        |          |              |
| Espaço dis  | poníve  | el para | upload   | <b>1:</b> 402.0 | 64 MB  |        |          |              |
| Selecione a | rquivos | para e  | nviar pa | ra /ho          | me/liv | vro560 | /public_ | html/projeta |
|             |         |         |          |                 |        |        |          | Seleciona    |
| Modo        | Jsuário | Grupo   | World    |                 |        |        |          |              |
| Read        | V       | V       | 1        |                 |        |        |          |              |
| Write       | V       |         |          |                 |        |        |          |              |
| Executar    |         | 1       | V        |                 |        |        |          |              |
| Permissão   | 7       | 5       | 5        |                 |        |        |          |              |
|             |         |         |          |                 |        |        |          |              |

Verifique se o diretório está correto e confira as permissões. Lembre-se que as permissões corretas são:

Diretórios – 755 Arquivos – 644 Selecione o arquivo com o backup do site em sua máquina. O upload iniciarse-á automaticamente e o tempo dependerá de sua conexão com a Internet;

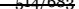

# Após o término do processo, atualize o diretório apertando as teclas ctrl+f5;

figura: Pacote enviado com sucesso

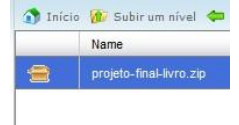

## Clique sobre o pacote e escolha a opção de Extrair e verifique se o diretório está correto. No caso public\_html/projeto;

| ×                                           |                                                      | Extrair                            |                                |
|---------------------------------------------|------------------------------------------------------|------------------------------------|--------------------------------|
| Extrair                                     |                                                      |                                    |                                |
| Digite o caminho qu<br>/public_html/projete | ie você deseja que o ar<br>o/projeto-final-livro.zip | rquivo                             |                                |
| seja extraído (se v<br>para dentro do me    | ocê informar um diretór<br>smo). Após, clique em "   | io inexistente ele ser<br>Extrair" | á criado, e o arquivo extraído |
| Tpublic_htm                                 | l/projeto                                            |                                    |                                |

Após a descompactação do arquivo, clique no botão Close e atualize o endereço do site, no navegador.

Caso a mensagem Your host needs to use

PHP 5.3.1 or higher to run this version of Joomla! apareça, seu provedor não possui a versão do PHP compatível com Joomla! 3.x. Dependendo do provedor, isso não será um problema e bastará criar uma flag no arquivo htaccess.txt existente na raiz do Joomla. Estou usando o Hostgator e no meu caso, basta criar a flag com o seguinte conteúdo:

> figura: flag no arquivo .htaccess # Habilitar o PHP 5.3 AddType application/x-httpd-php53 .php

Após criar a flag devo renomear o arquivo para .htaccess.

Este arquivo é muito importante e já foi abordado no livro, é fundamental para a segurança, URL's amigáveis e etc...

Exercício nr 5 - Publicando o site no provedor com o Akeeba

Fizemos todo o processo, nosso site foi descompactado e atualizamos a versão do PHP. Agora, basta atualizar o site apertando as teclas ctrl+f5 e seguir os passos do

## Akeeba.

## A primeira tela do Akeeba nos traz informações do provedor de hospedagem, do PHP e dos diretórios tmp, logs e cache;

| Required Settings |                                          |                               |                 |
|-------------------|------------------------------------------|-------------------------------|-----------------|
|                   | Flores                                   | 60                            | we liveling     |
|                   | PHP Westion In 52.7                      | Tes                           |                 |
|                   | - ZLIs Compression Support               | Tes                           |                 |
|                   | - IML support                            | 10                            |                 |
|                   | - MyGQL Support                          | Tes.                          |                 |
|                   | MB language is default.                  | 701                           |                 |
|                   | MB string overcast off                   | 10                            |                 |
|                   | configuration and Witable                | Tes                           |                 |
| Optional Settings |                                          |                               |                 |
|                   | Terrs                                    | Recommended Settings          | Courses Letting |
|                   | Safe Mode                                | Ro                            | No.             |
|                   | Display Broom                            | No                            | Wes.            |
|                   | We Uploads                               | Yes                           | Tex             |
|                   | Magic Quetes Funtime                     | 50                            | 860.            |
|                   | Register Olokata                         | No                            | No              |
|                   | Output Buffering                         | No                            | lla             |
|                   | Section auto start                       | No                            | 165             |
| Directories       |                                          |                               |                 |
|                   | There                                    |                               | Correst Setting |
|                   | Service Directory<br>/home/livro560/pub/ | lic_html/projeto/tmp          | Yes             |
|                   | Logs Divetory<br>/home/livro140/publ     | lic_html/projeto/loge         | Yes             |
|                   | Cache Directories                        | the based increases increases | Yes             |

figura: Tela 1 – restore akeeba

# A próxima tela nos avisa da mudança de banco de dados, clique em Sim;

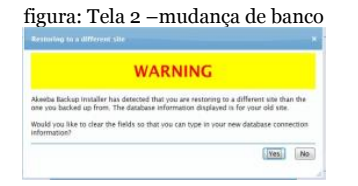

A próxima tela nos apresenta as diretivas de conexão ao banco de dados, que deverão ser preenchidas para o devido Restore. Após preencher as informações clique no botão Next do Akeeba;

figura: Tela 3 - diretivas so banco de dados

|                  | Item                                                                                     |                                                                     |                                      |   |
|------------------|------------------------------------------------------------------------------------------|---------------------------------------------------------------------|--------------------------------------|---|
|                  | Database type (usually *_Q                                                               | Q_"mysql"_QQ_"}                                                     | mysqli 👻                             |   |
|                  | Database server host name                                                                |                                                                     | localhost                            |   |
|                  | User name                                                                                |                                                                     | livro560_projeto                     |   |
|                  | Password                                                                                 |                                                                     | •••••                                |   |
|                  | Database name                                                                            |                                                                     | livro560_projeto                     |   |
|                  | Can't get it to work? Click h                                                            | ere for troubleshooti                                               | na instructions.                     |   |
| Advanced Options | Itum                                                                                     | Valra                                                               |                                      | _ |
| Advanced Options | lten                                                                                     | Value                                                               |                                      | _ |
| Advanced Options | ttern<br>Svirtine tekke                                                                  | Value<br>Drop exist                                                 | ing tables                           | _ |
| Advanced Options | Rem<br>Existing tables                                                                   | Value<br>© Drop exist<br>© Backup ex                                | ing tables<br>siting tables          |   |
| Advanced Options | Nem<br>Cristing tables<br>Database tables prefix                                         | Value<br>© Drop exist<br>© Backup ex<br>gnxu5_                      | ing tables<br>siting tables          |   |
| Advanced Options | hem<br>Cristing tables<br>Detabase tables prefix                                         | Value<br>Drop exist<br>Backup ex<br>gnxu5_                          | ing tables<br>siting tables          |   |
| Advanced Options | Room<br>Cristing tables<br>Declares tables perfor                                        | Value<br>© Drop exist<br>© Backup ex<br>gnxu5_                      | ing tables<br>silting tables         |   |
| Advanced Options | Evicting tables<br>Decklase tables prefix                                                | Volue<br>© Drop exist<br>© Backup ex<br>gnxu5_                      | ing tables stating tables            |   |
| Advanced Options | term<br>Existing tables<br>Declatese tables prefix<br>Sum<br>Supposes Foreign fact yours | Value<br>© Drop exist<br>© Backup ex<br>gnxu5_<br>s while restoring | ing tables<br>string tables<br>Volum |   |

Perceba que o usuário, senha e banco de dados, são os que criamos anteriormente. Após o Restore do banco, a imagem abaixo será visualizada.

figura: Restore completo

| Processed 444.93 of 444.93 KBytes (100%). |  |
|-------------------------------------------|--|
|                                           |  |

Clique no botão OK para dar continuidade. Chegamos aos ajustes finais do processo, verifique as informações, com especial atenção para os diretórios (tmp, log e cache) e crie a nova senha para o administrador do site. O Akeeba sugere outro usuário diferente de admin. Clique no botão Next do Akeeba para a última operação.

#### figura: Configurações finais

| Site Parameters              |                                                                                                    |
|------------------------------|----------------------------------------------------------------------------------------------------|
|                              | Res View                                                                                                    |
|                              | Site tama Escola Expresso do Saber                                                                                                    |
|                              | Stee-mili sozesi contato@julocoutinho.com.br                                                                                                    |
|                              | Size e-mail senser name Esocia Expresso do Saber                                                                                                    |
|                              | Une site VPL<br>(options) (wate biens Pursure)                                                                                                    |
|                              | Cooke comen<br>(potione), was bank if usure)                                                                                                    |
|                              | Capite path<br>(sprione): Here Santo Punture)                                                                                                    |
|                              | Overrise strip and log paths Use the silvesteries under your new site's root                                                                                                    |
| FTP Options                  |                                                                                                    |
|                              | and the second second                                                                                                    |
|                              | Enable the FTP layer                                                                                                    |
|                              | mad name                                                                                                    |
|                              | Part Julianity 22)                                                                                                    |
|                              | Usemana                                                                                                    |
|                              | Passere                                                                                                    |
|                              | Deathry                                                                                                    |
|                              | Auto find directory Test connection                                                                                                    |
|                              |                                                                                                    |
| Super Administrator settings |                                                                                                    |
|                              | and Mark                                                                                                    |
|                              | Usernama admin 🚽                                                                                                    |
|                              | Term parameter (reme lawne to seep commit)                                                                                                    |
|                              | ue che benno.                                                                                                    |
|                              | chine extrem contato@juliocoutinho.com.br                                                                                                    |
| Fine-tuning                  |                                                                                                    |
|                              | And the second second se |
|                              | Advocute permission //Linea/Linea/dd/public_htel/projets                                                                                                    |
|                              | Temporary Directory                                                                                                    |
|                              | Les Dietery Anna Vyz360 public html/projeto/por                                                                                                    |

O site está recuperado e pronto para fazer sucesso, remova o diretório de instalação e aguarde a visualização do front-end.

### figura: Removendo o diretório de instalação Your site's configuration has been written to disk

You must now remove the installation directory before accessing your site.

If you are using Kickstart, close this window and click on the Clean Up button in Kickstart's v

Alternatively, please click the following in order to <u>remove the installation directory</u> a

O processo de publicação de um site com Akeeba é muito mais simples que o processo de transferir todos os arquivos e diretórios via FTP e importar o banco de dados para o provedor.

#### figura: Site publicado no provedor

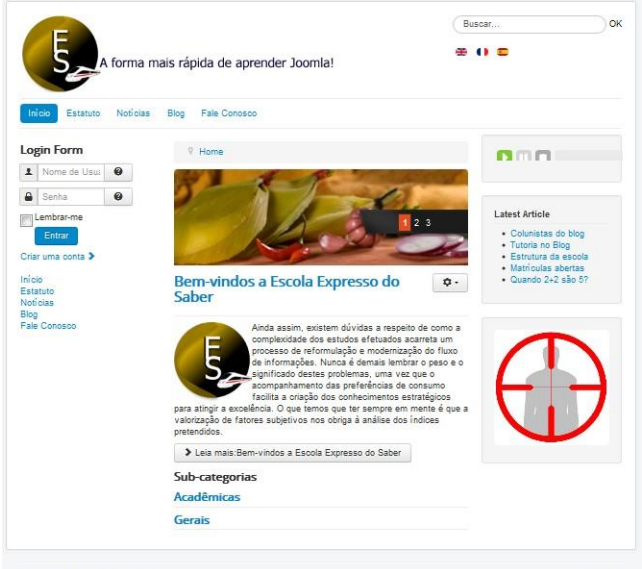

@ Escola Expresso do Saber 2012

Voltar ao Topo

## Capítulo 18 – Programando para a Plataforma Joomla!

Introdução

O nosso projeto foi publicado mas não significa que está terminado. Pelo contrário, a publicação de um site na internet é o inicio de um ciclo de atualizações constantes e melhorias que ficaram para trás por cortes orçamentários ou esgotamento de prazo.

Nos próximos capítulos aprenderemos a customizar o componente de usuários (com\_users), criaremos Override de Templates, além de construirmos juntos um novo plugin de validação, para o com\_users.

Fim desenvolver o proposto neste capítulo e posteriores, instalei um novo Joomla sem exemplo de conteúdo e usarei o Gedit em ambiente GNU/LINUX e notepad++ em ambiente Windows. O sistema operacional e IDE de desenvolvimento devem ser aqueles que você domina.

Não existe forma errada ou certa de programar, o principal é ter lógica. Alguns programam de forma estruturada outros orientado a objeto. Para o Framework Joomla, devemos programar orientado a objetos.

Aliás, se você conhece um pouco do código dos componentes do Joomla! 1.5, perceberá o quanto o nível de abstração aumentou no Joomla! 3.x. Lembra muito a programação em Java.

Não é foco deste capítulo ensinar programação, logo, sugiro a leitura de algum livro de PHP orientado a Objetos para ajudar, se for o caso.

## Joomla! Platform

Precisamos conhecer a Joomla! Platform e os comandos PHP mais utilizados no Joomla antes de iniciarmos.

Podemos pensar o CMS Joomla como uma plataforma para criação de aplicativos.

Podemos também ver o CMS Joomla como uma aplicação que fica em cima de algo ainda mais fundamental, algo que constitui a base sobre a qual tudo é construído no Joomla. Esse algo é a plataforma Joomla. Já foi chamada de "Joomla! Framework", "as bibliotecas joomla" e provavelmente muitas outras coisas. O que estamos falando, no entanto, são os programas dentro da pasta de bibliotecas da distribuição Joomla.

Antes da versão 1.5 do joomla, as classes e funçoes fundamentais da distribuição eram todas misturadas em um punhado de arquivos dentro da pasta includes. Para o Joomla 1.5, decidiu-se criar uma forma mais limpa e sustentável de manter o código-fonte organizado, de forma a tornar-se mais profissional, onde os frameworks são invocados para fornecer a lógica fundamental. Um dos obejtivos foi tornar o desenvolvimento de extensões em Joomla, mais amigável aos profissionais provenientes do java ou do

.NET. Devido a isso, foi construído o hoje é conhecido como a plataforma Joomla.

Quando você olhar na pasta de bibliotecas, você verá sete pastas e cinco arquivos PHP (junto com o arquivo HTML obrigatório). Dentro do arquivo loader.php existe uma classe e duas funções muito importantes.

A classe chamada JLoader manipula e inclui os programas da plataforma para que você possa usá-los em seus projetos. As duas funções são jexit () e jimport ().

A função jexit () é um invólucro em torno da função de saída do PHP (na verdade, uma construção de linguagem). Ela existe para tornar a unidade de teste mais fácil e você deve sempre usá-la em seus scripts em vez de usar exit() diretamente.

A função jimport () é uma forma abreviada de chamar JLoader :: import () e se destina a fornecer uma sintaxe semelhante à declaração de importação em Java ou a instrução usando em C #. A idéia geral é que você use o método jimport () método com um caminho separado por ponto para a biblioteca que deseja usar e, em seguida, a plataforma garante que ele esteja disponivel para você quando for usá-lo.

As pastas são joomla, cms, phpmailer, phputf8 e SimplePie. Phpmailer, phputf8 e simplepie, não fazem parte do core do Joomla, são bibliotecas de terceiros que o CMS Joomla usa para oferecer diversas funcionalidades, a saber:

phpmailer: é um pacote para lidar com o envio de e-mail complexo escrito em PHP;

phputf8: é um pacote para fazer o PHP mais amigável ao encoding UTF-8 e é utilizado para aumentar a funcionalidade nativa do PHP para lidar com UTF-8 enconding;

SimplePie: é um pacote para lidar com análise de XML alimentado com Atom e RSS.

A pasta Joomla contém todas as bibliotecas que compõem a plataforma Joomla.

A pasta cms foi adicionado na versão 2.5. Ela

mantém classes da biblioteca joomla necessárias ao CMS Joomla, mas não aplicáveis à plataforma joomla. Existem dois arquivos PHP na pasta libraries/joomla:

factory.php: contém uma classe estática chamada JFactory e fornece uma maneira fácil de obter vários objetos do sistema a partir de uma interface comum; e

methods.php: contém algumas classes estáticas auxiliares para interagir com URLs e traduzir o texto.

As pastas encontradas dentro de libraries / joomla são conhecidas como pacotes de bibliotecas e são agrupadas logicamente em todo o tipo de funcionalidade que eles fornecem.

## Estrutura de Arquivos PHP

PHP é uma linguagem de programação estruturada, cujo código é interpretado em sequência do início ao fim sem guardar objetos na memória. É uma linguagem executada a nível de servidor.

Arquivos .php podem ser criados e editados em qualquer programa editor de texto, por exemplo bloco de notas e uma boa prática de programação no Joomla, ou não, é usar codificação UTF-8 para todos os arquivos.

O código PHP pode ser escrito junto com a linguagem de marcação de texto HTML e a extensão que identifica arquivos php é a .php. Ex: index.php

### Arquivos PHP no Joomla

O CMS Joomla possui vários arquivos que possuem somente código PHP. Arquivos PHP são identificados pelas tags **<?php e ?>**.Exemplo: **<**?php echo \$info; **>** 

Quando o arquivo é composto apenas de código PHP, não existe a necessidade da tag de fechamento. Aliás, uma boa prática de programação com PHP é não usar a tag de fechamento para arquivos que possuam apenas código PHP, tendo em vista que espaços deixados após a tag de fechamento podem causar erros no processamento do arquivo.

Lembre-se: Omita sempre a tag de fechamento, quando o arquivo possuir apenas código PHP.

### Arquivos com PHP e HTML

O arquivo index.php do template utilizado no CMS Joomla é composto de uma mistura de códigos PHP com elementos do HTML. Nesses arquivos, o código PHP é identificado pelas tags **<?php e ?>**. É comum utilizar PHP junto com o HTML.

### PHP Sintaxe Básica

### Espaço em branco

Espaço em branco (espaço, tabulação e etc...) são ignorados pelo interpretador do PHP. O importante é a formatação do código para o perfeito processamento. Observe o exemplo abaixo: \$a=\$b+\$c; é equivalente a: a = b + c;A segunda notação é a preferida porque é mais legível. Além disso, uma única linha de código pode levar até mais de uma linha de texto. Por exemplo: a = b + c + d;Caracteres importantes **Toda declaração PHP:** termina com um pontoe vírgula (;) Parênteses () e Chaves {} são usados para delimitar blocos de código Blocos de código são usados para designar o início e o fim do código para: CLASSES (possuem atributos e métodos) **FUNCÕES** DECLARACÕES **INSTRUÇÕES SWITCHS** LOOPS Parênteses são usados para a instrução condicional » for if (para se) e declarações » switch (mudar), e while (enquanto).

Os comentários podem ser inseridos da seguinte forma:

em uma linha de código - como quaisquer caracteres após " / / "

blocos de comentários - começam com a linha " / \* " e terminam com a linha " \* / "

O traço junto ao símbolo maior que ("->") chamam um método de classe. Por exemplo: \$name = \$db->loadResult();

(\*) Chama o método loadResult() do objeto na variável chamada \$db

Dois pontos duplos ( " :: " ) fazem a mesma coisa para métodos estáticos. Por exemplo: \$user=Jfaxtory::getUser();

| Nome arquivo                                        | Utilização                                                                                                    |
|-----------------------------------------------------|----------------------------------------------------------------------------------------------------|
| Ponto e vírgula (";")                               | Termina uma instrução em php                                                                                               |
| Chaves ("{", "} ")                                  | Termina blocos de código (classes, funções, if/then<br>instruções, loops, condicionantes e mais)                           |
| Parênteses "( ", " ) "                              | Utilizado em fechamento de argumentos de métodos,<br>condicionantes lógicas, valores de arrays, expressões<br>e operadores |
| Barras duplas ( "//" )                              | Utilizadas para comentário de uma linha                                                                                    |
| /* e */                                             | Utilzado para blocos de comentário                                                                                         |
| Traço + sinal de maior que ( ">" )                  | Chama uma função (também referencia métodos de<br>classe). Ex: \$db->loadResult();                                         |
| Dois pontos duplos (" :: " )                        | Chama um método estático para as classes. Ex:<br>Jfactory::getDate();                                                      |
| Colchetes ( "[", "] ")                              | Referencia valores de array. Ex: \$myarray[] = \$x or<br>\$x = \$myarray[\$y]                                              |
| Sinal de igualdade + sinal de maior que (<br>"=>" ) | Conecta um valor associado por um array. Ex: \$a = array('name' => 'Fred');                                                |
| Ponto de exclamação ("!")                           | Usado para indicar "desigualdade". Ex: if (\$x !=<br>\$y)                                                                  |

#### figura: Tabela de caracteres utilizados no PHP

| Nome arquivo                                           | Utilização                                                                                                    |
|--------------------------------------------------------|----------------------------------------------------------------------------------------------------|
| Linha vertical dupla "pipe" ("")                       | Lógico ou operador. Ex: ( \$a == \$b    \$a == \$c)<br>variável \$a é igual a \$b e igual a \$c                                                                      |
| Aspas simples ou duplas ( ' or " )                     | Utilizadas para fechar valores do tipo "strings". Pode<br>ser usado qualquer tipo embora aspas duplas têm<br>comportamento diferente para fechamento de<br>variáveis |
| Sinal de cifrão ("\$")                                 | Utilizado para criar variáveis. Ex: \$x                                                                                                    |
| Sinal de arroba ( "@")                                 | Usado em blocos de documentação para as variáveis<br>de documentação. Ex: @package, @param, @return                                                                  |
| Vírgula (",")                                          | Usada para separar valores em métodos, listas de<br>argumentos e arrays                                                                                              |
| Ponto ( ". " )                                         | Usado para concatenar operadores (strings e<br>variáveis). Ex: Sa = "Ola". "mundo";                                                                                  |
| Sinal de igualdade ( "=" )                             | Operador de atribuição de variável. Ex: Sa = Sb;<br>atribui o valor de Sb a Sa (que também retorna o<br>valor atribuído)                                             |
| Sinal de igualdade duplo ou triplo ( "=="<br>ou "===") | Operador lógico de igualdade. O sinal duplo significa<br>que os valores são iguais. O sinal triplo significa que                                                     |

| Nome arquivo                                                     | Utilização<br>além de iguais, os valores são do mesmo tipo.                                                       |
|------------------------------------------------------------------|----------------------------------------------------------------------------------------------------|
| Sinal menor que e maior que ("<", ">",<br>"<=", ">=")            | Valor lógico menor que, maior que, menor ou igual,<br>maior ou igual                                              |
| Sinal de interrogação ( "?" ) ou sinal de<br>dois pontos ( ":" ) | Usado depois de um operador ternário. Ex: \$a = (\$b<br>== \$c) ? \$d : \$e;                                      |
| Barra invertida ("/")                                            | Usada como caractere de escape. Ex: \$a = 'Gota<br>D\'agua';                                                      |
| Sinais ("+", "-", "*", "/")                                      | Operadores de adição, subtração, multiplicação e<br>divisão                                                       |
| E comercial simples ("&")                                        | Usado em métodos para indicar o parâmetro do<br>objeto passado por referência                                     |
| E comercial duplo ("&&")                                         | Operador e Lógico. Ex: if (\$a == \$b && \$c == \$d).<br>Se a variável \$a igual a \$b e variável \$c igual a \$d |

## Operações Comuns

Operações Aritméticas e Concatenação de Strings

No PHP as quatro operações matemáticas são representadas pelos símbolos:

- + (ADIÇÃO)
- - (SUBTRAÇÃO)
- \* (MULTIPLICAÇÃO)
- / (DIVISÃO)

O símbolo ponto (.) sozinho antes de uma variável ou com sinal de igualdade (".="), significa concatenar (juntar). Por exemplo: \$a = ' \$dog ': \$b = 'cat '; \$c = ' \$a . \$b: Chegamos a seguinte conclusão: \$c é um 'dogcat' a += b; // assume que a = a + bc := d; // assuma que c = c . dO duplo sinal de adição "+ +" significa adicionar um (\$ a + +;). Sinal de adição com sinal de igualdade ("+ =") significa incrementar um valor por outro

## Fixando Tipos de Variáveis

valor.

Para definir ou converter um tipo de variável, utilize o tipo entre parênteses como operador. Por exemplo:

\$a = (string) \$b; // \$a assume \$b convertida em uma string (caracter)

\$c = (int) \$d; // \$c assume \$d convertida em
um número inteiro

Regras específicas são aplicadas ao converter valores de um tipo para outro. Por exemplo, para conversão de caracteres em números inteiros:

\$int = (int) 'abc'; // \$int será o número zero
(o)

\$int = (int) '123abc'; // \$int assume 123

Se este primeiro grupo de letras pode ser interpretado como um número inteiro, este é o valor utilizado. Caso contrário, o valor é zero. **Operadores Lógicos** 

- Um único símbolo de igualdade ( = ) atribui um valor a uma variável (e retorna este valor);
- Um duplo ou triplo sinal de igualdade ( == ou === ) atribui um valor de igualdade. Observe o exemplo: \$a = \$b; // a variável \$b recebe o valor de \$a

( \$a == \$b ); // verdadeiro se \$a possui o mesmo valor de \$b ( \$a === \$b); // verdadeiro se \$a possui o mesmo valor e tipo de \$b

- O sinal de (!) é utilizado para negar uma comparação.
  Observe o exemplo: ( \$a != \$b ); // a variável \$a é diferente da variável \$b ( \$a !== \$b); // a variável \$a não é igual a variável \$b
- Os sinais ">" e "<" são utilizados para determinar a condição tamanho de uma variável em relação à outra. Observe o exemplo:
  (\$a &lt; \$b); // a variável \$a é menor que a variável \$b
  (\$x &gt; \$y); // a variável \$x é maior que a variável \$y
- Os sinais =< e &gt;= ) são utilizados para determinar a condição de

tamanho e igualdade de uma variável em relação à outra. Observe o exemplo: (\$a <= \$b); // a variável \$a é menor ou igual a variável \$b (\$x => \$y); // a variável \$x é maior ou igual a variável \$y

• Pipe ( || ) e ( OR ) são utilizados para expressões lógicas do tipo OU. Observe o exemplo:

(\$a || \$b); // a variável \$a ou a variável \$b

(\$x OR \$y); // a variável \$x ou a variável \$y

• O ecomercial && e AND são utilizados para expressões lógicas do tipo E.

Observe o exemplo:

(\$a && \$b); // a variável \$a e a variável \$b

(\$x AND \$y); // a variável \$x e a variável \$y Abaixo temos alguns exemplos usando operadores lógicos. ( \$a == \$b || \$c == \$d ) ( \$a == \$b OR \$c == \$d ) ( \$a == \$b && \$c == \$d ) ( \$a == \$b AND \$c == \$d )

Declarações ( if – elseif - else )

Declarações são muito comuns para executar condições no código. A sintaxe básica pode ser observada abaixo.

IF (Se)

```
Exemplo 1: IF - ELSE
if ($a == $b) {
/*
testa a condição se a variável $a é igual a var-
iável $b.
Se o resultado é verdadeiro executa o código
entre chaves.
*/
```

```
$c = d;
$e = $f;
}
else
{
    // caso contrário
    $g = $h;
$i = $j;
}
```

Perceba que usamos a cláusula else para testar a condição.

Em blocos com muitas condições devemos usar elseif para os blocos de código subsequentes.

```
Exemplo 2: IF - ELSEIF

if ($a == $b)

{

$x = $y; // se a condição é verdadeira

}

elseif ($c == $d)

{

$g == $h; // somente se ($a == $b) e ($c
```
## igual \$d)

}

Podemos usar vários blocos elseif no código. Atenção: Nunca use sinal de igualdade simples ( = ), para comparar valores. A comparação deve ser feita com o sinal de igualdade duplo ( == ). O sinal de igualdade simples é utilizado para atribuir valor a uma variável.

Por exemplo, considere o código abaixo:

\$a = 'dog' ;

\$b = 'cat' ;

If (\$a = \$b) // foi usado = ao invés de == por engano.

{

echo true\n; // resultado é sempre verdadeiro

echo  $a \cdot n; // a agora é 'cat'$ 

Acidentalmente, utilizamos o sinal simples de igualdade ao invés do sinal duplo.

O sinal simples de igualdade tem duas funções iguais: (1) Atribuir o valor de \$b à \$a; e

(2) Retorna o novo valor para \$a.

Assim \$a = \$b retorna o valor cat, que retorna verdadeiro para valor booleano. Portanto, a declaração if é verdadeira.

Podemos usar um único sinal de igualdade ( = ) dentro de uma condição if quando executamos um método e atribuimos os resultados a uma variável.

Por exemplo: O método loadResult() da classe JDatabase retorna um valor ou valor nulo se a consulta for vazia. Por isso, podemos usar um valor de retorno loadResult() dentro de uma condição if.

Observe o exemplo abaixo:

If ( \$link = \$db->loadResult() ) { // verdadeiro se a consulta não retornar zero } O código acima irá:

1) executar o método loadResult () da classe JDatabase,

2) salvar esse valor para a variável \$ link, e

3) usar esse valor como condição para o if.

Poderíamos escrever o mesmo código em apenas duas linhas, observe:

\$link = \$db->loadResult ();

if (\$link) { // link é verdadeiro se a consulta retorna um resultado

Existe uma precaução importante no código. Se a consulta retornar um zero como um resultado válido, este código não vai funcionar como esperado. Isto ocorre, porque o zero irá tornar a condição falsa. Neste caso, poderíamos usar o seguinte código para corrigir o problema:

\$link = \$db->loadResult();

if (\$link !== null) { // retorna falso se o resultado da consulta for nulo

Você pode usar o operador ternário do PHP para substituir alguns simples comandos if, da seguinte forma:

\$a = ( \$b == \$c ) ? \$d : \$e; // \$d retorna verdadeiro, caso contrário \$e retorna verdadeiro

Isto atribui a variável \$a, o valor da variável

\$d se a condição for verdadeira. Caso contrário será atribuído o valor da variável \$e.

```
Declaração ( Switch )
```

A declaração Switch é utilizada para executar diferentes blocos de código, baseados no valor de uma expressão. A sintaxe básica da declaração é a seguinte: switch (\$a)

```
{
case 'abc';
b = c;
break;
case 'def':
$d = $e;
break;
default:
f = g;
break;
}
Entendendo o código:
```

```
a declaração switch testa o valor de $a da
```

seguinte forma:

a) se for 'abc', o valor atribuído a \$b será \$c;b) se for 'def', o valor atribuído a \$d será \$e;c) se nenhuma

das condições forem satisfeitas o valor padrão será assumido, neste caso, o valor atribuído a \$f será \$g.

Perceba que a cada teste, o código é interrompido pelo comando break. Ou seja, caso a primeira condição seja atendida, o bloco da declaração switch é encerrado e o processamento do código continua.

Declarações ( Looping )

#### Foreach

Loops do tipo foreach são a maneira mais simples de percorrer um array. O bloco de código do loop é executado uma vez para cada elemento do array. Por exemplo, no bloco de código abaixo, \$groups é um simples array:

Foreach (\$groups as \$group) // groups é um

#### array

#### {

echo \$group; // \$group contém os elementos do array

// aqui seria inserido o restante do código, se fosse o caso

}

Neste exemplo, se \$groups não é um array, você receberá um aviso do PHP que o array está vazio. Neste caso, o loop será ignorado. Você pode usar loops do tipo foreach com arrays associativos, especificando as variáveis a usar para cada chave e valor.

Observe o exemplo:

\$assoc = array('name' => 'Fred', 'age' =>
29);

Foreach (\$assoc as key => value) {

echo \$key . ' : ' . \$value . n; // imprime cada par chave/valor

}

Aqui, \$key vai ser a chave para cada elemento da matriz e \$valor vai conter o valor para cada elemento.

#### For

Loops do tipo for permitem que você execute o loop, n vezes.

Observe o exemplo:

// começa com 0, adiciona 1 a cada excução do \$i, continua até que a condição não seja verdadeira

```
For( $i = 0; $i < $len; $i++) {
```

```
echo $i; // será executado até que $i == $len
}
```

Aqui nós usamos \$i como nosso contador e usamos \$i++ para incrementá-lo. O loop será executado até que a condição \$i < \$len não seja verdadeira.

**Do/While** Loops do tipo Do/while permitem processar um bloco de código até que uma condição não seja verdadeira. Um tipo executa um bloco de código primeiro e depois verifica uma condição para ver se irá repetí-la.

#### Observe o exemplo:

#### do {

# // bloco de código é processado uma vez e depois será repetido

// enquanto ao mesmo tempo a condição é verdadeira

// código no bloco de código deve finalmente satisfazer a condição

}

```
While ($a != $b);
```

O segundo tipo checa a primeira condição, antes de executar o bloco de código.

```
Observe o exemplo:
```

```
While ($a != $b)
```

{

// bloco de código será executado apenas se a condição for verdadeira

// código no bloco de código deve, eventualmente, seri nserido para condição falsa }

Em ambos os casos, é importante

compreender que o bloco de código executado deve eventualmente tornar a condição falsa. Caso contrário, você vai ter uma condição de loop infinito.

```
Comando Foreach
```

O comando continue é usado para ignorar o restante do bloco de código do para uma iteração do loop.

```
Foreach ( $groups in $group )
{
  if ( $group = 'Public' ) {
    continue; // ignora group 'Public'
  }
  echo $group;
}
```

Sintaxe Alternativa

Em arquivos contendo somente o código PHP, normalmente, o código é colocado em um elemento de PHP. Em arquivos de layout, no entanto, podemos misturar elementos do PHP com outro elemento HTML, tendo assim múltiplos elementos PHP no arquivo. Dependendo da situação, podemos desejar a saída de elementos HTML nos blocos de código de if e loops.

Nesta situação, é geralmente preferível usar a sintaxe alternativa para comandos if e loops. Isso permite-nos elementos de saída HTML fora de elementos de PHP, então não precisa colocar elementos HTML entre aspas. Ele também evita ter um código PHP que contém apenas uma tag aberta ou fechada, que é muito fácil de se perder quando se olha para o código.

Na tabela abaixo temos alguns exemplos padrão de sintaxe alternativa. Na sintaxe alternativa, os comentários do PHP devem ser colocados dentro de elementos PHP. Além disso, embora caracteres de espaço em branco não sejam importantes no interior dos elementos de PHP, são importantes fora destes elementos. Por exemplo, as duas seguintes linhas de código irão produzir resultados diferentes:

| Sintaxe simples                        | Sintaxe alternativa                                                                                        |  |  |
|----------------------------------------|----------------------------------------------------------------------------------------------------|--|--|
| php</td <td><? php</td></td>           | php</td                                                                                                    |  |  |
| // sintaxe padrão                      | // sintaxe alternativa                                                                                     |  |  |
| if( \$a == \$b )<br>{<br>echo 'equal'; | php if ( \$a == \$b) : ?<br>php echo 'equal'; ?<br>php else : ?<br>php echo 'not equal'; ?<br>php endif; ? |  |  |
| } else {                               | 25                                                                                                    |  |  |
| echo 'not equal';                      |                                                                                                    |  |  |
| }                                      |                                                                                                    |  |  |
| ?><br>figura:                          |                                                                                                    |  |  |
| Sintaxe simples                        | Sintaxe alternativa                                                                                        |  |  |
| php</td <td><?php</td></td>            | php</td                                                                                                    |  |  |
|                                        | // sintaxe alternativa                                                                                     |  |  |
| // sintaxe padrão                      | php foreach ( \$groups as \$group ): ?                                                                     |  |  |
| foreach (\$groups as \$group )         | php echo \$group; ?                                                                                        |  |  |
| {                                      | php endforeach; ?                                                                                          |  |  |
| \$a = \$b;                             |                                                                                                    |  |  |
| }                                      | This is a php echo 'test'; ?<br>This is a php echo 'test'; ?                                               |  |  |
| ?>                                     | // A uma primeira linha tem um espaço entre a<br>e test. A segundo não.                                    |  |  |

#### Variáveis

Todas as variáveis em PHP começam com um cifrão seguido por uma letra ou sublinhado. Por exemplo: \$minhavariavel ou \$\_minhavariavel.

Você pode usar números e traços após a letra ou sublinhado. Os nomes de variáveis são case sensitive, então \$minhavariavel \$minhaVariavel são diferentes. É muito fácil enganar-se na referência de uma uma variável, por conta do case sensitive.

Essa é uma razão pela qual é bom ser consistente na nomeação de variáveis. (por exemplo, usando "capitalize", tipo: \$nomeMinhaVariavel.

#### Declarando Variáveis

Via de regra você não precisa declarar variáveis no PHP, mas deve atribuir-lhes um valor antes de usá-la em uma expressão. Caso contrário você receberá um aviso, do PHP, tipo warning.

## Escopo de Variáveis

Em geral, as variáveis são definidas e o escopo está somente no bloco de código, onde são definidas. Por exemplo, se uma variável é definida no bloco de código mais externo de um script, o escopo será para o resto do script, incluindo blocos de código contidos, como declarações if e loops.

Se um arquivo é incluído usando comando include ou require, o escopo das variáveis ficará no âmbito dos arquivos incluídos. É por isso que as variáveis de uma view ainda estão no escopo quando usamos o método LoadTemplate () para carregar arquivos de layout.

Quando estamos dentro de um método de classe ou de uma função, apenas as variáveis locais para o método ou função estão no escopo.

## Arrays (Matrizes)

As matrizes podem ser criadas com ou sem valores iniciais. O código a seguir cria uma matriz vazia: \$emptyArray = array( );

O código abaixo cria uma matriz com dois valores:

\$simple = array('zero', 'one'); // \$simple[0] = 'zero', \$simple[1] = 'one'

Matrizes podem ser indexadas ou associadas. Matrizes usam números inteiros 0,1,2, etc... para aceesar elementos, na indexação.

Por exemplo, o código seguinte acede ao primeiro elemento no exemplo anterior (note que o primeiro elemento é o, e não 1):

echo \$simple[o]; // será printado 'zero' na tela

As matrizes de associação são armazenadas em pares chave-valor. Este exemplo cria uma matriz associativa:

\$assoc = array ('name' => 'Jim' , 'age' =>
29);

Para acessar os valores, use o seguinte:

echo \$assoc[ 'name' ]; // printa Jim, na tela echo \$assoc[ 'age' ]; // printa 29, na tela Para adicionar um novo elemento ao array indexado, use [], da seguinte forma:

\$simple[ ] = 'new value' ; // adiciona ao fim
do array

Para adicionar um novo elemento ao array associado, adicione uma nova chave, da seguinte forma:

\$assoc[ 'telephone' ] = '123-4567';

Use o comando unset para remover um elemento de um array. Por exemplo:

unset( \$assoc[ 'age' ] ) // remove o elemento 'age'

Elementos de matriz podem ser de qualquer tipo, incluindo objetos ou outras matrizes. Por exemplo, este código cria uma matriz indexada, onde os elementos são arrays associativos:

\$person1 = array( 'name' => 'Jim', age =>
29);

\$person2 = array( 'name' => 'Jill' , age =>
27);

\$people = array(\$person1, \$person2);

Neste exemplo, acessamos um elemento da

matriz anterior, como se segue:

echo \$people[0]['name']; // printa Jim, na tela

Aqui, \$people[0] é a primeira matriz associativa, \$people[0]['name'] dá o nome de elemento da matriz associativa

*Trabalhando com Arrays* Aqui alguns exemplos de como trabalhar com matrizes com os comandos: count(), is\_array() e isset().

count = count( array(1,2,3)); // 3: É o número de elementos da matriz

is\_array(\$a); // retorna verdadeiro se \$a é um array, caso contrário retorna falso

isset(\$person1[`name`]) // verdadeiro se elemento existe, caso contrário falso

Acesse <u>http://www.livrodejoomla.com.br/</u> <u>insumos/?#a15</u> para mais informações sobre Array.

Strings

Strings são variáveis que contém caracteres, incluindo textos, números e símbolos e PHP

possui vários métodos que trabalham com strings.

Alguns desses métodos não funcionam corretamente com conjuntos de caracteres UTF-8.

A classe Jstring que fica em (libraries/ joomla/utilities/string.php) contém métodos para comparação e uso correto com UTF-8.

Por essa razão, você deve usar o método Jstring quando for operar com string que contenha codificaçãoUTF-8. Veja os exemplos abaixo:

\$pos = JString::strpos( 'abc' , 'bc' ) ; //
deveria ser 1

\$len = JString::strlen( 'abc' ); // deveria ser
3

\$replace = str\_replace( 'dog' , 'cat' , 'I love dogs.'); // I love cats.

Acesse http://www.livrodejooma.com.br/insumos/?#a16 para maiores informações sobre Strings no PHP.

Acesse http://www.livrodejoomla.com.br/

insumos/?#a17 para maiores informações sobre a classe Jstring.

Funções e Métodos

## **Constantes e Diretório Atual**

Podemos definir constantes em PHP usando a instrução define.

Observe o exemplo: define( ' JEXEC', 1); Define a constante JEXEC com um valor de 1. Lembre-se que esta constante é muito importante e impacta na segurança do sistema. Cuidado ao criar suas extensões, \_JEXEC deve ser usada para ter certeza que os arquivos são executados dentro da aplicação Jomla. Uma vez definida, as constantes não podem ser alteradas. Por convenção, as constantes são definidas com letras maiúsculas. No PHP temos algumas constantes mágicas pré-definidas.

Observe o exemplo:

A constante \_\_\_\_FILE\_\_\_ é igual ao nome completo do caminho do arquivo atual. A função dirname() retorna o nome do diretório para qualquer arquivo ( parte ou nome completo do caminho antes da última barra ). Podemos usar \_\_FILE\_\_ e dirname() juntos para obtermos o diretório do arquivo atual.

Observe o exemplo:

define( ' JPATH\_BASE ' , dirname(\_\_\_FILE\_\_\_));

O código define a constante JPATH\_BASE como o nome do diretório dos arquivos atuais. Também inclui métodos chamados file\_exists() para checar se o arquivo existe ou não no sistema.

Acesse <u>http://www.livrodejoomla.com.br/</u> <u>insumos/?a=18</u> para maiores informações sobre comandos de sistemas de arquivos.

## Capítulo 19 – Componente com\_users

Introdução

Muitas vezes a particularidade do projeto nos deixa em uma situação difícil, aquela sensação de estarmos em uma "sinuca de bico".

Nem sempre, a melhor saída é procurar no JED uma extensão de terceiros, podemos customizar um componente já instalado, de preferência nativo, que atenda a demanda.

Usarei como exemplo um projeto que desenvolvi a alguns anos. O cadastro de usuários, era complexo e na época não encontrei no JED algo que atendesse a demanda, exceto talvez, componentes de formulários que criariam imensas tabelas no banco de dados. A solução encontrada foi customizar o componente de usuários do Joomla 1.5.x e desta forma resolver a questão.

No Joomla! 3.x a customização ficou mais fácil, não simplória, sabendo um pouco de PHP e estando atento aos detalhes da Programação Orientada a Obejtos, é possível customizar um componente nativo e/ou de terceiros desde que distribuído sob licença GNU/GPL.

Neste capítulo iremos aprender a customizar o com\_users, componente responsável pelo cadastro e gerenciamento de usuários. Esta técnica é conhecida por hacking e não é a mais recomendado pois podemos perder o trabalho realizado em uma atualização de versão. Por isso, iremos ao longo do capítulo, aprender o mesmo processo, de forma menos invasiva, utilizando o plugin Usuário -Perfil. Nosso objetivo é incluir um campo no formulário de cadastro do componente e criar uma nova visão.

Customizando o com\_users

Imagine que precisamos de um campo chamado CPF no nosso formulário de cadastro e os dados recebidos neste campo precisam ser recuperados no back-end.

Apesar de habilitarmos o plugin Perfil de Usuário, não conseguimos atender à demanda. A forma mais fácil seria customizar o plugin Perfil de Usuário, mas, quem disse que quero facilitar?

Anatomia do componente com\_users

O componente com\_users é um dos mais complexos do CMS Joomla sendo responsável por todas as ações relativas aos usuários. Interage simultaneamente com diversas

## tabelas do banco de dados. Abaixo temos a estrutura do componente.

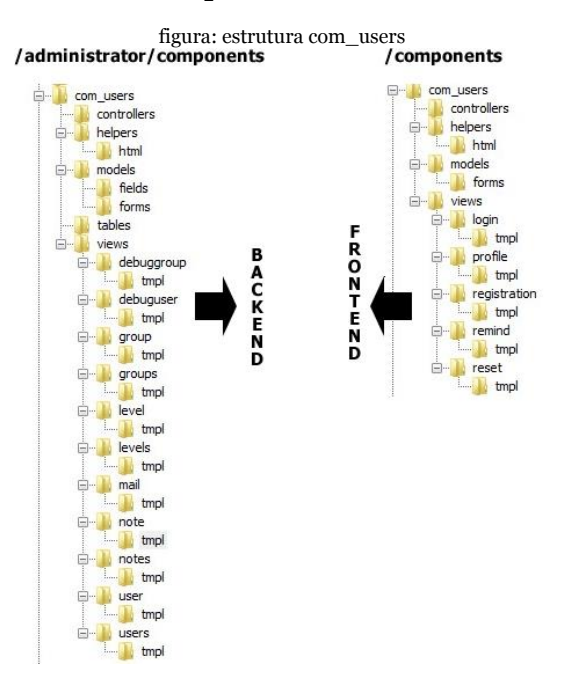

Os diretórios e arquivos do back-end (/administrator/components) são responsáveis por gerenciar todas as ações administrativas do componente com users: Cadastro de usuário Edição do cadastro Exclusão de usuário Cadastro de grupo Edição de grupo Exlcusão de grupo Cadastro de nível de acesso Edição de nível de acesso Exclusão de nível de acesso Cadastro de notas de usuários Edição de notas de usuários Exclusão de notas de usuários Listagem de usuários Listagem de grupos Listagem de níveis de acesso Listagem de notas de usuários Os diretórios e arquivos do front-end (/components) são responsáveis por gerenciar todas as ações de: Cadastro de usuário

Edição do perfil do usuário Login do usuário Relembrar senha Resetar a senha

Nossa customização deve ser feita nas duas camadas do componente (back-end e frontend), dessa forma poderemos interagir com os dados na área administrativa e criar uma nova listagem com nome e CPF. Ou seja, criaremos uma nova visão.

#### (MVC) Model-view-controller

O componente foi desenvolvido seguindo o modelo (MVC) Model-view-controller, atualmente considerado um Design\_Patterns (padrão de projeto) utilizado na Engenharia de Software. O modelo isola a "lógica da aplicação" da interface do usuário (Inserir e exibir dados), permitindo desenvolver, editar e testar separadamente cada parte. A separação da lógica e interface é um dos conceitos de WEB 2.0 O Model ( Modelo ) é responsável por operações relacionadas ao Banco de dados também conhecidas pelo acrônimo CRUD ( Create Read Update Delete).

A View (Visão) é responsável por apresentar os formulários do componente responsáveis por inserir, editar e apagar dados, além do resultado das consultas realizadas contra o banco de dados.

O Controller ( Controlador ) é responsável por gerenciar e relacioanr as tarefas do Model e da View.

Customização do com\_users (Back-end)

## Gerenciamento de usuários

Iniciaremos a customização do componente pela parte administrativa, a mais complexa. **Registrar o campo cpf no manifesto de formulário** 

No Joomla! 3, todos os campos do

formulário são passados via XML, mais um avanço em direção a Web 2.0.

Com a IDE de sua preferência abra o arquivo user.xml localizado em administrator/components/com\_users/models/forms/. Este manifesto é responsável por apresentar o form de cadastro com seus respectivos campos.

Insira o trecho de código em negrito, abaixo:

figura: Registrando o campo cpf no manifesto de formulário

```
Código
Após a linha 19
<field name="cpf" type="text" \n
    description="COM_USERS_REGISTER_CPF" \n
    filter="string" \n
    label="COM_USERS_REGISTER_CPF_LABEL" \n
    required="true" \n
    size="12" \n
/>
Continuação do código
...
```

Agora, precisamos criar os relacionamentos do campo ( cpf ) com a tabela do componente com\_users.

| Detalhes da Conta | Grupos de Usuários Atribuídos | Configurações Básicas |
|-------------------|-------------------------------|-----------------------|
| Nome *            |                               |                       |
| Nome de Usuário * |                               |                       |

## Criando o novo campo na tabela #\_\_\_users

A tabela ou entidade #\_\_\_users é a responsável por armazenar os dados digitados durante o cadastro do usuário.

Usaremos o programa phpMyAdmin, para criarmos a nova coluna ou atributo cpf, no nosso banco de dados. O programa é um editor de SQL que permite operações contra o banco de dados em ambiente gráfico, de forma simples e sem necessidade de linha de comando. Em ambiente local basta digitarmos http://localhost/phpmyadmin e teremos acesso ao programa, em ambiente remoto siga as instruções do painel de controle do seu provedor

figura: Painel de controle do phpMyAdmin

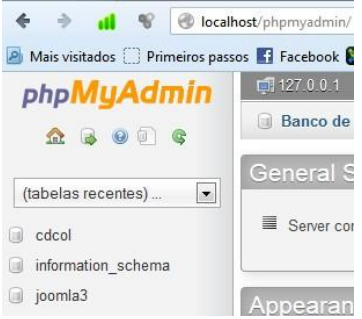

A esquerda temos listados todos os bancos de dados existentes no SGBD MySQL. O nome do banco de dados do meu site de estudo é joomla3.

Para acessar as tabelas basta clicar sobre o nome do banco de dados.

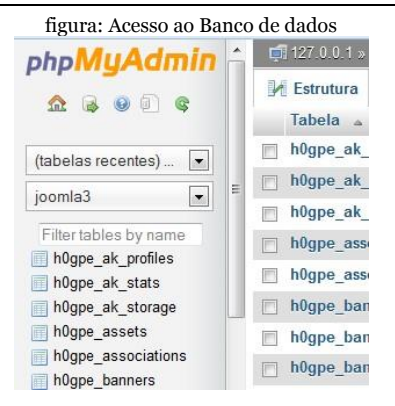

No frame central do phpMyAdmin busque pela tabela #\_\_\_users e clique sobre o seu nome para visualizá-la em detalhes. Lembrese que o Joomla! 3 cria prefixos randômicos para as tabelas durante a instalação. Portanto, substitua o #\_\_\_ pelo prefixo de tabelas do seu banco de dados. Na imagem anterior podemos perceber que o prefixo das tabelas do meu projeto é hogpe.

Clique na aba Estrutura para visualizar as colunas da tabela.

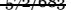

| fig | ura        | : C | olunas d | la tabela # | _users |
|-----|------------|-----|----------|-------------|--------|
|     | Visualizar |     | sualizar | 🕅 Estrutura | E      |
|     |            | #   | Nome     | Tipo        |        |
|     | 17         | 1   | id       | int(11)     |        |
|     |            | 2   | name     | varchar(2   | 255)   |
|     | 1          | 3   | usernam  | e varchar(1 | 150)   |

Após as acolunas temos uma barra de ferramentas que permite criar uma nova, basta escolher o local e clicar no botão executar.

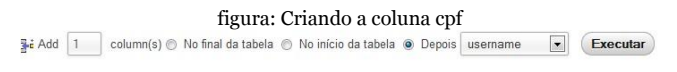

Perceba na imagem que estamos adicionando uma coluna depois da coluna username.

Agora, basta preencher os parâmetros da coluna e clicar no botão Salvar.

| Adicionar colu | inas   | inguru. i urumet | .105 du con |         |           | ×   |
|----------------|--------|------------------|-------------|---------|-----------|-----|
|                |        |                  |             |         | Estrut    | ura |
| Nome           | Tipo 😡 | Tamanho/Definir* | Padrão 😡    | Colação | Atributos | •   |
| cpf            | INT    | 11               | None        | •       |           | 1   |
|                |        |                  |             |         |           |     |
|                |        |                  |             |         | Salvar    |     |

A coluna cpf foi criada e podemos continuar a customização de nosso componente.

Registrar o campo cpf na biblioteca user do Joomla

O novo campo deve ser inserido na classe JUser que estende a classe Jobject. O arquivo a ser customizado é o user.php localizado em /libraries/joomla/user/.

O registro é feito com a inserção do código abaixo, em negrito. O trecho de código entre /\*\* e \*/ são comentários.

figura: Registrando o campo cpf na biblioteca user do Joomla

```
Código
Após a linha 50
/**
* The CPF
*
* @var string
*/
public $cpf = null;
continuação do código
```

Registrar o campo cpf na biblioteca user da biblioteca table do Joomla

O objetivo desse registro é verificar se o campo CPF foi deixado em branco, um tipo de validação a nível de servidor e se existem CPF's duplicados no banco. A validação do CPF e verificação de duplicidade devem ser inseridos na classe JTableUser que estende a classe JTablet. O arquivo a ser customizado é o user.php localizado em /libraries/joomla/ table/user/.

A validação do CPF é feita com a inserção do código abaixo, em negrito. O trecho de código entre // são comentários.

```
figura: Validação cpf
```

```
Código
Após a linha 188
// testa CPF nulo
if (trim($this->cpf) == '')
{
$this->setError(JText::_('JLIE_DATABASE_ERROR_PLEASE_ENTER_A_USER_CPF'));
return false;
}
continuação do código
...
```

Na imagem abaixo temos a mensagem impressa na tela, que impede o cadastro do usuário, alertando sobre a necessidade de preencher o campo CPF. A constante não foi traduzida, por isso uma mensagem inteligível. Ao final do capítulo, todas serão traduzidas.

figura: Mensagem de erro

Erro O salvamento falhou por conta do seguinte erro: JLIB\_DATABASE\_ERROR\_PLEASE\_ENTER\_A\_USER\_CPF

A verificação de duplicidade é feita com a inserção do código, abaixo, em negrito. O trecho de código entre /\*\* e \*/ são comentários.

#### figura: Verifica duplicidade CPF

```
Código
Após a linha 229
// CHECA DUPLICIDADE DE CPF
§query = $this->_db->quoteName('id'));
§query->select($this->_db->quoteName('id'));
§query->where($this->_db->quoteName('of') . ' = ' . $this->_db->quote($this->cpf));
§query->where($this->_db->quoteName('id') . ' != ' . (int) $this->id);
$this->_db->setQuery;
§xid = (int) $this->_db->loadResult();
if ($xid && $xid != (int) $this->id)
{
$this->setError(JText::_('JLIB_DATABASE_ERROR_CPF_INUSE'));
return false;
}
continuação do código
```

Na imagem abaixo temos a mensagem impressa na tela, que impede o cadastro do usuário, alertando sobre a duplicidade de CPF no banco de dados . A constante não foi traduzida, por isso uma mensagem inteligível. Ao final do capítulo, todas serão traduzidas.

figura: Mensagem de erro CPF duplicado

Erro

O salvamento falhou por conta do seguinte erro: JLIB\_DATABASE\_ERROR\_CPF\_INUSE

Cadastrando um novo usuário
Após criarmos a coluna cpf no banco de dados chegou a hora de testar o que foi feito até agora, cadastrando um novo usuários através do back-end do site.

figura: Usuário cadastrado com sucesso

| Detalhes da Conta | Grupos de Usuários Atribuídos | Configurações Básicas |
|-------------------|-------------------------------|-----------------------|
| Nome *            | Júlio Coutinho                |                       |
| Nome de Usuário * | cout45                        |                       |

Perceba na imagem acima que um novo usuário foi cadastrado e o campo cpf foi preenchido.

No banco de dados podemos observar que o valor digitado no campo cpf, para o novo usuário, está gravado na coluna cpf da tabela #\_\_\_users.

O usuário admin foi criado durante a instalação do Joomla e por isso não possui cpf grvado na base. Basta editar o seu perfil e incuir o cpf para que a devida gravação ocorra com sucesso.

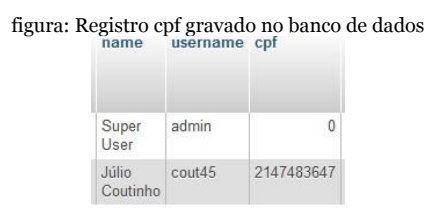

Registrar o campo cpf no template de listagem

Clicando no botão Salvar e Fechar, após o cadastro do novo usuário, você perceberá que o CPF não está aparecendo.

O componente usa três templates para mostrar o retorno da consulta aos registros gravados no banco de dados:

- default.php lista todos os registros encontrados;
- default\_batch.php template com as opções de filtro; e

 modal.php – template com opções de edição de dados com uso de modal.

O arquivo que nos interessa é o default.php que está localizado em administrator/components/com\_users/views/users/tmpl/. Insira o código abaixo, em negrito, no arquivo default.php.

figura: Customização do arquivo

```
Código
Após a linha 54
<!-- INSERINDO CPF -->
<?php //echo JHtml:: ('grid.sort', 'JGLOBAL CPF', 'a.cpf', $listDirn,
SlistOrder); ?>
continuação do código
Após a linha 127
<-- INSERINDO CPF -->
<?php echo $this->escape($item->cpf); ?>
Continuação do código
```

Perceba que o componente usa tabelas para montar o template, mais um ponto de destaque para o recurso de Override de Templates que srugiu com o Joomla! 1.6 e foi aprimorado agora no Joomla! 3.x.

Nosso código customizado está dividido em duas partes:

- Após a linha 54 criamos uma nova coluna e registramos a constante JGLOBAL\_CPF; e
- Após a linha 127 criamos uma nova coluna e recuperamos o registro cpf, da tabela #\_\_\_\_com\_\_users.

Agora o campo cpf está integrado à visão de listagem de registros.

figura: Registro do cpf integrado à listagem padrão do componente

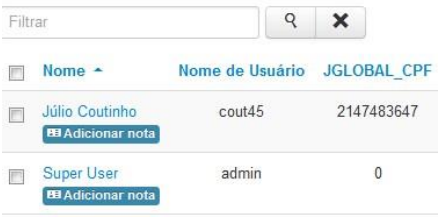

Uma boa prática para seus desenvolvimentos futuros é obervar o seguinte:

- Os templates das visões (VIEWS) que retornam registros, são nomeadas no plural. Ex:components/ com\_users/views/users/tmpl/
- Os templates das visões (VIEWS) que montam formulários são nomeadas no singular. Ex:components/ com\_users/views/user/tmpl/

Customização do com\_users (Front-end)

**Formulário de cadastro** O pior já passou, a customização do Front-end do componente é muito simples.

Quando clicamos no hiperlink Criar uma conta, no front-end, abrimos o formulário de cadastro de usuário. O processo de cadastro envolve os seguintes arquivos:

> models/forms/registration.xml – neste manifesto ficam declarados os campos do formulário; e

Abra o arquivo registration.xml na sua IDE preferida e insira o código abaixo, em negrito:

figura: Registration xml

figura: Resultado no front-end

\* Required field

| Name: *             |  |
|---------------------|--|
| Username: *         |  |
| COM_USERS_REGISTER_ |  |

Perceba que a constante, sem tradução para o idioma e o campo do formulário já estão aparecendo e podemos efetuar o cadastro do novo usuário normalmente.

#### Tradução de Constantes

Override de Idiomas do com\_users (Back-end)

Estamos terminando a customização do componente, vamos traduzir as constantes criadas de forma simples e rápida, usando o recurso de Override de Idiomas.

Iniciaremos com o Back-end, vamos ao passo-a-passo:

- Navegue pelo menu superior » Extensões » Gerenciador de Idiomas » Sobreposições;
- na aba Filtrar, selecione o idioma Portguês Brasil – Administrador;
- clique no botão Novo;
- no campo Constante de Idioma digite a primeira constante que criamos, a COM\_USERS\_REGISTER\_CPF\_LABE
- no campo Texto, digite CPF
- clique no botão Salvar e Fechar.

No back-end, abra o formulário para cadastrar um novo usuário. Na imagem abaixo temos o resultado, perceba que a label do formulário está traduzida, faltando apenas sua descrição. figura: Constante COM\_USERS\_REGISTER\_CPF\_LABEL traduzida

| 🖾 Salvar          | Salvar & Fecha     |
|-------------------|--------------------|
| Detalhes da Conta | Grupos de Usuário: |
| Nome *            |                    |
| Nome de Usuário * |                    |
| CPF *             |                    |
| Senha COM_USERS_  | PF<br>REGISTER_CPF |

Repita o processo para as outras constantes que foram criadas durante a customização do componente, a saber:

- COM\_USERS\_REGISTER\_CPF » Texto: Nr do CPF do Usuário
- JGLOBAL\_CPF » Texto: CPF
- JLIB\_DATABASE\_ERROR\_PLEASE\_ » Texto: Digite o nr do CPF
- JLIB\_DATABASE\_ERROR\_CPF\_INU

   » Este CPF já está cadastrado no
   Sistema

# Na imagem abaixo temos o resultado final do processo.

| 🗹 Salvar                    | 🖌 🖌 Salvar & Fecha |
|-----------------------------|--------------------|
| Detalhes da Conta           | Grupos de Usuários |
| Nome *                      |                    |
| Nome de Usuário *           |                    |
| CPF *                       |                    |
| CPF<br>Senha Nr do CPF do U | suário             |

### Tradução de Constantes

Override de Idiomas do com\_users (Front-end)

Para finalizar a customização do componente, vamos traduzir as duas constantes criadas no Front-end.

 Navegue pelo menu superior » Extensões » Gerenciador de Idiomas » Sobreposições;

- na aba Filtrar, selecione o idioma Portguês Brasil – Site;
- clique no botão Novo;
- no campo Constante de Idioma digite a primeira constante que criamos, a COM\_USERS\_REGISTER\_CPF\_LABI
- no campo Texto, digite CPF
- clique no botão Salvar e Fechar.

Repita o processo para a constante COM\_USERS\_REGISTER\_CPF, digitando no campo Texto: Nr do CPF do Usuário.

As sobreposições (overrides) ficam listadas no Gerencidor de Idiomas.

figura: Sobreposições criadas para o site

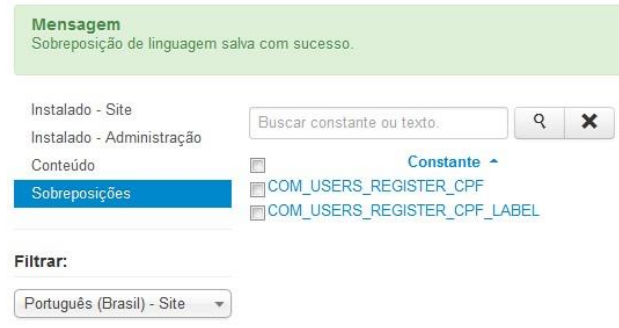

Repita o processo para o idioma inglês e todos os outros que possuir no seu projeto.

#### Plugin – Usuário Perfil

Antes de sairmos alterando o código-fonte do componente é bom conhecermos o plugin do tipo usuário, Perfil. Este plugin é nativo no Joomla! 3.x e trabalha em sincronia com o com\_users aumentando os campos comuns do cadastro. Para habiltá-lo basta seguir pelo menu superior » Extensões » Gerenciador de Plugins.

### Habilitando o plugin de Perfil de Usuários

Para habilitar o plugin basta nevegar pelo menu superior » Extensões » Gerenciador de Plugins e habilitar o plugin Perfil de Usuário. Automaticamente ele será inserido no formulário do cadastro padrão do Joomla.

| Registro de Usuário    | Perfil de Usuário           |  |
|------------------------|-----------------------------|--|
|                        | Enderson 1                  |  |
| * Campo obrigatório    | (opcional)                  |  |
|                        | Enderaça2                   |  |
| Nome: *                | (opcional)                  |  |
|                        | Cidade                      |  |
| Nome de usuário: *     | (opcional)                  |  |
|                        | Estado                      |  |
| Senha: *               | (opcional)                  |  |
|                        | Pais                        |  |
| Confirme sua senha: *  | (opcional)                  |  |
|                        | CEP                         |  |
| Endereco de e-mail: *  | (opcieval)                  |  |
|                        | Telefone                    |  |
| Confirme o enderero de | (opcional)                  |  |
| e-mail: *              | Website                     |  |
|                        | (optional)                  |  |
|                        | Lives Favorito              |  |
|                        | (opcineal)                  |  |
|                        | Sobre Mirm                  |  |
|                        | (opcional)                  |  |
|                        |                             |  |
|                        |                             |  |
|                        | Data de Nascimento          |  |
|                        | (opcienal)                  |  |
|                        | Termos de Sereço - Concordo |  |
|                        | Náo                         |  |

figura: Cadastro com plugin habilitado

Os dados dos campos do plugin Perfil de Usuário ficam disponíveis no back-end, menu superior » Gerenciador de Usuários, na aba Perfil de Usuário. Esta aba foi fica disponível após a habilitação do plugin. Perceba que na imagem acima, temos um link para os Termos de Serviço, habilitado.

Criando um Termo de Serviço/Uso

Um dos destaques desse plugin é a capacidade de relacionar e incorporar ao cadastro um artigo que contenha os termos de serviço/uso do site. Lojas virtuais e sites adultos são exemplos de projetos que precisam dessa funcionalidade.

Para criar e relacionar um Termo de Uso ao plugin faça o seguinte:

navegue pelo menu superior » Conteúdo » Gerenciador de Artigo » Novo artigo;

crie um artigo comum com os termos de uso do seu site;

acesse o plugin Perfil de Usuário;

selecione o artigo a ser utilizado (1);

escolha o artigo no modal (2);

habilite o plugin e clique no botão Salvar e Fechar.

#### figura: Termos de Uso habilitado.

|                        | Winstine Onio                   | 0.000        |                        |                   |             |               |       |          |    |
|------------------------|---------------------------------|--------------|------------------------|-------------------|-------------|---------------|-------|----------|----|
| argent in Parti de Cou | iden jara beradana da saladen i | (amountaile) |                        |                   |             |               |       |          |    |
|                        |                                 |              | -                      |                   |             |               |       |          |    |
|                        |                                 |              | -                      |                   |             |               |       |          |    |
| 9N                     |                                 |              |                        | 4 Buscar X La     | npar Nerhum |               |       |          |    |
| -                      |                                 |              | - Selecionar falled di | Selecionar Estado | · Selector  | ar térma 💽    | Mone  | Deta     | 10 |
|                        |                                 |              | About                  | 0                 | Public      | Uncategorised | Todos | 01.01.11 | 1  |
|                        |                                 |              | Norking on Your Site   | 9                 | Special     | Uncategorised | Todos | 01.01.11 | 2  |
|                        |                                 |              |                        |                   |             |               |       |          |    |
|                        |                                 |              |                        |                   |             |               |       |          |    |
|                        |                                 |              |                        |                   |             |               |       |          |    |
| ini dani 1             |                                 |              |                        |                   |             |               |       |          |    |
|                        |                                 | . 0          |                        |                   |             |               |       |          |    |
|                        |                                 |              | , î                    |                   |             |               |       |          |    |
|                        |                                 |              |                        |                   |             |               |       |          |    |

#### figura: cadastro modificado

| * Carnes obroating                  |  |
|-------------------------------------|--|
|                                     |  |
| None: *                             |  |
| Nome de unuièrie: *                 |  |
| Seria 1                             |  |
| Confirme sua sentra *               |  |
| Endereço de e-mail. *               |  |
| Confirme a underago de<br>e-mail: * |  |
| Perfil de Usuário                   |  |
| Present                             |  |
| (opcional)                          |  |
| Odate                               |  |
| (spcional)                          |  |
| CEP                                 |  |
| (spconal)                           |  |

#### Cadastro de usuário via front-end

No front-end do site clique na opção de criar uma conta e observe os vários campos que surgiram. No próprio plugin, na aba "Opções Básicas", podemos escolher quais os campos serão ou não mostrados. No exemplo, deixarei apenas Endereço 1, cidade e CEP. Observe a imagem abaixo. Após configurar o seu plugin Usuário – Perfil, algo parecido deve ser visualizado.

| Registro de Usuár                  | io |  |
|------------------------------------|----|--|
| * Campo stingations                |    |  |
| None: *                            |    |  |
| Nome de usuairio: *                |    |  |
| Denta *                            |    |  |
| Confirme sue senha: *              |    |  |
| Endersço de e-mail. *              |    |  |
| Confirme o endereço de<br>e-mail." |    |  |
| Perfil de Usuário                  |    |  |
| Enternal                           |    |  |
| (spconal)                          |    |  |
| Cidade                             |    |  |
| (opcional)                         |    |  |
| CEP                                |    |  |
| (optional)                         |    |  |

Vamos preencher o cadastro e efetuar o registro de um usuário fictício, o user 1.

| " Campo obrigatorio                 |                           |
|-------------------------------------|---------------------------|
| Nome *                              | user1                     |
| Nome de usuário.*                   | user1                     |
| Senha *                             | •••••                     |
| Confirme sua senha: "               | •••••                     |
| Endereço de e-mail. *               | usert@usert.com           |
| Confirme a endereça de<br>e-mail: * | user1@user1.com           |
| Perfil de Usuário                   |                           |
| Enderego1                           | lorem ipsum dollor ciamet |
| (spcional)                          |                           |
| Cidade                              | brasila                   |
| CEP                                 | 70000-000                 |
| (spcional)                          |                           |

#### fi sucesso

#### CRUD efetuado no Registro

Ouando efetuamos o cadastro de um usuário em nosso site, algumas ações de CRUD são praticadas contra o banco de dados.Nessa operação, interagimos com a tabela # users que será responsável por armazenar no banco de dados, todas as informações do registro.

Com a habilitação do plugin Usuário – Perfil, passamos a utilizar também, a tabela #\_\_users\_profiles que será responsável por armazenar as informações digitadas no formulário do plugin. Através de um relacionamento entre tabelas, a integridade estará garantida e temos certeza que as informações digitadas no form do plugin, pertencem ao mesmo usuário do form de cadastro padrão do Joomla.

Na imagem abaixo temos as tabelas #\_\_\_users e #\_\_\_user\_profiles que são afetadas no processo. A tabela #\_\_\_user\_notes é utilizada quando criamos notas para os usuários e não está no escopo deste tutorial.

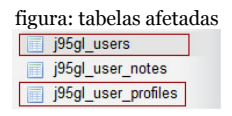

#### Estrutura das Tabelas

Observe a estrutura da tabela #\_\_\_user\_profiles e perceba que o campo user\_id armazena o valor do campo id, chave primária (PK), da tabela #\_\_\_users. O campo user\_id da tabela #\_\_\_user\_profiles, é uma chave estrangeira (FK), responsável pelo relacionamento entre as tabelas.

figura: estrutura tabela #\_\_\_user\_profiles

| # | Coluna        | Tipo         | Collation       | Atributos |
|---|---------------|--------------|-----------------|-----------|
| 1 | user_id       | int(11)      |                 |           |
| 2 | profile_key   | varchar(100) | utf8_general_ci |           |
| 3 | profile_value | varchar(255) | utf8_general_ci |           |
| 4 | ordering      | int(11)      |                 |           |

#### Alterando o manifesto xml do plugin

Vamos trabalhar com a inserção do campo CPF antes do campo Endereço 1 do plugin Usuário – Perfil. Logo, iremos customizar o manifesto xml do plugin, que está localizado em seusite/plug-ins/user/profile/profiles/ profile.xml

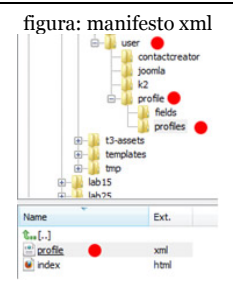

#### Abra o arquivo na sua IDE preferida e antes do campo address1 insira o campo CPF de acordo com a imagem abaixo.

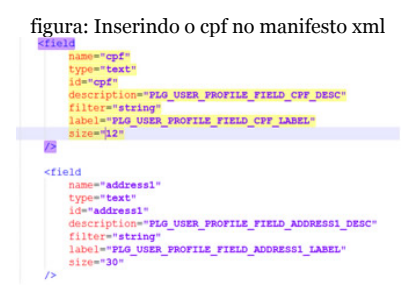

Perceba as características do campo que foi inserido no manifesto xml do plugin Usuário – Perfil.

#### Campos no XML x Campos na Tabela

A inserção dos campos criados no manifesto xml, na tabela #\_\_user\_profiles, é automático facilitando muito a utilização do recurso por usuários leigos. Uma vez criado o novo campo no arquivo xml, o seu identificador único (id) será a (key) do campo profile\_key da tabela. Ex: o campo id=cpf do manifesto xml será identificado na tabela #\_\_user\_profiles, por profile.cpf.

Ainda que em um primeiro momento possa parecer um risco à segurança, permitir que o usuário crie qualquer campo no formulário de registro, vale lembrar que o próprio Joomla! possui várias regras de segurança para impedir ataques, por exemplo do tipo SQL INJECTION, muito utilizados em formulários. Após inserirmos o campo no manifesto xml, devemos voltar ao front-end para cadastrarmos um novo usuário.

| figura: campo cpf sem tradução<br>Perfil de Usuário |                           |  |
|-----------------------------------------------------|---------------------------|--|
| PLG_USER_PROFILE_FIE<br>(opcional)                  | 1514444415                |  |
| Endereço1<br>(opcional)                             | lorem ipsum dollor ciamet |  |

# Override de Idiomas para as constantes criadas

Perceba que o campo está disponibilizado no formulário, entretanto, falta traduzir a constante e sua descrição. Faremos isso através de "overrides" ou sobreposição de idiomas. Navegue pelo menu superior Extensões -> Gerenciador de Idiomas -> Sobreposições. No filtro, escolha Português (Brasil) Site e clique no botão novo. Em constante do idioma cole a constante utilizada no description do manifesto xml. Em texto, digite o seu significado. Faça o mesmo processo para o campo label e clique no botão Salvar e Fechar. Este processo deve ser repetido para todas as inserções efetuadas no plugin. Na imagem seguinte temos a constante traduzida através de override de idioma.

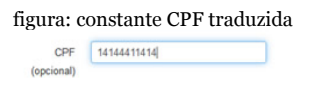

# Validação e Autenticação de dados digitados

A validação dos dados digitados no novo campo será garantida por regras existentes ou ainda por novas regras inseridas em diretório específico do site. Em nosso exemplo, usaremos uma regra de validação e Autenticação de CPF criada pelo joomleiro Bruno Batista e disponibilizada sob licença GNU/GPL, em <u>ht-</u> tp://www.livrodejoomla.com.br

O destaque da regra fica por conta da

Autenticação do CPF, ou seja, você precisa digitar um CPF verdadeiro para que o cadastro prossiga.

Utilização da regra de Validação e Autenticação de CPF

1) Copie (ctrl+c) todo o conteúdo do arquivo cpf.php;

2) Abra sua IDE preferida e altere o manifesto xml do plugin Usuário – Perfil, de acordo com o demonstrado no código seguinte:

3) crie um novo arquivo em branco;
4) Cole (ctrl+v), todo o conteúdo copiado anteriormente; e

5) Salve com o nome de cpf.php em libraries/joomla/form/rules

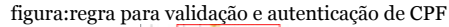

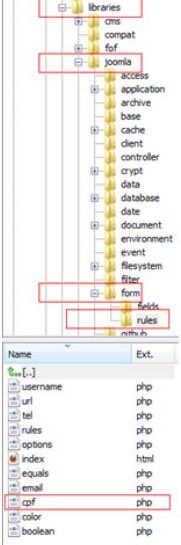

#### Teste de Cadastro com Validação e Autenticação do CPF digitado

No front-end do site tente cadastrar um novo usuário, sem inserir um CPF válido. Experimente utilizar um CPF qualquer, caracteres do tipo "strings" e tudo o mais o que sua imaginação permitir para observar a regra em ação.

Para obter êxito no cadastro, o CPF deve existir e ser digitado no formato: 3nr.3nr.3nr-2nr. Ex:111.111.111-11

Editando o CPF no back-end do site

O último passo é visualizar se o CPF do usuário está disponível no back-end do seu site Joomla.

Acesse o back-end e navegue pelo menu superior Usuários -> Gerenciador de Usuários -> Editar Usuário. Lembre-se de fazer override para a constante do CPF, observando que o escopo agora é administração e não site.

| figura: campo                         | o CPF no perfil do usuário                                             |
|---------------------------------------|------------------------------------------------------------------------|
| loomla!                               | Gerenciador de Usuários: Editar Usuário                                |
| 🗹 Salvar 🗸 Salvar                     | & Fechar 🕈 Salvar & Novo 🔕 Fechar 🛛 Ə Ajuda                            |
| Mensagem<br>Usuário salvo com sucesso |                                                                        |
| Detalhes da Conta Grupos de U         | Isuários Atribuídos Configurações Básicas Perfil de Usuário            |
| PLG_USER_PROFILE_FIELD_CPF_L          | ABEL 825.144.886-72                                                    |
| figura: campo C<br>Detalhes da Conta  | CPF após override de idioma<br>Grupos de Usuários Atribuídos Configure |
| CPF                                   | 825.144.886-72                                                         |

Chegamos ao final deste capítulo, um capítulo recheado de dicas avançadas e conteúdo técnico.

Uma desvantagem no processo de customização de componentes nativos do Joomla, é a possibilidade de perder tudo durante uma atualização de versão. Logo, aconselho a fazer um backup do que customizou e guardar em local seguro.

Com certeza a forma mais fácil seria utilizar um override de layout para o componente ou até mesmo criar um plugin, porém, escrevi este livro pensando nos meus alunos e usuários novatos, autodidatas. Geralmente começo os meus cursos dizendo: Eu não estou aqui para te dar o peixe, estou aqui para te ensinar a pescar. Vamos pelo caminho mais difícil, pois só assim, saberemos nos defender quando for preciso.

Acesse <u>http://www.livrodejoomla.com.br/</u> <u>insumos/?#a20</u> para baixar o site de estudo com instalador, para verificação e análise do funcionamento e alterações abordadas neste capítulo.

### Capítulo 20 – Override de Templates

### Introdução

Overrides ou substituições de layout são funcionalidades nativas do CMS, que permitem alterar a camada de visão de determinada extensão. Joomla nos permite substituir o layout das seguintes extensões e/ou ítens:

- Módulo chrome é a decoração em torno de uma disposição de módulo
- Arquivos de idiomas a substituição de determinadas traduções de constantes foi abordada no capítulo anterior;
- Override de templates a substituição do layout do template do site foi abordada no capítulo de templates quando fizemos nosso clone;
- Override de templates de módulos a substituição do template padrão de

módulo pode ser efetuada em qualquer módulo do Joomla;

- Parâmetro item de menu novos tipos de ítens de menu são necessários para verificarmos o funcionamento de determinadas sobreposições;
- Override de template de artigo substituição da saída padrão de um artigo; e
- Override de templates de componentes – substituição do template padrão de componente. Iremos criar um novo layout para o componente com\_users.

#### Módulo Chrome

#### Observe a imagem abaixo:

<jdoc:include type="modules" name="atomic-topmenu" style="container" />

"jdoc:include" é utilizado para inclusão de módulos em determinada posição do template, o "style" é um atributo opcional. O trecho (style=container) diz ao joomla para procurar uma função chamada modchrome\_container no arquivo padrão usado pelo Joomla ou no utilizado pelo template. O estilo padrão está incluído no arquivo modules.php em templates/system/html. Estilos adicionais podem ser definidos como funções em um arquivo modules.php no diretório html do template padrão do site. Este arquivo pode conter n funções de estilos para os módulos.

Não declaramos classes PHP no arquivo modules.php e sim funções. Isto gera uma vantagem sutil quando se trata de acrescentar um novo estilo chrome. Uma vez que não tem quaisquer nomes de classe, nós não precisamos de uma convenção de nomenclatura para as classes. Nós só precisamos encontrar o arquivo PHP e incluí-lo. Abaixo temos um exemplo de função utilizada no module.php

figura:

A função passa três argumentos.

O primeiro argumento, \$module, é um objeto contendo as seguintes informações:

- id O identificador único do módulo na tabela #\_\_\_module;
- title O título do módulo digitado no Gerenciamento de Módulos no backend do site. Por exemplo: Login Form;
- module O nome do diretório do módulo. Por exemplo: mod\_login;
- position A posição do módulo no template;
- content O texto html que será mostrado na página, dentro da função do módulo chrome;

- showtitle Define se o título do módulo será exibido ou não, de acordo com o escolhido no Gerenciamento de Módulos no back-end do site;
- params Os parâmetros do módulo no formato JSON;
- menuid O identificador único do ítem de menu responsável por renderizar o módulo;
- user não utilizado;
- name Nome do módulo. Por exemplo: login; e
- style O estilo do módulo escolhido com jdoc:include elemento.

O segundo argumento é o objeto JRegistry com os parâmetros para este módulo. Isto é conveniente para verificar o valor de qualquer parâmetro dentro da função chrome.

O terceiro argumento é um array com os atributos de jdoc:include element. Por exemplo: name, style e etc. Note que você pode entrar com qualquer atributo no jdoc: include tag e estes estarão disponíveis na função modChrome. Isto pode ser útil para personalizar ainda mais a aparência de módulos. Suponha, por exemplo, que seu módulo chrome tenha uma borda em torno dele e você gostaria de definir a largura da borda na criação da posição no template. Uma forma de isso ser implementado seria adicionar um atributo chamado border\_width no jdoc: include element e depois ler este atributo dentro da função chrome para definir a largura (por exemplo, usando uma classe css diferente com base no valor border width).

Continuando a análise do código restante da função modChrome\_container, percebemos que a primeira linha do bloco if/endif checa se a variável \$module não está vazia (módulo despublicado, sem conteúdo) e caso positivo nada será mostrado. Caso negativo, ou seja, a variável \$module possui conteúdo, é montada uma div e o conteúdo do módulo é apresentado no navegador.

#### Criando um novo estilo

Para ver o funcionamento do módulo chrome e criação de estilos, vamos criar um novo estilo de módulo para o nosso modelo personalizado, andromeda. Aconselho utilizar o navegador firefox + complemento firebug para o processo. Vamos ao passo-apasso:

- Crie uma nova função modChrome no arquivo modules.php para o template andromeda;
- Use o novo estilo na declaração jdoc:include no arquivo index.php do template; e
- Atribua um módulo para esta posição.

Visando economizar tempo, copiaremos (ctrl+c) a função modChrome table existente no arquivo modules.php que está localem templates/system/htm/modizado ules.php e colaremos (ctrl+v) no final do arquivo modules.php do template andromeda, localizado em templates/andromeda/html/ modules.php. Agora, vamos alterar o nome da função PHP para modChrome andromedaFrameTable. Ao final do processo o arquivo modules.php do template andromeda deve ficar parecido com a imagem abaixo:

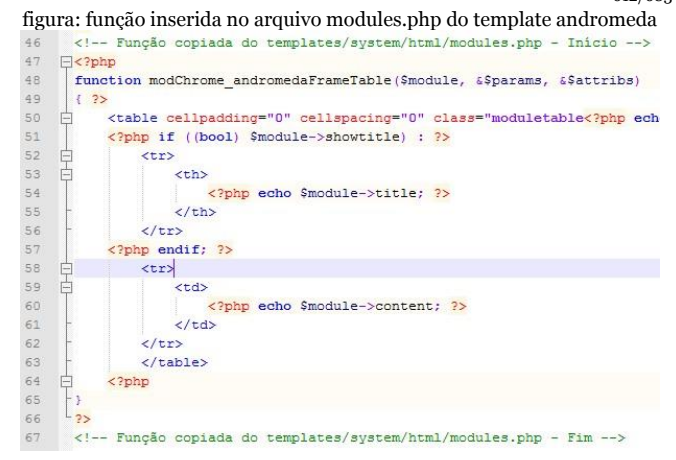

A função é simples e tem o objetivo de apresentar o resultado das variávies em uma tabela. É importante observar a necessidade de se renomear a função copiada do templates/system/html/modules.php, tendo em vista que haveria um erro de processamento do PHP, caso não tivéssemos procedido dessa maneira. Vamos incrementrar e instanciar a função. A primeira customização visando melhorar a saída, será incluir o
atributo border na tabela. Altere o trecho do código, de acordo com o demonstrado abaixo:

<?php \$border=(isset(\$attribs['border'])) ? (int) \$attribs['border'] : '1'; ?>

" class="moduletable

figura:

É importante declararmos a variável \$border para evitarmos problemas de processamento. A não declaração acarretaria mensagens do tipo NOTICE do PHP.

Para visualizarmos o resultado no front-end do site, precisamos criar uma nova posição de módulo no template andromeda e instanciarmos este estilo.

Acesse o back-end do site e no Menu Superior – Extensões – Gerenciador de Templates, clique na aba Templates à esquerda. Na lista que será montada clique no nome Andromeda Details and Files para editar o template andromeda e depois em Edit main page Template para abrir a index.php em modo de edição.

Aperte as teclas (ctrl+f) para pesquisar e digite if (\$this->countModules('position-7')). A primeira opção encontrada é o trecho de código que iremos utilizar. Copie todo o trecho de código de acordo com o demonstrado abaixo para sua IDE preferida, pode ser o bloco de notas:

```
figura:

<?php if ($this->countModule:"span3">

<div id="aside" class="span3">

<!-- Begin Right Sidebar -->

<jdoc:include type="modules" name="position-7" style="well" />

<!-- End Right Sidebar -->

</div>

<?php endif; ?>
```

Agora vamos retirar a <div> e alterar o nome da posição com o estilo que desejamos. O código deve ficar exatamente como demonstrado abaixo:

figura: index.php do template andromeda após customização

| 172 |    | <pre><?php if (\$this->countHodules('position-7')) : ?&gt;</pre>                                                       |
|-----|----|----------------------------------------------------------------------------------------------------|
| 173 | Ė. | <div class="span3" id="aside"></div>                                                                                   |
| 174 |    | Begin Right Sidebar                                                                                                    |
| 175 |    | <jdoc:include name="position-7" style="well" type="modules"></jdoc:include>                                            |
| 176 |    | End Right Sidebar                                                                                                    |
| 177 | -  |                                                                                                    |
| 178 |    | php endif: ?                                                                                                    |
| 179 |    | php if (\$this- countModules('novaposicao')) : ?>                                                                      |
| 180 |    | <jdoc:include border="2" headerlevel="3" name="novaposicao" style="andromedaFrameTable" type="modules"></jdoc:include> |
| 181 |    | php endif; ?                                                                                                    |
|     |    |                                                                                                    |

(\*) Estou usando o template andromeda, mas você pode usar qualquer template. Templates que utilizam frameworks tipo (Gantry, T3, Gavern e etc...) podem oferecer um grau de dificuldade maior na edição da index.php. Neste caso procure o diretório blocks e altere o arquivo desejado.

Para testarmos o resultado parcial da alteração, vamos copiar o módulo Login Form e publicando sua cópia na posição novaposicao do template andromeda. Acesse o Menu Superior - Extensões - Gerenciador de Módulos, marque o checkbox do módulo Login Form e clique no botão Duplicar. Clique no nome do módulo copiado para editá-lo e no parâmetro posição digite novaposicao apertando em seguida a tecla enter. A posição não aparecerá nas opções do Select do sistema, tendo em vista não estar no manifesto .xml do template. Porém, após acionarmos a tecla enter, a mesma é gravada no banco de dados.

|               | figura: mó     | dulo copia       | do       |               |
|---------------|----------------|------------------|----------|---------------|
| Detalhes      | Opções Básicas | Opções Ava       | nçadas   | Atribuir Menu |
| Estado        | Public         | ado Desp         | ublicado | Lixeira       |
| Título *      | Login F        | Login Form Cópia |          |               |
| Exibir Título | Exibir         | Ocultar          |          |               |
| Posição       | novapo         | novaposicao      |          |               |

Para visualizar o resultado no front-end atualize o site. Agora, basta dar asas a imaginação e alterar o que quiser na forma de apresentação dos módulos.

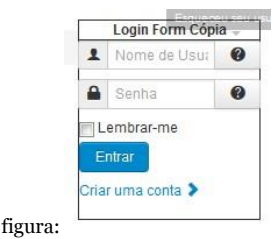

Alterando a forma de saída de um Template de Módulo

Para o nosso primeiro exemplo, vamos dizer que queremos mudar a forma como nosso módulo Latest News apresenta os artigos no navegador.

figura: Módulo últimas notícias

Últimas Notícias

- Alô mundão
- Mundo globalizado
- A situação política no Brasil

Especificamente, queremos incluir a primeira parte de cada artigo abaixo do título do artigo. Para fazer isso, vamos criar um modelo substituto para o layout do módulo. Ou seja, faremos um Override no template do módulo.

# Configurando o loadposition do módulo para os dados de exemplo

Primeiro, vamos criar um artigo simples com uma chamada ao módulo Latest News. No back-end navegue pelo menu superior Conteúdo -> Gerenciador de artigo -> Novo e crie um artigo chamado Módulo Latest News para edição, na categoria Uncategorized, com o seguinte conteúdo:

Este módulo mostra as últimas notícias de determinada categoria ou de todas as categorias publicadas no site.

{loadmodule mod\_articles\_latest}

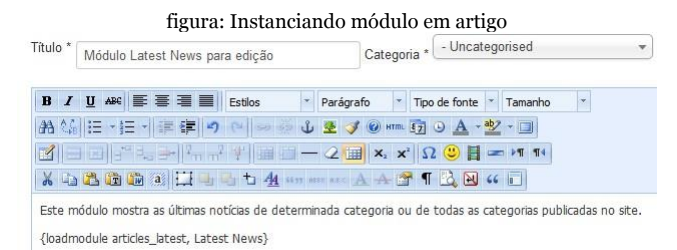

Perceba que se trata de um artigo, mas estamos usando o plugin loadmodule para inserir o módulo no corpo do artigo. O comando {loadmodule mod\_articles\_latest}, diz ao Joomla para inserir o módulo articles\_latest, neste ponto do corpo do artigo. Agora, navegue pelo menu superior Extensões -> Gerenciador de Módulos e clique sobre o nome do Latest News para abrir o modo edição. Se o módulo não estiver instalado, clique em novo e crie um Módulo do tipo Latest News. Na imagem abaixo alterei o título do módulo para Últimas Notícias.

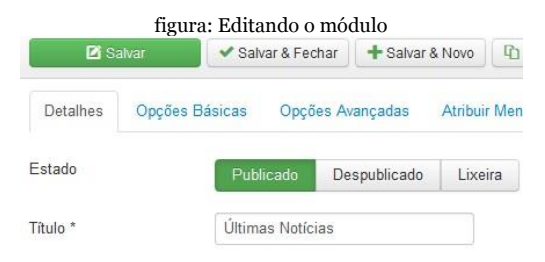

Agora, acesse o front-end do site para visualizar o artigo criado. Se você o setou como destaque ele estará na página inicial. Caso contrário, clique sobre o título do artigo no módulo Últimas Notícias. O artigo deve estar parecido com a figura abaixo:

#### figura: Resultado no front-end

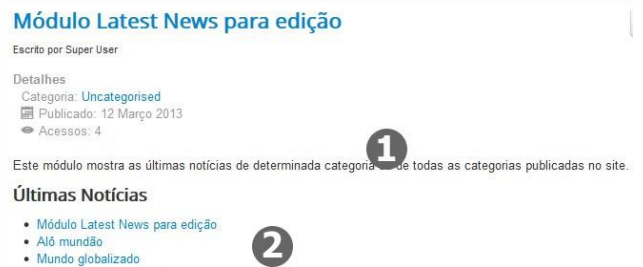

A situação política no Brasil

A primeira parte da tela (1) é a primeira parte do artigo, antes da tag {loadmodule}. A parte inferior da tela (2) é o módulo Últimas Notícias listando os artigos, de acordo com os parâmetros escolhidos no back-end. Perceba que o layout original apresenta o resultado em uma simples lista de títulos de artigos, onde os títulos são links para o conteúdo dos artigos.

Criando o arquivo de sobreposição do layout Agora, como é que vamos começar o processo de personalização deste layout? A primeira coisa que precisamos fazer é descobrir onde o layout original está localizado. O arquivo responsável pelo layout original do módulo, chama-se default.php e está localizado no diretório tmpl do módulo mod\_articles\_latest.

Para acessá-lo a partir da raiz do site siga por **modules/mod\_articles\_latest/tmpl**.

Agora que sabemos o diretório do layout padrão, precisamos colocar o nosso arquivo de substituição. Para tal, copie (ctrl+c) os arquivos do subdiretório tmpl contido no diretório mod articles latest, crie um diretório mod articles latest dento do diretório html do template do site e cole (ctrl+v) os arquivos copiados. Em nosso caso, estamos usando o template andromeda que foi copiado a partir do protostar. O caminho completo para a cópia do diretório do módulo é: templates/andromeda/html. Após copiar o diretório você deve visualizar o seguinte caminho, com os arquivos default.php e index.html: templates/andromeda/html/mod\_articles\_latest

## Editando o arquivo default.php

Agora, iremos customizar o arquivo default.php que está dentro do dietório copiado. Ele será carregado em substituição ao arquivo default.php padrão do módulo, enquanto estivermos usando o template andromeda no site. A imagem abaixo demonstra o código-fonte do arquivo default.php, padrão do módulo.

figura: arquivo default.php padrão do módulo

```
<?php
1/**
 * @package Joomla.Site
 * @subpackage mod articles latest
 * @copyright Copyright (C) 2005 - 2012 Open Source M
 * @license GNU General Public License version 2 or
 */
defined(' JEXEC') or die;
25
_">
<?php foreach ($list as $item) : ?>
   <115
       <a href="<?php echo $item->link; ?>">
          <?php echo $item->title; ?></a>
    <?php endforeach; ?>
```

Perceba que é um arquivo simples e com poucas linhas de código. A linguagem de marcação de texto HTML alterna com a linguagem de programação PHP. Isto é uma característica comum aos scripts (arquivos) PHP.

A primeira linha do arquivo defined('\_JEXEC') or die; define que o mesmo só pode ser executado pelo sistema. Esta linha é fundamental para garantir a segurança do processamento do módulo; Em seguida é montada uma lista desordenada através da tag HTML O próximo passo é usar o comando foreach para criar um loop e instanciar as variáveis \$list, \$item e \$link; e

Finalmente apresentar o título (\$item->title) com link para o artigo (\$item->link), dentro da lista montada.

Vamos fazer uma pequena alteração no arquivo apenas para quebrar o gelo. Quel tal inserirmos um título com a tag HTML < h1 >, antes do instanciamento das variáveis?

Veja na imagem abaixo, o pedaço de código inserido. Lembre-se que o arquivo customizado foi o default.php do template andromeda. Ou seja, o que está em **templates/andromeda/html/ mod articles latest/.** 

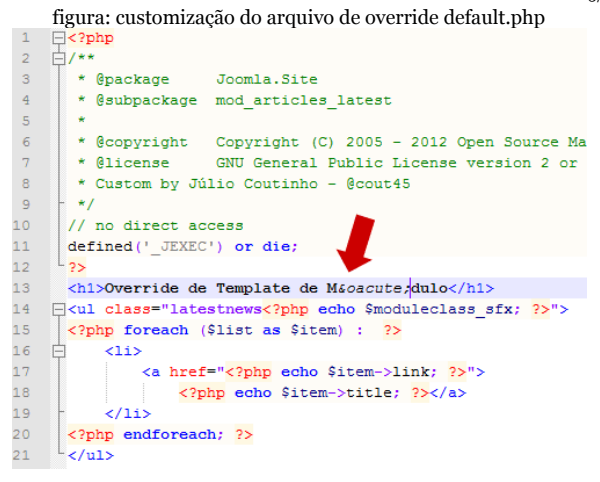

Este é apenas um exemplo simples, para quebrar o gelo. Lembre-se que você poderia fazer qualquer coisa, ou seja: inserir uma imagem, alterar cores, inserir uma tabela(não recomendado), enfim, customizar da forma que você bem desejar.

Acessando o front-end do site podemos observar o resultado da inserção da tag <h1> no template do módulo e temos certeza que o Joomla está utilizando o arquivo de override.

#### figura: resultado do override no front-end

Latest Article Override de Template de Módulo • Colunistas do blog • Colunistas do blog • Tutoria no Blog • Estrutura da escola • Matriculas abertas • Quando 2+2 são 5?

### Customização Avançada do Layout

Se olharmos de novo para o arquivo default.php do template andromeda(/templates/amdromed/html/

mod\_articles\_latest/default.php), vemos que ele está extraindo o título e link para o artigo de uma variável chamada \$item. O comando foreach percorre uma matriz (array), por isso sabemos que \$lista é um array de objetos e que cada objeto na matriz está disponível na **variável \$item**. Sabemos que \$item tem pelo menos dois campos, link e título, porque são usados no layout. No entanto, não sabemos quais são as outras informações disponíveis. O que fazer? Vamos inserir o comando vard\_dump(\$item) no arquivo default.php, dentro do loop foreach. Desta forma, o PHP irá mostrar todo o conteúdo da variável \$item. Na imagem abaixo temos a alteração efetuada.

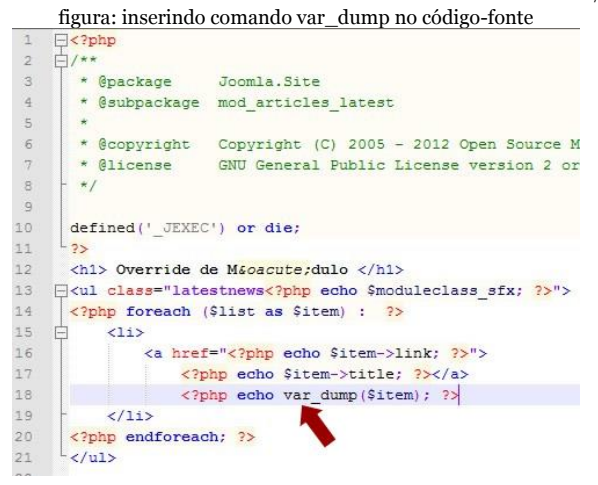

Atualize o front-end do site e visualize o resultado na tela. O comando var\_dump printa na tela, todos os dados existentes na variável \$item.

#### figura: resultado do var\_dump no front-end

Últimas Notícias

### Override de Módulo

 Módulo Latest News para edicão

```
object(stdCLass)[25
71
  public 'id' => str
ing '4' (length=1)
  public 'title' =>
 string 'Módulo Lates
t News para edição'
 (Lenath=33)
  public 'alias' =>
 string 'modulo-lates
t-news-para-edicao'
 (Length=30)
  public 'introtext
' => string 'Este
módulo mostra as úl
timas notícias de d
eterminada categori
a ou de todas as ca
tegorias publicadas
 no site.
```

Usando um depurador PHP, obtemos a mesma informação, através da inserção de uma parada no código no ponto onde adicionamos o comando var\_dump. Desta forma podemos examinar as variáveis dentro do depurador. Usando a imagem acima por referência, percebemos que \$item é um objeto do tipo stdClass.

O objeto stdClass é construído no PHP, sendo semelhante a uma matriz. Podemos acessar cada campo em um objeto stdClass usando a notação **<object variable> -> <field name>**.

O código do layout padrão \$item-> title, nos retorna o campo título dentro do objeto \$item. A saída também nos diz o tipo de cada campo (string, inteiro, e assim por diante), o seu valor, e seu comprimento. Enfim, temos mais campos relacionados ao artigo disponível no layout padrão, basta usá-los se necessário.

O objetivo final do nosso exemplo é apresentar além do título, a primeira parte de cada artigo e para isso precisamos de um campo introtext. Este campo armazena todo o texto de um artigo até o Leia mais, caso exista. Se o artigo não possuir Leia mais, ele armazena todo o texto do artigo. Nossa primeira idéia seria usar a função substr PHP, que nos permite encontrar parte de uma string com base na posição.

A imagem abaixo demonstra a customização do arquivo de override default.php com a inserção do código da linha 28 <? php echo substr( \$item -> introtext, 0, 50) . `...'; ?> Objetivando a apresentação dos 50 primeiros caracteres de cada artigo, além do título. figura: alteração do arquivo default.php para apresentação de um texto de introdução

```
-<?php
-/**
  * @package
                Joomla.Site
    Gsubpackage
                mod articles latest
  * @copyright
                Copyright (C) 2005 - 2012 Open Source Matters, Inc.
  * Glicense
                GNU General Public License version 2 or later: see
  */
 defined(' JEXEC') or die;
1 2>
 <h1> Override de Maoacute:dulo </h1>
__">
 <?php foreach (Slist as Sitem) : ?>
     <1i>>
         <a href="<?php echo Sitem->link; ?>">
            <?php echo Sitem->title: ?></a>
            <?php echo substr($item->introtext, 0, 50) .
                                                     1 .... 1; ?>
     </11>
 <?php endforeach; ?>
```

Acessando o front-end do site visualizamos o resultado final obtido com a customização do arquivo de override.

figura: resultado final do override do template do módulo mod\_articles\_latest

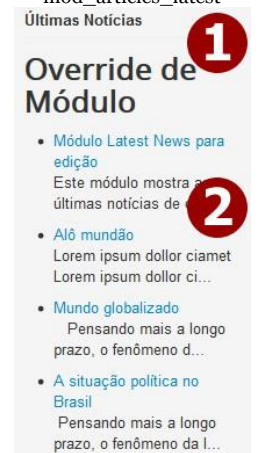

Perceba que o módulo está apresentando o texto de introdução seguido de ..., além do título do artigo (2) e para retirar o texto Override de Módulo (1), basta retirar a tag <h1> inserida durante a customização do default.php.

À primeira vista, parece ser o que queremos. Entretanto, se algum dos artigos possuírem uma imagem no início, teremos um problema na visualização. Como resolver? Usando a função do PHP, strip\_tags que retira todas as tags do HTML e PHP da variável setada. Abra o arquivo de override, default.php e altere o trecho de código adicionado. Observe abaixo:

figura: código alterado

Customizado: linha 28 <?php echo substr(\$item->introtext, 0, 50) . '...'; ?> Alterado: linha 28 <?php echo substr(strip\_tags(\$item->introtext) , 0, 50) . '...'; ?>

Estamos quase lá, agora o problema está relacionado ao corte de palavras que são retornadas. A solução é usar o método truncate() que está localizado no arquivo string.php em libraries/joomla/html/html/. A customização final da linha 28 do arquivo de override default.php deve ficar da seguinte forma:

figura: código alterado

<?php echo JHtml::\_('string.truncate' , strip\_tags(\$item->introtext), 53); ?>

### Novo tipo de ítem de menu

Se você está acostumado a fazer sites em html, imagine um item de menu, como o botão de link do seu site. No Joomla temos vários tipos de itens de menu e já foram estudados anteriormente.

Para criarmos um override de template de artigo devemos seguir uma sequência lógica que se inicia com a criação de um novo ítem de menu. Vamos ao passo-a-passo:

- Na raiz do site localize o arquivo responsável pelo ítem de menu padrão de artigo do Joomla, chamado "default.xml" e localizado em componentes/com\_content/article/views/ article/tmpl/
- Copie (ctrl + c) os arquivos index.html e default.xml;
- No diretório templates/andromeda, crie o diretório com\_content dentro do diretório html e o subdiretório article dentro de com\_content.

O caminho completo após o processo deve ser: templates/andromeda/html/com\_content/article/

- Cole (Ctrl + v) os arquivos dentro do diretório que você acabou de criar;
- Renomeie o arquivo default.xml para andromeda.xml;
- Altere o arquivo andromeda.xml de acordo com o código abaixo, em negrito:

### figura: xml alterado

```
(layout tile="com_content_article_view_andromeds_tille" com_content_article_view_andromeds_option">
chapisev = "nutle_Manus_Manus_Manus_Init_Anticle_InitLe" />
consesses
(CONTAICem_content_article_view_andromeds_desc])>
c/massaspo
(/massaspo
)
```

Perceba que precisaremos registrar a tradução das constantes criadas, no idioma padrão do site. O procedimento é idêntico ao utilizado para registrar as constantes criadas no campo CPF. Acesse o Gerenciador de Idiomas e faça as sobreposições para as constantes:

com\_con-

tent\_article\_view\_andromeda\_title - Layout

Personalizado

com\_content\_article\_view\_andromeda\_option – Artigo com layout dos Termos de Serviço

No back-end do site, crie um artigo chamado Termos de Serviço;

No menu superior » Menus » Main Menu » Adicionar Item de Menu (Aba Detalhes » Tipo de Ítem de Menu) clique no botão Selecionar » Artigos e escolha o novo tipo de ítem de menu Layout Personalizado;

figura: novo tipode item de menu

Layout Personalizado Artigo com layout dos Termos de Serviço

Selecione o artigo Termos de Serviço.

Override de Layout para Artigos

Os parâmetros relacionados a artigos são acionados pelo botão Opções que pode ser visualizado no menu superior » Artigos. Todos os itens de saída (autor, título, categoria e etc.) são configurados nesse botão.

Nós criamos um novo tipo de ítem de menu e associamos nosso artigo Termos de Serviço, ao ítem. Agora, vamos ao passo-a-passo para sobrepormos o template padrão de artigos.

Na raiz do site localize o arquivo responsável pelo layout padrão do Joomla, um arquivo chamado "default.php" que está localizado em componentes/com\_content/article/ views/article/tmpl/

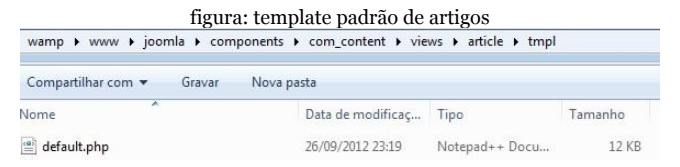

Este arquivo PHP recebe as variáveis passadas pelo botão opções localizado no menu superior » Artigos Copie (ctrl + c) o arquivo default.php; Cole (Ctrl + v) o arquivo dentro do diretório criado anteriormente: templates/andromeda/html/com\_content/article/ Renomeie o arquivo para andromeda.php; Abra o arquivo em sua IDE preferida e exclua todo o conteúdo, exceto o trecho de código abaixo.

```
defined('_JEXEC') or die;
        JHtml::addIncludePath(JPATH COMPONENT . '/helpers');
        // Create shortcuts to some parameters.
        $params = $this->item->params;
        $images = json decode($this->item->images);
        $urls = json decode($this->item->urls);
        $canEdit = $params->get('access-edit');
        Suser
               = JFactory::getUser();
        $info = $params->get('info block position', 0);
        JHtml:: ('behavior.caption');
        2>
        <div>
        // o texto do artigo é carregado aqui
            <?php echo $this->item->text; ?>
figura: </div>
```

Vamos criar uma classe CSS para nossa div e inserir um vídeo do youtube no template. Altere o código iniciado por <div> e terminado em </div>, por:

Termos

#### figura:

### Acesse o front-end e veja o resultado do Override. Agora, dê asas a sua imaginação e aproveite a lógica em seus projetos.

#### figura:

Este site contém material orientado sexualmente para adultos, destinado a indivíduos maiores de 18 anos.

Se você não atingiu ainda 18 anos, se este tipo de material ofende você, ou se você está acessando a internet de algum país ou local onde este tipo de material é proibido por lei não prossiga!

Os autores e patrocinadores deste site não se responsabilizam pelas consequências da decisão <mark>do visitante d</mark>e ultrapassar este ponto.

Declaro estar ciente e de acordo com os Termos de Serviço/Uso deste site.

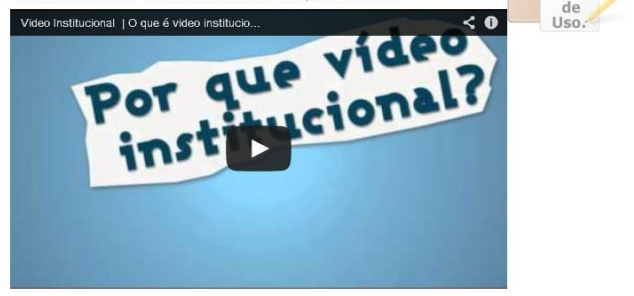

Alterando o template do componente com\_users

Agora iremos alterar a saída do componente que customizamos, inserindo uma imagem de fundo e alterando a apresentação do cadastro de usuários. O primeiro passo será clonar o template padrão do site de forma explicada no capítulo 16.

Devemos habilitar o plugin Perfil do Usuário de acordo com o capítulo 20 e criar um Termo de Uso.

Após definir o template Andrômeda para padrão do site e habilitar o plugin Perfil de Usuário, acesse o front-end para verificar as mudanças a serem feitas. figura:

| Template Andrômeda  |  |  |  |  |  |  |  |  |
|---------------------|--|--|--|--|--|--|--|--|
| Registro de Usuário |  |  |  |  |  |  |  |  |
| * Campo obrigatório |  |  |  |  |  |  |  |  |
| Nome: *             |  |  |  |  |  |  |  |  |
| Nome de usuário: *  |  |  |  |  |  |  |  |  |
| CPF *               |  |  |  |  |  |  |  |  |

Perceba que estou usando o template clonado e o plugin está habilitado.

Os dados do perfil ficam após os dados do registro e dependendo do tamanho do formulário podem criar um efeito visual ruim em que o usuário tenha que ficar rolnado a tela.

O ideal seria utilizarmos Abas sequenciais parecidas com as que existem no back-end, tipo: passo1, passo2, passo n...

Vamos começar o processo de sobreposição

do nosso template de registro do componente com\_users.

### Override de Arquivos

O primeiro passo será fazer a sobreposição (Override) dos arquivos default.php e defaul.xml. Navegue pela raiz do site e copie (ctrl + c) os dois arquivos que estão em components/com\_users/views/registration/tmpl. No diretório /templates/andromeda/ html/ do site, crie o diretório com\_users e dentro dele o subdiretório registration. Cole ( ctrl + v ) os arquivos copiados e um arquivo index.html em branco. Ao final do processo teremos a seguinte situação:

/templates/andromeda/html/com\_users/registration/default.php e

/templates/andromeda/html/com\_users/registration/default.xml.

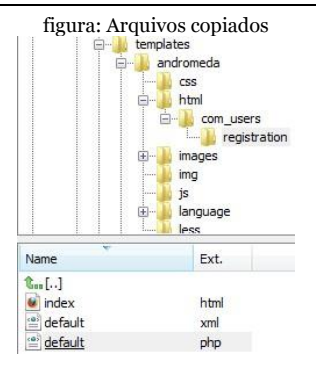

Para termos certeza que estamos usando o template de override iremos alterar o códigofonte do arquivo default.php, inserindo <h1> Template sobreposto </h1> no início do processamento do código.

### Template sobreposto

Registro de Usuário

figura:

\* Campo obrigatório

Inserindo uma imagem de fundo no Template Vamos estudar o arquivo default.php.

Os campos do formulário de cadastro estão englobados pelas tags <form> e </form>. O formulário possui uma classe de estilos chamada class="form-validate form-horizontal". Podemos inserir a imagem de fundo de várias formas:

- No arquivo default.php;
- Na classe form-validate form-horizontal; e
- Criando uma tag body e uma nova classe para englobar os campos do form.

Vou optar pela terceira opção.

### Criando uma nova classe de css

A ideia é mantermos as alterações centralizadas no default.php. Logo, abra o arquivo default.php na sua IDE preferida e insira o código abaixo, em negrito na imagem:

```
Código
Após a linha 22
<div
style="background:url(templates/andromeda/html/com_users/registration/image
s/img-fundoform.png)no-repeat 500px 50px;">
Continuação do código
cform id="member-regist ...
cform>
</div>
C/div>
Continuação do código
...
```

O que fizemos com esse trecho de código? Inserimos uma tag div antes do formulário e inserimos uma chamada in line ao seguinte estilo:

- O fundo da div possui uma imagem de fundo chamada img-fundoform.png;
- Esta imagem está em templates/andromeda/html/com\_users/ registration/;
- Ela não deve ser repetida;

• Seu posicionamento será 500 px da margem esquerda e 50 px da margem topo.

Na imagem abaixo temos o resultado final do override de template de cadastro do componente com\_users.

figura: Resultado final no front-end

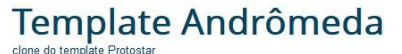

### Template sobreposto

Registro de Usuário

| * Campo obrigatório |  |   | Â | P |
|---------------------|--|---|---|---|
| Nome: *             |  |   |   |   |
| Nome de usuário: *  |  |   | Ô |   |
| CPF *               |  |   |   |   |
| Senha: *            |  | 5 |   |   |

Agora é com você, dê asas a sua imaginação e utilize o recurso de override sempre que for necessário. Lembre-se que este recurso pode ser o diferencial entre instalar ou não, uma extensão de terceiros, desnecessária ao seu projeto.
# Capítulo 21 – Criando um novo plugin

# Introdução

O nosso componente com\_users foi customizado e temos um novo layout de cadastro. Para completarmos o projeto iremos criar um plugin para validar o cadastro de usuários do nosso site.

A ideia é que nosso usuário confirme ter 18 anos ou mais.

# Plug-in de validação de idade

Só relembrando, plugin é um script simples desenvolvido em PHP e tem a função de executar determinada tarefa.

Criaremos um checkbox de idade e o plugin irá verificar se o mesmo foi clicado pelo usuário. Caso o retorno seja falso, ou seja, se o usuário não marcar o checkbox, o processo de registro será interrompido. Quando enviamos dados usando o método POST, os valores do formulário são guardados na variável global do PHP chamada \$\_REQUEST. Os valores são guardados em um array associativo, onde a chave para a matriz é o atributo nome de cada elemento de entrada. Se um elemento de entrada não possui um nome para o atributo, ele não salva. Assim, precisamos adicionar nomes de atributos para o novo campo do tipo checkbox, do formulário.

#### Plugin ValidaIdade

O plugin de validação será composto dos arquivos:

- validaidade.php arquivo principal do plugin;
- validaidade.xml manifesto para instalação e parametrização;
- pt-BR.plg\_user\_validaidade.ini tradução para o português;

- pt-BR.plg\_user\_validaidade.sys.ini tradução para o português (sistema);
- en-GB.plg\_user\_validaidade.ini tradução para o inglês;
- en-GB.plg\_user\_validaidade.sys.ini
   Tradução para o inglês (sistema); e
- form.xml formulário.

# Criando o plugin de validação

Existem várias formas de criar extensões no Joomla e optaremos pelo método conhecido por reaproveitamento de código, muito utilizado na Programação Orientada a Objetos. O método consiste em utilizar códigos de outros plug-ins do tipo Usuário e adaptarmos à nossa necessidade. Vamos ao passo-a-passo:

Crie um subdiretório chamado validaidade, dentro do diretório plugins/user; Copie o arquivo index.html (em branco) de

#### qualquer outro plugin e cole dentro do subdiretório validaidade;

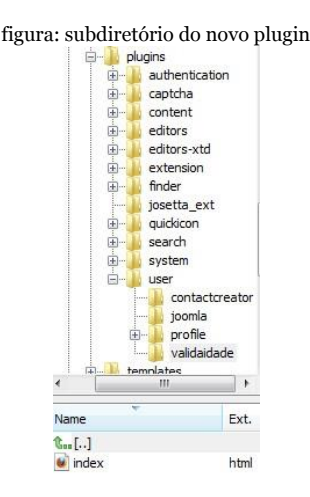

Usando o código-fonte de qualquer outro manifesto de plugin do tipo users, crie o arquivo chamado validaidade.xml, ele será o manifesto de instalação do nosso plugin e ficará localizado em plugins/users/validaidade/. O código-fonte do manifesto deve ficar da seguinte forma:

## Arquivo validaidade.xml

#### figura: Arquivo validaidade.xml

| <pre></pre> /version="1.0" encoding="utf-8"?>                                                                                                    |
|----------------------------------------------------------------------------------------------------|
| <extension group="user" type="plugin" version="3.0"></extension>                                                                                         |
| <name>plg user validaidade</name>                                                                                                    |
| <author>Julio Continho - @cont43</author>                                                                                                    |
| <pre><greationdate>Apr 2013</greationdate></pre>                                                                                                    |
| <copyright>(C) 2000/2013 Julio Coutinho. All rights reserved.</copyright>                                                                                |
| <li><li>cense&gt;GRU General Public License version 2 or later; see LICENSE.txt</li></li>                                                                |
| <authoremail>cout45@gmail.com</authoremail>                                                                                                    |
| <authorurl>www.juliocoutinho.com.br</authorurl>                                                                                                    |
| <pre><version>3.0.3</version></pre> /version>                                                                                                    |
| <description>PLG USER VALIDAIDADE XML DESCRIPTION</description>                                                                                          |
|                                                                                                    |
| <files></files>                                                                                                    |
| <filename plugin="validaidade">validaidade.php</filename>                                                                                                |
| <filename>index.html</filename>                                                                                                    |
| <folder>forms</folder>                                                                                                    |
|                                                                                                    |
| <pre>clanguages folder="admin"&gt;</pre>                                                                                                    |
| <language tag="en-GB">language/en-GB/en-GB.plg_user_validaidade.ini</language>                                                                           |
| <language tag="en-GB">language/en-GB/en-GB.plg user validaidade.sys.ini</language>                                                                       |
| <language tag="pt-BR">language/pt-BR/pt-BR.plg_user_validaidade.ini</language>                                                                           |
| <language tag="pt-BR">language/pt-BR/pt-BR.plg_user_validaidade.sys.ini</language>                                                                       |
|                                                                                                    |
| <config></config>                                                                                                    |
| <fields name="params"></fields>                                                                                                    |
| <fieldset name="basic"></fieldset>                                                                                                    |
| <field default="0" description="PLG_USER_VALIDAIDADE_SHOW_AGE_DESC" label="PLG_USER_VALIDAIDADE_SHOW_AGE" name="show_age_checkbox" type="radio"></field> |
| <pre><coption value="0">JBide</coption></pre>                                                                                                    |
| <option value="1">J\$how</option>                                                                                                    |
|                                                                                                    |
|                                                                                                    |
|                                                                                                    |
|                                                                                                    |
|                                                                                                    |

Usando o código-fonte de qualquer outro plugin do tipo users, crie o arquivo principal do nosso plugin, o validaidade.php, cujo código-fonte está descrito abaixo:

#### figura: Arquivo validaidade.php

```
<?nhn
1++
 * @version
               STdS
 * @copyright Copyright (C) 2000 - 2013 Júlio Coutinho. All rights reserved.
 * Glicense
               GNU General Public License version 2 or later: see LICENSE txt
 +/
defined('JPATH BASE') or die;
jimport ('joomla.plugin.plugin');
class plgUserValidaidade extends JPlugin
public function onContentPrepareForm(Sform, Sdata)
    // If we aren't in the registration form ignore the form.
    if ($form->getName() != 'com users.registration') {
        return:
        // Load the plugin language file
        $this->loadLanguage();
        // Load our custom registration xml into the user registration form.
        $form->loadFile(dirname( FILE ).'/forms/form.xml');
    $form->setFieldAttribute('old enough', 'required', 'true');
```

Usando a nova classe JForm e o novo evento form adicionados na versão 1.6 do Joomla, poderemos substituir o formulário de inscrição dentro do plugin, sem criar um arquivo separado e um item de menu alternativo. A classe JForm será responsável pela validação e deveremos fazer as seguintes ações:

criar um subdiretório forms dentro do diretório plugin/user/validaidade;

abrir o manifesto validaidade.xml do plugin e inserir a linha de código forms que já foi feito anteriormente; e

criar o arquivo form.xml abaixo, que fará a implementação da classe JForm.

|                                                                                                    | figura:                   |                        |  |  |
|----------------------------------------------------------------------------------------------------|---------------------------|------------------------|--|--|
| xml version="1.0" en</th <th>coding="utf-8"?&gt;</th> <th></th>                                                 | coding="utf-8"?>          |                        |  |  |
| <form></form>                                                                                                   |                           |                        |  |  |
| <fieldset <="" name="tos" td=""><td>label="PLG_USER_VALIDAIDA</td><td>DE_TERMS_OF_SERVICE" &gt;</td></fieldset> | label="PLG_USER_VALIDAIDA | DE_TERMS_OF_SERVICE" > |  |  |
| <field <="" name="old_e&lt;/td&gt;&lt;td&gt;nough" td="" type="checkbox"><td>default="0"</td></field>           | default="0"               |                        |  |  |
| filter="bool" label="PLG_USER_VALIDAIDADE_AGE"                                                                  |                           |                        |  |  |
| required="true"                                                                                                 |                           |                        |  |  |
| value="1"                                                                                                    |                           |                        |  |  |
| />                                                                                                    |                           |                        |  |  |
|                                                                                                    |                           |                        |  |  |
|                                                                                                    |                           |                        |  |  |
|                                                                                                    |                           |                        |  |  |

#### Discover (Descobrir)

Uma novidade pouca explorada no Joomla! 3 é a função Discover (Descobrir) que auxilia na criação de extensões. Pode ser acessada através do menu superior » Extensões » Gerenciador de Extensões » Menu a esquerda [Descobrir].

Ao clicarmos no hiperlink Descobrir, o sistema busca por alguma extensão órfã, que não tenha sido instalada nos padrões do Joomla e permite sua instalação a partir do back-end do site.

Navegue pelo menu superior » Extensões » Gerenciador de Extensões » Menu a esquerda [Descobrir]. Se tudo estiver correto você verá algo parecido com a imagem abaixo.

| figura: função descobrir<br>Joomla! Gerenciador de Extensões: Descobrir |   |  |             |    |        |  |  |
|-------------------------------------------------------------------------|---|--|-------------|----|--------|--|--|
|                                                                         |   |  |             |    |        |  |  |
| Instalar                                                                |   |  | Nome N      |    | Tipo   |  |  |
| Atualizar<br>Administra                                                 | r |  | 📄 validaida | de | Plugin |  |  |
| Descobrir                                                               |   |  |             |    |        |  |  |

Perceba que nosso plugin foi listado e agora, basta marcar o checkbox e clicar no botão Instalar, localizado à esquerda e acima, para procedermos a instalação do mesmo. Caso não tenha aparecido para você, experimente Excluir o Cache e tente de novo.

# Criando o pacote de instalação do plugin

Após a criação do plugin validaidade, iremos preparar o pacote de instalação para permitir que o plugin seja instalado através do backend do site. Vamos ao passo-a-passo:

Copie (ctrl+c) todos os arquivos do plugin validaidade que estão distribuídos dentro dos diretórios plugin/user/validaidade, administrator/language/pt-BR e administrator/language/en-GB;

Crie um diretório chamado validaidade em sua máquina e cole (ctrl+c) os arquivos copiados;

Crie um subdiretório chamado language dentro do diretório validaidade;

Crie os arquivos de idiomas para o plugin. Você pode aproveitar arquivos de outros plug-ins nativos do Joomla;

Crie um subdiretório chamado pt-BR dentro do diretório validaidade/language e mova os arquivos de idiomas que você criou. Obrigatoriamente devem chamar-se: pt-BR.plg\_user\_validaidade.ini e ptBR.plg\_user\_validaidade.sys.ini; Crie um subdiretório chamado en-GB dentro do diretório validaidade/language e mova os arquivos de idiomas que você criou. Obrigatoriamente devem chamar-se: en-GB.plg\_user\_validaidade.ini e em-GB.plg\_user\_validaidade.sys.ini; Selecione todos os arquivos e diretórios do diretório validaidade e compacte criando um arquivo chamado plg\_validaidade.zip; e

figura: instalador do plugin

Acesse o back-end do site e proceda a instalação do plugin validaidade.

figura: plugin instalado

Mensagem Instalação de plugin concluída com sucesso.

# Testando o plugin ValidaIdade

Após a instalação navegue pelo menu superior » Extensões Gerenciador de Plugins e clique sobre o nome do Plugin Usuário » Valida Idade. Na aba Detalhes » Estado, marque Ativado. Na aba Opções Básicas » Mostrar a caixa de seleção, marque Exibir.

Acesse o front-end do site e teste nosso plugin tentando efetuar um cadastro sem marcar o checkbox de idade.

figura: Teste final do plugin

Mensagem Instalação de plugin concluída com sucesso.

Acesse <u>http://www.livrodejoomla.com.br/</u> <u>insumos/?#a19</u> para baixar o pacote de instalação do plugin validaidade.

Chegamos ao final da segunda edição do livro, espero ter conseguido o objetivo maior lançado com este projeto que foi Ajudar o usuário na criação, configuração e publicação de um site com Joomla! 3.x.

Acesse <u>http://www.livrodejoomla.com.br/</u>

<u>insumos/?#a20</u> para baixar o site de estudo com as alterações no código-fonte do com\_users, override de templates e plugin de validação de idade.

O projeto final está publicado em <u>ht-</u> <u>tp://www.livrodejoomla.com.br/projeto</u>

Sucesso!!!

#### Anexo I - Montando um servidor seguro para Joomla!

Introdução

Abaixo listo as boas práticas para montagem de um servidor web seguro, voltado a aplicações PHP, particularmente Joomla, baseado em tecnologia Linux-Apache-MySQL-PHP.

Instalação dos pacotes

aptitude install apache2 apache2-mpm-prefork apache2-utils apache2.2-commonbinutils build-essential ca-certificates curl dbconfig-common

defoma

dpkg-dev fontconfig-config gawk javascriptcommon libapache2-mod-php5libapr1 libaprutil1 libc6-dev libcurl3 libdbd-mysql-perl libdbi-perl libexpat1 libfontconfig1 libfreetype6 libgd2-xpm libgmp3c2 libgomp1 libhtml-templateperl libiomultiplex-perl libjpeg62 libjs-jquery libmpfr1ldbl libmysqlclient15off

libnet-cidr-perl libnet-daemon-perl libnetserver-perl libnet-snmp-perl libplrpc-perl libpng12-0 libpq5 libssh2-1 libstdc++6-4.3-dev libt1-5

libtalloc1 libterm-readkey-perl libtimedateperl libwbcliento libxpm4 munin-node mysql-server mysql-common openssl openssl-blacklist php5 php5-

common php5-gd php5-mysql php5-suhosin psmisc ssl-cert ttf-dejavu ttf-dejavu-core ttfdejavu-extra wwwconfig-common libwwwperl htop sudo

#### Hardening e Tunning do Apache

Edite os seguintes parâmetros do arquivo |/etc/apache2/conf.d/security| • Server Tokens De ServerTokens Full Para ServerTokens Prod

• ServerSignature De ServerSignature On Para ServerSignature Off

TraceEnable

De TraceEnable On Para TraceEnable Off (\*) Nos arquivos de configuração em |/etc/ apache2/sites-available/| edite a diretiva \*Document\* deixando da seguinte forma: figura: Edição config apache

<Document /> Order Deny,Allow Deny from All Options FollowSymLinks AllowOverride None </Document>

Habilite o \*server-status\* para adquirir estatísticas do Apache2

Crie o arquivo \*server-status\* em |/etc/ apache2/conf.d/| com o seguinte conteúdo: SetHandler server-status Deny from all Allow from localhost Adicione a seguinte linha no final do arquivo |/etc/apache2/apache2.conf|

ExtendedStatus On Habilite o módulo \*info\* a2enmod info

#### Habilite o SSL

Para habilitar o SSL acesse <u>ht-</u> tp://blog.alexos.com.br/?p=371

#### Tunning do Apache

As configurações de tunning do Apache2 estão totalmente ligadas a quantidade de recursos (CPU, memória e banda) disponíveis: Por exemplo para um servidor OuadCore com 8 GB e um link de 5Mb é recomendado a seguinte configuração: StartServers 5 MinSpareServers 5 MaxSpareServers 10 ServerLimit 1000 MaxClients 1000 MaxRequestsPerChild o

Descrição de cada diretiva

\* StartServers (Recomendado deixar o valor padrão) Configura o número de processos filhos criados na inicialização - <u>ht-</u> <u>tp://httpd.apache.org/docs/2.0/mod/</u> mpm\_common.html#startservers

\* MinSpareServers (Recomendado deixar o valor padrão) Número minimo de processos que não manipulam requisições - <u>ht-</u> tp://httpd.apache.org/docs/2.0/mod/prefork.html#minspareservers

\* MaxSpareServers (Recomendado deixar o valor padrão) Número máximo de processos que não manipulam requisições - <u>ht-</u> tp://httpd.apache.org/docs/2.0/mod/prefork.html#maxspareservers

\* ServerLimit (Deve ser igual ou superior ao

MaxClients) Valor máximo da diretiva MaxClients - <u>ht-</u> <u>tp://httpd.apache.org/docs/2.0/mod/</u> <u>mpm\_common.html#serverlimit</u>

\* MaxClients (Varia de acordo com os recursos disponíveis) Número máximo de conexões simultâneas http://httpd.apache.org/docs/2.0/mod/ mpm\_common.html#maxclients

\* MaxRequestsPerChild (o siginifica ilmitado)

Limite de requesições que um processo filho poderá manipular - <u>http://httpd.apache.org/</u> <u>docs/2.0/mod/</u>

mpm\_common.html#maxrequestsperchild

(\*) Dica Importante: Para testes de benchmark do Apache2 é recomendado o uso do AB (Apache Benchmark - http://httpd.apache.org/docs/2.0/programs/ab.html)

# Hardening e Tuninng do MySQL

Execute o seguinte comando e siga os passos recomendados:

/usr/bin/mysql\_secure\_installation • Enter current password for root (enter for none): Informe a senha do root do mysql ou pressione ENTER se a senha ainda não foi configurada

• Change the root password? [Y/n] Pressione ENTER para criar uma nova senha

• Remove anonymous users? [Y/n] Pressione ENTER

• Disallow root login remotely? [Y/n] Pressione ENTER

• Remove test database and access to it? [Y/

#### n] Pressione ENTER

• Reload privilege tables now? [Y/n] Pressione ENTER

## MySQL Tunning

Para o tunning é recomendado o uso do (MySQL Performance Tunning Primer Script - <u>www.day32.com/MySQL/tuning-</u> primer.sh) (\*) Dica Importante: O uso desta ferrramenta é recomendado após 48 horas de uso do banco permitindo que o script detecte os valores corretos para o tunning do banco. Este script validará os parâmetros do arquivo \*my.cnf\* e criará um novo arquivo com as alterações recomendadas.

#### Hardening do PHP

Para ampliar a segurança do PHP é recomendado o uso do(Suhosin - <u>http://www.hardenedphp.net/suhos-</u> <u>in.127.html</u>). O Debian o implementa por padrão.

Além do suhosin é necessário desabilitar os seguintes parâmetros do arquivo |/etc/ php5/apache2/php.ini|: allow\_url\_fopen = Off (\*)

display\_errors = Off
magic\_quotes\_gpc = Off (\*\*)

(\*) é obrigatória a sua habilitação para a atualização automática do Joomla, porém é potencialmente perigosa.

(\*\*) é obrigatória a sua habiltação para o funcionamento do Joomla! Alpha

Segurança e Manutenção do S.O.

• Desabilite o exim4

invoke-rc.d exim4 stop update-rc.d exim4 remove • Hardening do SSH

Modifique as seguintes linhas do arquivo //etc/ssh/sshd\_config|:

Port 22 para, por exemplo Port 3000

PermitRootLogin yes para PermitRootLogin no

• Limite o uso do sudo somente para o grupo admin

Crie o grupo admin - addgroup admin

Adicione seu usuário nesse grupo adduser seuuser admin

Configure o sudo adicionando a seguinte linha: %admin ALL=(ALL) ALL

Desabilite o usuário root - usermod -L root Para manter o sistema operacional e os aplicativos atualizados recomendo o uso do (Cron-apt - <u>http://blog.alexos.com.br/cronapt-otimizando-a-atualizacao-dos-</u> <u>servidores-debian/</u>).

## Monitoramento de performance

Para monitorar a performance do servidor e dos serviços recomendo o uso do (Munin – http://munin-monitoring.org ), em http://blog.alexos.com.br/monitorandovarios-servidores-de-forma-simples-com-omunin/ você encontra como instalar e configurar o Munin.

Agora vamos apresentar a configuração do Munin para monitorar o Apache.

Com o`` server-status`` funcionando habilite os plugins do Apache:

• cd /etc/munin/plugins

 ln -s /usr/share/munin/plugins/ apache\_processes

• ln -s /usr/share/munin/plugins/ apache\_accesses apache\_accesses Feito isso é necessário editar o arquivo |/etc/ munin/plugin-conf.d/munin-node| e informar o usuário com permissão de acesso as informações do apache. No caso do Debian este usuário é o \*wwwdata\*.

vim /etc/munin/plugin-conf.d/munin-node [apache2]

user www-data

E para finalizar implemente uma camada a mais de segurança. Recomendo fortemente o uso do (Ossec Hids - http://www.ossec.net/ ) e de um pequeno script de firewall.

No link http://blog.alexos.com.br/ configurando-os-agentes-do-ossec-hids-

automaticamente-no-linux/ aprenderemos a instalar e configurar o Ossec Hids.

(\*) Durante a instalação do Ossec opte pela instalação \*local\* ao invés do \*server\*, assim a instalação será standalone.

#### Script de Firewall

Crie um arquivo |/etc/init.d/firewall.sh| com o seguinte conteúdo:

- #!/bin/bash
- # Server firewall
- # Alexandro Silva
- # April 27th '2010
- PATH=/bin:/usr/bin:/sbin:/usr/sbin
- TCPOK="123 80 443"
- UDPOK="53"
- iptables -F INPUT
- iptables -F OUTPUT
- iptables -F FORWARD
- iptables -P INPUT ACCEPT
- iptables -P OUTPUT ACCEPT
- iptables -P FORWARD DROP
- #Drop incoming malformed NULL packets
- iptables -A INPUT -p tcp --tcp-flags ALL NONE -j DROP
- #Drop incoming malformed XMAS packets
- iptables -A INPUT -p tcp --tcp-flags ALL ALL -j DROP
- #Syn flood protection
- iptables -A INPUT -p tcp --syn -m limit -limit 1/s --limit-burst 3 -j RETURN

- #Drop incoming ping request
- iptables -A INPUT -p icmp --icmp-type echo-request -j DROP
- iptables -A INPUT -j ACCEPT -i lo
- iptables -A INPUT -j LOG -i ! lo -s 127.0.0.1/255.0.0.0
- iptables -A INPUT -j DROP -i ! lo -s 127.0.0.1/255.0.0.0
- iptables -A OUTPUT -j ACCEPT -o lo
- # Permit SSH in the 3000 port
- iptables -A INPUT -s 0.0.0.0 -p tcp --dport 3000 -j ACCEPT
- # Permit access in some TCP ports
- for PORTA in \$TCPOK
- do
- iptables -A INPUT -p tcp --dport \$PORTA -
- ј АССЕРТ
- done
- # Permit access in some UDP ports
- for PORTA in \$UDPOK
- do

- iptables -A INPUT -p udp --dport \$PORTA -i ACCEPT
- done
- # Drop other entering connections checking the state
- iptables -A INPUT -m state --state ! ESTABLISHED,RELATED -j DROP
- iptables -A FORWARD -m state --state ESTABLISHED,RELATED -j ACCEPT
- Faça o download do script no http://blog.alexos.com.br/ e adcione na inicialização do sistema
- update-rc.d firewall.sh defaultsTestando a segurança do servidor

Após a conclusão de todos estes passos use as seguintes ferramentas para scanear o servidor e validar todo o trabalho

\* W3af - <u>http://w3af.sourceforge.net/</u> \* Nikto – <u>http://cirt.net/nikto2</u> \*Netsparker www.mavitunasecurity.com/netsparker/

# Insumos do Livro Guia de Consulta Rápida Joomla! 3.x - 2<sup>a</sup> Edição

- 1. Pacote de instalação do Joomla! 3
- 2. Extensões para o projeto proposto
- 3. Artigos de exemplo projeto
- 4. <u>Uso avançado do Editor de Texto</u> <u>TinyMCE</u>
- 5. Plugin AllVideos
- 6. Guia de referência CSS
- 7. Firebug
- 8. Infográfico de Template
- 9. Infográfico de Publicação
- 10. Documento de Visão
- 11. <u>Insumos Idiomas</u>

- 12. <u>Insumos Vídeo-tutorial criação do</u> logotipo
- 13. Insumos Página de erro AACD
- 14. Insumos Navegador
- 15. <u>Insumos Artigos</u>
- 16. <u>Google Developers</u>
- 17. Central de Webmasters da Google
- 18. Manual PHP (Array)
- 19. Manual PHP (String)
- 20. API Joomla Classe Jstring
- 21. Manual PHP (Filesystem)
- 22. Plugin validaidade
- 23. Valida CPF
- 24. <u>Site de estudo</u>
  - 1. Pacote de instalação do Joomla! 3
  - 2. Extensões para o projeto proposto
  - 3. Artigos de exemplo projeto
  - 4. <u>Tudo sobre o TinyMCE</u>
  - 5. Download do Plugin AllVideos
  - 6. Download do Guia CSS W3c
  - 7. Instalar Firebug
  - 8. Baixar Infográfico de Templates

- 9. Baixar Inforgáfico de Publicação
- 10. <u>Baixar Modelo de Documento de</u> <u>Visão</u>
- 11. Insumos para o projeto Idiomas
- 12. <u>Insumos para o projeto Vídeo-tu-</u> torial criação do logotipo
- 13. <u>Insumos do projeto Download da</u> <u>Página de erro AACD</u>
- 14. <u>Insumos do projeto Navegador e</u> <u>Complemento</u>
- 15. <u>Insumos do projeto Artigos</u>
- 16. <u>Google Developers</u>
- 17. Central de Webmasters da Google
- 18. <u>Manual PHP (ARRAY)</u>
- 19. Manual PHP (STRINGS)
- 20. <u>Manual PHP (Filesystem)</u>
- 21. API Joomla Classe Jstring
- 22. Dowload Plugin ValidaIdade
- 23. Dowload Regra validação de CPF
- 24. Download Site estudo (2ª Edição)

# Referências

Livros

Nielsen Jakob. Projetando Websites. Brasil, 2000.

Silva, Maurício Samy. Construindo sites com CSS e (X)HTML. Brasil, 2008.

Kalbach James. Design de Navegação Web. Brasil, 2009.

North, Barrie M. Joomla! 1.6: A User's Guide. USA, 2011.

Jarvis Jeff. O que a Google faria? Brasil, 2010.

Krug Steve. Não me faça pensar. Brasil, 2006.

Rebitte Leonardo, Marcus Vinicius. Dominado Tableless. Brasil, 2006.

Vaz, Conrado Adolpho, Google Marketing. Brasil 2008.

Dexter Mark and Landry Louis, Joomla! Programming. USA 2012.

#### Websites e Blogs

http://www.joomlabrasilia.org http://php.net/manual/pt\_BR/index.php http://blog.alexos.com.br/ http://docs.joomla.org/Release and support cycle http://www.youtube.com/cout45 http://www.apachefriends.org/pt\_br/ xampp.html http://support.google.com/webmasters/ http://docs.joomla.org/International Enhancements for Version 1.6#Unicode URLs http://w3c.br/divulgacao/guiasreferencia/ css2/#mod-texto JED

http://joomlacode.org/gf/project/jtranslation3\_x/frs/ http://pixlr.com/editor/ http://msdn.microsoft.com/pt-br/library/ ms142509.aspx http://en.wikipedia.org/wiki/P3P http://www.w3.org/ http://br.mozdev.org/firefox/download/ https://addons.mozilla.org/pt-BR/firefox/ addon/firebug/ http://pt.wikipedia.org/wiki/Brainstorming http://pt.wikipedia.org/wiki/MVC http://community.joomla.org/translations/ joomla-3-translations.html http://www.smartaddons.com/joomla/templates/template-showcase/item/345-sjjoomla3-free-template-for-joomla-30 http://pt.wikipedia.org/wiki/ Navega%C3%A7%C3%A30 estrutural http://pt.wikipedia.org/wiki/ **Google Analytics** 

@Created by PDF to ePub